## döcomo

# Wi-Fi STATION N-01J

ISSUE DATE: 17. 2

NAME:

PHONE NUMBER:

MAIL ADDRESS:

取扱説明書

# はじめに

「N-O1J」をお買い上げいただきまして、誠にありがとうございます。 ご使用の前やご使用中に、この取扱説明書をお読みいただき、正しくお使いください。

# 🖸 本書の見かた

本書では、本端末を正しくお使いいただくために、操作のしかたをイラストやマークを交えて説 明しています。

- 本書に記載している画面やイラストはイメージです。実際の製品とは異なる場合があります。
- ・本書では、「N-01J」を「本端末」または「端末」と表記しております。あらかじめご了承ください。
- 本書の内容の一部、または全部を無断転載することは禁止されています。
- 本書の内容に関しては、将来予告なしに変更することがあります。

## N-01Jの取扱説明書について

■「かんたんセットアップマニュアル」(本体付属品) 本端末とパソコン、スマートフォンやゲーム機などの接続方法について説明しています。

#### ■「ご利用にあたっての注意事項」(本体付属品)

本端末をご利用の際に、ご注意いただきたい事項などを説明しています。

#### ■「取扱説明書」(PDFファイル)

本端末の接続方法、各種機能の設定、操作方法について詳しく説明しています。 ドコモのホームページでダウンロードできます。

https://www.nttdocomo.co.jp/support/trouble/manual/download/nOlj/index.html ※最新情報がダウンロードできます。なお、URLおよび掲載内容については、将来予告 なしに変更することがあります。

# 🖸 本体付属品

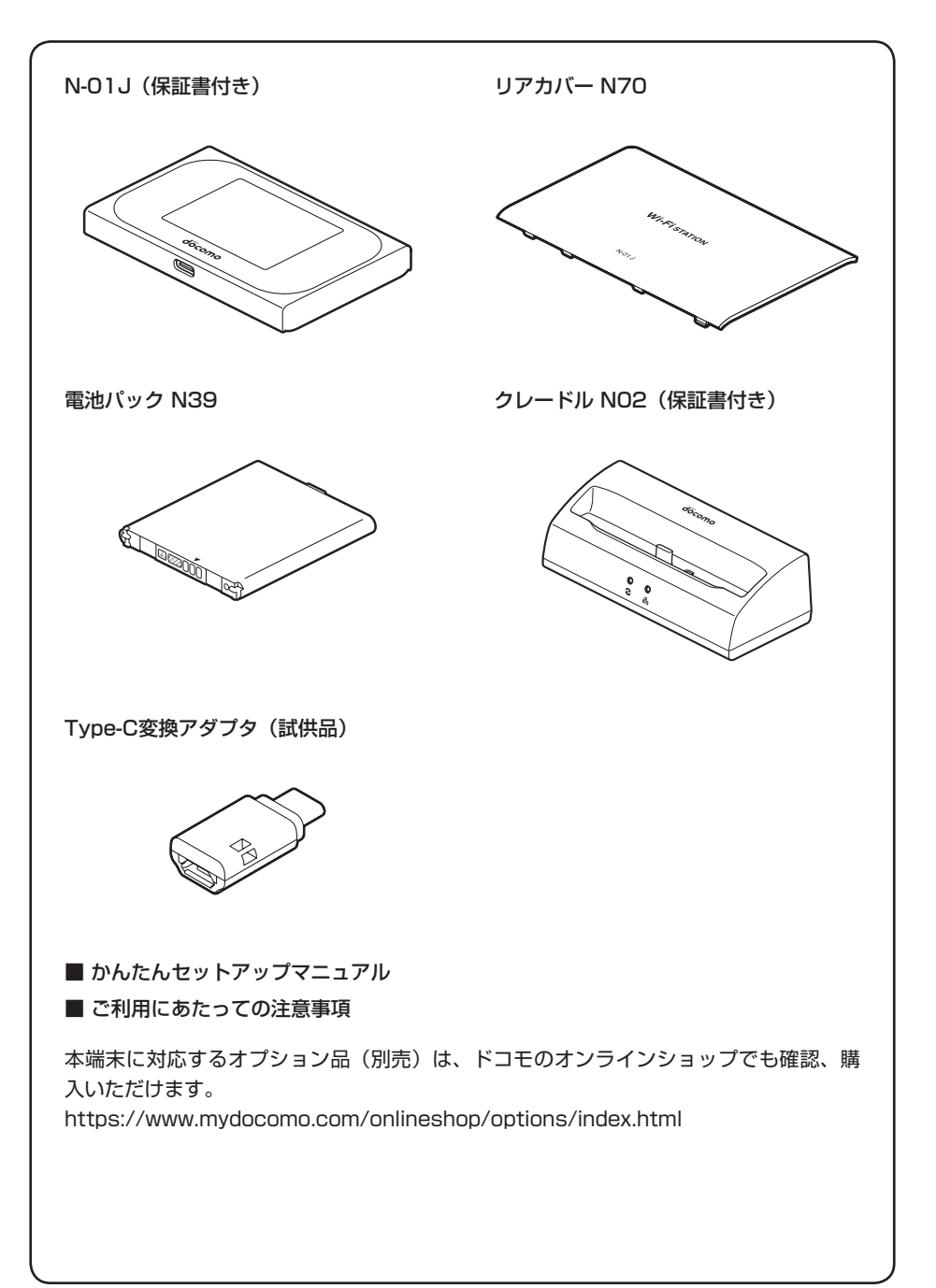

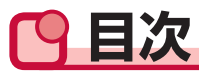

| 本体付属品              | 1 |
|--------------------|---|
| 本端末のご利用について        | 4 |
| N-01Jの主な機能         | 5 |
| 安全上のご注意(必ずお守りください) | 9 |
| 取り扱い上のご注意          |   |

| ご使用前の確認<br>P.23        | <ul> <li>各部の名称と機能</li> <li>ドコモminiUIMカードを使う</li> <li>電池パックの取り付けかた/取り外しかた</li> <li>充電する</li> <li>電源を入れる/切る</li> <li>画面の見かた</li> <li>タッチパネルの使いかた</li> <li>文字を入力する</li> </ul> | 24<br>26<br>31<br>37<br>39<br>41<br>42                                                  |
|------------------------|----------------------------------------------------------------------------------------------------|-----------------------------------------------------------------------------------------|
| セットアップ<br>P.45         | <ul> <li>セットアップについて</li> <li>Wi-Fiで接続する</li> <li>USBケーブル A to Cで接続する</li> <li>microUSB接続ケーブルで接続する</li> <li>Bluetooth機能で接続する</li> <li>クレードルを使用して接続する</li> </ul>             |                                                                                         |
| 各種設定(Webブラウザ)<br>P.115 | <ul> <li>N-O1J設定ツールの使いかた</li></ul>                                                                                                    | 116<br>123<br>127<br>131<br>138<br>139<br>143<br>143<br>147<br>149<br>150<br>159<br>164 |

| 各種設定 (本体メニュー)<br>P.169              | <ul> <li>本端末の本体メニューについて</li> <li>ショートカットメニュー</li> <li>設定メニュー</li> <li>情報メニュー</li> </ul>                                                                                                    | 170<br>172<br>173<br>183                                                  |
|-------------------------------------|----------------------------------------------------------------------------------------------------|---------------------------------------------------------------------------|
| <mark>各種設定(Linking)</mark><br>P.185 | <ul> <li>Linkingとは</li> <li>Linkingサービスとご利用例について</li> <li>Linking接続ガイドで設定する</li> <li>Linking設定ウィザードで設定する</li> <li>N-01J設定ツールで設定する</li> <li>本体メニューについて</li> <li>遠隔確認を使用する</li> </ul>                                                                             | 186<br>188<br>191<br>196<br>201<br>232<br>233                             |
| 付録/索引<br>P.235                      | <ul> <li>メニュー一覧</li> <li>故障かな?と思ったら</li> <li>保証とアフターサービス</li> <li>ソフトウェア更新</li> <li>主な仕様</li> <li>データ通信端末の比吸収率(SAR)について</li> <li>Specific Absorption Rate (SAR) of Mobile<br/>Terminals</li> <li>輸出管理規制</li> <li>知的財産権</li> <li>SIMロック解除</li> <li>索引</li> </ul> | 236<br>264<br>271<br>273<br>276<br>280<br>281<br>282<br>283<br>285<br>286 |

# 🖸 本端末のご利用について

- ●本端末は、LTE・W-CDMA・無線LAN方式に対応しています。
- ●本端末は無線を使用しているため、トンネル・地下・建物の中などで電波の届かないところ、 屋外でも電波の弱いところ、LTEサービスエリア外、およびFOMAサービスエリア外ではご使 用になれません。また、高層ビル・マンションなどの高層階で見晴らしのよい場所であっても ご使用になれない場合があります。なお、電波が強くアンテナアイコンが4本表示されている 状態で、移動せずに使用しているときでも通信が切れることがありますので、ご了承ください。
- ●本端末は業務用ではなく家庭用の電子機器として設計されております。人命に直接かかわる機器や、高い信頼性を要求されるシステムでは使用しないでください。本端末の誤動作や誤設定、接続された端末の誤動作、停電や通信環境など外部要因によって生じた損害などの純粋経済損失については、当社としては責任を負いかねますので、あらかじめご了承ください。
- Bluetooth機能やLinking機能を使用した通信時にデータや情報の漏洩が発生しましても、当 社としては責任を負いかねますのであらかじめご了承ください。
- ●本端末は、PREMIUM 4Gエリア、FOMAプラスエリアおよびFOMAハイスピードエリアに対応しております。
- ●本端末では、ドコモminiUIMカードのみご使用になれます。ドコモUIMカード、ドコモnanoUIM カード、FOMAカードをお持ちの場合には、ドコモショップ窓口にてドコモminiUIMカードにお 取り替えください。
- 画像を多く含むホームページの閲覧、大容量ダウンロードなど、データ量の多い通信を行うと、 高額の通信料がかかりますのでご注意ください。
- ●ネットワークの混雑状況によって、通信が遅くなる、または接続しづらくなることがあります。
- ●本端末は、音声通話およびデジタル通信(テレビ電話、64Kデータ通信)には対応しておりません。
- ●インターネットサービスプロバイダのご利用料金について パソコンなどでインターネットを利用する場合は、ドコモのLTE/FOMAサービス契約回線 のご利用料金と、別途ドコモの対応プロバイダ「mopera U」などのインターネットサービス プロバイダのご利用料金が必要となります。「mopera U」のお申込み方法、サービスの内容、 設定方法については、「mopera U」のホームページ(https://www.mopera.net/)をご確 認ください。なお、他社インターネットサービスプロバイダでもご利用いただけます。その場 合、ご利用料金は他社プロバイダへ直接お支払いいただきます。他社プロバイダをご利用の場 合、詳しくは各プロバイダにご確認ください。
- ●接続先によっては、接続時にユーザー認証(IDとパスワード)が必要な場合があります。その場合はIDとパスワードを入力して接続してください。IDとパスワードは接続先のインターネットサービスプロバイダまたは接続先のネットワーク管理者から付与されます。詳しい内容についてはそちらにお問い合わせください。
- ●市販のオプション品については、当社では動作保証はいたしませんので、あらかじめご了承く ださい。
- ●ディスプレイは、非常に高度な技術を駆使して作られていますが、一部に点灯しないドットや 常時点灯するドットが存在する場合があります。これはディスプレイの特性であり故障ではあ りませんので、あらかじめご了承ください。
- ●本端末は、日本国内でのみご利用できます。海外で利用すると罰せられる可能性があります。
- 紛失に備え、パスコードを設定し本端末のセキュリティを確保してください。(→P.143)
- ●本端末のソフトウェアを最新の状態に更新することができます。(→P.273)
- ●ご利用時の料金などの詳細については、ドコモのホームページをご覧ください。

# N-01Jの主な機能

本端末のLTE通信は、PREMIUM 4G<sup>™</sup> (LTE-Advanced) に対応しています。 これまでの3つの周波数帯を束ねるキャリアアグリゲーション技術に加え、複数のアンテ ナを組み合わせてデータ送受信を行うMIMO(4×4)技術により、受信時最大682Mbps の高速通信が可能となります。また、本端末をクレードルにセットして使うことにより、 Wi-Fi / Bluetoothの受信感度が向上し、屋内でも通信しやすくなります。

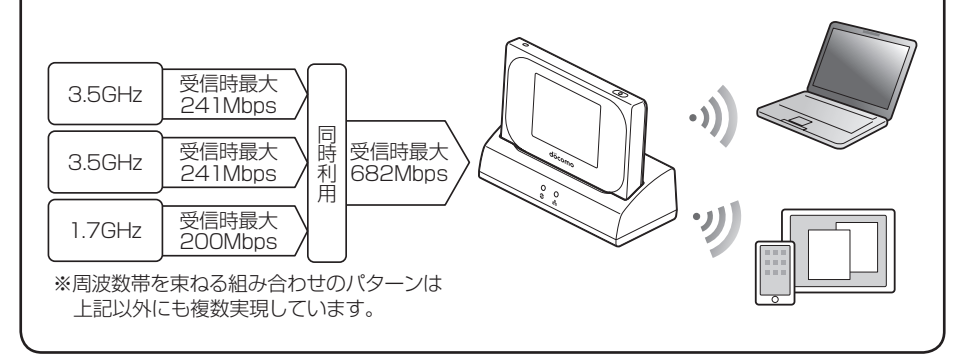

本端末はLinking機能によりLinking対応機器から情報を収集し、メールやSMSを通じて、ご使用のスマートフォンへ情報を通知できます。 さらにAWS IoTへの通知機能を利用してクラウド連携ができます。

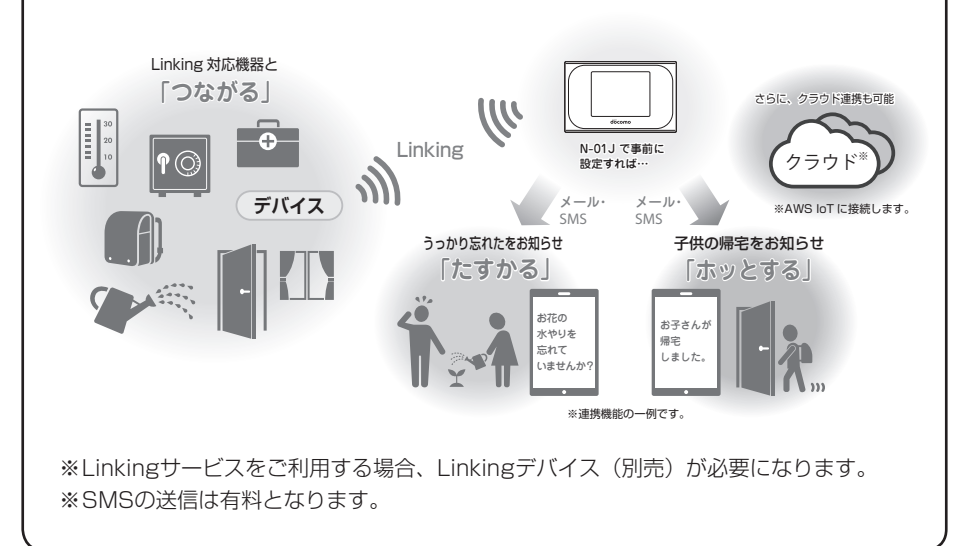

本端末は、Wi-Fi機能により同時に複数のパソコンやゲーム機などのWi-Fi対応機器と接続できます。また、Bluetooth機能でBluetooth機器と接続してデータの送受信ができます。

さらに、USBケーブル A to C 01 (別売)でパソコンと接続してデータの送受信をしたり、 クレードルを使用してルータやアクセスポイントとして使用したりできます。

・ 通信速度について詳しくは、「主な仕様」(→P.276)をご覧ください。

## Wi-Fi/Bluetooth機能で接続する

本端末とパソコンやゲーム機、スマートフォンなどのWi-Fi対応機器やBluetooth機器を 接続し、データ送受信を行います。

本端末はWi-Fi対応機器を同時に10台、かつBluetooth機器を同時に5台(公衆無線 LANまたはLinking利用時は2台)接続できます。

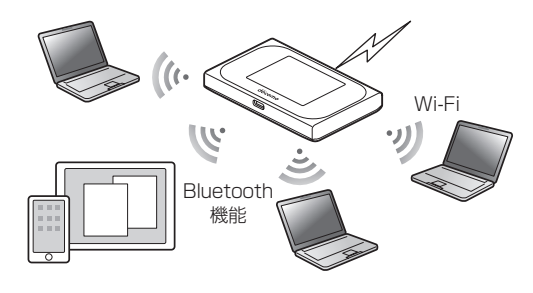

## USBケーブル A to Cで接続/通信する

本端末とパソコンをUSBケーブル A to Cで接続し、データの送受信を行います。 Wi-Fi/Bluetooth接続とUSBテザリングを同時に利用することもできます。 USBテザリング中でも、同時にWi-Fi対応機器を10台/Bluetooth機器5台(公衆無線 LANまたはLinking利用時は2台)の最大16台接続できます。

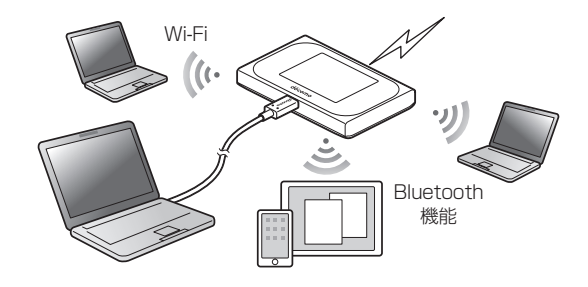

## クレードルを使用して接続/通信する

付属のクレードルに市販のLANケーブルを接続すると、充電しながらLAN接続やイン ターネット接続できます。Wi-Fi/Bluetooth接続と同時に利用することもできます。 クレードル使用時は、同時にWi-Fi対応機器を10台/Bluetooth機器5台(公衆無線 LANまたはLinking利用時は2台)/Ethernetポート1台の最大16台接続できます。

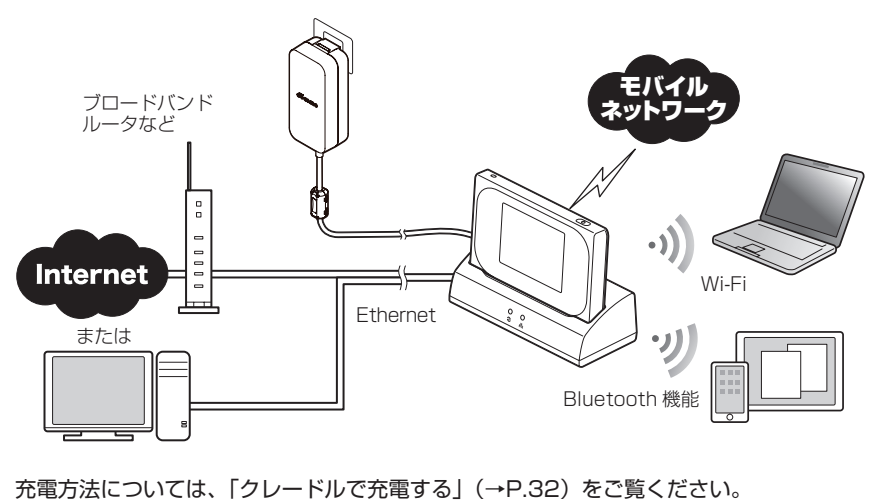

接続/通信については、「クレードルを使用して接続する」(→P.110)をご覧ください。

#### ■ 接続先の初期設定

本端末の接続先の初期設定は、「mopera U」になっております。mopera U以外のプロ バイダをご利用になる場合は、通信を行う前に設定を変更していただく必要がございま すのでご注意ください。

設定方法については、「接続先設定(4G/3G)」(→P.123)をご覧ください。

#### ■ DFS機能

本端末は5GHz帯(W56)での電波干渉を避けるため、法令(電波法)により、DFS機能を搭載しています。本端末が利用する5GHzの周波数帯(W56)は、気象レーダーなどでも利用されているため、本端末を使用する場所によっては気象レーダーなどとの電波干渉が起きる可能性があります。

そこで、本端末が5GHz帯(W56)を利用中に気象レーダーなどの電波を検知したときは、 DFS機能が作動し、2.4GHz帯に自動的に切り替えます。

周囲に同じ5GHz帯(W56)を使っている無線LAN装置などが多数あると、干渉を避け られないこともあります。その場合、通信速度が極端に遅くなることがあります。

#### ■ 5GHz帯への切り替えについて

本端末を2.4GHz帯から5GHz帯(W56)に切り替えると、周囲に電波干渉を起こす気 象レーダーなどがないかを最低でも1分間確認し、電波干渉を起こさないチャネルを使っ てネットワークに接続します。この動作を本書ではDFSチェックと呼びます。

5GHz帯(W56)の設定で本端末の電源を入れたときや、リモート起動などでWi-Fi接続が切断された状態から復帰するときなども、DFSチェックが作動します。DFSチェック中は、Wi-Fi接続が一時的に切断され、Wi-Fi接続が確立するまでに約1分間<sup>\*\*</sup>の時間がかかります。その間はネットワークに接続できません。

本端末に接続しているWi-Fi対応機器との接続も切断されますので、必要に応じてWi-Fi 対応機器側で再接続の操作を行ってください。

5GHz帯(W56)から2.4GHz帯に切り替えるときは、DFSチェックは作動せず、ネットワーク接続は切断されません。

※DFSチェックの結果によっては、さらに時間がかかることがあります。

国際ローミングには対応していません。

本端末は、日本国内でのみご利用できます。海外で使用すると罰せられる可能性があり ます。

# 🖸 安全上のご注意(必ずお守りください)

- ご使用の前に、この「安全上のご注意」をよくお読みの上、正しくお使いください。
- ここに示した注意事項は、お使いになる人や、他の人への危害、財産への損害を未然に防ぐための内容を記載していますので、必ずお守りください。
- ■次の表示の区分は、表示内容を守らず、誤った使用をした場合に生じる危害や損害の程度を説明しています。

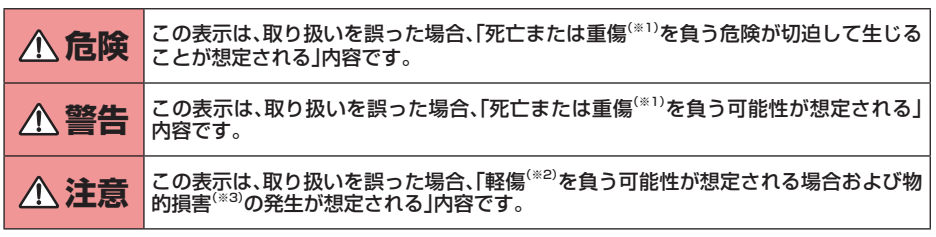

※1 重傷: 失明・けが・やけど(高温・低温)・感電・骨折・中毒などで後遺症が残るもの、および治療に入院・長期の通院を要するものを指します。

※2 軽傷:治療に入院や長期の通院を要さない、けが・やけど(高温・低温)・感電などを指します。

※3物的損害:家屋・家財および家畜・ペット等にかかわる拡大損害を指します。

#### ■ 次の絵表示の区分は、お守りいただく内容を説明しています。

|              | 禁止(してはいけないこと)を示す記号です。                  |
|--------------|----------------------------------------|
| 分解禁止         | 分解してはいけないことを示す記号です。                    |
| 水濡れ禁止        | 水がかかる場所で使用したり、水に濡らしたりしてはいけないことを示す記号です。 |
| 濡れ手禁止        | 濡れた手で扱ってはいけないことを示す記号です。                |
| 0 指示         | 指示に基づく行為の強制(必ず実行していただくこと)を示す記号です。      |
| 電源プラグ<br>を抜く | 電源プラグをコンセントから抜いていただくことを示す記号です。         |

■「安全上のご注意」は、以下の項目に分けて説明しています。

| 1.本端末、電池パック、アダプタ、クレードル、ドコモminiUIMカードの取り扱いについ | τ  |
|----------------------------------------------|----|
| (共通)                                         | 11 |
| 2.本端末の取り扱いについて                               | 12 |
| 3.電池パックの取り扱いについて                             | 13 |
| 4.アダプタ、クレードルの取り扱いについて                        | 14 |
| 5.ドコモminiUIMカードの取り扱いについて                     | 15 |
| 6.医用電気機器近くでの取り扱いについて                         | 15 |
| 7.材質一覧                                       | 15 |
| 8.試供品(Type-C変換アダプタ)の取り扱いについて                 | 16 |
|                                              |    |

| 1. 本        | 端末、電池パック、アダ                                                                                                |                                  | ▲ ▲ 警告 ▲ ▲ ▲ ▲ ▲ ▲ ▲ ▲ ▲ ▲ ▲ ▲ ▲ ▲ ▲ ▲ ▲                                                                 |
|-------------|----------------------------------------------------------------------------------------------------|----------------------------------|----------------------------------------------------------------------------------------------------|
| ブ<br>m<br>に | タ、クレードル、ドコモ<br>iniUIMカードの取り扱い<br>ついて(共通)                                                                   |                                  | 落下させる、踏みつける、投げつけるなど<br>強い力や衝撃、振動を与えないでくださ<br>い。<br>火災、やけど、けが、感電などの原因となり<br>ます。                           |
|             | ミニン パロペ<br>高温になる場所や熱のこもりやすい場所<br>(火のそば、暖房器具のそば、こたつや布<br>団の中、直射日光の当たる場所、炎天下の<br>車内など)で使用、保管、放置しないでく<br>ださい。 | <b>○</b><br>禁止                   | 充電端子や外部接続端子に導電性異物<br>(金属片、鉛筆の芯など)を接触させたり、<br>ほこりが内部に入ったりしないようにし<br>てください。<br>火災、やけど、けが、感電などの原因となり<br>ます。 |
|             | スタ、やりと、りか、意電などの原因となり<br>ます。<br>電子レンジ、H調理器などの加熱調理                                                           | $\bigotimes_{\notin \mathbb{L}}$ | 使用中や充電中に、布団などで覆ったり、<br>包んだりしないでください。<br>火災、やけどなどの原因となります。                                                |
|             | な、ビガ金などの高圧谷器に入れたり、近<br>くに置いたりしないでください。<br>火災、やけど、けが、感電などの原因となり<br>ます。                                      | <b>り</b><br>指示                   | 所定の充電時間を超えても充電が完了し<br>ない場合は、充電を中止してください。<br>過充電などにより、火災、やけど、けがなど<br>の原因となります。                            |
| 禁止          | ゆや土、泥をかけたり、但に直いたりしな<br>いでください。また、砂などが付着した手<br>で触れないでください。<br>火災、やけど、けが、感電などの原因となり<br>ます。                   | し振                               | ガソリンスタンドなど引火性ガスが発生<br>する可能性のある場所や粉塵が発生する<br>場所に立ち入る場合は必ず事前に本端末<br>の電源を切り、充電をしている場合は中<br>止してください。         |
|             | 水などの液体(飲料水、汗、海水、ペットの<br>尿など)で濡れた状態では、充電しないで<br>ください。                                                       |                                  | 引火性ガスなどが発生する場所で使用する<br>と、爆発や火災などの原因となります。                                                                |
|             | 火災、やけど、けが、感電などの原因となり<br>ます。                                                                                | した                               | 使用中、充電中、保管中に、異臭、異音、発<br>煙、発熱、変色、変形などの異常がみられ<br>た場合は次の作業を行ってください。                                         |
| 分解禁止        | <b>分解、改造をしないでください。</b><br>火災、やけど、けが、感電などの原因となり<br><sup>ま</sup> す。                                          |                                  | <ul> <li>・電源プラグをコンセントやアクセサ<br/>リーソケットから抜く。</li> <li>・本端末の電源を切る。</li> </ul>                               |
| 水濡れ禁止       | <b>水などの液体(飲料水、汗、海水、ペットの</b><br>尿など)で濡らさないでください。<br>火災、やけど、けが、感電などの原因となり                                    |                                  | ・電池ハッジを本端木から取り外9。<br>上記の作業を行わないと、火災、やけど、け<br>が、感電などの原因となります。                                             |
|             | ☆ 9 。<br>                                                                                                  |                                  | ▲ 注意                                                                                                    |
| 水濡れ禁止       | (飲料水、汗、海水、ペットの尿など)を入れないでください。<br>火災、やけど、けが、感電などの原因となり                                                      |                                  | 破損したまま使用しないでください。<br>火災、やけど、けがなどの原因となります。                                                                |
| 0           | <sup>みg。</sup><br>オプション品は、NTTドコモが指定した<br>ものを使用してください。                                                      |                                  | ぐらついた台の上や傾いた場所など、不<br>安定な場所には置かないでください。<br>落下して、けがなどの原因となります。                                            |
| 指示          | 火災、やけど、けが、感電などの原因となり<br>ます。                                                                                |                                  | <b>湿気やほこりの多い場所や高温になる場<br/>所での使用、保管はしないでください。</b><br>火災、やけど、感電などの原因となります。                                 |
|             |                                                                                                    |                                  |                                                                                                    |

 $\sum_{\underline{K}}$ 

子供が使用する場合は、保護者が取り扱いの方法を教え、誤った使いかたをさせないでください。 けがなどの原因となります。

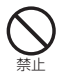

乳幼児の手の届く場所に置かないでくだ さい。

誤って飲み込んだり、けが、感電などの原因 となります。

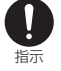

本端末やクレードルを長時間連続使用さ れる場合や充電中は温度が高くなること がありますのでご注意ください。また、 眠ってしまうなどして、意図せず長時間 触れることがないようご注意ください。 データ通信など、長時間の使用や充電中は、 本端末や電池パック・アダプタ・クレードル の温度が高くなることがあります。 温度の高い部分に直接長時間触れるとお客 様の体質や体調によっては肌の赤みやかゆ み、かぶれ、低温やけどなどの原因となりま す。

2. 本端末の取り扱いについて

## / 危険

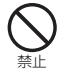

#### 火の中に投入したり、熱を加えたりしな いでください。

電池の発火、破裂、発熱、漏液により、火災、 やけど、けがなどの原因となります。

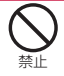

**釘(鋭利なもの)を刺したり、ハンマー(硬いもの)で叩いたり、踏みつけたりするな ど過度な力を加えないでください。** 電池の発火、破裂、発熱、漏液により、火災、 やけど、けがなどの原因となります。

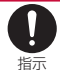

タッチパネル内部の物質などが目や口の 中に入った場合は、すぐにきれいな水で 洗った後、直ちに医師の診療を受けてく ださい。

タッチパネル内部の物質などの影響により、失明や体調不良などの原因となります。

## 

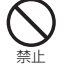

点滅を繰り返す画面を長時間見ないでく ださい。

けいれんや意識喪失などの原因となります。

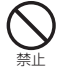

本端末内のドコモminiUIMカードス ロットに水などの液体(飲料水、汗、海水、 ペットの尿など)や金属片、燃えやすいも のなどの異物を入れないでください。ま た、ドコモminiUIMカードの挿入場所や 向きを間違えないでください。 火災、やけど、けが、感電などの原因となり

火災、やけど、けが、感電などの原因となり ます。

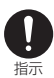

V

指示

#### 航空機へのご搭乗にあたり、本端末の電 源を切ってください。

航空機内での使用については制限があるため、各航空会社の指示に従ってください。

航空機の電子機器に悪影響を及ぼす原因となります。

なお、航空機内での使用において禁止行為 をした場合、法令により罰せられることが あります。

病院での使用については、各医療機関の 指示に従ってください。

使用を禁止されている場所では、本端末の 電源を切ってください。

電子機器や医用電気機器に悪影響を及ぼす 原因となります。

医用電気機器などを装着している場合
 は 医用電気機器などを装着している場合

は、医用電気機器メーカーもしくは販売 指示業者に、電波による影響についてご確認 の上ご使用ください。

医用電気機器などに悪影響を及ぼす原因となります。

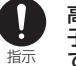

高精度な制御や微弱な信号を取り扱う電 子機器の近くでは、本端末の電源を切っ てください。

電子機器が誤動作するなどの悪影響を及ぼ す原因となります。

※ご注意いただきたい電子機器の例

補聴器、植込み型心臓ペースメーカおよび 植込み型除細動器、その他の医用電気機器、 その他の自動制御機器など。

植込み型心臓ペースメーカおよび植込み型 除細動器、その他の医用電気機器をご使用 される方は、各医用電気機器メーカーもし くは販売業者に電波による影響についてご 確認ください。

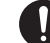

指示

タッチパネル部を破損した際には、露出 した本端末の内部にご注意ください。

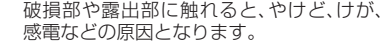

## <u>小</u>注意

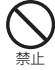

ストラップなどを持って本端末を振り回 さないでください。

本人や他の人、周囲の物に当たり、けがなど の事故の原因となります。

| $\bigotimes_{\stackrel{\text{AL}}{=}}$ | タッチパネルを破損し、内部の物質など<br>が漏れた場合には、顔や手などの皮膚や<br>衣類などにつけないでください。                                                                      | З.                      | 電池パックの取り扱いにつ<br>いて                                                                                                    |
|----------------------------------------|----------------------------------------------------------------------------------------------------|-------------------------|----------------------------------------------------------------------------------------------------|
|                                        | 目や皮膚への傷害などを起こす原因となり<br>ます。内部の物質などが目や口に入った場<br>合や、皮膚や衣類に付着した場合は、すぐに                                                               |                         |                                                                                                    |
|                                        | されいな水で洗い流してくたさい。また、日<br>や口に入った場合は、洗浄後直ちに医師の<br>診療を受けてください。                                                                       |                         | 金属片(ネックレスやヘアピンなど)や導<br>電性異物などと接続端子が触れないよう<br>にしてください。また、それらのものと一                                                                             |
| <b>公</b><br>禁止                         | リアカバーを取り外す際は、必要以上に<br>カを入れないでください。<br>リアカバーが破損し、けがなどの原因とな<br>ります。                                                                |                         | 箱に行う運んだり、休官したりしないと<br>ください。<br>電池パックの発火、破裂、発熱、漏液により、<br>火災、やけど、けがなどの原因となります。                                                                 |
|                                        | <b>リアカバーを取り付けるときは、指を挟<br/>まないでください。</b><br>けがなどの原因となります。                                                                         |                         | <ul> <li>電池パックを本端末にうまく取り付けできない場合は、無理に取り付けないでくたさい。</li> <li>電池パックの発火、破裂、発熱、漏液により、</li> </ul>                                                  |
| $\bigcirc$                             | リアカバーを外したまま使用しないでく<br>ださい。                                                                                                    | $\overline{\wedge}$     | 火災、やけど、けがなどの原因となります。                                                                                                    |
| 祭止                                     | やけど、けが、感電などの原因となります。                                                                                                    | い、禁止                    | いでください。<br>電池パックの発火、破裂、発熱、漏液により、                                                                                                    |
| 指示                                     | カーもしくは販売業者に、電波による影響についてご確認の上ご使用ください。                                                                                             | $\overline{\mathbf{x}}$ | 火災、やけど、けがなどの原因となります。                                                                                                    |
|                                        | 車種によっては、まれに車載電子機器に悪<br>影響を及ぼす原因となりますので、その場<br>合は直ちに使用を中止してください。                                                                  | 、禁止                     | いもの)で叩いたり、踏みつけたりするな<br>ど過度な力を加えないでください。<br>電池パックの発火、破裂、発熱、漏液により、                                                                             |
| 日本                                     | 本端末の使用により、皮膚に異状が生じた場合は、直ちに使用をやめ、医師の診療を受けてください。お客様の体質や体調によっては、かゆみ、かぶれ、湿疹などが生じることがあります。<br>各箇所の材質については以下をご参照ください。<br>→P.15[7.材質一覧] | <b>9</b><br>指           | 火災、やけど、けがなどの原因となります。<br>電池パックを本端末に取り付けるとき<br>は、電池パックの向きが正しいかを確か<br>めてください。<br>誤った向きで取り付けると、電池パックの<br>発火、破裂、発熱、漏液により、火災、やけど、<br>けがなどの原因となります。 |
| したが                                    | 本端末のタッチパネル上部に磁気を発<br>生する部品を使用しているため、金属片<br>(カッターの刃やホチキスの針など)が付<br>着していないことを確認してください。<br>付着物により、けがなどの原因となります。                     | に指示                     | 電池パック内部の物質などが目の中に<br>入ったときは、こすらず、すぐにきれいな<br>水で洗った後、直ちに医師の診療を受け<br>てください。<br>電池パック内部の物質などの影響により、<br>失明などの原因となります。                             |
| <b>日</b><br>指示                         | タッチパネルを見る際は、十分明るい場<br>所で、ある程度の距離をとってください。                                                                                        |                         | ▲ 警告                                                                                                    |
|                                        | 咱い場所や近くで見ると視力低下などの原因となります。                                                                                                    |                         | <b>異臭、発熱、変色、変形などの異常がみられた場合は、使用しないでください。</b><br>電池パックの発火、破裂、発熱、漏液により、<br>火災、やけど、けがなどの原因となります。                                                 |
|                                        |                                                                                                    | 「お                      | 電池パックが漏液したり、異臭がしたり<br>するときは、直ちに使用をやめて火気か<br>ら遠ざけてください。<br>漏液した液体に引火し、発火、破裂などの原<br>因となります。                                                    |
|                                        |                                                                                                    | <b>〔</b><br>指           | ペットなどが電池パックに噛みつかない<br>ようご注意ください。<br>電池パックの発火、破裂、発熱、漏液により、<br>火災、やけど、けがなどの原因となります。                                                            |

## <u>へ</u>注意

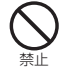

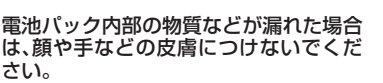

目や皮膚への傷害などを起こす原因となり ます。内部の物質などが目や口に入った場 合や、皮膚やな類に付着した場合は、すぐに されいな水で洗い流してください。また、目 や口に入った場合は、洗浄後直ちに医師の 診療を受けてください。

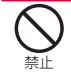

ー般のゴミと一緒に捨てないでください。 発火による火災、やけど、けがなどの原因と

発火による欠火、やりと、りかなどの原因と なります。また、環境破壊の原因となりを す。不要となった電池パックは、端子にテー プなどを貼り、絶縁してからドコモショッ プなど窓口にお持ちいただくか、回収を 行っている市区町村の指示に従ってください。

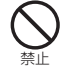

濡れた電池パックを使用したり充電した りしないでください。

電池パックの発火、破裂、発熱、漏液により、 火災、やけど、けがなどの原因となります。

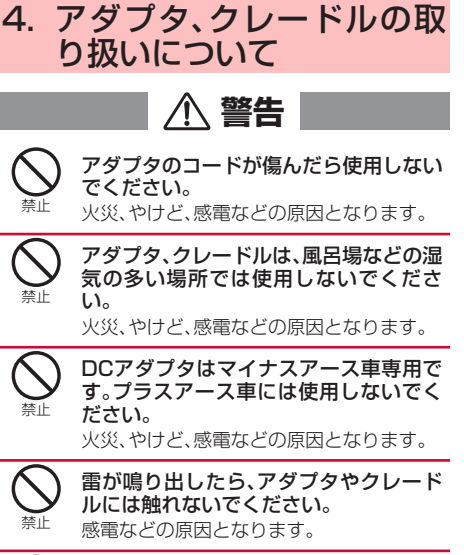

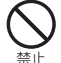

コンセントやアクセサリーソケットにつ ないだ状態で充電端子をショートさせな いでください。また、充電端子に手や指な ど、身体の一部を触れさせないでくださ い。

火災、やけど、感電などの原因となります。

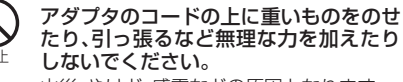

火災、やけど、感電などの原因となります。

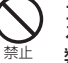

コンセントにACアダプタを抜き差しす るときは、金属製ストラップなどの金属 類を接触させないでください。 火災、やけど、感電などの原因となります。

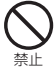

ACアダプタに海外旅行用の変圧器(ト ラベルコンバーター)を使用しないでく ださい。

発火、発熱、感電などの原因となります。

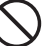

本端末にアダプタやクレードルを接続した状態で、接続部に無理な力を加えないでください。
火災、やけど、けが、感電などの原因となり

火災、やけど、けが、感電などの原因となり ます。

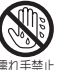

濡れた手でアダプタのコードや充電端 子、電源プラグ、クレードルに触れないで ください。

火災、やけど、感電などの原因となります。

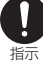

指定の電源、電圧で使用してください。また、海外で充電する場合は、海外で使用可能なACアダプタで充電してください。

誤った電源、電圧で使用すると火災、やけ ど、感電などの原因となります。

ACアダプタ:AC100V(家庭用交流コンセントのみに接続すること)

海外で使用可能なACアダプタ:AC100V ~240V(家庭用交流コンセントのみに接 続すること)

DCアダプタ:DC12V·24V(マイナスアー ス車専用)

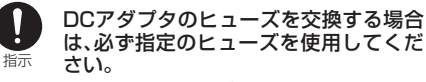

指定以外のヒューズを使用すると、火災、やけど、感電などの原因となります。指定の ヒューズに関しては、個別の取扱説明書で ご確認ください。

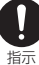

電源プラグについたほこりは、拭き取っ てください。

ほこりが付着した状態で使用すると、火災、 やけど、感電などの原因となります。

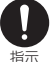

アダプタをコンセントやアクセサリーソ ケットに差し込むときは、確実に差し込 んでください。

確実に差し込まないと、火災、やけど、感電 などの原因となります。

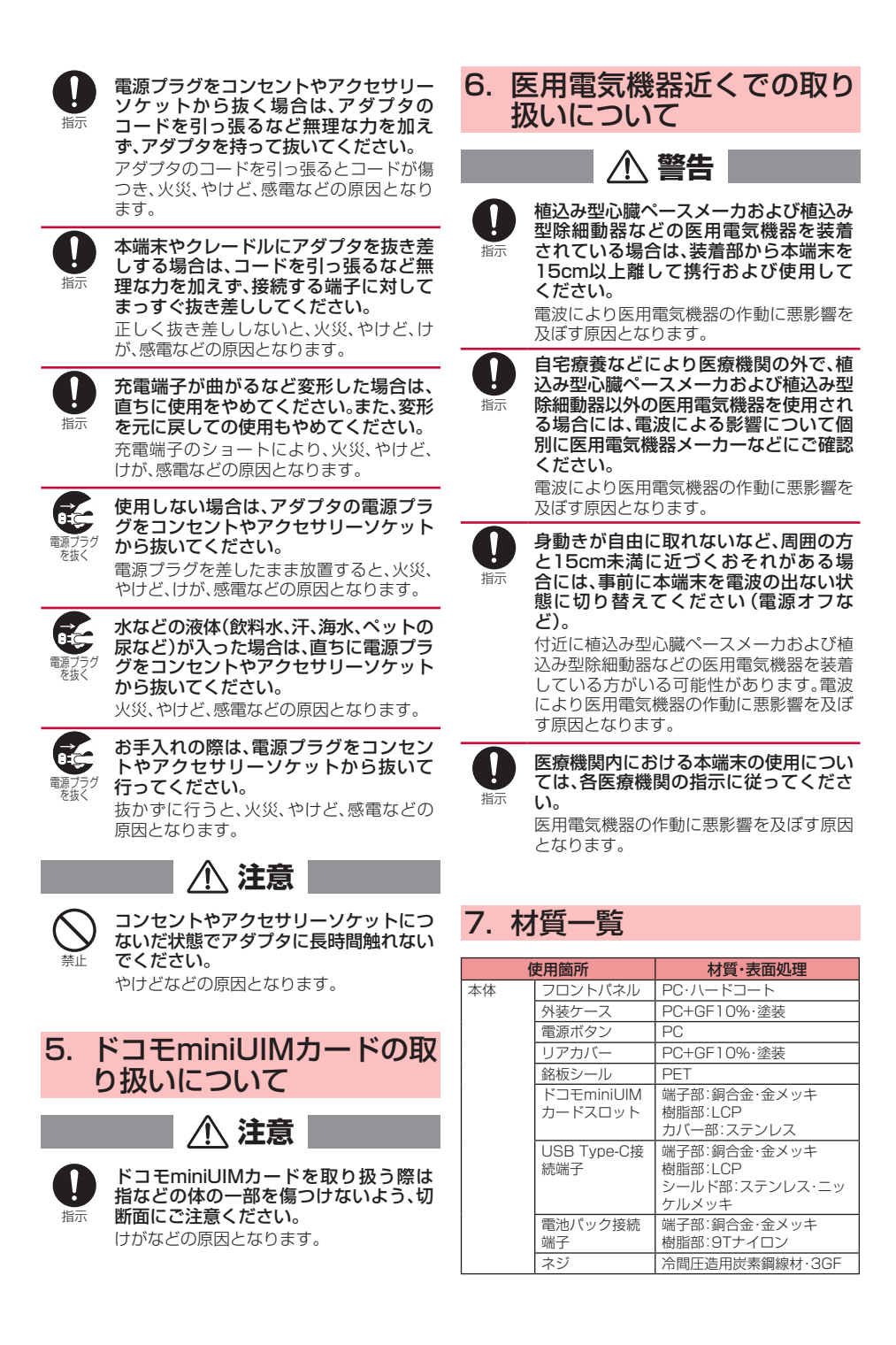

| 使用箇所        |                      | 材質·表面処理                                            |  |  |
|-------------|----------------------|----------------------------------------------------|--|--|
| クレード        | 外装ケース                | PC·印刷                                              |  |  |
| ル           | LEDレンズ               | PC                                                 |  |  |
|             | クッション部               | ウレタンフォーム                                           |  |  |
|             | ラベル                  | PET                                                |  |  |
|             | Ethernetポート          | 樹脂部:PBT<br>(PBT+15%Fiber,94VO)<br>端子部:銅、金メッキ(50µ)  |  |  |
|             | 充電用USB<br>Type-Cコネクタ | 端子部:銅合金·金メッキ<br>樹脂部:LCP<br>シールド部:ステンレス・ニッ<br>ケルメッキ |  |  |
|             | 電源用USB<br>Type-Cコネクタ | 端子部:銅合金·金メッキ<br>樹脂部:LCP<br>シールド部:ステンレス・ニッ<br>ケルメッキ |  |  |
| 電池パッ        | 本体                   | アルミニウム合金                                           |  |  |
| ク           | 外装ケース                | PC                                                 |  |  |
|             | ラベル                  | PET                                                |  |  |
|             | 端子                   | PCB・金メッキ                                           |  |  |
|             | 水濡れシール               | 上質紙                                                |  |  |
| Type-C      | 外装ケース                | PC+MBS                                             |  |  |
| 変換アダ<br> プタ | Type-Cコネクタ           | 端子部:銅合金·金メッキ<br>樹脂部:LCP<br>シールド部:ステンレス・ニッ<br>ケルメッキ |  |  |
|             | microBコネクタ           | 端子部:銅合金<br>樹脂部:LCP<br>シールド部:ステンレス・ニッ<br>ケルメッキ      |  |  |

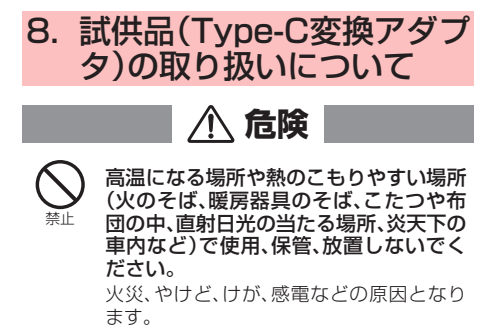

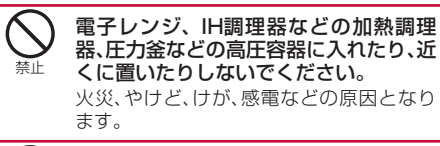

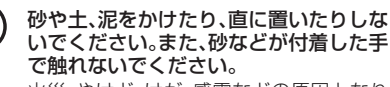

火災、やけど、けが、感電などの原因となり ます。

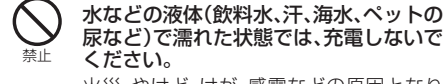

火災、やけど、けが、感電などの原因となり ます。

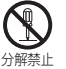

分解、改造をしないでください。 火災、やけど、けが、感電などの原因となり ます。

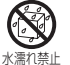

水などの液体(飲料水、汗、海水、ペットの 尿など)で濡らさないでください。 火災、やけど、けが、感電などの原因となり

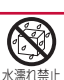

ます。

端子に水などの液体(飲料水、汗、海水、 ペットの尿など)を入れないでください。 火災、やけど、けが、感電などの原因となり ます。

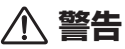

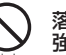

落下させる、踏みつける、投げつけるなど 強い力や衝撃、振動を与えないでくださ L)

火災、やけど、けが、感電などの原因となり ます。

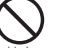

端子に導電性異物(金属片、鉛筆の芯な ど)を接触させたり、ほこりが内部に入っ たりしないようにしてください。 火災、やけど、けが、感電などの原因となり ます。

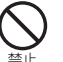

使用中や充電中に、布団などで覆ったり、 包んだりしないでください。

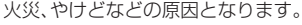

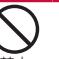

アダプタは、風呂場などの湿気の多い場 所では使用しないでください。 火災、やけど、感電などの原因となります。

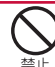

雷が鳴り出したら、アダプタには触れな いでください。 感電などの原因となります。

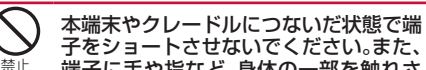

子をショートさせないでください。また、 端子に手や指など、身体の一部を触れさ せないでください。 火災、やけど、感電などの原因となります。

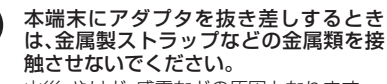

火災、やけど、感電などの原因となります。

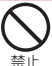

本端末やクレードルにアダプタを接続し た状態で、接続部に無理な力を加えない でください。 火災、やけど、けが、感電などの原因となり ます。

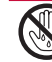

濡れた手でアダプタや端子、電源プラグ に触れないでください。

濡れ手禁止 火災、やけど、感電などの原因となります。

|          | 使用中、充電中、保管中に、異臭、異音、発<br>煙、発熱、変色、変形などの異常がみられ<br>た場合は次の作業を行ってください。                                         | <b>○</b><br>禁止 | <b>湿気やほこりの多い場所や高温になる場<br/>所での使用、保管はしないでください。</b><br>火災、やけど、感電などの原因となります。                                                      |
|----------|----------------------------------------------------------------------------------------------------|----------------|----------------------------------------------------------------------------------------------------|
|          | ・アダンタを技統機器から扱く。<br>・接続機器の電源を切る。<br>上記の作業を行わないと、火災、やけど、け<br>が、感電などの原因となります。                               | <b>○</b><br>蔡止 | 子供が使用する場合は、保護者が取り扱<br>いの方法を教え、誤った使いかたをさせ<br>ないでください。<br>けがなどの原因となります。                                                         |
| した       | ペットなどが噛みつかないようご注意く<br>ださい。<br>発熱により、火災、やけど、けがなどの原因<br>となります。                                             | <b>○</b><br>禁止 | 乳幼児の手の届く場所に置かないでくだ<br>さい。<br>誤って飲み込んだり、けが、感電などの原因<br>となります。                                                                   |
| り振       | 端子についたほこりは、拭き取ってくだ<br>さい。<br>ほこりが付着した状態で使用すると、火災、<br>やけど、感電などの原因となります。                                   | <b>○</b><br>禁止 | 本端末につないだ状態でアダプタに長時<br>間触れないでください。<br>やけどなどの原因となります。                                                                           |
| しょう      | アダプタを本端末やクレードルに差し込<br>むときは、確実に差し込んでください。<br>確実に差し込まないと、火災、やけど、感電<br>などの原因となります。                          | し              | 長時間連続使用される場合や充電中は温<br>度が高くなることがありますのでご注意<br>ください。また、眠ってしまうなどして、<br>意図せず長時間触れることがないようご<br>注意ください。                              |
| 日振       | 本端末にアダプタを抜き差しする場合<br>は、無理な力を加えず、接続する端子に対<br>してまっすぐ抜き差ししてください。<br>正しく抜き差ししないと、火災、やけど、け<br>が、感電などの原因となります。 |                | 長時間の使用や充電中は、アダプタの温度<br>が高くなることがあります。温度の高い部<br>分に直接長時間触れるとお客様の体質や体<br>調によっては肌の赤みやかゆみ、かぶれ、低<br>温やけどなどの原因となります。                  |
| し振       | 端子が曲がるなど変形した場合は、直ち<br>に使用をやめてください。また、変形を元<br>に戻しての使用もやめてください。<br>端子のショートにより、火災、やけど、けが、<br>感電などの原因となります。  | し指示            | アダプタの使用により、皮膚に異状が生<br>じた場合は、直ちに使用をやめ、医師の診<br>療を受けてください。お客様の体質や体<br>調によっては、かゆみ、かぶれ、湿疹など<br>が生じることがあります。<br>冬筒所の材質については以下をご参照くだ |
| 電源プラグを抜く | 使用しない場合は、アダプタを本端末や<br>クレードルから抜いてください。<br>アダプタを接続したまま放置すると、火災、<br>やけど、感電などの原因となります。                       |                | さい。<br>⇒P.15[7.材質一覧]                                                                                                    |
| 電源プラグを抜く | 水などの液体(飲料水、汗、海水、ペットの<br>尿など)が入った場合は、直ちにアダプタ<br>を本端末やクレードルから抜いてくださ<br>い。<br>火災、やけど、感電などの原因となります。          |                |                                                                                                    |
| 電源プラグを抜く | <b>お手入れの際は、アダプタを本端末から<br/>抜いて行ってください。</b><br>抜かずに行うと、火災、やけど、感電などの<br>原因となります。                            |                |                                                                                                    |
|          | <u> </u>                                                                                                 |                |                                                                                                    |
|          | <b>破損したまま使用しないでください。</b><br>火災、やけど、けがなどの原因となります。                                                         |                |                                                                                                    |
|          | ぐらついた台の上や傾いた場所など、不<br>安定な場所には置かないでください。<br>落下して、けがなどの原因となります。                                            |                |                                                                                                    |

# 🔼 取り扱い上のご注意

### 共通のお願い

水などの液体(飲料水、汗、海水、ペットの尿など)をかけないでください。

本端末、電池パック、アダプタ、クレードル、ドコモ miniUIMカードは防水性能を有しておりません。風 呂場などの湿気の多い場所でのご使用や、雨などが かかることはおやめください。また身に付けている 場合、汗による湿気により内部が腐食し故障の原因 となります。

調査の結果、これらの水濡れによる故障と判明した 場合、保証対象外となり修理できないことがありま すので、あらかじめご了承ください。なお、保証対象 外ですので修理を実施できる場合でも有料修理と なります。

- お手入れは乾いた柔らかい布(めがね拭きなど) で拭いてください。
  - 乾いた布などで強く擦ると、タッチパネルに傷がつく場合があります。
  - タッチパネルに水滴や汚れなどが付着したまま 放置すると、シミになることがあります。
     アルコール、シンナー、ベンジン、洗剤などで拭、
  - アルコール、シンナー、ベンジン、洗剤などで拭 くと、印刷が消えたり、色があせたりすることが あります。
- 端子は時々乾いた綿棒などで清掃してください。

端子が汚れていると接触が悪くなり、電源が切れた り充電不十分の原因となったりしますので、端子を 乾いた綿棒などで拭いてください。また、清掃する 際には端子の破損に十分で注意ください。

 エアコンの吹き出し口の近くに置かないでくだ さい。

急激な温度の変化により結露し、内部が腐食し故障 の原因となります。

本端末や電池パックなどに無理な力がかからないように使用してください。

多くのものが詰まった荷物の中に入れたり、衣類の ポケットに入れて座ったりするとタッチパネル、内 部基板、電池パックなどの破損、故障の原因となり ます。

また、外部接続機器を外部接続端子に差した状態の 場合、破損、故障の原因となります。

● タッチパネルは金属などで擦ったり引っかいたりしないでください。 クーノストがあり、地障・地場の原用トセルキオ

傷つくことがあり、故障、破損の原因となります。

- オプション品は、NTTドコモが指定したものを 使用してください。
   指定のオプション品以外を使用した場合、故障、破 損の原因となります。
- 対応の各オプション品に添付されている個別の 取扱説明書をよくお読みください。
- ●本端末を落としたり、衝撃を与えたりしないでください。 故障、破損の原因となります。

本端末についてのお願い

- タッチパネルの表面を強く押したり、爪やボールペン、ピンなど先の尖ったもので操作したりしないでください。
   タッチパネルが破損する原因となります。
- 極端な高温、低温は避けてください。
   温度は0℃~35℃、湿度は10%~90%(ただし、
   結露のないこと)の範囲でご使用ください。
- 一般の電話機やテレビ・ラジオなどをお使いになっている近くで使用すると、悪影響を及ぼす原因となりますので、なるべく離れた場所でご使用ください。
- お客様ご自身で本端末に登録された情報内容は、メモリーカード、パソコン、クラウドなどにバックアップ、別にメモを取るなどして保管してくださるようお願いします。
   万が一登録された情報内容が消失してしまうことがあっても、当社としては責任を負いかねますのであらかじめご了承ください。
- 外部接続端子に外部接続機器を接続する際に斜めに差したり、差した状態で引っ張ったりしないでください。

   故障、破損の原因となります。
- 使用中、充電中、本端末は温かくなりますが、異常ではありません。そのままご使用ください。
- リアカバーを外したまま使用しないでください。

電池パックが外れたり、故障、破損の原因となった りします。

- 磁気カードなどを本端末に近づけたりしないでください。
   キャッシュカード、クレジットカード、テレホンカード、フロッピーディスクなどの磁気データが消えてしまうことがあります。
- ●本端末に磁気を帯びたものを近づけないでください。

強い磁気を近づけると誤動作の原因となります。

摩擦により色落ちし、衣類などに色が移ることがありますので、ご注意ください。

## 電池パックについてのお願い

- 電池パックは消耗品です。
   使用状態などによって異なりますが、十分に充電しても使用時間が極端に短くなったときは電池パックの交換時期です。指定の新しい電池パックをお買い求めください。
- 充電は、適正な周囲温度(0℃~35℃)の場所で 行ってください。
- 電池パックの使用時間は、使用環境や電池パックの劣化度により異なります。
- 電池パックの使用条件により、寿命が近づくにつれて電池パックが膨れる場合がありますが問題ありません。本端末が電池パックの膨らみによる故障と判明した場合、保証対象外となり修理できないことがありますので、あらかじめご了承ください。なお、保証対象外ですので修理を実施できる場合でも有料修理となります。
- 電池パックを保管される場合は、次の点にご注意ください。
  - フル充電状態(充電完了後すぐの状態)での保管
  - 電池残量なしの状態(本端末の電源が入らない 程消費している状態)での保管

電池パックの性能や寿命を低下させる原因となります。

保管に適した電池残量は、目安として残量が40 パーセント程度の状態をおすすめします。

電池パックのラベルに記載されている表示により、電池の種類をご確認ください。

雷池の種類

#### Li-ion00 リチウムイオン電池 アダプタ、クレードルについて

のお願い

- 充電は、適正な周囲温度(0℃~35℃)の場所で 行ってください。
- ●次のような場所では、充電しないでください。
  - 湿気、ほこり、振動の多い場所

表 示

- 一般の電話機やテレビ・ラジオなどの近く
- 充電中、アダプタ、クレードルが温かくなることがありますが、異常ではありません。そのままご使用ください。
- DCアダプタを使用して充電する場合は、自動車のエンジンを切ったまま使用しないでください。

自動車のバッテリーを消耗させる原因となります。

- 抜け防止機構のあるコンセントをご使用の場合、そのコンセントの取扱説明書に従ってください。
- 強い衝撃を与えないでください。また、充電端子 を変形させないでください。
   故障の原因となります。

### ドコモminiUIMカードについて のお願い

- ドコモminiUIMカードの取り付け/取り外しに は、必要以上に力を入れないでください。
- ●他のICカードリーダー/ライターなどにドコモ miniUIMカードを挿入して使用した結果として 故障した場合は、お客様の責任となりますので、 ご注意ください。
- IC部分はいつもきれいな状態でご使用ください。
- お手入れは、乾いた柔らかい布(めがね拭きなど)で拭いてください。
- お客様ご自身で、ドコモminiUIMカードに登録 された情報内容は、別にメモを取るなどして保 管してくださるようお願いします。
   万が一登録された情報内容が消失してしまうこと があっても、当社としては責任を負いかねますので あらかじめご了承ください。
- 環境保全のため、不要になったドコモminiUIM カードはドコモショップなど窓口にお持ちくだ さい。
- ICを傷つけたり、不用意に触れたり、ショートさせたりしないでください。
   データの消失、故障の原因となります。
- ドコモminiUIMカードを落としたり、衝撃を与 えたりしないでください。
   故障の原因となります。
- ドコモminiUIMカードを曲げたり、重いものを のせたりしないでください。
   故障の原因となります。
- ドコモminiUIMカードにラベルやシールなどを 貼った状態で、本端末に取り付けないでください。

故障の原因となります。

## Bluetooth<sup>®</sup>機能を利用する場 合のお願い

- 本端末は、Bluetooth機能を利用した通信時の セキュリティとして、Bluetooth標準規格に準 拠したセキュリティ機能に対応しております が、設定内容などによってセキュリティが十分 でない場合があります。Bluetooth機能を利用 した通信を行う際にはご注意ください。
- Bluetooth機能を利用した通信時にデータや情報の漏洩が発生しましても、責任を負いかねますので、あらかじめご了承ください。

#### 

本端末のBluetooth機能/無線LAN機能が使用す る周波数帯は、ホーム画面で「❶」−「端末情報」で確 認できます。

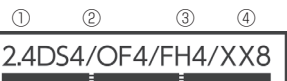

(5)

- 2.4: 2400MHz帯を利用する無線設備 を表します。
- ② DS4/0F4:変調方式がDS-SS、0FDMである こと、および想定される与干渉距 離が40m以下であることを示しま す。
- ③ FH4: 変調方式がFH-SS方式であること、および想定される与干渉距離が 40m以下であることを示します。
- ④ XX8: 変調方式がその他の方式であること、および想定される与干渉距離が
   80m以下であることを示します。
- ⑤ ■■■■: 2400MHz ~ 2483.5MHzの 全 帯域を利用し、かつ移動体識別装置 の帯域を回避不可であることを意 味します。

#### Bluetooth機器使用上の注意事項

本端末の利用周波数帯では、電子レンジなどの家電 製品や産業・科学・医療用機器のほか、工場の製造ラ インなどで利用される免許を要する移動体識別用 構内無線局、免許を要しない特定小電力無線局、ア マチュア無線局など(以下「他の無線局」と略しま す)が運用されています。

- 本端末を使用する前に、近くで「他の無線局」が 運用されていないことを確認してください。
- 2. 万が一、本端末と「他の無線局」との間に電波干 渉が発生した場合には、速やかに利用場所を変 えるか、「電源を切る」など電波干渉を避けてく ださい。
- その他、ご不明な点につきましては、巻末の「総 合お問い合わせ先」までお問い合わせください。

#### ● Linking機能使用上の注意事項

Linking機能は、Bluetooth機能を利用した機能となりますので、本項を確認の上、ご利用ください。

### 無線LAN(WLAN)についての お願い

無線LAN(WLAN)は、電波を利用して情報の やり取りを行うため、電波の届く範囲であれば 自由にLAN接続できる利点があります。その反 面、セキュリティの設定を行っていないときは、 悪意ある第三者に通信内容を盗み見られたり、 不正に侵入されたりする可能性があります。お 客様の判断と責任において、セキュリティの設 定を行い、利用することを推奨します。

#### ● 無線LANについて

電気製品・AV・OA機器などの磁気を帯びていると ころや電磁波が発生しているところで利用しない でください。

- 磁気や電気雑音の影響を受けると雑音が大きくなったり、通信ができなくなったりすることがあります(特に電子レンジ使用時には影響を受けることがあります)。
- テレビ、ラジオなどに近いと受信障害の原因となったり、テレビ画面が乱れたりすることがあります。
- 近くに複数の無線LANアクセスポイントが存在し、同じチャネルを利用していると、正しく検索できない場合があります。

#### ● 2.4GHz機器使用上の注意事項

WLAN搭載機器の使用周波数帯では、電子レンジな どの家電製品や産業・科学・医療用機器のほか工場 の製造ラインなどで使用されている移動体識別用 の構内無線局(免許を要する無線局)および特定小 電力無線局(免許を要しない無線局)ならびにアマ チュア無線局(免許を要する無線局)が運用されて います。

- 1. この機器を使用する前に、近くで移動体識別用 の構内無線局および特定小電力無線局ならびに アマチュア無線局が運用されていないことを確 認してください。
- 2. 万が一、この機器から移動体識別用の構内無線 局に対して有害な電波干渉の事例が発生した場 合には、速やかに使用周波数を変更するかご利 用を中断していただいた上で、巻末の「総合お問 い合わせ先」までお問い合わせいただき、混信回 遊のための処置など(例えば、パーティションの 設置など)についてご相談ください。
- 3. その他、この機器から移動体識別用の特定小電 力無線局あるいはアマチュア無線局に対して電 波干渉の事例が発生した場合など何かお困りの ことが起きたときは、巻末の「総合お問い合わせ 先」までお問い合わせください。

#### ● 5GHz機器使用上の注意事項

- ご使用のWi-Fi対応機器が5GHz帯に対応しているかご確認ください。本端末では、5GHz帯と2.4GHz帯で同時に接続することはできません。ご使用のWi-Fi対応機器に5GHz帯に対応していないものがある場合は、本端末の設定を2.4GHz帯にしてご使用ください。
- 5GHz帯は電波法により、W560のチャネルは屋 外でご利用になれますが、W52のチャネルは屋 外での利用が禁止されています。画面に5G屋内 アイコン(1011)が表示されている際には屋内で ご使用ください。
- 5GHZ帯のW56利用時は、周囲に電波干渉を 起こす気象レーターなどがないかを最低でも1 分間確認し、電波干渉を起こさないチャネルを 使ってネットワークに接続します。(DFS機能)

### 試供品(Type-C変換アダプタ) についてのお願い

水などの液体(飲料水、汗、海水、ペットの尿など)をかけないでください。

アダプタは防水性能を有しておりません。風呂場な どの湿気の多い場所でのご使用や、雨などがかかる ことはおやめください。また身に付けている場合、 汗による湿気により内部が腐食し故障の原因とな ります。

●端子は時々乾いた綿棒などで清掃してください。

端子が汚れていると接触が悪くなり、電源が切れたり充電不十分の原因となったりしますので、端子を 乾いた綿棒などで拭いてください。また、清掃する 際には端子の破損に十分ご注意ください。

- オプション品は、NTTドコモが指定したものを 使用してください。 指定のオプション品以外を使用した場合、故障、破 損の原因となります。
- 対応の各オプション品に添付されている個別の 取扱説明書をよくお読みください。
- アダプタを落としたり、衝撃を与えたりしない でください。

故障、破損の原因となります。

- 充電は、適正な周囲温度(0℃~35℃)の場所で 行ってください。
- 次のような場所では、充電しないでください。
  - 湿気、ほこり、振動の多い場所
  - 一般の電話機やテレビ・ラジオなどの近く
- 充電中、アダプタが温かくなることがありますが、異常ではありません。そのままご使用ください。
- 強い衝撃を与えないでください。また、端子を変 形させないでください。
   故障の原因となります。

### 注意

改造された本端末は絶対に使用しないでください。改造した機器を使用した場合は電波法/電気通信事業法に抵触します。

本端末は、電波法に基づく特定無線設備の技術基準 適合証明等に関する規則、および電気通信事業法に 基づく端末機器の技術基準適合認定等に関する規 則を順守しており、その証として「技適マーク@」が 本端末の電子銘板に表示されております。電子銘板 は本端末で次の手順でご確認いただけます。 ホーム画面で「①」-「端末情報」

本端末のネジを外して内部の改造を行った場合、技 術基準適合証明などが無効となります。技術基準適 合証明などが無効となった状態で使用すると、電波 法および電気通信事業法に抵触しますので、絶対に 使用されないようにお願いいたします。

● 自動車などを運転中の使用にはご注意ください。

運転中に本端末を手で保持しての使用は罰則の対象となります。

ただし、傷病者の救護または公共の安全の維持な ど、やむを得ない場合は対象外となります。

Bluetooth機能は日本国内で利用してください。

本端末のBluetooth機能は日本国内での無線規格 に準拠し認定を取得しています。 海外でご利用になると罰せられることがあります。

- 無線LAN(WLAN)機能は日本国内で利用して ください。 本端末の無線LAN機能は日本国内での無線規格に 準拠し認定を取得しています。 海外でご利用になると罰せられることがあります。
- 基本ソフトウェアを不正に変更しないでください。

ソフトウェアの改造とみなし故障修理をお断りす る場合があります。

● データ通信中は、本端末を身体から15mm以上 離してご使用ください。

## MEMO

# ご使用前の確認

| 各部の名称と機能                                    | 24 |
|---------------------------------------------|----|
| ドコモminiUIMカードを使う                            | 26 |
| 電池パックの取り付けかた/取り外しかた                         | 29 |
| 充電する                                        | 31 |
| 電源を入れる/切る                                   | 37 |
| 画面の見かた                                      | 39 |
| タッチパネルの使いかた                                 | 41 |
| 文字を入力する.................................... | 42 |

# 各部の名称と機能

● 本体

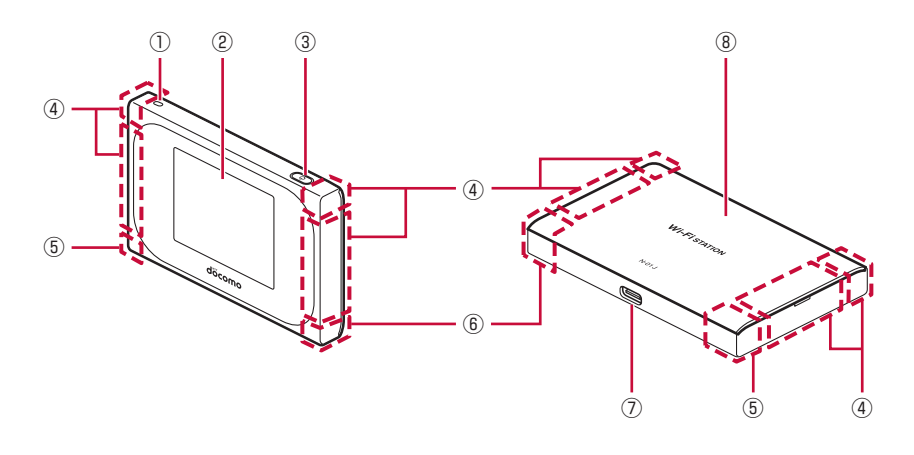

①ストラップ取り付け穴

ストラップを取り付ける際は、リアカバー を取り外した後、ストラップを本端末の穴 に通し、内部の突起部分にかけてから、リ アカバーを取り付けます。

②タッチパネル(ディスプレイ)

本端末の状態を表示したり、各種設定を行っ たりします。

#### ③ ● 電源ボタン

電源を入れたり切ったりします。自動消灯 状態からタッチパネルを点灯表示させる ときに使用します。また、休止状態の設定 (→P.171) / 復帰(→P.170) ができま す。

- ④LTE/FOMAアンテナ ※
- ⑤Wi-Fi/Bluetoothアンテナ ※
- ⑥Wi-Fiアンテナ ※

#### ⑦USB Type-C接続端子

充電時やパソコンなどの接続時に使用しま す。

⑧リアカバー

リアカバーを外して、電池パックを取り外 すとドコモminiUIMカードスロットがあり ます。(→P.26)

※アンテナは本体に内蔵されています。手で 覆うと通信品質に影響を及ぼす場合があり ます。

#### (お知らせ)

・ 電源OFFの状態で、電源ボタンを押すと電池残量が表示されます。

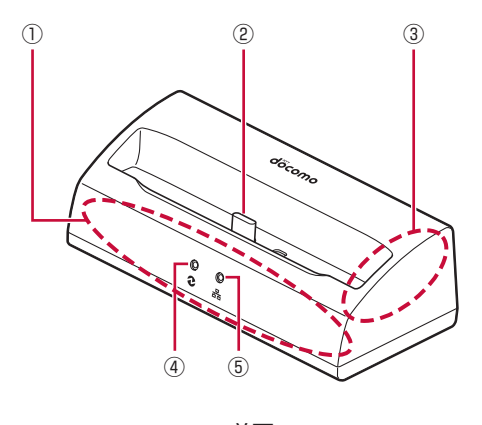

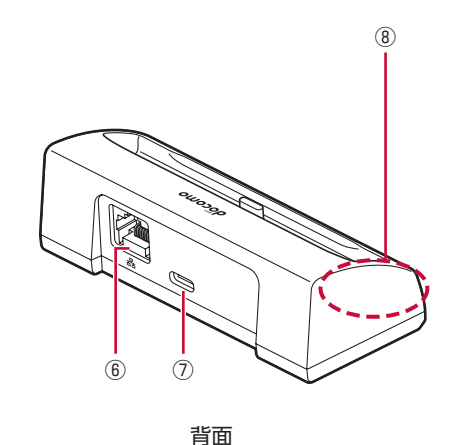

前面

- ①LTE/FOMAアンテナ※
- ②充電用USB Type-Cコネクタ 端末を接続します。
- ③Wi-Fiアンテナ※
- ④電源ランプ
  - 点灯:電源接続中
  - 消灯:電源未接続
- ⑤Ethernetランプ
  - 点灯:Ethernetポートのリンクが確立して いるとき
  - 点滅:Ethernetポートでデータ送受信して いるとき
  - 消灯:LANケーブルが未接続、またはEthernet ポートのリンクが確立していないとき

⑥Ethernetポート

LANケーブルで、パソコンなどと接続しま す。

⑦電源用USB Type-Cコネクタ

クレードルにACアダプタを接続して給電す るときに使用します。

- Ethernetポートを使用する場合には、 ACアダプタが接続されている必要があり ます。
- ⑧Wi-Fi/Bluetoothアンテナ※
- ※アンテナはクレードルに内蔵されています。 手で覆うと通信品質に影響を及ぼす場合が あります。

# 😋 ドコモminiUIMカードを使う

ドコモminiUIMカードは電話番号などお客様の情報が記録されているICカードのことで、本端末 に取り付けないと、データ通信を利用できません。ドコモminiUIMカードの詳しい取り扱いにつ いては、ドコモminiUIMカードの取扱説明書、またはドコモのホームページをご覧ください。

・本端末では、ドコモminiUIMカードのみご利用できます。ドコモnanoUIMカード、ドコモ UIMカード、FOMAカードをお持ちの場合には、ドコモショップ窓口にてお取り替えください。

## 取り付けかた/取り外しかた

ドコモminiUIMカードの取り付け/取り外しは、本端末の電源を切り(→P.37)、リアカバー と電池パックを取り外してから行います。(→P.29)

本端末がクレードルにセットされている、またはUSBケーブル A to C O1(別売)に接続されているときは、先に取り外してください。

## ● 取り付けかた

- 1 ドコモminiUIMカードスロットのカ バーを矢印方向(①)にカチッと音 がするまでスライドさせ、ロックを 解除する
  - カバーを動かしたり、持ち上げたりするときに、指先を傷つけないようにご注意ください。
- 2ドコモminiUIMカードスロットのカ バーを矢印方向(②)に立ち上げ、 ドコモminiUIMカードのIC(金属) 面を上にして、ドコモminiUIMカー ドスロットのカバーへレールに沿っ てまっすぐ挿入する
  - ・ 切り欠きの方向にご注意ください。
  - ドコモminiUIMカードの取り付け/取り外 しのときは、IC(金属)部分に触れたり、 傷つけたりしないようにご注意ください。

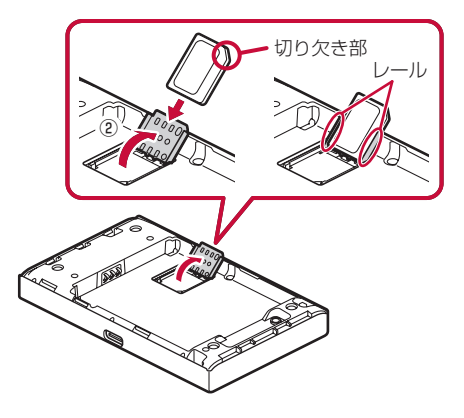

3 ドコモminiUIMカードスロットのカ バーを矢印方向(③)に倒し、軽く 押しながら、矢印方向(④)にカチッ と音がするまでスライドさせ、ロッ クする

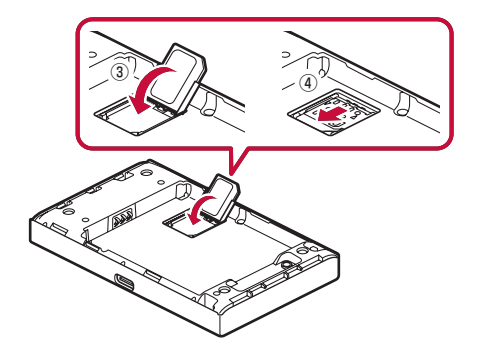

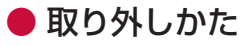

1 ドコモminiUIMカードスロットのカ バーのロックを外し、立ち上げる

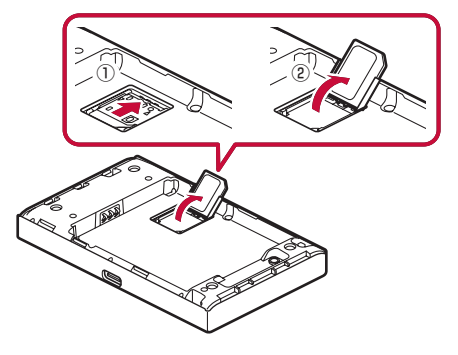

2 レールに沿ってドコモminiUIMカー ドを矢印の方向へ取り外す

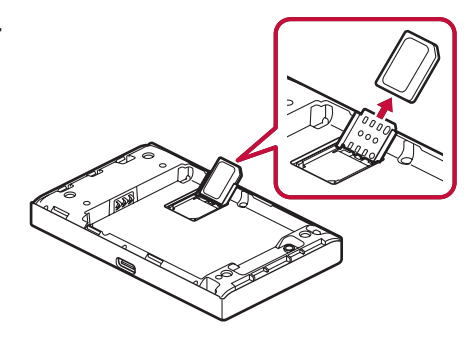

#### お知らせ

- 取り外したドコモminiUIMカードは、なくさないようにご注意ください。
- ・ ドコモminiUIMカードは、IC部分に触れたり、傷つけたりしないよう、ご注意ください。
- ドコモminiUIMカードを逆に挿入したり、無理に取り付け/取り外しをしたりしないでください。破損することがあります。

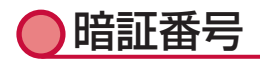

#### ■ PIN1コード

ドコモminiUIMカードにはPIN1コードという暗証番号があります。ご契約時は「0000」に設定されていますが、お客様ご自身で番号を変更できます。PIN1コードは、第三者によるドコモminiUIMカードの無断使用を防ぐため、ドコモminiUIMカードを本端末に取り付ける、または本端末の電源を入れるたびに使用者を確認するために入力する4~8桁の暗証番号(コード)です。 PIN1コードを入力することにより、端末操作が可能となります。(→P.144)

新しく本端末を購入されて、現在ご利用中のドコモminiUIMカードを差し替えてお使いになると きは、以前にお客様が設定されたPINコードをご利用ください。設定を変更されていない場合は 「0000」となります。

#### ご注意

- PIN1コードの入力を3回連続して間違えると、ロックされて使えなくなります。
   「PINロック解除コード(PUK)」でロックを解除してください。
- ・ 設定するPIN1コードは「生年月日」「電話番号の一部」「所在地番号や部屋番号」「1111」 「1234」などの他人にわかりやすい番号はお避けください。また、設定したPIN1コードはメ モを取るなどしてお忘れにならないようお気をつけください。
- PIN1コードは、他人に知られないように十分ご注意ください。万が一PIN1コードが他人に知られ悪用された場合、その損害については、当社は一切の責任を負いかねます。
- PIN1コードを忘れてしまった場合は、契約者ご本人であることが確認できる書類(運転免許 証など)や本端末、ドコモminiUIMカードをドコモショップ窓口までご持参いただく必要があ ります。詳しくは巻末の「総合お問い合わせ先」までご相談ください。
- PINロック解除コードは、ドコモショップでご契約時にお渡しする契約申込書(お客様控え) に記載されています。ドコモショップ以外でご契約されたお客様は、契約者ご本人であること が確認できる書類(運転免許証など)や本端末、ドコモminiUIMカードをドコモショップ窓口 までご持参いただくか、巻末の「総合お問い合わせ先」までご相談ください。

#### ■ PINロック解除コード (PUK)

PINロック解除コードは、PIN1コードがロックされた状態を解除するための数字8桁の番号です。 なお、お客様ご自身では変更できません。

PINロック解除コードの入力を10回連続して間違えると、ドコモminiUIMカードがロックされます。その場合は、ドコモショップ窓口にお問い合わせください。

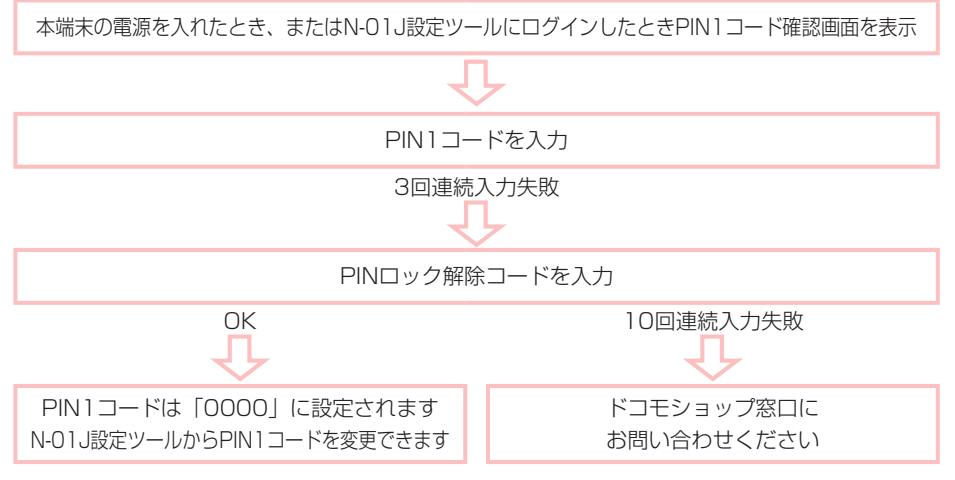

#### 28 ご使用前の確認

# 🎦 電池パックの取り付けかた / 取り外しかた

電池パックの取り付け/取り外しは、本端末の電源を切ってから行います。(→P.37)

- 本端末にACアダプタやUSBケーブル A to C O1(別売)が接続されているときは、先に取り 外してください。
- ・本端末専用の電池パック N39を使用してください。

## ● 取り付けかた

#### 1 リアカバーの凹部に指先をかけ、矢印の方向に持ち上げて取り外す

• お買い上げ時、リアカバーは取り外されています。

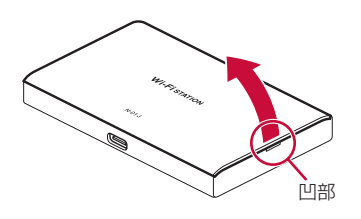

2 電池パックのスリーアローマークが印刷されている面を上にして、本端末の端子部と電池パックの▲を合わせて矢印方向(①)に取り付け、矢印方向(②)にはめ込む

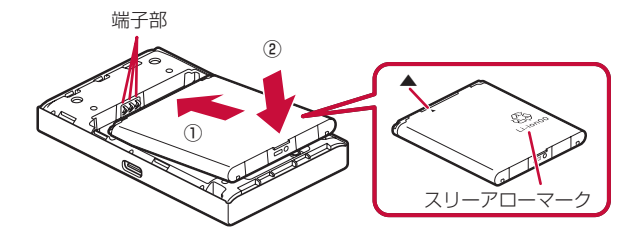

3 リアカバーの向きを確認して本端末に合わせるように装着し、以下イラスト内の○の部分をしっかりと押しながらすき間がないように取り付ける

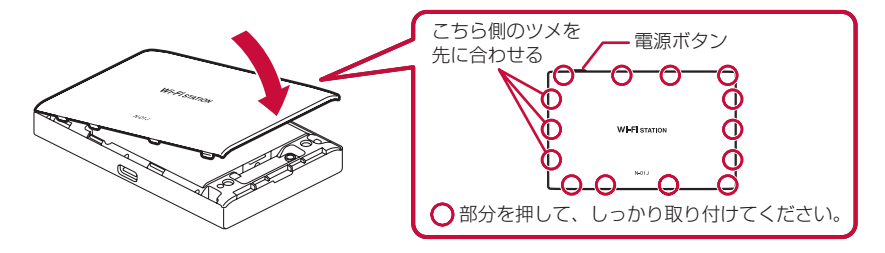

● 取り外しかた

1 リアカバーの凹部に指先をかけ、矢印の方向に持ち上げて取り外す

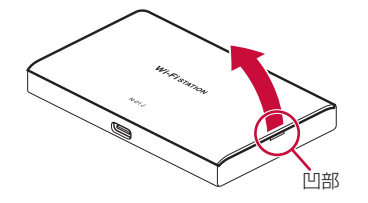

2 電池パックの赤丸部分を矢印方向(①)に持ち上げて、矢印方向(②)に 引き出して取り外す

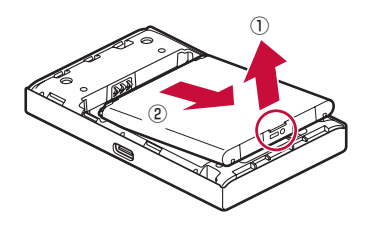

# 🎦 充電する

本端末専用の電池パック N39を使用してください。

お買い上げ時、電池パックは十分に充電されていません。はじめてお使いになるときは、必ず充 電してからお使いください。

## ● 充電について

- ・ コネクタを抜き差しする際は、無理な力がかからないようにゆっくり確実に行ってください。
- ・ 充電中に電池パックを取り外さないでください。
- ・電池パック単体では充電できません。必ず本端末に電池パックを取り付けた状態で充電してく ださい。
- 本端末の充電は、電源を切っているとき、または休止状態中に行ってください。
- 本端末を動作させながらの充電、本体や電池パックの温度が高い場合、電池パック保護のため 充電を停止することがあります。また、電池残量が約80%以上の状態では充電を開始しない 場合があります。
- ・低温または高温の環境では、本体保護のため充電が中止されます。充電は0℃~35℃の環境で行ってください。
- ・別売のACアダプタ 05/06はAC100Vから240Vまで対応しています。
- ・別売のDCアダプタ 04はDC12VおよびDC24Vのマイナスアース車専用です。
- ・ 詳しくはご使用になるACアダプタ/DCアダプタの取扱説明書をご覧ください。
- ・本端末でご利用になれるACアダプタについては「主な仕様」(→P.276)をご覧ください。

## ● 電池パックの充電時間および使用時間の目安

- 充電完了までの時間は、周囲の温度や電池パックの使用期間などにより異なります。
- ・ 連続待受時間、連続通信時間は、使用環境や電波状況により変動します。
- ・ 使用時間および充電時間の目安については「主な仕様」(→P.276)をご覧ください。

## ● 電池パックの寿命について

- ・ 電池パックは消耗品です。充電を繰り返すごとに1回で使える時間が次第に短くなっていきます。
- 1回で使える時間がお買い上げ時に比べて半分程度になったら、電池パックの寿命が近づいていますので、早めに交換することをおすすめします。また、電池パックの使用条件により、寿命が近づくにつれて電池パックが膨れる場合がありますが問題ありません。
- ・電池パックの使用可能時間は、充電/放電の繰り返しにより徐々に短くなります。正しい手順 で電池パックを充電しても使用可能時間が短いときは、指定の新しい電池パックに交換してく ださい。
- ACアダプタを使用していても電池パックは徐々に劣化します。長時間ACアダプタを接続した ままにすると、電池パックの劣化を早めてしまいます。ACアダプタを使用しない場合は、外 してください。

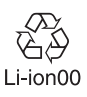

## ● 電池残量の確認のしかた

・ 電池パックの電池残量は、タッチパネル上部の電池残量表示で確認できます。(→P.39)

#### (お知らせ)-

電源を切っている間でも、ACアダプタやパソコンおよびクレードルに接続すると、タッチパネルに充電中のアイコンが表示されます。タッチパネルが消灯しているときは、
 を押すと表示を確認できます。

## ●クレードルで充電する

付属のクレードル NO2およびACアダプタ 06/ACアダプタ 05を使って充電します。

■ ACアダプタ 06をご利用の場合

1 ACアダプタのType-C プラグを、クレードルの電源用USB Type-C コネ クタに水平に差し込む

無理に奥まで差し込まないでください。

2 ACアダプタの電源プラグをコンセントに差し込む

クレードルの電源ランプが点灯します。

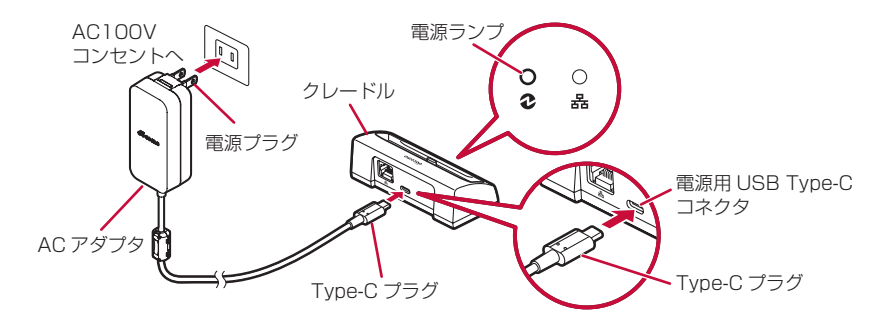

- 3 本端末のUSB Type-C接続端子を下にして、クレードルの充電用USB Type-C コネクタに対しまっすぐ接続する
  - ・ クレードルの傾きに合わせて本端末を接続してください。
  - 本端末とクレードルの向きが合っていることをご確認ください。無理に接続すると破損の 原因となります。

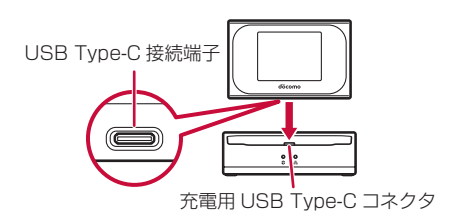

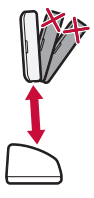

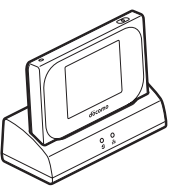

- 4 充電が完了したら、ACアダプタの電源プラグをコンセントから抜き、AC アダプタのType-C プラグをクレードルの電源用USB Type-C コネクタ から抜く
- 5 本端末をクレードルの充電用USB Type-C コネクタに対しまっすぐ取り 外す

ACアダプタ 05をご利用の場合 ACアダプタ 05をご利用の場合には、Type-C変換アダプタ(試供品)が必要です。Type-C 変換アダプタは、ACアダプタのmicroUSBプラグとクレードルの電源用USB Type-C コネ クタとの間に接続して使用します。

- 1 ACアダプタのmicroUSBプラグをType-C 変換アダプタのmicroUSBコ ネクタに、Bの刻印を上にして水平に差し込む
- 2 Type-C変換アダプタのType-Cプラグを、クレードルの電源用USB Type-C コネクタに水平に差し込む
- **3 ACアダプタの電源プラグをコンセントに差し込む** クレードルの電源ランプが点灯します。

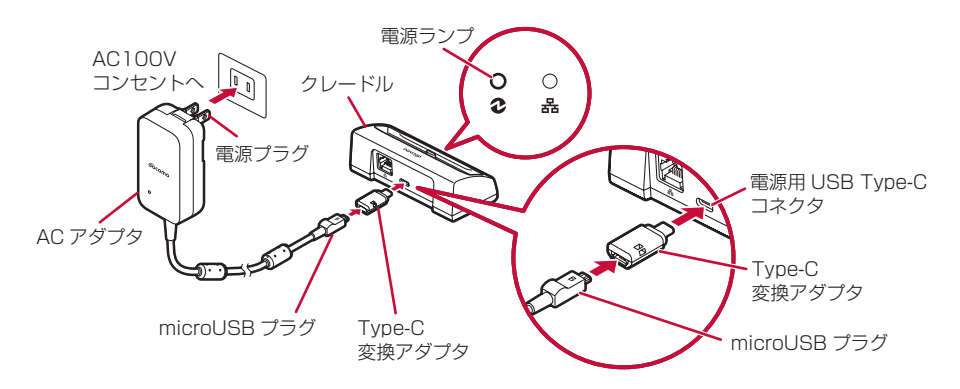

- 4 本端末のUSB Type-C接続端子を下にして、クレードルの充電用USB Type-C コネクタに対しまっすぐ接続する
  - クレードルの傾きに合わせて本端末を接続してください。
  - 本端末とクレードルの向きが合っていることをご確認ください。無理に接続すると破損の 原因となります。

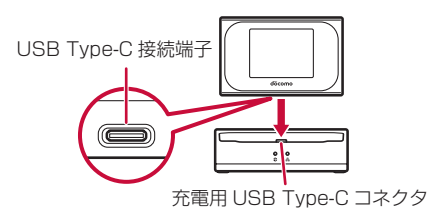

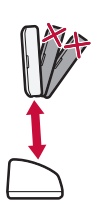

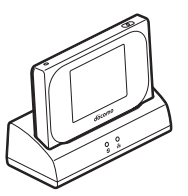

- 5 充電が完了したら、ACアダプタの電源プラグをコンセントから抜き、 Type-C 変換アダプタのType-C プラグをクレードルの電源用USB Type-C コネクタから抜く
- 6 本端末をクレードルの充電用USB Type-C コネクタに対しまっすぐ取り 外す

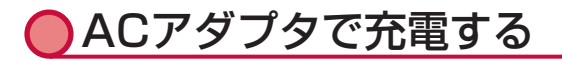

ACアダプタ 06/ACアダプタ 05を使って充電します。

■ ACアダプタ 06をご利用の場合

- 1 ACアダプタのType-C プラグを、本端 末のUSB Type-C接続端子に水平に差 し込む
- 2 ACアダプタの電源プラグをコンセント に差し込む

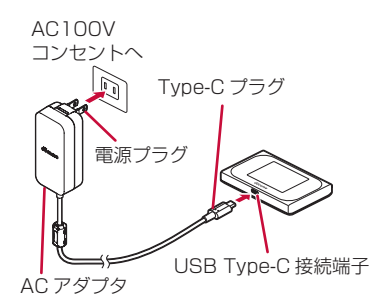

- 3 充電が完了したら、ACアダプタの電源 プラグをコンセントから抜く
- 4 ACアダプタのType-C プラグを、本端末から水平に抜く

#### ACアダプタ 05をご利用の場合

ACアダプタ 05をご利用の場合には、Type-C変換アダプタが必要です。Type-C変換アダプ タは、ACアダプタのmicroUSBプラグと本端末のUSB Type-C接続端子との間に接続して 使用します。

- 1 ACアダプタのmicroUSB プラグをType-C 変換アダプタのmicroUSB コネクタに、Bの刻印を上にして水平に差し込む
- 2 Type-C 変換アダプタのType-C プラグを、本端末のUSB Type-C 接続 端子に水平に差し込む
# 3 ACアダプタの電源プラグをコンセントに差し込む

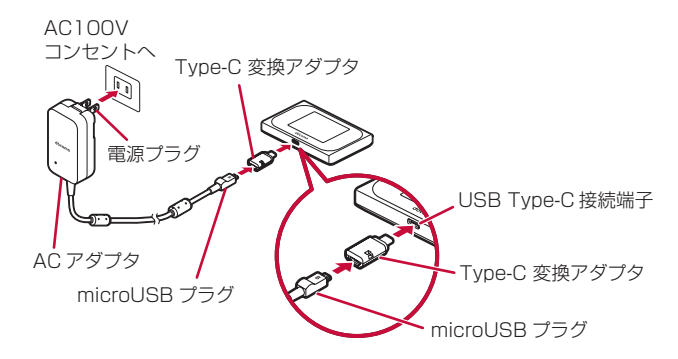

- 4 充電が完了したら、ACアダプタの電源プラグをコンセントから抜く
- 5 Type-C 変換アダプタのType-C プラグを、本端末のUSB Type-C 接続 端子から水平に抜く

# ● パソコンに接続して充電する

USBケーブル A to C O1 (別売)、またはmicroUSB接続ケーブル O1 (別売)をパソコンと接続すると、本端末をパソコンで充電できます。

 本端末の初期設定では、USBテザリングが有効になっているため、パソコンに接続すると自動 的にインターネットに接続されます。パケット通信(課金対象)が発生しますのでご注意くだ さい。

#### USBケーブル A to C 01をご利用の場合

- 1 USBケーブル A to CのType-C プラグを、本端末のUSB Type-C接続端 子に水平に差し込む
- 2 USBケーブル A to CのUSBプラグを、パソコンのUSBポートに接続する
  - USBプラグの向き(表裏)をよく確かめ、水平に差し込んでください。

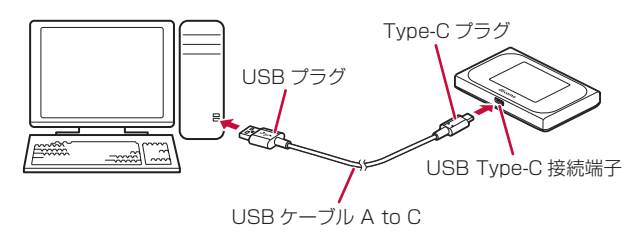

3 充電が完了したら、USBケーブル A to CのUSBプラグを、パソコンの USBポートから抜く

## **4** USBケーブル A to CのType-C プラグを、本端末のUSB Type-C 接続 端子から水平に抜く

microUSB接続ケーブル 01をご利用の場合

microUSB接続ケーブル 01をご利用の場合には、Type-C変換アダプタが必要です。 Type-C変換アダプタは、microUSB接続ケーブルのmicroUSBプラグと本端末のUSB Type-C接続端子との間に接続して使用します。

- 1 microUSB接続ケーブルのmicroUSBプラグをType-C 変換アダプタの microUSBコネクタに、Bの刻印を上にして水平に差し込む
- 2 Type-C変換アダプタのType-Cプラグを、本端末のUSB Type-C接続端 子に水平に差し込む
- 3 microUSB接続ケーブルのUSBプラグを、パソコンのUSBポートに接続 する
  - USBプラグの向き(表裏)をよく確かめ、水平に差し込んでください。

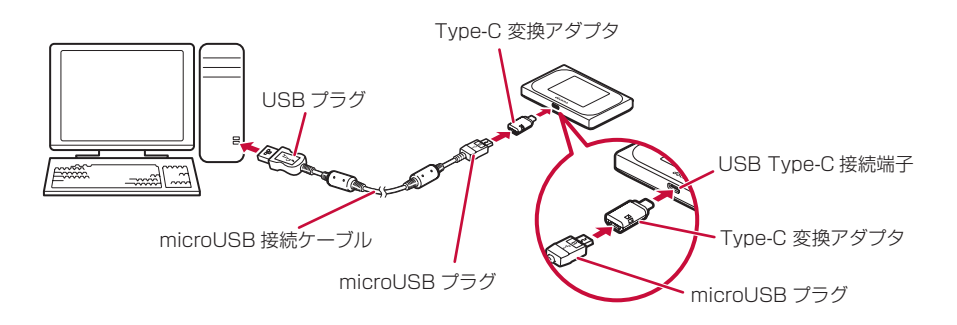

- 4 充電が完了したら、microUSB接続ケーブルのUSBプラグをパソコンの USBポートから抜く
- 5 Type-C変換アダプタのType-Cプラグを、本端末のUSB Type-C接続端 子から水平に抜く

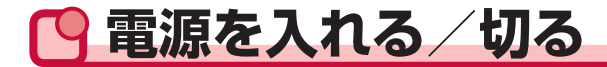

●電源を入れる

#### 

初回起動時は、「日本語」/「English」の言語選択 画面が表示されます。言語を選択後、「Wi-Fi接続ガ イド」が表示されますので、画面の指示に従って、 Wi-Fiの設定を行ってください(→P.49)。「いいえ」 をタップした場合は、ホーム画面が表示されます。

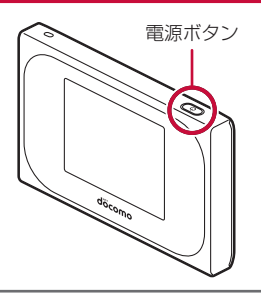

#### (お知らせ)-

- パスコードを設定しているときは、パスコード入力画面が表示されるので、パスコードを入 力してください。
- ・電池パックを本端末から取り外して再度取り付けたときは、電源ボタンを2秒以上押し続けてください。
- ・ 以下の場合は、起動時間が長くなります。
  - 動作モードがPPPoEモード、DHCPモードのとき
  - PIN1コードの認証が有効に設定されているドコモminiUIMカードが挿入されているとき
  - PIN1コードがロックされた状態のドコモminiUIMカードが挿入されているとき
  - 電池パックを本端末から取り外して再度取り付けたとき
  - 本端末が高温になり電源が切れた後、最初に起動するとき
  - 電池パックの電圧が規定よりも低くなり電源が切れた後、最初に起動するとき
  - 再起動したとき(電源ボタンを15秒間長押しによる強制再起動時含む)
- ・ 起動時にクレードルに接続されていない場合は、ルータモードで動作します。

# ●電源を切る

#### 1 ● を約2秒間押し続ける

● を約2秒押し続けると電源オプション画面が表示されます。ただし、タッチパネルの操作中、設定中、処理中の場合は、電源オプションは表示されません。

### 2「電源OFF」をタップする

- ・ 電源オプションでは、以下の項目を選択できます。
  - 電源OFF 電源を切ります。
  - ・休止
     休止状態に移行します。(→P.140)
     ・キャンセル
  - ホーム画面に戻ります。

お知らせ

本端末の電源を切ると、本端末と接続されていたWi-Fi対応機器やBluetooth搭載機器などとの接続が自動的に切れます。

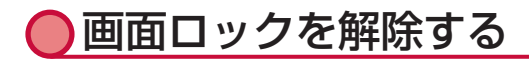

ホーム画面に鍵アイコンが表示され、画面がロックされているときは、ロックを解除します。

1 画面ロックが解除されるまで、 🕞 を長押しする

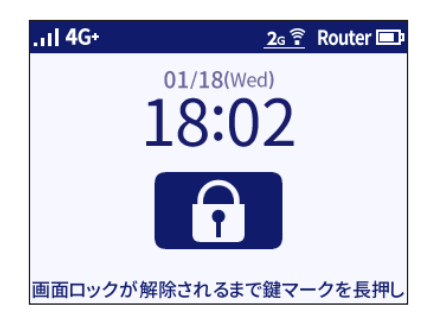

#### ■ パスコードが設定されている場合

ロック画面を解除した後、パスコード入力画面でパスコードを入力します。

# 🕒 画面の見かた

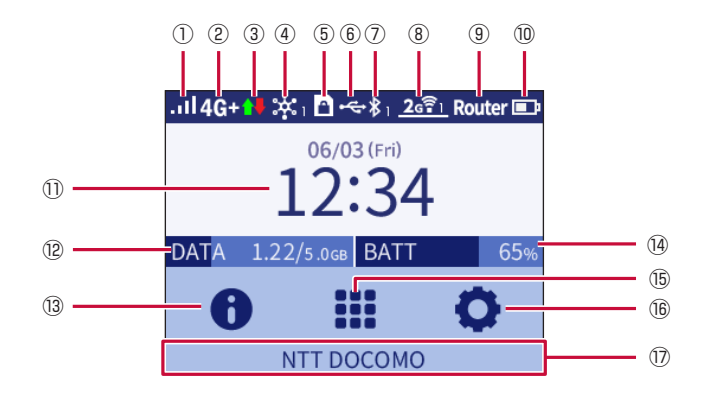

- ①受信レベル
  - ... ↔ ... : LTE/3Gの受信レベル「強」⇔「弱」
  - <mark>\* </mark>: 圈外
  - (((w)) ⇔ (((w))) : 公衆無線LANの受信レベル ( 強 ) ⇔ ( 弱 )
- ②接続状態

接続中のネットワークの種類(「4G+」/「3G」)が表示されます。

- ※本端末のLTE接続時は常時46+が表示されます。
- ③通信状態

データ送受信の状態を表示します。(ブリッジモード時は表示されません。)

- 🚹 : 送信中
- 🖡 : 受信中
- 🚺 : 送受信中
- ④Linkingの状態
  - 🐹 : Linking ONでサービスが有効の場合(右下の数字はサービス有効数)
  - 🔀 : Linking ONで動作不可の場合(ドコモminiUIMカードが挿入されていないなど)
- ⑤ ドコモminiUIMカードの状態
  - PINロック/PIN完全ロックまたはPIN未認証の場合
  - I ドコモminiUIMカードが挿入されていない場合
- ⑥有線接続の状態
  - ・ ペ: パソコンとUSBケーブル A to C 01 (別売) で接続中に表示されます。
     「USBテザリング機能」が「OFF」のときは表示されません。
- ・ 品: クレードルを使用して有線LAN接続し、リンクが確立しているときに表示されます。 ⑦Bluetooth機能の状態
  - ・ 💦 : Bluetooth機能で接続中(右下の数字は接続台数)
- <sup>⑧</sup>Wi-Fi接続の状態
  - Wi-Fi利用している周波数と接続台数が表示されます。
  - <u>2</u>31 : 2.4GHz帯を利用中

・ 5GHz帯で屋外利用中(DFS機能が動作中の場合、アイコンが点滅します。)

• <u>
<u>
ら</u>
() : 5GHz帯で屋内利用中(アイコン表示中は、屋内でご使用願います。)</u>

#### ⑨動作モードの状態

動作中のモード(「Router」「Bridge」「PPPoE」「DHCP」)を表示します。「Bridge」「PPPoE」 「DHCP」は、クレードルを使用して動作します。接続処理中はアイコンが点滅します。

#### ⑩電池残量の状態

電池残量を6段階で表示します。また、色(オレンジ:0~20%、黄色:21~40%、白:41~ 100%)で表示します。

• □ ⇔ □: 電池残量 [多い] ⇔ [少ない]

11日付/時刻表示

日付と時刻が表示されます。

12データ通信量表示

現在のデータ通信量を表示します。(データ通信量の累積値/上限設定値)

データ通信量設定(→P.181)で設定したデータ通信量上限値に対する積算データ通信量の 割合を紺色の帯で表示します。

13情報ボタン

本端末の状態を確認します。(→P.183)

⑭電池残量%表示

電池残量を%で表示します。電池残量の数字に連動して紺色の帯で表示されます。

⑤ショートカットボタン

ワンタッチで設定の切り替えができます。(→P.172)

16設定ボタン

各種項目の設定をします。(→P.173)

- 10メッセージ表示
  - メッセージが表示されます。(→P.270)

メッセージが表示されていないときは、接続回線(NTT DOCOMOなど)が表示されます。

(お知らせ)-

- タッチパネルの表示が消えた後、再度タッチパネルを点灯させるには、()を押してください。
- 通信状態は、実際の通信状態と異なる場合があります。
- 表示されるデータ通信量は目安であり、実際のデータ通信量とは異なる場合があります。ご利用のデータ通信量はMy docomoからご確認いただけます。

# 🖸 タッチパネルの使いかた

本端末は指で直接触れて操作するタッチパネルとなっています。

# タッチパネルをご使用になる前に

本端末は、静電気を使って指の動作を感知することでタッチパネルを操作する仕様となっていま す。

- タッチパネルは指で軽く触れるように設計されています。指で強く押したり、先が尖ったもの (爪/ボールペン/ピンなど)を押し付けたりしないでください。
- ・以下の場合はタッチパネルに触れても動作しないことがあります。また、誤作動の原因となり ますので、ご注意ください。
  - 手袋をしたままでの操作
  - 爪の先での操作
  - 異物を操作面に乗せたままでの操作
  - 保護シートやシールなどを貼っての操作
  - 指2本以上での操作
- ■タップ

タッチパネルに軽く触れて指を離す

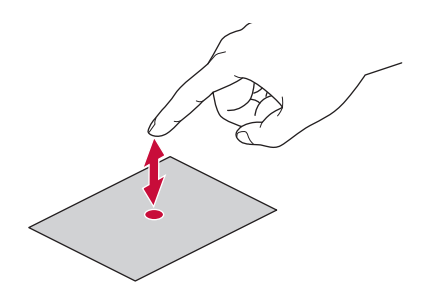

■スライド

タッチパネルに指を触れたまま滑らせる

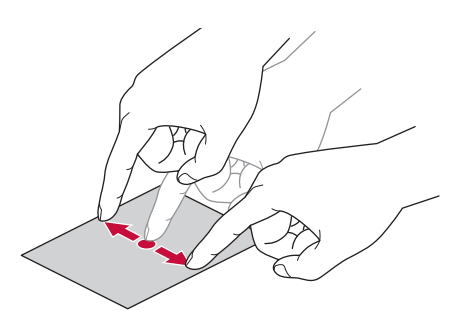

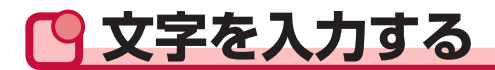

# ● 英数記号

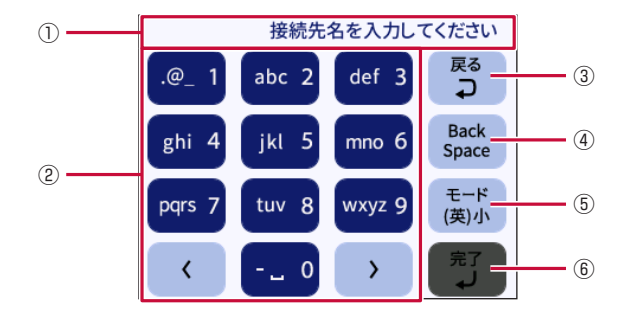

①入力欄です。カーソルの位置に文字が入力されます。パスワードなどの場合は、入力した文字が「\*」で表示されることがあります。

- ②文字を入力するボタンです。
  - < 1文字左に進めます。
  - > 1文字右に進めます。
- ③入力画面の1つ前の画面に戻ります。
- ④入力した文字を1文字削除します。カーソルの左側にある文字を削除します。
- ⑤入力文字種を切り替えます。
- (英)小→(英)大→(記号)→(数)→(英)小…
- ⑥文字入力を確定します。

#### (お知らせ)-

• 本端末のディスプレイでは、「¥」は、「\」で表示されます。

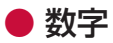

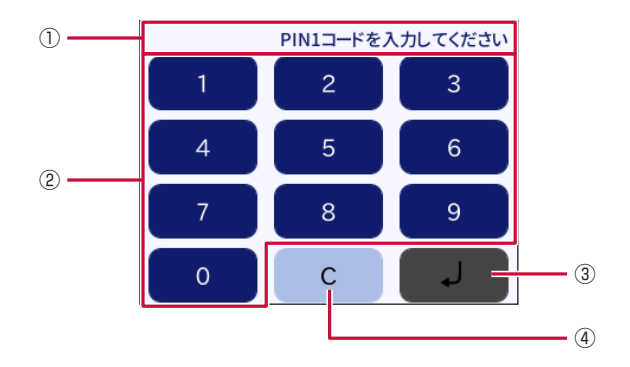

①入力欄です。タップした文字が右側から順番に入力されます。パスコード、PIN1コード、PIN ロック解除コード入力時には、入力した文字が「★」で表示されます。

②文字を入力するボタンです。

③文字を確定します。

④入力した文字をすべて削除します。

# MEMO

# セットアップ

| セットアップについて          | 46  |
|---------------------|-----|
| Wi-Fiで接続する          | 49  |
| USBケーブル A to Cで接続する | 96  |
| microUSB接続ケーブルで接続する | 97  |
| Bluetooth機能で接続する    | 99  |
| クレードルを使用して接続する      | 110 |

# **ロットアップについて**

本端末と通信を行う機器との接続には、Wi-Fi機能を使う方法、USBケーブル A to C O1(別売) またはmicroUSB接続ケーブル O1(別売)を使う方法、Bluetooth機能を使う方法およびクレー ドルを使う方法があります。接続方法ごとの説明をご覧いただき、セットアップを行ってください。

#### ■ Wi-Fi接続でデータの送受信を行う場合

本端末は、Wi-Fi接続機器を最大10台まで同時に接続できます。

#### USBケーブル A to CまたはmicroUSB接続ケーブルで接続してデータの送受信を行う 場合

パソコンと本端末をUSBケーブル A to CまたはmicroUSB接続ケーブルで接続して、データの 送受信ができます(USBテザリング)。USBテザリング中でもWi-Fi接続最大10台/Bluetooth 接続最大5台(公衆無線LANまたはLinking利用時は2台)を同時に利用することもできます。 USBテザリング(1台)とWi-Fi接続(10台)、Bluetooth接続(5台)を同時に利用した場合、 最大で16台接続できます。

#### ■ Bluetooth接続でデータの送受信を行う場合

本端末はBluetooth機能を使うことで、アクセスポイントとしてBluetooth機能内蔵のス マートフォンやタブレットなどの機器と接続できます。また、Wi-Fi機能をOFFにした状態で Bluetooth接続を行うと、電池持ちが気になる外出先での節電に効果があります。 本端末は、Bluetooth機器を最大5台(公衆無線LANまたはLinking利用時は2台)まで同時に接

#### ■ クレードルを使用してデータの送受信を行う場合

付属のクレードルとLANケーブルを接続してLAN接続やインターネット接続ができます。クレードル使用時は、Wi-Fi接続最大10台/Bluetooth接続最大5台(公衆無線LANまたはLinking利用時は2台)を同時に利用することもできます。

有線LAN接続(1台)とWi-Fi接続(10台)、Bluetooth接続(5台)を同時に利用した場合、最大で16台接続できます。

続できます。

# ● セットアップの流れ

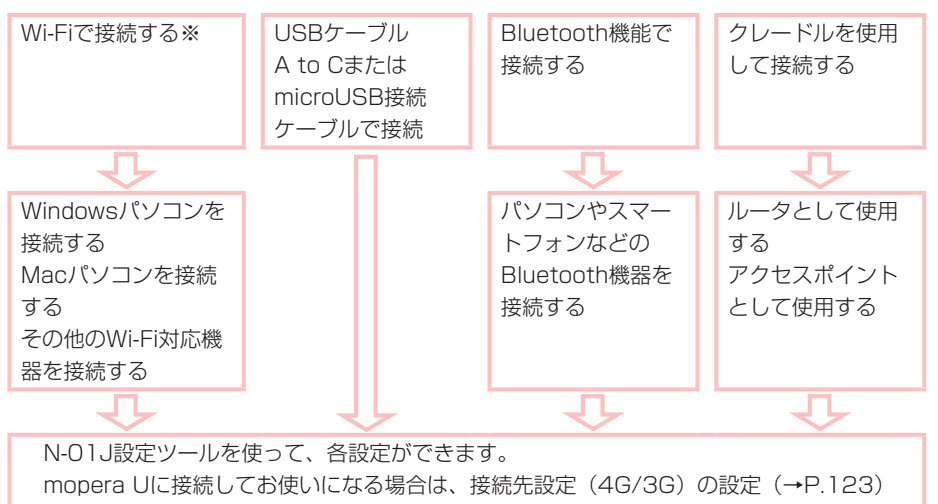

- は不要です。
- ※タッチパネルのWi-Fi接続ガイドを利用することで、簡単にWi-Fi対応機器と接続することができます。(→P.49)
- ※microUSB接続ケーブルで接続する場合、Type-C変換アダプタ(試供品)が必要です。

セットアップに必要な情報について
 本端末にWi-Fi対応機器を接続するとき、以下の情報が必要になります。本端末のタッチパネルに情報を表示することができますので、必要に応じてご確認ください。(→P.183)
 SSID
 ネットワークトでの本端末の名前です。

- SSID : NO1J-xxxxxx
- パスワード(セキュリティキー)
   本端末のタッチパネルには「パスワード」と表示されます。
   Wi-Fi対応機器によっては、「パスワード」は「Wi-Fiパスワード」、「セキュリティキー」のように表記されている場合もありますが同じことを意味します。
- セキュリティを確保するため、お買い上げ時に設定されているSSIDおよびパスワード(セキュリティキー)を変更してお使いになるようおすすめします。

# ●対応機器を確認する

本端末が対応する機器について説明します。

お使いの接続端末が本端末をご利用になれる環境になっているか順番に確認してください。対応 機器の最新情報については、ドコモのホームページをご確認ください。

#### (お知らせ)

- ・ パソコンは最新状態にして、お使いください。
- USBハブ(モニタやキーボードなどにあるUSBポート含む)を経由しての動作は保証いたし かねます。
- お客様の環境・機器によっては、ご使用になれない場合があります。また対応の動作環境以 外でのご使用によるお問い合わせおよび動作保証は、当社では責任を負いかねますので、あ らかじめご了承ください。

# N-01J設定ツールで設定を行う際のご注意

- Webブラウザの設定を「ダイヤルしない」、「プロキシサーバーを使用しない」にしておいてく ださい。
- ファイアウォールなど、すべてのソフトを停止しておいてください。
   本端末設定の前に、ファイアウォール、ウイルスチェックなどのソフトはいったん停止してください。停止しない(起動したままでいる)と本端末の設定ができなかったり、通信が正常に行えなかったりする場合があります。(パソコンによっては、ファイアウォール、ウイルスチェックなどのソフトがあらかじめインストールされている場合があります。)
- JavaScript を有効にする設定にしておいてください。

## ● Wi-Fi接続できる機器について

無線LAN規格IEEE802.11a/n/ac(5GHz帯)、IEEE802.11b/g/n(2.4GHz帯)に対応し ているWi-Fi対応機器と接続できます。

#### (お知らせ)-

- ・Wi-Fi対応機器の動作や操作方法などについては、提供元メーカーにお問い合わせください。
- ・ 公衆無線LANが有効の場合は、LAN側の5GHz帯はご利用できません。

# USBテザリングできる機器について

#### 対応しているOS<sup>\*1</sup>は、以下のとおりとなります。

- ・ Windows<sup>®</sup> 10 (32ビット∕64ビット)
- ・ Windows<sup>®</sup> 8.1<sup>\*\*2</sup> (32ビット∕64ビット)
- Windows<sup>®</sup> 7 SP1 (32ビット∕64ビット)
- ・macOS 10.12.2<sup>\*3</sup> (64ビット)
- OS X 10.11.6<sup>\*3</sup> (64ビット)
- OS X 10.10.5<sup>\*3</sup> (64ビット)
- OS X 10.9.5<sup>\*3</sup> (64ビット)

#### ※1 対応OSは日本語版となります。OSのアップグレードや追加・変更した環境での動作は保証 いたしかねます。

※2 Windows RTは非対応となります。

※3 Intel社製CPUを搭載した機器のみに対応しています。

# 🕒 Wi-Fiで接続する

# ●Wi-Fi接続ガイドを利用してWi-Fi接続する

Wi-Fi接続ガイドでは、WPS機能を利用して簡単に接続する方法(→P.49)と、Wi-Fi設定情報を手動入力して接続する方法(→P.52)のどちらかを選択し、本端末とWi-Fi対応機器を接続します。WPS機能に対応していないWi-Fi対応機器を利用する場合は、手動入力で行ってください。

#### (お知らせ)

 本端末のSSIDとパスワード(セキュリティキー)は、本端末の情報メニュー(→P.183) からも確認できます。

#### ■ WPS機能を利用してWi-Fi接続する場合

WPS機能のプッシュボタン方式に対応しているWi-Fi対応機器であれば、接続するために必要な SSIDやセキュリティ方式などを入力することなく、簡単な操作で設定できます。お使いのWi-Fi 対応機器がWPS機能のプッシュボタン方式に対応しているかどうかは、お使いのWi-Fi対応機器 の取扱説明書などをご覧ください。

### 1 本端末のホーム画面で「Ⅲ」をタップし、「Wi-Fi接続ガイド」をタップ する

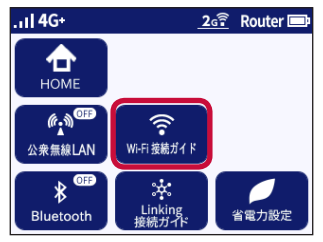

2「Wi-Fi接続ガイドを開始しますか?」と表示されるので、「はい」をタッ プする

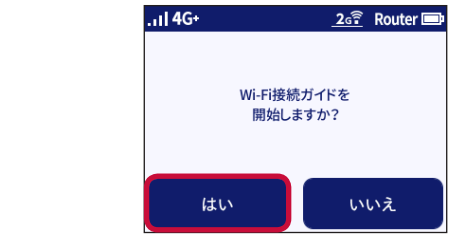

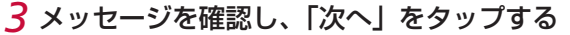

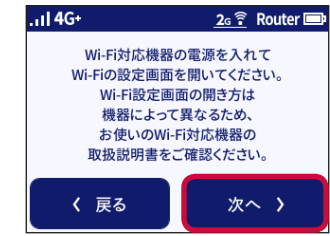

4 [WPS] をタップする

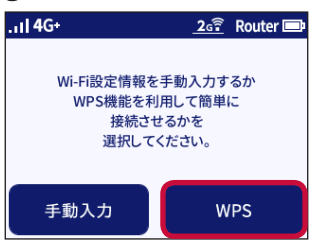

5 SSIDを確認し、「次へ」をタップする

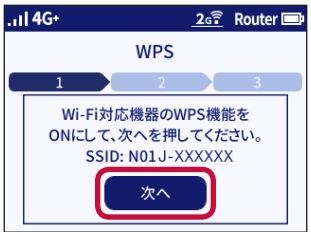

## 6 Wi-Fi対応機器の接続設定画面を表示し、必要に応じてWPS接続の準備 をする

Wi-Fi対応機器によって操作方法が異なります。お使いのWi-Fi対応機器の取扱説明書などをご覧ください。

### 7 Wi-Fi対応機器のWPSボタンを押す

### 8 本端末の「WPS」をタップする

本端末タッチパネルの「POWER」が緑/橙の交互点滅をします。

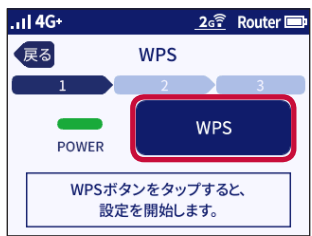

# 9 本端末に「接続に成功しました。」と表示されたら「終了」をタップし、 「OK」をタップする

(お知らせ)-

- Wi-Fi対応機器がWPS機能のPINコード入力方式に対応している場合は、WPS PINコードを 利用して接続することもできます。お使いのWi-Fi対応機器の操作方法については、お使いの Wi-Fi対応機器の取扱説明書などをご覧ください。本端末の設定は、N-O1J設定ツールを利 用して行ってください。(→P.137)
- WPS設定を利用した機器の接続中は、他のWi-Fi対応機器の通信が切断される場合があります。
- MACアドレスフィルタリングが設定されたWi-Fi対応機器は、WPS設定に失敗する場合があります。
- ・WPS設定の失敗などで、Wi-Fi接続ガイドを終了するには、手順4で「手動入力」をタップし、 表示された画面で「次へ」をタップしてください。

#### ■ 手動で接続する場合

お使いのWi-Fi対応機器がWPS機能に対応していない場合や、WPS接続ができない場合などに 手動で接続します。

- 1 本端末のホーム画面で「Ⅲ」をタップし、「Wi-Fi接続ガイド」をタップ する
- 2「Wi-Fi接続ガイドを開始しますか?」と表示されるので、「はい」をタッ プする
- 3 メッセージを確認し、「次へ」をタップする

#### 4「手動入力」をタップする

本端末の「SSID」と「パスワード」が表示されます。

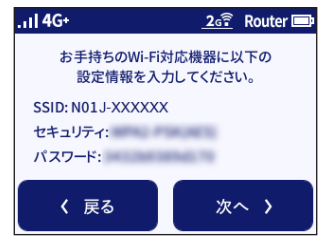

#### 5 Wi-Fi対応機器の接続設定画面を表示する

Wi-Fi対応機器によって操作方法は異なります。お使いのWi-Fi対応機器の取扱説明書などをご覧ください。

#### 6 ネットワークを検索する

Wi-Fi機能を「ON」にしたり、「検索する」などして近くにあるネットワークを表示します。

- 7 Wi-Fi対応機器のネットワーク一覧から、手順4の画面で表示された本端 末のSSIDを選択する
- 8 手順4の画面で表示されたパスワード(セキュリティキー)を入力し、 設定を保存する
- 9 本端末の「次へ」をタップし、「OK」をタップする

#### ■ WPS機能を利用してWi-Fi接続する場合

WPS機能を利用して、接続するために必要なSSIDやセキュリティ方式などを、簡単な操作で設定します。

1 本端末のホーム画面で「Ⅲ」をタップし、「Wi-Fi接続ガイド」をタップ する

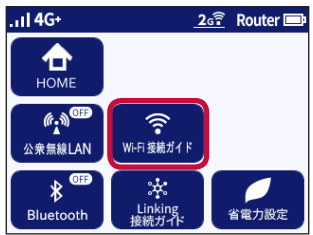

2 「Wi-Fi接続ガイドを開始しますか?」と表示されるので、「はい」をタッ プする

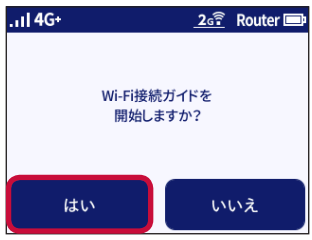

3 メッセージを確認し、「次へ」をタップする

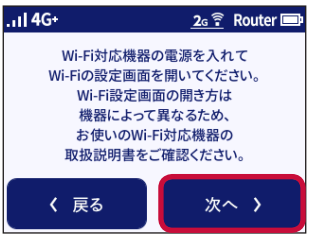

4 [WPS] をタップする

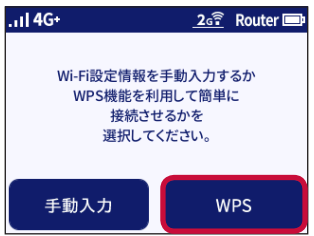

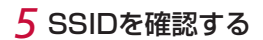

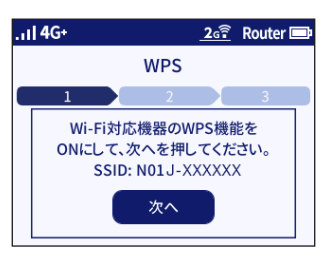

- 6 パソコンの電源を入れて、無線(ワイヤレス)機能を有効にする ※設定方法は、パソコンの取扱説明書などをご覧ください。
- 7 パソコンの通知領域(タスクトレイ)に表示されているネットワークア イコンをクリックする

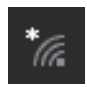

8 ネットワーク一覧から、手順5の画面で表示された本端末のSSIDを選択し、「自動的に接続」にチェックマークを付けて「接続」をクリックする

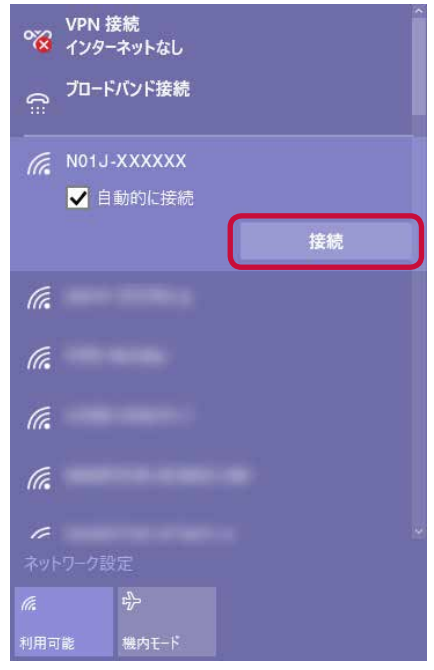

9本端末の「次へ」をタップする

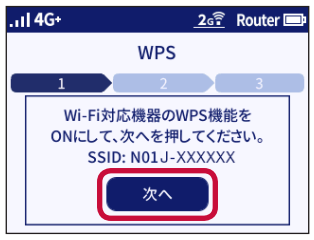

## 10「WPS」をタップする

本端末タッチパネルの「POWER」が緑/橙の交互点滅をします。

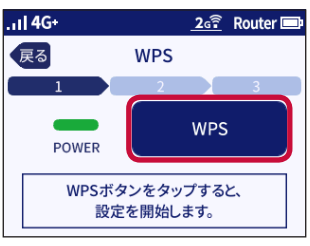

### 11「終了」をタップし、「OK」をタップする

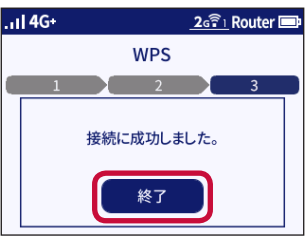

#### お知らせ

接続できなかった場合は、「接続に失敗しました。」と表示されます。パソコンの無線(ワイヤレス)機能が有効になっているか確認し、手順4からやり直してください。

#### ■ 手動で接続する場合

WPS接続ができない場合などに手動で接続します。

- 7 本端末のホーム画面で「Ⅲ」をタップし、「Wi-Fi接続ガイド」をタップ する
- 2「Wi-Fi接続ガイドを開始しますか?」と表示されるので、「はい」をタッ プする
- 3 メッセージを確認し、「次へ」をタップする
- 4「手動入力」をタップする

本端末の「SSID」と「パスワード」が表示されます。

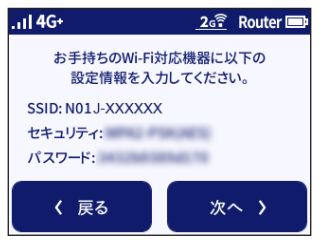

5 パソコンの電源を入れて、無線(ワイヤレス)機能を有効にする ※設定方法は、パソコンの取扱説明書などをご覧ください。

6 パソコンの通知領域(タスクトレイ)に表示されているネットワークア イコンをクリックする

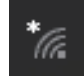

7ネットワーク一覧から、手順4の画面で表示された本端末のSSIDを選択し、「接続」をクリックする

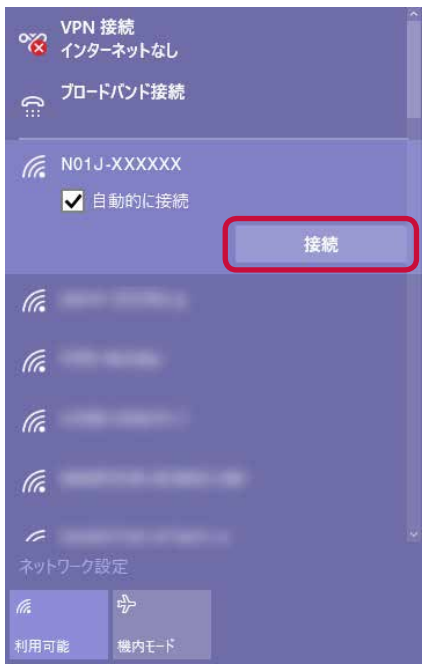

8 手順4の画面で表示された本端末のパスワード(セキュリティキー)を 入力し、「次へ」をクリックする

| VPN 接<br>2015 - 2015 - | ŧ続<br>ネットなし           |                      |   |
|----------------------------------------------------------------------------------------------------|-----------------------|----------------------|---|
| € <sup>7⊡-ド/</sup>                                                                                                    | バンド接続                 |                      |   |
| ſ.                                                                                                    |                       |                      |   |
| ſ.                                                                                                    |                       |                      |   |
|                                                                                                    |                       |                      |   |
| •••                                                                                                    | •••••                 |                      | ି |
| ルーター(<br>ネッ                                                                                                    | Dボタンを押して接<br>小ワ−クを連絡先 | 続することもできます。<br>と共有する |   |
|                                                                                                    | 次へ                    | キャンセル                |   |
| (î.                                                                                                    | -                     |                      |   |
| ネットワーク設定                                                                                                    |                       |                      |   |
| ſ.                                                                                                    |                       |                      |   |
| 利用可能                                                                                                    | 機内モード                 |                      |   |

## 9「接続済み」と表示されたら、本端末の「次へ」をタップし、「OK」をタッ プする

(お知らせ)------

・ 接続できなかった場合は、「接続に失敗しました。」と表示されます。パソコンの無線(ワイ ヤレス)機能が有効になっているか確認し、手順4からやり直してください。

#### ■ WPS機能を利用してWi-Fi接続する場合

WPS機能を利用して、接続するために必要なSSIDやセキュリティ方式などを、簡単な操作で設定します。

1 本端末のホーム画面で「Ⅲ」をタップし、「Wi-Fi接続ガイド」をタップ する

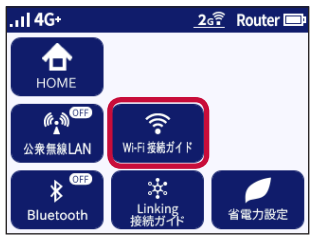

2 「Wi-Fi接続ガイドを開始しますか?」と表示されるので、「はい」をタッ プする

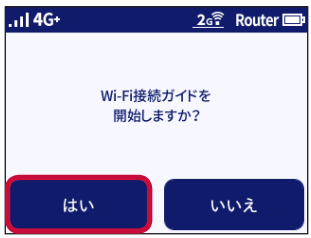

3 メッセージを確認し、「次へ」をタップする

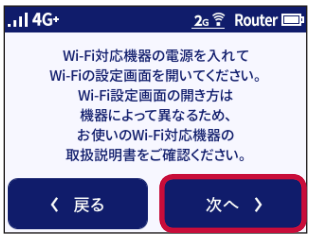

# 4 [WPS] をタップする

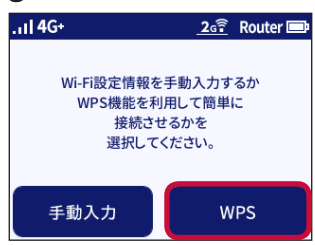

5 SSIDを確認する

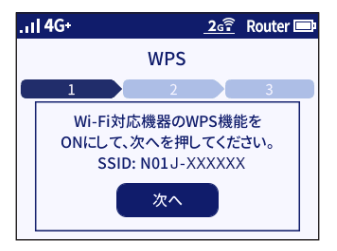

- 6 パソコンの電源を入れて、無線(ワイヤレス)機能を有効にする ※設定方法は、パソコンの取扱説明書などをご覧ください。
- 7 パソコンのデスクトップ画面を表示する
- 8 通知領域(タスクトレイ)に表示されているネットワークアイコンをク リックする

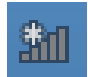

9 ネットワーク一覧から、手順5の画面で表示された本端末のSSIDを選択し、「自動的に接続する」にチェックマークを付けて「接続」をクリックする

| ネットワーク            |       |
|-------------------|-------|
| 機内モード<br><b>わ</b> |       |
| Wi-Fi<br>オン       | _     |
| II N01J-XXXXXX    |       |
| ✔ 自動的に接続する        |       |
|                   | 接続(C) |

10 本端末の「次へ」をタップする

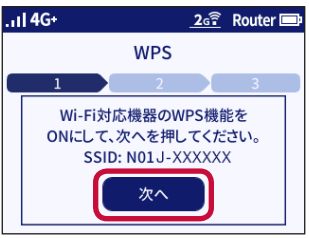

## 11「WPS」をタップする

本端末タッチパネルの「POWER」が緑/橙の交互点滅をします。

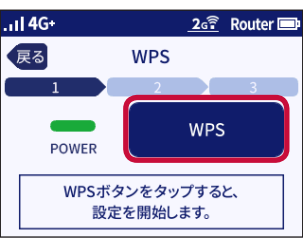

# 12「終了」をタップし、「OK」をタップする

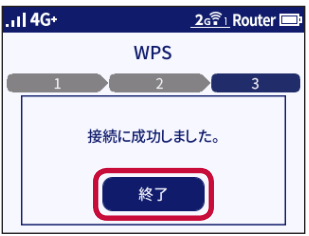

#### (お知らせ)

・ 接続できなかった場合は、「接続に失敗しました。」と表示されます。パソコンの無線(ワイ ヤレス)機能が有効になっているか確認し、手順4からやり直してください。 ■ 手動で接続する場合

WPS接続ができない場合などに手動で接続します。

- 1 本端末のホーム画面で「Ⅲ」をタップし、「Wi-Fi接続ガイド」をタップ する
- 2「Wi-Fi接続ガイドを開始しますか?」と表示されるので、「はい」をタッ プする
- 3 メッセージを確認し、「次へ」をタップする

#### 4「手動入力」をタップする

本端末の「SSID」と「パスワード」が表示されます。

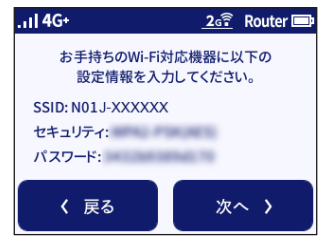

- 5 パソコンの電源を入れて、無線(ワイヤレス)機能を有効にする ※設定方法は、パソコンの取扱説明書などをご覧ください。
- 6 パソコンのデスクトップ画面を表示する
- 7 通知領域(タスクトレイ)に表示されているネットワークアイコンをク リックする

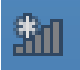

8 ネットワーク一覧から、手順4の画面で表示された本端末のSSIDを選択し、「接続」をクリックする

| ネットワーク            |       |
|-------------------|-------|
| 機内モード<br><b>わ</b> |       |
| Wi-Fi<br>オン       |       |
| .III N01J-XXXXXXX |       |
| ✔ 自動的に接続する        |       |
|                   | 接続(C) |

9 手順4の画面で表示された本端末のパスワード(セキュリティキー)を 入力し、「次へ」をクリックする

| 🕣 ネットワーク                 |
|--------------------------|
| III N01J-XXXXXX          |
| ネットワーク セキュリティ キーを入力してくださ |
|                          |
| ・<br>次へ(N) キャンセル         |

10 「接続済み」と表示されたら、本端末の「次へ」をタップし、「OK」をタッ プする

(お知らせ)

・ 接続できなかった場合は、「接続に失敗しました。」と表示されます。パソコンの無線(ワイ ヤレス)機能が有効になっているか確認し、手順4からやり直してください。

#### ■ WPS機能を利用してWi-Fi接続する場合

WPS機能を利用して、接続するために必要なSSIDやセキュリティ方式などを、簡単な操作で設定します。

1 本端末のホーム画面で「Ⅲ」をタップし、「Wi-Fi接続ガイド」をタップ する

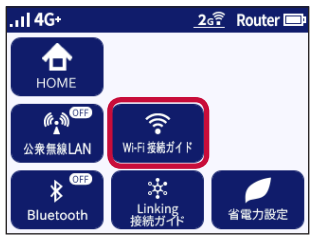

2 「Wi-Fi接続ガイドを開始しますか?」と表示されるので、「はい」をタッ プする

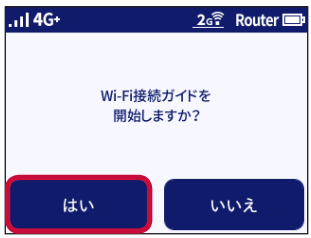

3 メッセージを確認し、「次へ」をタップする

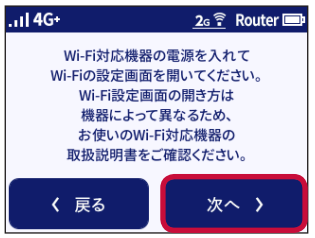

4 [WPS] をタップする

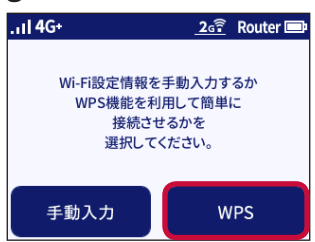

5 SSIDを確認する

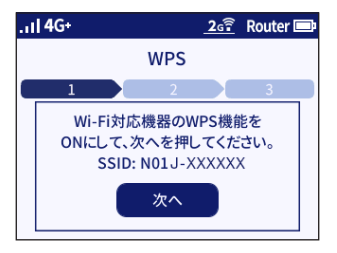

- 6 パソコンの電源を入れて、無線(ワイヤレス)機能を有効にする ※設定方法は、パソコンの取扱説明書などをご覧ください。
- 7 パソコンの通知領域(タスクトレイ)に表示されているネットワークア イコンをクリックする

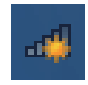

8 ネットワーク一覧から、手順5の画面で表示された本端末のSSIDを選択し、「自動的に接続する」にチェックマークを付けて「接続」をクリックする

| 接続されていません         | * |
|-------------------|---|
| ▲ (単) 接続は使用可能です   | н |
| ワイヤレスネットワーク接続 2 🔹 |   |
| N01J-XXXXXX       |   |
| ▽ 自動的に接続する 接続(()) |   |
|                   |   |
|                   |   |
|                   |   |
|                   |   |
|                   |   |
|                   | - |
| ネットワークと共有センターを聞く  |   |

9 本端末の「次へ」をタップする

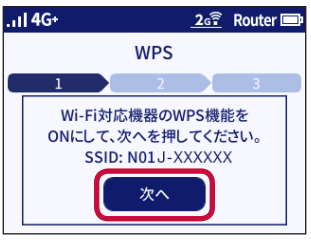

## 10「WPS」をタップする

本端末タッチパネルの「POWER」が緑/橙の交互点滅をします。

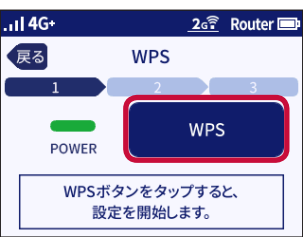

# 11「終了」をタップし、「OK」をタップする

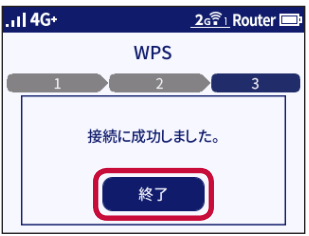

#### (お知らせ)

・ 接続できなかった場合は、「接続に失敗しました。」と表示されます。パソコンの無線(ワイ ヤレス)機能が有効になっているか確認し、手順4からやり直してください。 ■ 手動で接続する場合

WPS接続ができない場合などに手動で接続します。

- 1 本端末のホーム画面で「Ⅲ」をタップし、「Wi-Fi接続ガイド」をタップ する
- 2「Wi-Fi接続ガイドを開始しますか?」と表示されるので、「はい」をタッ プする
- 3 メッセージを確認し、「次へ」をタップする

#### 4「手動入力」をタップする

本端末の「SSID」と「パスワード」が表示されます。

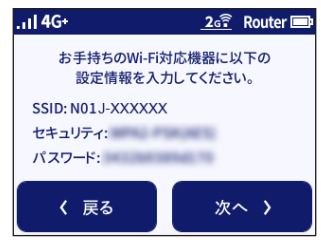

- 5 パソコンの電源を入れて、無線(ワイヤレス)機能を有効にする ※設定方法は、パソコンの取扱説明書などをご覧ください。
- 6 パソコンの通知領域(タスクトレイ)に表示されているネットワークア イコンをクリックする

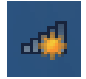

7 ネットワーク一覧から、手順4の画面で表示された本端末のSSIDを選択し、「接続」をクリックする

| 接続されていません           | ^ |
|---------------------|---|
| ▲ 接続は使用可能です         | = |
| ワイヤレスネットワーク接続 2 🔹 🔺 |   |
| N01J-XXXXXX         |   |
| 自動的に接続する 接続(C)      |   |
|                     |   |
|                     |   |
|                     |   |
|                     |   |
|                     | ÷ |
| ネットワークと共有センターを開く    |   |

8 手順4の画面で表示された本端末のパスワード(セキュリティキー)を 入力し、「OK」をクリックする

| 💱 ネットワークに接続                       | ×            |  |
|-----------------------------------|--------------|--|
| ネットワーク セキュリティ キー                  | -を入力してください   |  |
| セキュリティ キー:                        | X0000000000X |  |
| 文字を非表示にする                         |              |  |
| りつう ルーターのボタンを押すことによって<br>も抽読できます。 |              |  |
|                                   | 0K キャンセル     |  |

9「接続」と表示されたら、本端末の「次へ」をタップし、「OK」をタッ プする

(お知らせ)-

・ 接続できなかった場合は、「接続に失敗しました。」と表示されます。パソコンの無線(ワイ ヤレス)機能が有効になっているか確認し、手順4からやり直してください。

# ○ スマートフォン/タブレット(Android端末)から本端末にWi-Fi接続する

ここでは、Android 7.0の場合を例に説明しています。

#### ■ WPS機能を利用してWi-Fi接続する場合

WPS機能のプッシュボタン方式に対応しているAndroid端末であれば、接続するために必要 なSSIDやセキュリティ方式などを入力することなく、簡単な操作で設定できます。お使いの Android端末がWPS機能のプッシュボタン方式に対応しているかどうかや設定方法は、お使いの Android端末の取扱説明書などをご覧ください。

## 1 本端末のホーム画面で「Ⅲ」をタップし、「Wi-Fi接続ガイド」をタップ する

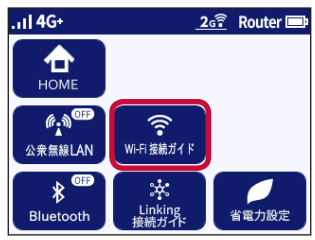

2「Wi-Fi接続ガイドを開始しますか?」と表示されるので、「はい」をタッ プする

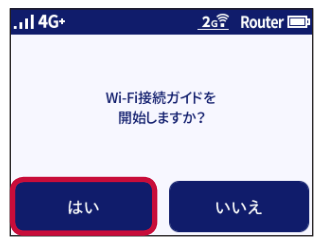

3 メッセージを確認し、「次へ」をタップする

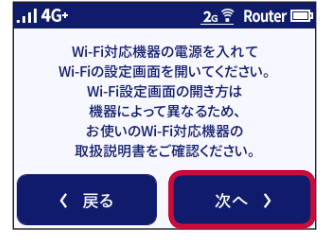

4 [WPS] をタップする

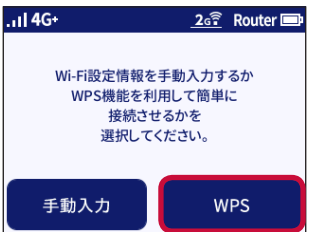

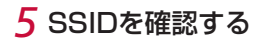

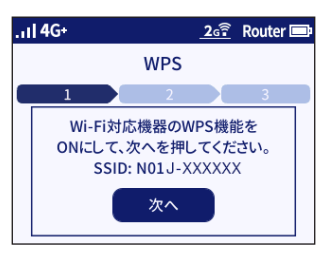

- 6 Android端末の電源を入れて、アプリー覧から「設定」をタップする
- 7 [Wi-Fi」をタップして、Wi-Fi機能をONにする
- 8 Android端末のネットワーク(Wi-Fi)画面から、「詳細設定」などをタップし、「WPSプッシュボタン」を選択する
- 9 本端末の「次へ」をタップする

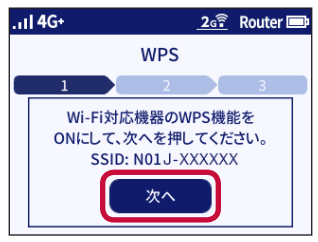
### 10「WPS」をタップする

本端末タッチパネルの「POWER」が緑/橙の交互点滅をします。

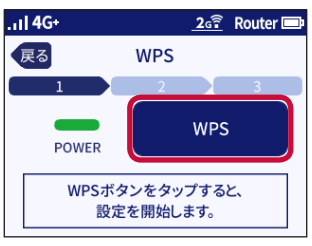

### 11 「終了」をタップし、「OK」をタップする

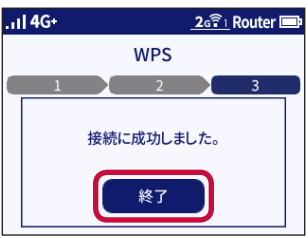

### (お知らせ)

・ 接続できなかった場合は、「接続に失敗しました。」と表示されます。Android端末の無線(ワ イヤレス)機能が有効になっているか確認し、手順4からやり直してください。

#### ■ 手動で接続する場合

お使いのAndroid端末がWPS機能に対応していない場合や、WPS接続ができない場合などに手動で接続します。

- 1 本端末のホーム画面で「Ⅲ」をタップし、「Wi-Fi接続ガイド」をタップ する
- 2「Wi-Fi接続ガイドを開始しますか?」と表示されるので、「はい」をタッ プする
- 3 メッセージを確認し、「次へ」をタップする
- 4「手動入力」をタップする

本端末の「SSID」と「パスワード」が表示されます。

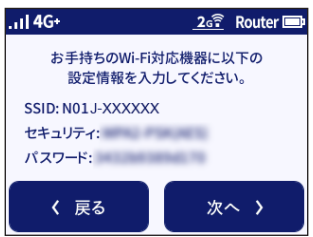

5 Android端末の電源を入れて、アプリー覧から「設定」をタップする 6 「Wi-Fi」をタップして、Wi-Fi機能をONにする

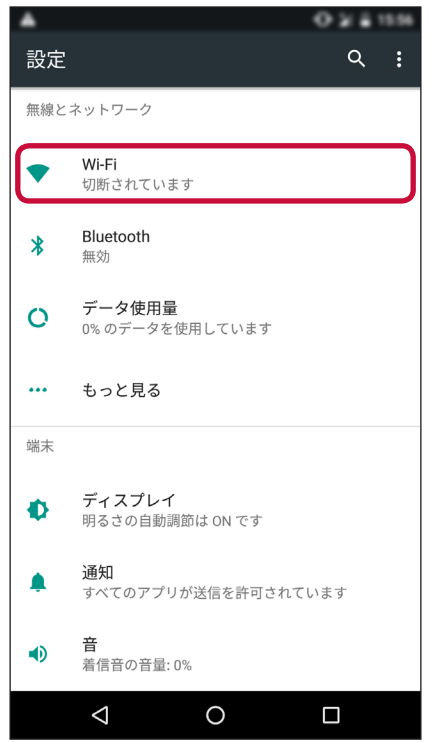

7 ネットワーク一覧から、手順4の画面で表示された本端末のSSIDを選 択する

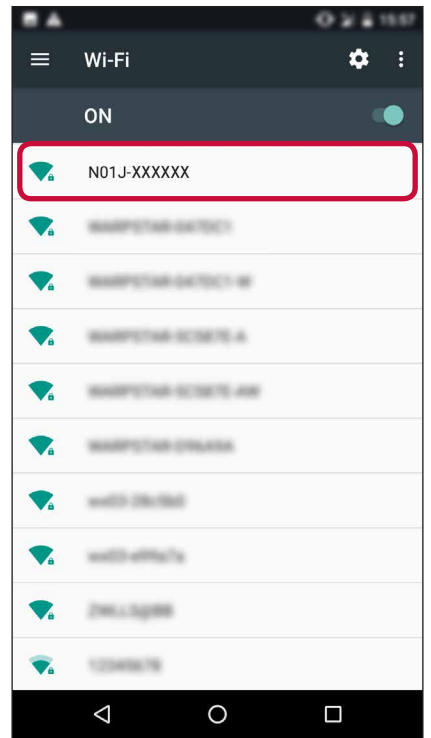

8 手順4の画面で表示された本端末のパスワード(セキュリティキー)を 入力し、「接続」をタップする

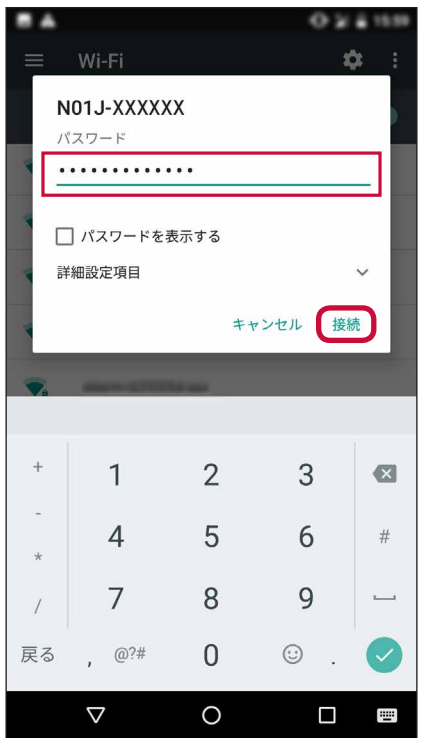

### 9「接続済み」と表示されたら、本端末の「次へ」をタップし、「OK」をタッ プする

### お知らせ-

・ 接続できなかった場合は、「接続に失敗しました。」と表示されます。Android端末の無線(ワ イヤレス)機能が有効になっているか確認し、手順4からやり直してください。

# ● Mac OSから本端末にWi-Fi接続する

ここでは、macOS 10.12の場合を例に説明しています。

1 本端末のホーム画面で「
Ⅲ」をタップし、「Wi-Fi接続ガイド」をタップする

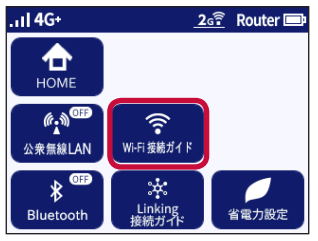

2「Wi-Fi接続ガイドを開始しますか?」と表示されるので、「はい」をタップする

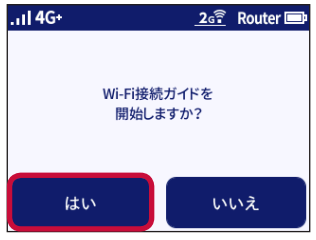

3 メッセージを確認し、「次へ」をタップする

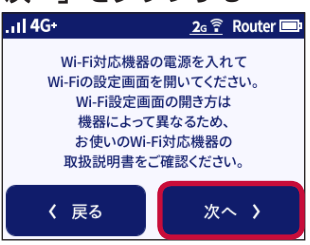

### 4「手動入力」をタップする

本端末の「SSID」と「パスワード」が表示されます。

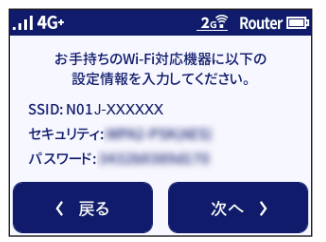

5 パソコンの電源を入れて、無線(ワイヤレス)機能を有効にする ※設定方法は、パソコンの取扱説明書などをご覧ください。

- 6 アップルメニューの「システム環境設定」-「ネットワーク」アイコンを クリックする
- 7 サービスリストから「Wi-Fi」を選択する
- 8「ネットワーク名」のプルダウンメニューで、手順4の画面に表示された本端末のSSIDを選択する

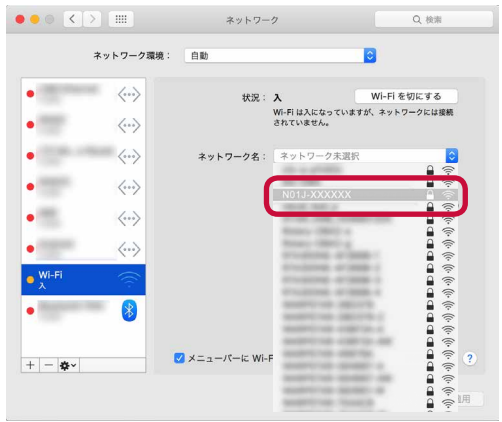

9「パスワード」に、手順4の画面で表示された本端末のパスワード(セキュ リティキー)を入力して「接続」をクリックする

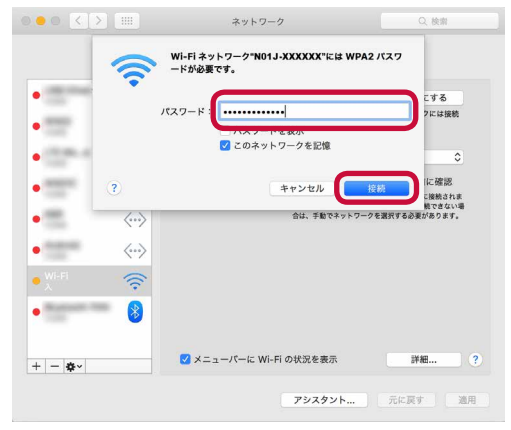

10 「状況」に「接続済み」と表示されたら、本端末の「次へ」をタップし、「OK」 をタップする

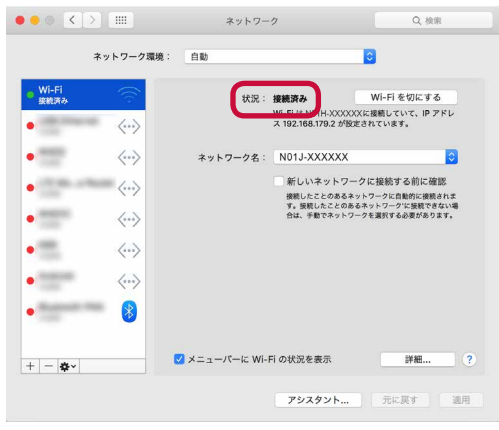

### お知らせ

・ 接続できなかった場合は、「接続に失敗しました。」と表示されます。パソコンの無線(ワイ ヤレス)機能が有効になっているか確認し、手順4からやり直してください。 iPad/iPhone/iPod touch (iOS端末)から本端末にWi-Fi接続する

ここでは、iOS 10.1の場合を例に説明しています。

1 本端末のホーム画面で「Ⅲ」をタップし、「Wi-Fi接続ガイド」をタップする

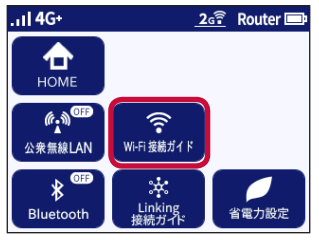

2「Wi-Fi接続ガイドを開始しますか?」と表示されるので、「はい」をタップする

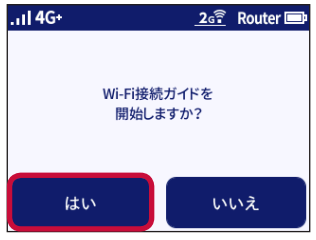

3 メッセージを確認し、「次へ」をタップする

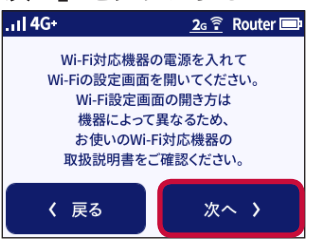

### 4「手動入力」をタップする

本端末の「SSID」と「パスワード」が表示されます。

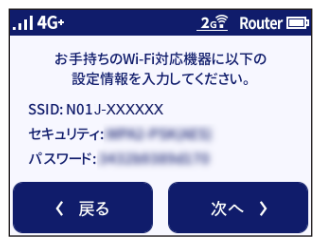

5 iPad/iPhone/iPod touchの電源を入れて、「設定」をタップする

6 [Wi-Fi] をタップする

7 「Wi-Fi」をオンにして、手順4の画面で表示された本端末のSSIDをタップ する

| COMPLEX.    | 8.07      | -                |
|-------------|-----------|------------------|
| < 設定        | Wi-Fi     |                  |
| Wi-Fi       |           |                  |
| ネットワークを選択.  |           |                  |
| N01J-XXX    | xxx       | <b>₽ \$ ()</b>   |
| promise da  | 60007     | <b>∻</b> (i)     |
| ADDINE      | ORDER CIS | <b>≈</b> (j)     |
| atern 168   | 60°-a     | <b>₽ ╤ (j</b>    |
| aterra 425  | an-a      | a 🗢 i            |
| atern 425   | and oper  | <b>₽ 중 (j</b>    |
| atores that | will a    | a 🗢 (i)          |
| atom http   | 603-a     | a 🗢 (ì)          |
| atorne Sett | -m        | <b>₽ \$ (i</b> ) |
| Acres 1710  | tin-n     | <b>₽</b> ╤ (j)   |
|             |           | n <b>a</b> (i)   |

8「パスワード」に、手順4の画面で表示された本端末のパスワード(セキュ リティキー)を入力して、「接続」または「Join」をタップする

※数字を入力するときは、「.?123」ボタンをタップすると、数字のキーボードに切り替わり ます。

| -             |     | "N01               | J-XXX | XXX" | のパスワ | フードを | E入力 |     | -            |
|---------------|-----|--------------------|-------|------|------|------|-----|-----|--------------|
| キャンセル パスワード入力 |     |                    |       |      | 接続   |      |     |     |              |
|               |     |                    |       |      |      |      |     |     |              |
| パフ            | スワー | ド                  | •••   | •••• | •••  | •••  |     |     |              |
|               |     |                    |       |      |      |      |     |     |              |
|               |     |                    |       |      |      |      |     |     |              |
|               |     |                    |       |      |      |      |     |     |              |
|               |     |                    |       |      |      |      |     |     |              |
|               |     |                    |       |      |      |      |     |     |              |
|               |     |                    |       |      |      |      |     |     |              |
| 1             | 2   | 3                  | 4     | 5    | 6    | 7    | 8   | 9   | 0            |
| -             | 1   | $\overline{\cdot}$ | ;     | (    | )    | ¥    | &   | @   | "            |
| #+=           |     | •                  | ,     |      | ?    | !    | ,   |     | $\bigotimes$ |
| A             | ABC |                    |       | spa  | ace  |      | C   | Joi | n            |

9 iPad/iPhone/iPod touchのステータスバーに 令が表示されたら、本端末の「次へ」をタップし、「OK」をタップする

### (お知らせ)-

・ 接続できなかった場合は、「接続に失敗しました。」と表示されます。iOS端末の無線(ワイ ヤレス)機能が有効になっているか確認し、手順4からやり直してください。

# ●ゲーム機から本端末にWi-Fi接続する

- ※接続方法については、当社で検証・確認をしています。各メーカーへのお問い合わせはご遠慮 ください。
- ※電波受信状況やアクセス集中、コンテンツの容量などによっては、正常な通信が行えない場合 がございます。またゲームによっては通信対戦プレイ時に正常に動作しない場合があります。

ニンテンドー3DSを接続する場合

1 本端末のホーム画面で「Ⅲ」をタップし、「Wi-Fi接続ガイド」をタップ する

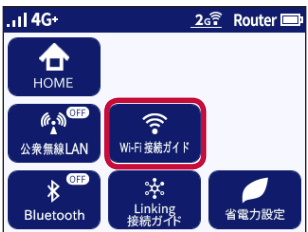

2「Wi-Fi接続ガイドを開始しますか?」と表示されるので、「はい」をタッ プする

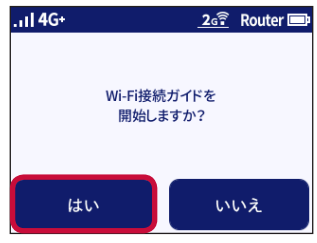

3 メッセージを確認し、「次へ」をタップする

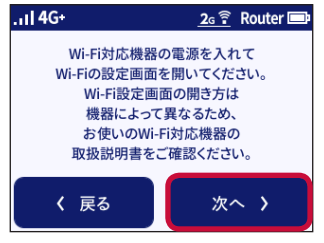

4 ニンテンドー3DSのHOMEメニューから「本体設定」を選択し、「はじ める」をタッチする

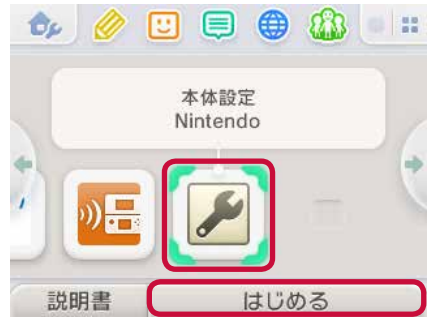

## 5「インターネット設定」をタッチする

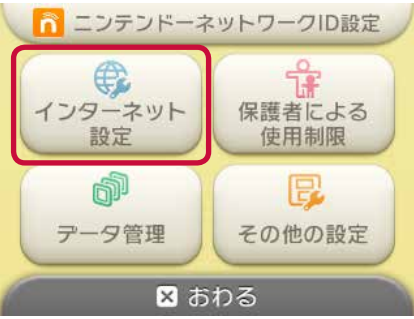

6「インターネット接続設定」をタッチする

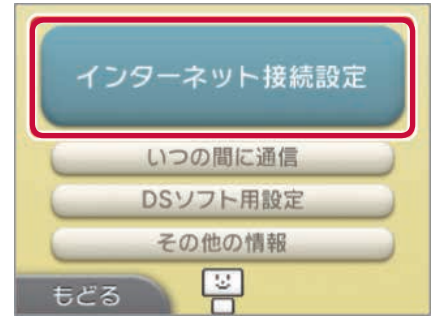

7 「接続先の登録」をタッチする

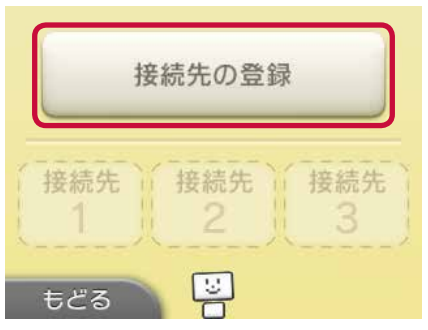

### 8 「自分で設定する」 をタッチする

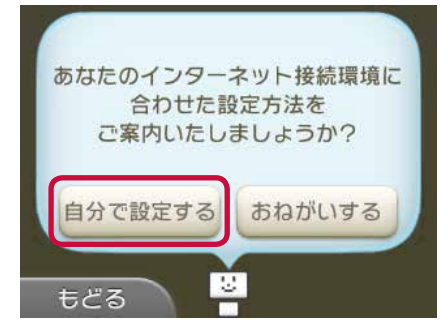

## 9 [Wi-Fi PROTECTED SETUP] をタッチする

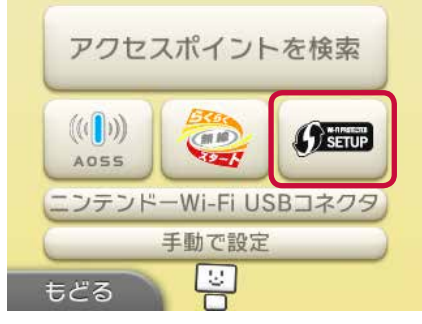

ご利用の環境によっては、「ニンテンドーWi-Fi USBコネクタ」は表示されません。

10「プッシュボタンによる接続」をタッチする

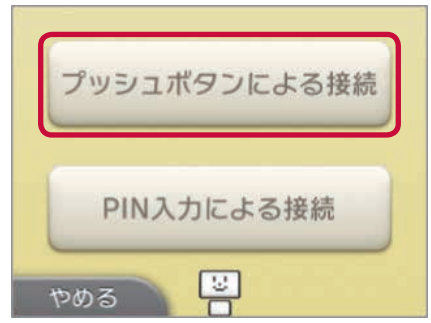

# 11 本端末の「WPS」をタップする

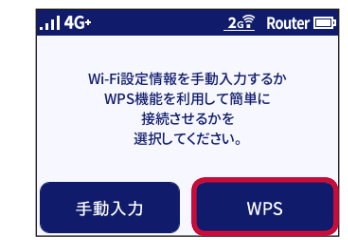

12 「次へ」をタップする

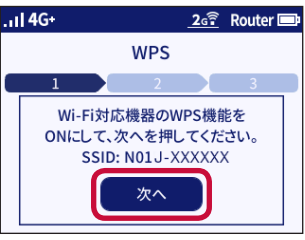

# 13 「WPS」をタップする

本端末タッチパネルの「POWER」が緑/橙の交互点滅をします。

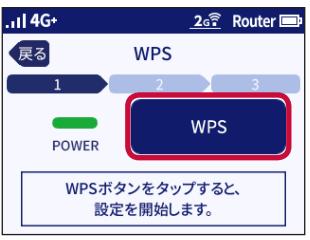

14「終了」をタップする

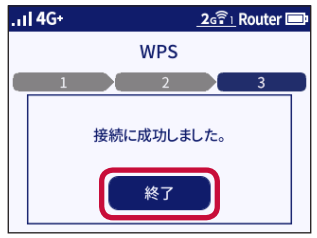

- **15 ニンテンドー3DSの画面で「OK」をタッチする** 接続テストがはじまります。接続が成功したメッセージが表示されたら設定完了です。
- 16本端末の「OK」をタップする

PlayStation<sub>®</sub> Vitaを接続する場合

1 本端末のホーム画面で「Ⅲ」をタップし、「Wi-Fi接続ガイド」をタップ する

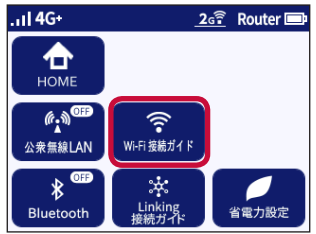

2 「Wi-Fi接続ガイドを開始しますか?」と表示されるので、「はい」をタッ プする

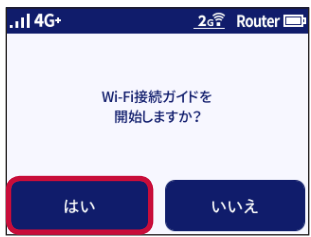

3 メッセージを確認し、「次へ」をタップする

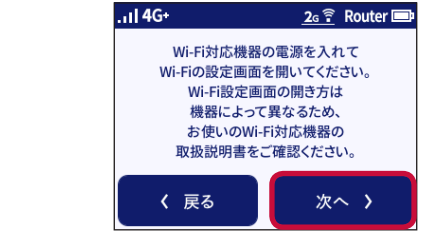

4 PlayStation<sub>®</sub> Vitaのホーム画面から「設定」−「ネットワーク」をタッ チする

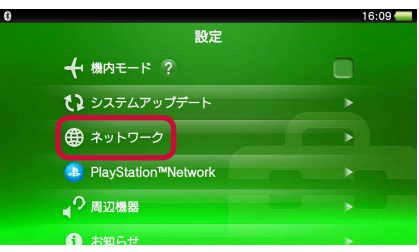

# 5 [Wi-Fi設定] をタッチする

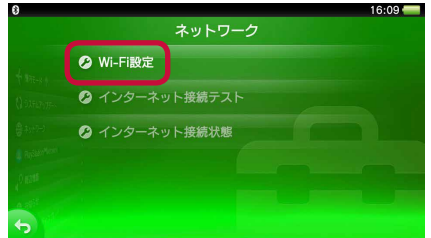

6 「Wi-Fi」にチェックを入れ、画面を下にスライドして「WPS」をタッ チする

| 0           |                      |                 | 16:09 🛑 |
|-------------|----------------------|-----------------|---------|
|             | Wi-Fi設定              |                 |         |
|             | 🥝 アクセスポイントを自動で登録する   |                 |         |
| O WHEE      | WPS                  | SETUP           |         |
| 0.775-5-484 | AOSS™                | ((())))<br>A055 | •       |
|             | らくらく無線スタート®          | <b>@</b>        |         |
|             | 🥝 アクセスポイントを手動で登録する   |                 |         |
| <b>4</b>    | 🕑 Wi-Fi設定を自動で表示する  ? |                 |         |

7本端末の「WPS」をタップする

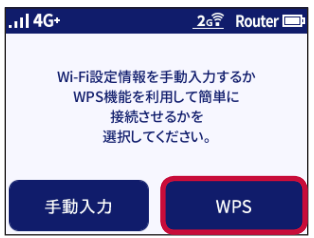

8 「次へ」 をタップする

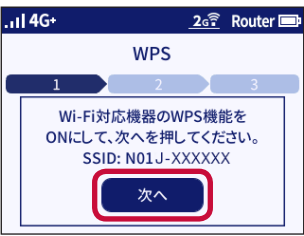

### **9** [WPS] をタップする

本端末タッチパネルの「POWER」が緑/橙の交互点滅をします。

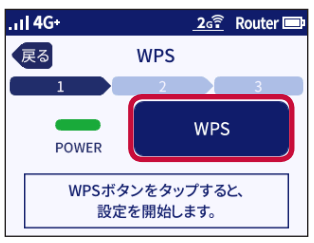

10「終了」をタップする

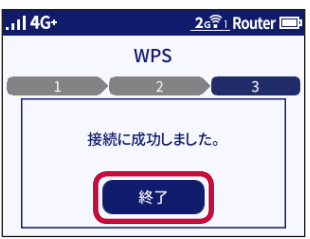

11 PlayStation® Vitaの画面で「OK」をタッチする

12 本端末の「OK」をタップする

### ■ PSP<sub>®</sub>「プレイステーション・ポータブル」(PSP-3000)を接続する場合

1 N-01J設定ツールで本端末のプライマリの暗号方式をWPA/WPA2-PSK(TKIP/AES)に変更する

N-01J設定ツールを起動 (→P.118) し、「Wi-Fi設定」 – 「Wi-Fi設定」 – 「セキュリティ (暗号化方式)」で設定を変更します。(→P.132)

2本端末のホーム画面で「!!!」をタップし、「Wi-Fi接続ガイド」をタップ する

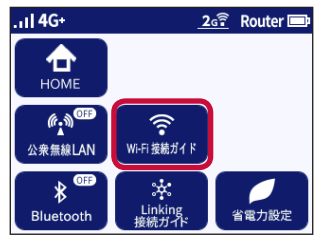

- 3「Wi-Fi接続ガイドを開始しますか?」と表示されるので、「はい」をタッ プする
- 4 メッセージを確認し、「次へ」をタップする
- 5 「手動入力」をタップする 本端末の「SSID」と「パスワード」が表示されます。

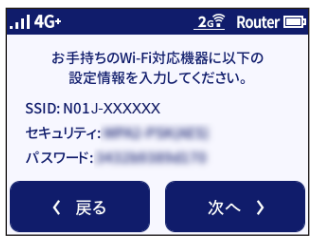

- 6 PSP®のワイヤレスLANスイッチをオンにする
- 7 PSP®のホームメニュー画面から「設定」-「ネットワーク設定」を選択し、 ○ボタンを押す

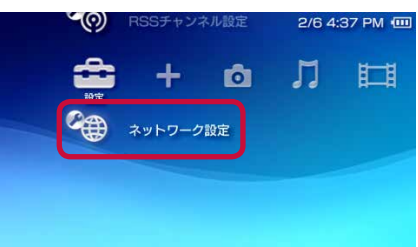

8「インフラストラクチャーモード」を選択し、〇ボタンを押す

9「新しい接続の作成」を選択し、〇ボタンを押す

10 「検索する」を選択し、方向キー「▷」を押す

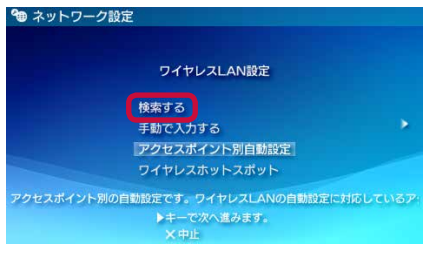

- 11 一覧画面から、手順5の画面で表示された本端末のSSIDが表示されている項目を選択し、○ボタンを押す
- 12 表示されたSSIDを確認し、方向キー「▷」を押す
- 13 セキュリティ方式を選択し、方向キー「▷」を押す
- 14 ○ボタンを押してパスワード(セキュリティキー)を正しく入力し、方向キー「▷」を押す
- 15「かんたん」を選択し、方向キー「▷」を押す
- **16** 接続名を確認し、方向キー「▷」を押す
- 17 設定一覧を確認し、方向キー「▷」を押す
- 18 ○ボタンを押して設定内容を保存する
- 19 ○ボタンを押して接続テストを開始する
- 20本端末の「次へ」をタップし、「OK」をタップする

# 🔵 異なる暗号化方式のWi-Fi対応機器を同時に接続する (マルチSSID機能)

本端末には2つのネットワーク「プライマリSSID」「セカンダリSSID」があり、それぞれに異なるセキュリティの設定ができます。そのため、WPA/WPA2を利用可能なWi-Fi対応機器と、ニンテンドーDSなどWEPのみが利用可能なWi-Fi対応機器を同時に接続することができます。 お買い上げ時の状態では、SSIDは下記のとおり設定されています。

#### プライマリSSID

初期值: NO1J-XXXXXX

→本端末のメニュー操作で確認できます。

#### 通常は、こちらに接続してください。

※暗号化方式としてWPA2-PSK (AES)、WPA/WPA2-PSK (TKIP/AES)、OPENが利用可能。 初期値はWPA2-PSK (AES)

※Wi-Fi対応機器がWPA-PSK (AES) またはWPA2-PSK (AES) を利用している場合、2.4GHz
 帯ではIEEE802.11n、5GHz帯ではIEEE802.11acによる高速通信が利用可能。

### セカンダリSSID

初期值: NO1J-XXXXXX-W

→プライマリSSIDの末尾を「-W」にした値。

IEEE802.11bのみに対応しているWi-Fi対応機器(ニンテンドーDSなど)が接続する SSIDです。

※暗号化方式としてWEP、WPA/WPA2-PSK(TKIP/AES)、OPENが利用可能。 初期値は、セカンダリSSID「使用しない」

#### 補足

- ・マルチSSIDを有効に設定した場合、接続可能なLAN側のWi-Fi対応機器の数は、プライマリ SSIDとセカンダリSSIDの合計で最大10台ですが、それぞれの数は自動で調整されます。
- セカンダリSSIDは、お買い上げ時「セカンダリSSID」が「使用しない」に設定されています。
   セカンダリSSIDに手動で接続する場合は、本端末の「◆」 「LAN側設定」で「セカンダリ SSID」を「ON」にしてください。
- セカンダリSSIDには、らくらく無線スタートでWi-Fi接続してください。
   手動で接続する場合は、事前にパスワード(セキュリティキー)を確認しておく必要があります。
   パスワード(セキュリティキー)は、本端末の「●」-「Wi-Fi情報」で確認してください。

セカンダリSSIDにWi-Fi接続している場合は、お買い上げ時でネットワーク分離機能<sup>(\*)</sup>が設定されています。そのため、N-01J設定ツールを表示することはできません。その場合は、プライマリSSIDに接続して、N-01J設定ツールで設定してください。(WPA/WPA2に対応していないWi-Fi対応機器の場合は、他のWi-Fi対応機器からプライマリSSIDに接続してN-01J設定ツールで設定してください)

※ネットワーク分離機能

ネットワーク分離機能は異なるSSID(プライマリSSID、セカンダリSSID)のネットワークを分離してアクセスを制限することができます。

本端末では、お買い上げ時でセカンダリSSIDの「ネットワーク分離機能」が「使用する」 に設定されています。その結果、セカンダリSSIDに接続した端末からは、プライマリSSID 内の端末や本端末に有線で接続した端末へのアクセスが制限され、インターネットへの接続 のみが可能となります。

・ セカンダリSSIDに接続した端末の例

<ルータモード時>

インターネット(WAN)に接続可能

- N-01J設定ツールへのアクセス不可
- プライマリSSIDに接続している端末へのアクセス不可

Bluetooth接続している端末へのアクセス不可

有線LAN接続している端末へのアクセス不可

USB接続している端末へのアクセス不可

スマートフォン用アプリ(Aterm Mobile Tool)の使用不可

<ブリッジモード時>

有線LANへのアクセス可能

N-01J設定ツールへのアクセス不可

プライマリSSIDに接続している端末へのアクセス不可

Bluetooth接続している端末へのアクセス不可

スマートフォン用アプリ(Aterm Mobile Tool)の使用不可

<PPPoEモード、DHCPモード時> 有線LANへのアクセス可能 N-01J設定ツールへのアクセス不可 プライマリSSIDに接続している端末へのアクセス不可 Bluetooth接続している端末へのアクセス不可 スマートフォン用アプリ(Aterm Mobile Tool)の使用不可

- ・ 公衆無線LAN機能が「使用する」に設定されているときは、セカンダリSSIDは使用できません。
- 5GHz帯 (屋外) で動作中にセカンダリSSIDの設定を変更した場合、チャネル利用開始前のレー ダー確認処理が実行されます。

# ●Wi-Fi通信を安定させたい(使用チャネルの変更)

本端末のWi-Fi通信が安定しないときは、周囲に複数のアクセスポイントが設置されているなど、 他のネットワークからの電波干渉が原因として考えられます。その場合は、「使用チャネル」を 変更することで改善する場合があります。

また、他のネットワークでWi-Fi通信が安定しないときは、本端末が他のネットワークへ電波干渉している場合が考えられます。その場合は「送信出力」を抑えると、他のネットワークへの電波干渉を回避できる場合があります。

### ご注意

- •「使用チャネル」の変更ができるのは、2.4GHz帯を使用するときのみです。5GHz帯を「使用 する」に設定した場合、チャネル自動選択機能は「使用する」に設定され、変更はできません。
- ・本端末でチャネル自動選択機能が有効の場合は、ch1、ch6、ch11の中から最適なチャネ ルを自動で選択しています。本端末を2.4GHz帯で使用し、チャネル設定を手動で行う場合 は、一般社団法人電波産業会のARIB規格により下記内容が推奨されています。「この機器を 2.4GHz帯で運用する場合、干渉低減や周波数利用効率向上のため、チャネル設定として、 ch1、ch6、ch11のいずれかにすることを推奨します。」ただし、Wi-Fi接続以外のシステム との干渉を避けるために、推奨のch1、ch6、ch11以外を使用しなければならない場合はこ の限りではありません。
- 1 N-01J設定ツールを起動する(→P.118)
- 2 「Wi-Fi設定」 「Wi-Fi設定」をクリックする

## 3 設定したい項目を設定し、「設定」をクリックする

- 「使用チャネル」を変更するとき
   「チャネル自動選択機能」のチェックを外します。
   「使用チャネル」で使用するチャネルを選択します。
   「1」~「13」チャネルの間で設定します。
- 「送信出力」を変更するとき
   「高度な設定を表示」をクリックし、拡張設定を表示します。
   「送信出力」でWi-Fi通信の送信出力率を選択します。
   「100%」「50%」「25%」「12.5%」から選択できます。
   率が低いほど送信出力を抑えることができます。
   クレッドルを使けた「ジンタ無線」のNieを呼ば、ジンプにわわれ
  - クレードル接続時および公衆無線LAN接続時は、設定にかかわらず100%で動作します。

| NTT.                             | トップページ > Wi-F 設定 > Wi-F 設定                                                                          |                                        |  |  |  |
|----------------------------------|----------------------------------------------------------------------------------------------------|----------------------------------------|--|--|--|
| docomo                           | Wi−Fi設定                                                                                             |                                        |  |  |  |
| N-01 J                           | ● ご注意ください                                                                                           |                                        |  |  |  |
| 設定体タッタクリックすることで変更し<br>た箇所反映されます。 | でななくれるい<br>読定変更は単純に有効となります。W+F的応募器から設定を行っている場合には、[設定]ボタンをク<br>リックしたあと、変更が有効さなり、W+Fl器語が可断される場合があります。 |                                        |  |  |  |
| 0.8.4000                         | 対象ネットワークを選択 👔 ブライマリSSID:N                                                                           | 101J-XXXXXXX ~ 選択                      |  |  |  |
|                                  |                                                                                                    | 標準設定に至る                                |  |  |  |
| OWFE時空                           |                                                                                                    | IN TRACING                             |  |  |  |
| *WH-F設定<br>*MACアドレスフィルタリング       | W-F基本設定 ?                                                                                           |                                        |  |  |  |
| *WPS股定                           | ネットワーク名(SSID) ?                                                                                     | N01J-00000X                            |  |  |  |
| OBluetooth<br>サリンク設定             | 帯橋9定 ?                                                                                              | 2.4GHz ×                               |  |  |  |
| ● 自電/加速正<br>○ ディフーカー ノジマテ        | チョウル白動潜艇機能 ②                                                                                        | □ /#ID+ 7                              |  |  |  |
| ロデータ通信量                          | 7 PATING BOOMDANNE                                                                                  | □1190用9 る                              |  |  |  |
|                                  | W-+/帝现福 ?                                                                                           | 使用する                                   |  |  |  |
| ○詳細設定                            | 使用チャネル ?                                                                                            | 7 🗸                                    |  |  |  |
| ○メノテナンス                          | WHEIMIMO ?                                                                                          | ☑使用する                                  |  |  |  |
| ℃情報                              | ネットワーク分離機能 ?                                                                                        | □使用する                                  |  |  |  |
| ○リンク                             |                                                                                                    |                                        |  |  |  |
| (?) ヘルプ                          | 暗号化 🕐                                                                                               |                                        |  |  |  |
| _                                | セキュリティ(暗号化方式) ?                                                                                     | WPA2-PSK(AES)                          |  |  |  |
|                                  | パスワード 🕐                                                                                             | XXXXXXXXXXXXXXXXXXXXXXXXXXXXXXXXXXXXXX |  |  |  |
|                                  | バスワード更新間隔(分) ?                                                                                      | 30                                     |  |  |  |
|                                  | W-F时応機器の接続制限 ?)                                                                                     |                                        |  |  |  |
|                                  | ステルス機能 🕐                                                                                            | □使用する                                  |  |  |  |
|                                  | MACアドレスフィルタリング機能 ?                                                                                  | □使用する                                  |  |  |  |
|                                  |                                                                                                    | 標準設定に戻る                                |  |  |  |
|                                  | 拡張設定 ?                                                                                              |                                        |  |  |  |
|                                  | 送信出力 ?                                                                                              | 12.5% ~                                |  |  |  |
|                                  | W-F暗号1比第1比?                                                                                         | ☑使用する                                  |  |  |  |
|                                  |                                                                                                    | 設定                                     |  |  |  |
|                                  | M                                                                                                   | げページへ戻る                                |  |  |  |

### 4 メッセージが表示されたら「OK」をクリックする

設定変更後、Wi-Fi接続が切断される場合があります。Wi-Fi接続し直してください。

# ● Wi-Fiの通信速度を向上させたい

本端末のWi-Fiの通信速度を向上させたい場合は、「Wi-Fi帯域幅」を使用します。

Wi-Fi通信で利用するチャネルの幅を、20MHzから40MHz(デュアルチャネル)または 80MHz(クワッドチャネル)に拡大することにより、約2倍~4倍の通信速度を実現することが できます。

### ご注意

- 本端末ではチャネル幅を80MHzに拡大できますが、ご利用可能な周波数帯はIEEE802.11acの5GHz帯のみです。
- 5GHz帯を使用する場合、5.2GHz帯域の電波の屋外での使用は電波法により禁じられています。
- 5GHz帯を使用する場合、チャネル自動選択機能とWi-Fi帯域幅は「使用する」に設定され、変更はできません。
- 「5GHz(屋内/W52)」で使用しているとき、ウェイティングに移行しても、「5GHz(屋内/W52)」を使用しています。屋外に移動しないでください。屋外に移動する場合は、「帯域設定」
   にて「5GHz(屋外/W56)」または「2.4GHz」に設定を変更してください。
   屋内とは四方が壁に囲われた建造物の内部の空間をいい、駅のホームや自動車や電車など乗り物の中は屋外の扱いとなりますので注意してください。
- ご利用環境によっては、20MHz/40MHz/80MHzモードが自動で切り替わるため、Wi-Fi帯 域幅を設定しても、20MHzで接続される場合があります。デュアル/クワッドチャネルに対応 していないWi-Fi対応機器との通信は20MHzの通信となります。
- 1 N-01J設定ツールを起動する(→P.118)

### 2 「Wi-Fi設定」 – 「Wi-Fi設定」をクリックする

# 3 設定したい項目を設定し、「設定」をクリックする

帯域設定

「帯域設定」で「5GHz(屋内/W52)」または「5GHz(屋外/W56)」を選択します。 Wi-Fi通信を5GHz帯(IEEE802.11a/n/ac)で利用できます。IEEE802.11ac動作時は、 80MHz(クワッドチャネル)に対応します。

・ Wi-Fi帯域幅

本端末を5GHzで使用する場合は、「Wi-Fi帯域幅」は「使用する」に設定されており、変更できません。ご利用環境で20MHzから40MHz(デュアルチャネル)または80MHz(クワッドチャネル)に自動で切り替わります。

2.4GHzで使用するときはデュアルチャネルに対応します。「Wi-Fi帯域幅」を「使用する」 にチェックします。

| NTT                                                 | トップページ > Wi-F 鍛定 > Wi-F 鍛定                       |                                              |  |  |  |  |
|-----------------------------------------------------|--------------------------------------------------|----------------------------------------------|--|--|--|--|
| docomo                                              | Wi−Fi設定                                          |                                              |  |  |  |  |
| N-01 J                                              | ● ご注意ください                                        |                                              |  |  |  |  |
| 設定球タノをクリックすることで変更し<br>た箇方反映されます。                    | 設定変更は即時に有効となります。WFF対応<br>リックしたあと、変更が有効になり、WFFi接続 | 暖器から設定を行っている場合には、「設定」ボタンをク<br>いり断される場合があります。 |  |  |  |  |
| 0基本协学                                               | 対象ネットワークを選択 👔 ブライマリSSID:N                        | 101J-XXXXXXX ~ 選択                            |  |  |  |  |
| ◎クレードル設定                                            |                                                  | 高度な設定を表示                                     |  |  |  |  |
| <b>○WI-Fi設</b> 定                                    |                                                  |                                              |  |  |  |  |
| *WHF設定<br>*MACアドレスフィルタリング                           | W-F基本設定 ?                                        |                                              |  |  |  |  |
| ►WPS設定                                              | ネットワーク名(SSID) ?)                                 | N01J-X0000X                                  |  |  |  |  |
| <ul> <li>Bluetoothデザリンク設定</li> <li>3次の世界</li> </ul> | 帯堀設定 ?                                           | 5GHz(屋内/W52) >                               |  |  |  |  |
| ロディスプレイ設定                                           | チャネル自動選択機能 ?                                     | 「使用する                                        |  |  |  |  |
| ◎データ通信量                                             | W                                                | ▽使用する                                        |  |  |  |  |
| O Linking                                           | 使用チャネル ?                                         | -~                                           |  |  |  |  |
| ○計編設正<br>○メノテナンス                                    | W-FI MIMO ?                                      | ☑ 使用する                                       |  |  |  |  |
| ◎情報                                                 | ネットワーク分離機能?                                      | □使用する                                        |  |  |  |  |
| <b>・</b> リンク                                        |                                                  |                                              |  |  |  |  |
| ? ヘルプ                                               | *************************************            | 11010 00///150                               |  |  |  |  |
|                                                     | C+100 4086 (C)100 (1)                            | WPA2-PSK(AES)                                |  |  |  |  |
|                                                     | パスワード (1)                                        | 2000000000000X                               |  |  |  |  |
|                                                     | バスワード更新聞歌分) ?                                    | 30                                           |  |  |  |  |
|                                                     | W-Fi対応機器の接続制限 ?                                  |                                              |  |  |  |  |
|                                                     | ステルス機能 ?                                         | □使用する                                        |  |  |  |  |
|                                                     | MACアドレスフィルタリング機能 ?                               | □使用する                                        |  |  |  |  |
|                                                     |                                                  | 設定                                           |  |  |  |  |
|                                                     | P3                                               | リブページへ戻る                                     |  |  |  |  |

### 4 メッセージが表示されたら「OK」をクリックする

設定変更後、Wi-Fi接続が切断される場合があります。Wi-Fi接続し直してください。

# ○ USBケーブル A to Cで接続する

本端末はUSBケーブル A to C O1 (別売) で直接パソコンに接続し、データの送受信ができます。

■ パソコンに本端末を取り付ける

1本端末の

を約2秒間押し続けて電源を入れる

- 2 ドコモminiUIMカードを取り付けた本端末のUSB Type-C接続端子に、 USBケーブル A to CのType-Cプラグを、水平に差し込む
- 3 USBケーブル A to CのUSBプラグを、パソコンのUSB端子に接続する

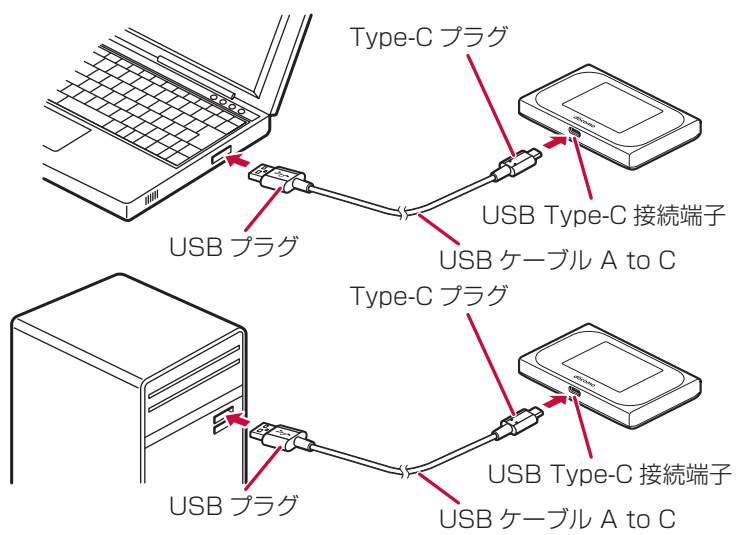

### ■ パソコンから本端末を取り外す

データの送受信が終了していることを確認し、本端末を取り外してください。

### 1 USBケーブル A to Cを本端末とパソコンから水平に抜く

### ご注意

- データ通信中にUSBケーブル A to Cをパソコンから取り外すと、データ通信が切断され誤動 作やデータ消失の原因となります。ご注意ください。
- ・パソコンを休止状態や再起動するときは、本端末と接続されているUSBケーブル A to Cを取り外してから操作してください。
- ・本端末をUSBケーブル A to Cでパソコンに接続しても動作しない場合は、いったんUSBケーブル A to Cを取り外して、約5秒以上待ってから再度取り付けてください。
- 本端末のUSBテザリング機能は、お買い上げ時には有効になっていますが、無効の場合は、 N-01J設定ツールの「詳細設定」 – 「その他の設定」 – 「USB接続時設定」のUSBテザリン グ機能を「使用する」に設定してください。
- ・ USBケーブル A to C使用時は、USB2.0で動作します。

### 96 セットアップ

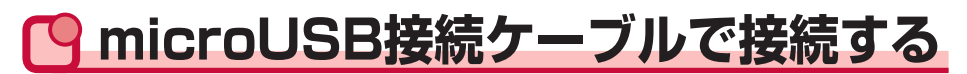

本端末はmicroUSB接続ケーブル 01(別売)で直接パソコンに接続し、データの送受信ができます。microUSB接続ケーブル 01をご利用の場合には、Type-C変換アダプタ(試供品)が必要です。

### ■ パソコンに本端末を取り付ける

- 1 本端末の 💿 を約2秒間押し続けて電源を入れる
- 2 Type-C変換アダプタに microUSB接続ケーブルのmicroUSBプラグを、USBマークを上にして水平に差し込む
- 3 ドコモminiUIMカードを取り付けた本端末のUSB Type-C接続端子に、 Type-C変換アダプタのプラグを差し込む
- 4 microUSB接続ケーブルのUSBプラグを、パソコンのUSB端子に接続 する

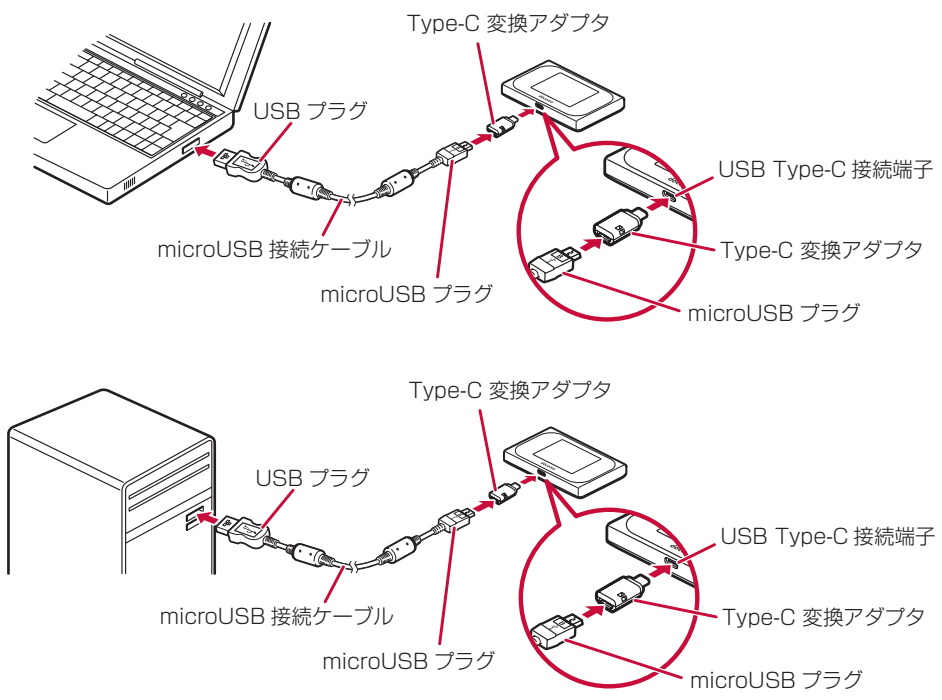

#### ■ パソコンから本端末を取り外す

データの送受信が終了していることを確認し、本端末を取り外してください。

# 1 microUSB接続ケーブルとType-C変換アダプタを本端末とパソコンから水平に抜く

#### ご注意

- データ通信中にmicroUSB接続ケーブルをパソコンから取り外すと、データ通信が切断され誤動作やデータ消失の原因となります。ご注意ください。
- ・パソコンを休止状態や再起動するときは、本端末とType-C変換アダプタで接続している microUSB接続ケーブルを取り外してから操作してください。
- 本端末をType-C変換アダプタで接続しているmicroUSB接続ケーブルでパソコンに接続して も動作しない場合は、いったんmicroUSB接続ケーブルを取り外して、約5秒以上待ってから 再度取り付けてください。
- 本端末のUSBテザリング機能は、お買い上げ時には有効になっていますが、無効の場合は、
   N-01J設定ツールの「詳細設定」 「その他の設定」 「USB接続時設定」のUSBテザリング機能を「使用する」に設定してください。
- ・ microUSB接続ケーブル使用時は、USB2.0で動作します。

# 🕒 Bluetooth機能で接続する

本端末をアクセスポイントとしてパソコンやスマートフォン/タブレットなどのBluetooth機器 と接続し、データの送受信を行います。

本端末はBluetooth機器を同時に5台(公衆無線LANまたはLinking利用時は2台)接続できます。 本端末のBluetoothデバイス名は、ホーム画面から「・」をタップし、「端末情報」で確認できます。

 ・本端末のBluetooth機能を有効にしてください。本端末の「
↓↓ - 「Bluetooth」をタップし、 「OFF」の表示を消します。

# ● Bluetooth機器取り扱い上のご注意

良好な接続を行うために、次の点にご注意ください。

- ・他のBluetooth機器とは、見通し距離約10m以内で接続してください。周囲の環境(壁、家 具など)、建物の構造によっては接続距離が短くなります。本端末と他のBluetooth機器の間 に障害物がある場合も、接続可能距離は短くなります。特に鉄筋コンクリートの建物では、上 下の階や左右の部屋など鉄筋の入った壁を挟んで設置した場合、接続できないことがあります。 上記接続距離を保証するものではありませんので、ご了承ください。
- ・他の機器(電気製品/AV機器/OA機器など)からなるべく離して接続してください(電子レンジ使用時は影響を受けやすいため、できるだけ離れてください)。近づいていると、他の機器の電源が入っているときには、正常に接続できなかったり、テレビやラジオの雑音や受信障害の原因になったりすることがあります(UHFや衛星放送の特定のチャンネルではテレビ画面が乱れることがあります)。
- ・ 放送局や無線機などが近く、正常に接続できないときは、接続相手のBluetooth機器の場所を 変更してください。周囲の電波が強すぎると、正常に接続できないことがあります。
- Bluetooth機器をかばんやポケットに入れたままでもワイヤレス接続できます。ただし、 Bluetooth機器と本端末の間に身体を挟むと通信速度の低下や雑音の原因になることがあります。

Bluetooth機器と無線LAN(IEEE802.11b/g/n)は同一周波数帯(2.4GHz)を使用するため、 無線LANを搭載した機器の近くで使用すると、電波干渉が発生し、通信速度の低下、雑音や接続 不能の原因になる場合があります。この場合、次の対策を行ってください。

- ・本端末やワイヤレス接続するBluetooth機器は、無線LANと10m以上離してください。
- ・ 10m以内で使用する場合は、無線LANの電源を切ってください。

Bluetooth機器が発信する電波は、電子医療機器などの動作に影響を与える可能性があります。 場合によっては事故を発生させる原因になりますので、次の場所では本端末の電源および周囲の Bluetooth機器の電源を切ってください。

- 電車内
- 航空機内
- 病院内
- ・ 自動ドアや火災報知機から近い場所
- ・ ガソリンスタンドなど引火性ガスの発生する場所

### Windowsパソコンの場合

ここでは、Windows 10の場合を例に説明しています。

1 パソコンのBluetooth機能を起動する

パソコンの取扱説明書などをご覧ください。

- 2本端末の「〇」-「Bluetooth設定」-「Bluetoothペアリング」をタッ プする
- 3 本端末に「Bluetoothのペアリングを設定しています。」と表示される

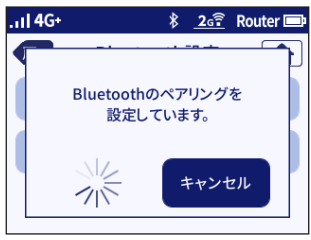

**4** パソコン側に本端末のBluetoothデバイス名「NO1J-XXXXXX」が表示されるので、クリックする

| ← 股定        |                           | - 0 ×  |
|-------------|---------------------------|--------|
| 🏟 FK12      |                           | 設定の検索の |
| プリンターとスキャナー | 0                         | î      |
| 接続中のデバイス    | Ten Herstrie              |        |
| Bluetooth   |                           |        |
| マウスとタッチパッド  |                           |        |
| 入力          | <b>-</b>                  |        |
| 自動再生        | Q                         |        |
|             | N01J-XXXXXX<br>ペアリングの準備完了 |        |
|             |                           | ペアリング  |
|             | <b>1</b>                  |        |
|             | 0                         |        |
|             | <b>1</b>                  |        |
|             | <b>1</b>                  |        |
|             |                           |        |

# 5 パソコン側の「ペアリング」をクリックする

| ← 股定        |                                     |       | - 0 | × |
|-------------|-------------------------------------|-------|-----|---|
| 7/17        |                                     | 設定の検索 |     | 2 |
| プリンターとスキャナー | 0                                   |       |     | Ŷ |
| 接続中のデバイス    | The second                          |       |     |   |
| Bluetooth   | a construction of the second second |       |     |   |
| マウスとタッチパッド  |                                     |       |     |   |
| 入力          | <b>-</b>                            |       |     |   |
| 自動再生        | Q                                   |       |     |   |
|             | N013-XXXXXX<br>ペアリングの準備完了           | ペアリング |     |   |
|             | <b></b>                             |       |     |   |
|             | 0                                   |       |     |   |
|             |                                     |       |     |   |
|             |                                     |       |     | 1 |
|             |                                     |       |     | 2 |

# 6 本端末に「相手に下記の番号が表示されていますか? XXXXXX」と表示されたら、パソコン側に同じ番号が表示されていることを確認する 番号は端末間で使用する認証用番号です。ペアリングするたびに変更されます。

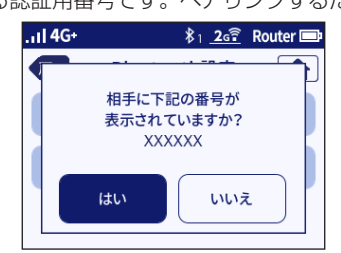

7本端末の「はい」をタップする

8 パソコン側の「はい」をクリックする

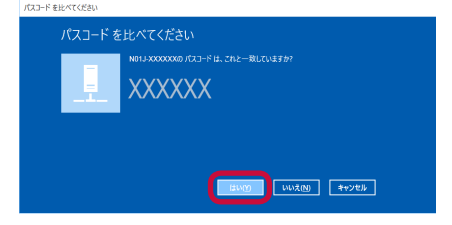

9 本端末に「ペアリングに成功しました。」と表示されたら「終了」をタッ プする

パソコン側に本端末のBluetoothデバイス名が表示されたら画面を閉じます。

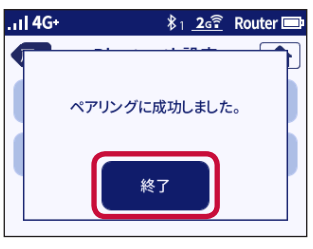

## 10 パソコン側の「コントロールパネル」-「デバイスとプリンター」を選 択し、「デバイス」にあるBluetoothデバイス名を右クリックする

**11「接続方法」ー「アクセスポイント」をクリックする** 「接続に成功しました。」と表示されたら「デバイスとプリンター」を閉じます。

### 12 本端末のBluetoothアイコンの右下に数字が表示される ※数字は接続している台数です。 以上で接続は完了です。

■ スマートフォン/タブレット(Android端末)の場合

ここでは、Android 7.0の場合を例に説明しています。

- 1 本端末の「♀」−「Bluetooth設定」−「Bluetoothペアリング」をタッ プする
- 2 本端末に「Bluetoothのペアリングを設定しています。」と表示される

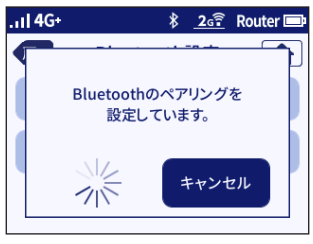

- 3 Android端末の「設定」-「Bluetooth」をタップし、「ON」にする
- 4 Android端末に本端末のBluetoothデバイス名「NO1J-XXXXXX」が 表示されるので、タップする

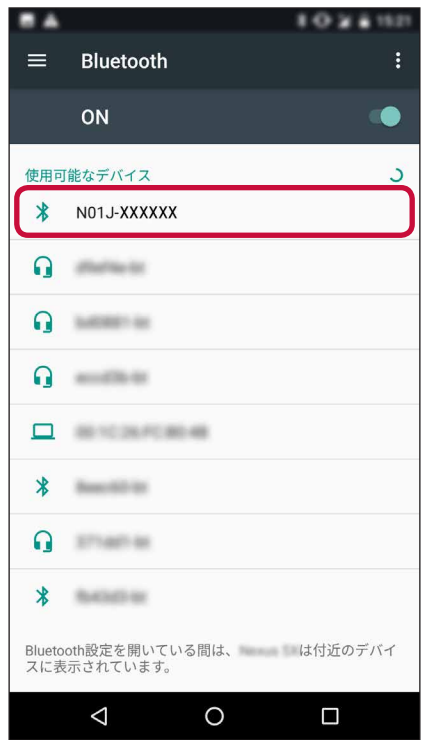

5 本端末に「相手に下記の番号が表示されていますか? XXXXXX」と表示されたら、Android端末に同じ番号が表示されていることを確認する

番号は端末間で使用する認証用番号です。ペアリングするたびに変更されます。

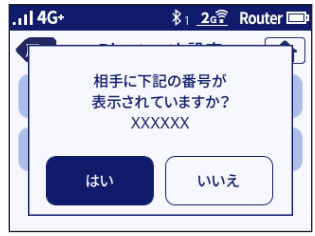

## 6 本端末の「はい」をタップする

7 Android端末の「ペア設定する」をタップする

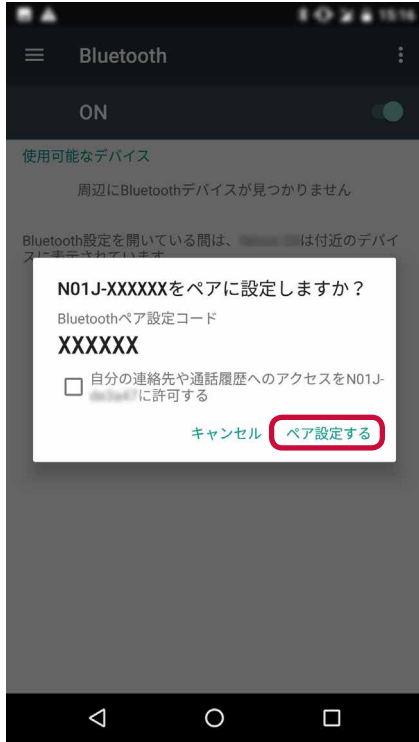

8本端末に「ペアリングに成功しました。」と表示されたら「終了」をタッ プする

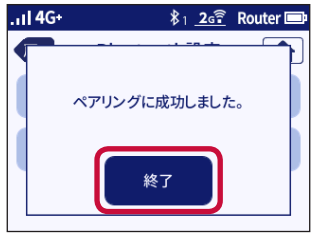

9 Android端末のペアリングされたデバイス一覧に本端末のBluetoothデバイス名が表示されたらタップし、インターネット接続を有効にする 詳しい操作方法はAndroid端末の取扱説明書をご覧ください。

10本端末のBluetoothアイコンの右下に数字が表示される

※数字は接続している台数です。 以上で接続は完了です。

### Macパソコンの場合

ここでは、macOS 10.12の場合を例に説明しています。

- 1 パソコンのBluetooth機能を起動する パソコンの取扱説明書などをご覧ください。
- 2 [Bluetooth] 画面の [Bluetoothを入にする] をクリックする
- 3 本端末の「〇」-「Bluetooth設定」-「Bluetoothペアリング」をタッ プする
- 4 本端末に「Bluetoothのペアリングを設定しています。」と表示される

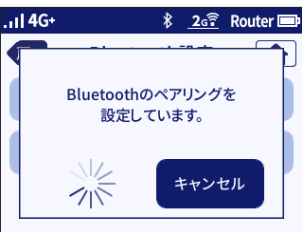

5 パソコン側に本端末のBluetoothデバイス名「NO1J-XXXXXX」が表示されるので、クリックする

6 パソコン側の「ペアリング」をクリックする

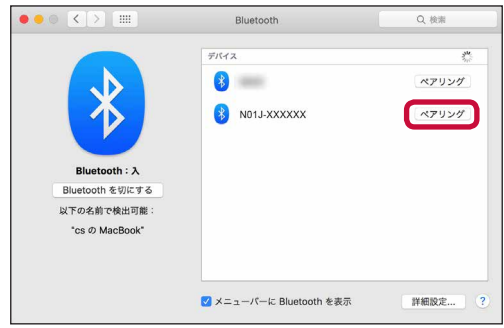

# 7本端末に「相手に下記の番号が表示されていますか?XXXXXX」と表示されたら、パソコン側に同じ番号が表示されていることを確認する

番号は端末間で使用する認証用番号です。ペアリングするたびに変更されます。

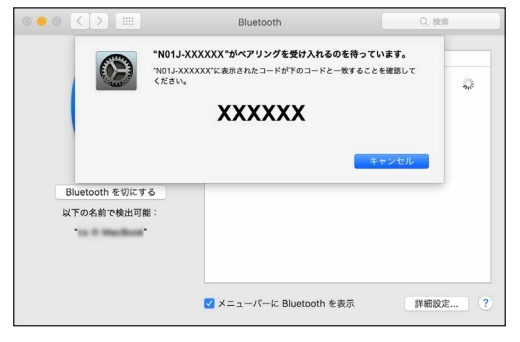

- 8 本端末の「はい」をタップする
- 9 本端末に「ペアリングに成功しました。」と表示されたら「終了」をタッ プする

パソコン側に本端末のBluetoothデバイス名が表示されたら画面を閉じます。

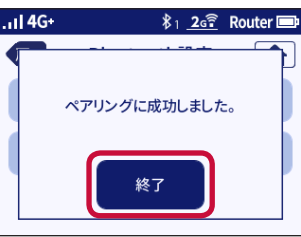

# 10 パソコン側で本端末のBluetoothデバイス名に「接続済み」と表示される

「未接続」の場合は、Bluetoothデバイス名をダブルクリックして接続します。
## 11 本端末のBluetoothアイコンの右下に数字が表示される

※数字は接続している台数です。 以上で接続は完了です。

#### ■ iPad/iPod touchの場合

ここでは、iOS 10.1の場合を例に説明しています。 iPhoneはPANUに対応していないため、ご利用いただけません。(2017年2月現在)

1 本端末の「♀」−「Bluetooth設定」−「Bluetoothペアリング」をタッ プする

2本端末に「Bluetoothのペアリングを設定しています。」と表示される

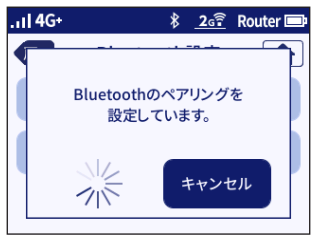

3 iPad/iPod touchの「設定」-「Bluetooth」をタップし、「ON」に する 4 iPad/iPod touch に本端末のBluetoothデバイス名「NO1J-XXXXXX」 が表示されるので、タップする

| Bluetooth Bluetooth  Bluetooth  **cshgw の iPad"という名前で後出可能です。  デバイス ジーン N01J-XXXXXX | Bluetooth<br>Bluetooth<br>cshgw の iPad"という名前で検出可能です。<br>Fバイス 美空    | Bluetooth Bluetooth "cshgw の iPad"という名前で検出可能です。 デバイス 美美 N01J-XXXXXX             | Bluetooth<br>oth<br>の iPad"という名前で検出可能です。                 | ) |
|------------------------------------------------------------------------------------|--------------------------------------------------------------------|---------------------------------------------------------------------------------|----------------------------------------------------------|---|
| Bluetooth                                                                          | Bluetooth<br>cshgw の iPad"という名前で検出可能です。<br>Fバイス 学会                 | Bluetooth<br>"cshgw の iPad"という名前で検出可能です。<br>デバイス 学ぶ<br>N01J-XXXXXX              | oth<br>D iPad <sup>®</sup> という名前で検出可能です。<br><sup>※</sup> | ) |
| Bluetooth  *cshgw の iPad"という名前で検出可能です。  デパイス 考点 N01J-XXXXXX                        | Sluetooth<br>cshgw の iPad"という名前で検出可能です。<br>Fバイス デー<br>UDJ-XXXXXX   | Bluetooth<br>"cshgw の iPad" という名前で検出可能です。<br>デバイス 学語<br>N01J-XXXXXX             | bth<br>の iPad"という名前で検出可能です。                              | ) |
| "cshgw の iPad"という名前で検出可能です。<br>デバイス う <sub>でで</sub><br>N01J-XXXXXX                 | cshgw の iPad"という名前で検出可能です。<br>Fバイス<br><sup>34</sup><br>101J-XXXXXX | "cshgw の iPad" という名前で検出可能です。<br>デバイス<br>デバイス<br>☆<br>N01J-XXXXXX<br>N01J-XXXXXX | D iPad"という名前で検出可能です。<br><sup>MA</sup>                    |   |
| デパイス ジ <sup>u</sup> c<br>M01J-XXXXXX                                               | Fバイス デー<br>101J-XXXXXX                                             | ₹ <i>K</i> +7,3 <sup>**</sup> .                                                 | $\sum_{j=1}^{2M_{\rm ext}}$                              |   |
| N01J-XXXXXX                                                                        | I01J-XXXXXX                                                        | N01J-XXXXXX                                                                     | <sup>2</sup> ∕n <sup>3</sup> <sup>−</sup>                |   |
| N01J-XXXXXX                                                                        | i01J-XXXXXX                                                        | N01J-XXXXX                                                                      |                                                          |   |
| N01J-XXXXXX                                                                        | 101J-XXXXXX                                                        | N01J-XXXXX                                                                      |                                                          |   |
| N01J-XXXXXX                                                                        | N01J-XXXXXX                                                        | N01J-XXXXXX                                                                     |                                                          |   |
|                                                                                    |                                                                    |                                                                                 | xxxxx                                                    | ר |
|                                                                                    |                                                                    |                                                                                 |                                                          |   |
|                                                                                    |                                                                    |                                                                                 |                                                          |   |
|                                                                                    |                                                                    |                                                                                 |                                                          |   |
|                                                                                    |                                                                    |                                                                                 |                                                          |   |
|                                                                                    |                                                                    |                                                                                 |                                                          |   |
|                                                                                    |                                                                    |                                                                                 |                                                          |   |
|                                                                                    |                                                                    |                                                                                 |                                                          |   |
|                                                                                    |                                                                    |                                                                                 |                                                          |   |
|                                                                                    |                                                                    |                                                                                 |                                                          |   |
|                                                                                    |                                                                    |                                                                                 |                                                          |   |
|                                                                                    |                                                                    |                                                                                 |                                                          |   |
|                                                                                    |                                                                    |                                                                                 |                                                          |   |
|                                                                                    |                                                                    |                                                                                 |                                                          |   |
|                                                                                    |                                                                    |                                                                                 |                                                          |   |
|                                                                                    |                                                                    |                                                                                 |                                                          |   |
|                                                                                    |                                                                    |                                                                                 |                                                          |   |
|                                                                                    |                                                                    |                                                                                 |                                                          |   |
|                                                                                    |                                                                    |                                                                                 |                                                          |   |
|                                                                                    |                                                                    |                                                                                 |                                                          |   |
|                                                                                    |                                                                    |                                                                                 |                                                          |   |
|                                                                                    |                                                                    |                                                                                 |                                                          |   |
|                                                                                    |                                                                    |                                                                                 |                                                          |   |
|                                                                                    |                                                                    |                                                                                 |                                                          |   |

5 本端末に「相手に下記の番号が表示されていますか? XXXXXX」と表示されたら、iPad/iPod touch 側に同じ番号が表示されていることを確認し、「はい」をタップする

番号は端末間で使用する認証用番号です。ペアリングするたびに変更されます。

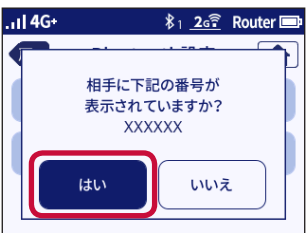

6 iPad/iPod touch の「ペアリング」をタップする

7本端末に「ペアリングに成功しました。」と表示されたら「終了」をタッ プする

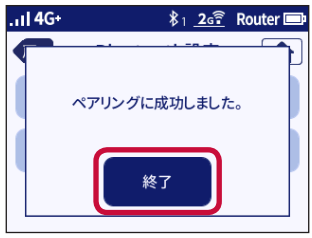

8 iPad/iPod touch の「デバイス」に本端末のBluetoothデバイス名が 表示されたらタップする

#### 9本端末のBluetoothアイコンの右下に数字が表示される ※数字は接続している台数です。 以上で接続は完了です。

(お知らせ)

- ・ Bluetooth機能の通信速度、最大3Mbpsは、データ転送速度の最大値(理論値)であり、実際のデータ転送速度(実効値)ではありません。
- ペアリング登録台数の上限は5台です。5台登録済みの状態で新たにペアリングを行おうとすると、「最大登録数に達したため設定できません。」とメッセージが表示されます。その場合は、N-O1J設定ツールの「Bluetoothテザリング設定」ー「Bluetoothテザリング設定」で「Bluetoothペアリング情報」に表示されている不要なペアリング情報を削除してください。
- ご利用のBluetooth機器がネットワーク接続できるプロファイル(PANU)に対応している ことを確認してください。
- ・ あらかじめ本端末のBluetoothデバイス名を確認します。デバイス名は本端末の「€」-「端末情報」に表示されています。
- MACアドレスでペアリングする機器については、あらかじめBluetooth機器のMACアドレスを確認しておいてください。
- Wi-FiとBluetooth機能の同時利用は可能ですが、速度が遅いなどの影響が出る可能性があります。
- 一度接続設定を完了したBluetooth機器でも、ご利用の環境によっては本端末との Bluetooth接続が自動で行われない場合があります。Bluetooth接続が自動で行われない場 合は、再度手動で接続をしてください。
- Linking機能とBluetooth機能の同時利用は可能ですが、速度が遅いなどの影響が出る可能 性があります。

# ウレードルを使用して接続する

本端末をクレードルに接続することで、ルータまたはアクセスポイントとして使用できます。

• 「Wi-Fi設定」を5GHz(W52)に設定している場合は、クレードルを脱着するたびに5GHz (W52)と2.4GHzが切り替わります。

#### お知らせ

 ここでは、ACアダプタ 06(別売)の場合を例に説明しています。ACアダプタ 05などの microUSBプラグのACアダプタ/DCアダプタを使用する場合、Type-C変換アダプタ(試 供品)が必要となります。

## ルータモード

LANケーブルでクレードルと接続しているパソコンを、本端末のモバイルネットワークを利用してインターネットに接続できます。

- ・ クレードルは、必ずACアダプタを使って、コンセントに接続してお使いください。
- 1 ACアダプタのType-C プラグを、クレードルの電源用USB Type-C コネ クタに水平に差し込む
- **2 ACアダプタの電源プラグをコンセントに差し込む** クレードルの電源ランプが点灯します。
- 3 LANケーブルの片方のコネクタを、クレードルのEthernetポートに差し 込む

LANケーブルのコネクタの向きをよく確かめ、水平に差し込んでください。

4 LANケーブルのもう一方のコネクタを、パソコンのEthernetポートに差し込む

LANケーブルのコネクタの向きをよく確かめ、水平に差し込んでください。

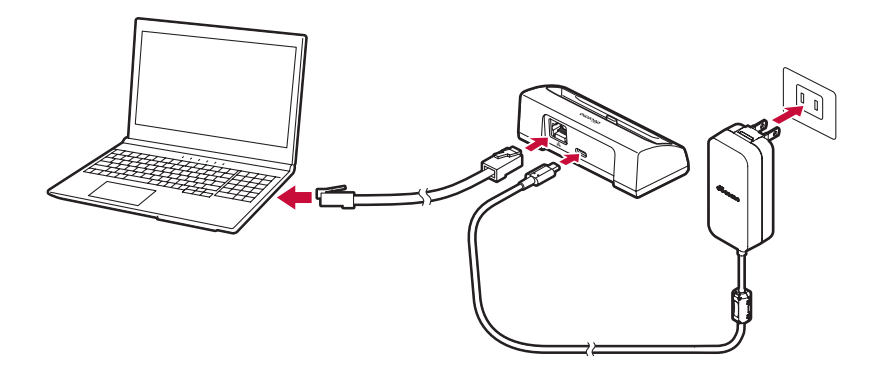

### 5 本端末の を約2秒間押し続けて電源を入れる

本端末の動作モードがルータモード以外のときは、本端末のホーム画面で「♥」-「クレード ル接続時設定」をタップし、「4G/3G・公衆無線LAN接続(ルータモード)」を選択してくだ さい。

## 6 本端末のUSB Type-C接続端子を下にして、クレードルの充電用USB Type-C コネクタに対しまっすぐ取り付ける

クレードルの傾きに合わせて本端末を接続してください。 クレードルのEthernetランプが点滅/点灯します。

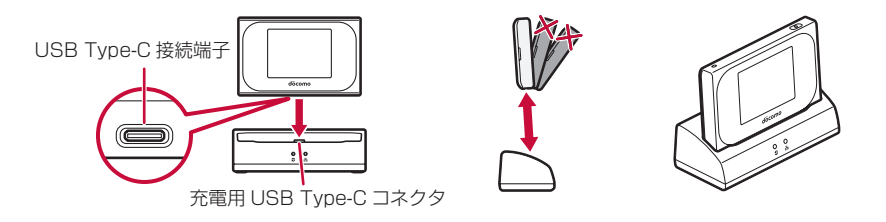

お知らせ

- ・ クレードルのEthernetランプが点滅/点灯しない場合は、クレードルから本端末とLANケー ブルを取り外し、手順1からやり直してください。
- ・ クレードルから本端末を取り外すときも、クレードルの充電用USB Type-C コネクタに対し まっすぐ取り外してください。誤った向きで抜き差しすると、破損の原因となります。
- クレードルに接続する場合は、本端末側のUSB Type-C接続端子とクレードル側の充電用 USB Type-C コネクタにゴミや汚れがないことを確認してから接続してください。
- 電源ランプは、クレードルへの電源供給を示すもので、本体への充電を示すものではありません。

## アクセスポイントで使用する

クレードルとブロードバンドルータをLANケーブルで接続した場合、固定ブロードバンド回線を 利用して、本端末とWi-Fi接続している機器をインターネットに接続できます。

- 本端末のPIN1コード認証を有効にしているとき、ブリッジモード、PPPoEモード、DHCPモードからルータモードに切り替える場合、PIN1コード、PINロック解除コード入力画面が表示されます。
- ブリッジモードの場合

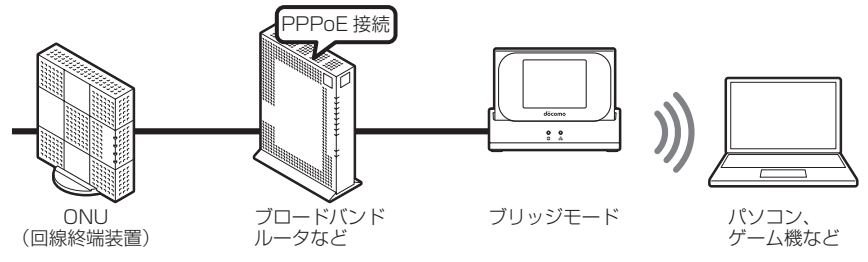

1本端末の

を約2秒間押し続けて電源を入れる

- 2 Wi-Fi対応機器を接続し、ルータモードでN-01J設定ツールを起動する (→P.118)
- 3「クレードル設定」-「クレードル設定」-「クレードル接続時の動作モー ド」で「ブリッジモード」を選択し、「設定」をクリックする ※設定が完了したらN-01J設定ツールは終了してください。
- 4 ACアダプタのType-C プラグを、クレードルの電源用USB Type-C コ ネクタに水平に差し込む
- 5 ACアダプタの電源プラグをコンセントに差し込む クレードルの電源ランプが点灯します。
- 6 LANケーブルの片方のコネクタを、クレードルのEthernetポートに差し込む LANケーブルのコネクタの向きをよく確かめ、水平に差し込んでください。
- 7 LANケーブルのもう一方のコネクタを、ブロードバンドルータの Ethernetポートに差し込む
- 8 本端末のUSB Type-C接続端子を下にして、クレードルの充電用USB Type-C コネクタに対しまっすぐ取り付ける クレードルの傾きに合わせて本端末を接続してください。 クレードルのEthernetランプが点滅/点灯します。
- 9動作モードがブリッジモードに切り替わり、タッチパネルに「Bridge」 と表示される
- 本端末とのWi-Fi接続が確立できたら、インターネットへアクセスできることを確認する

DHCPモードの場合

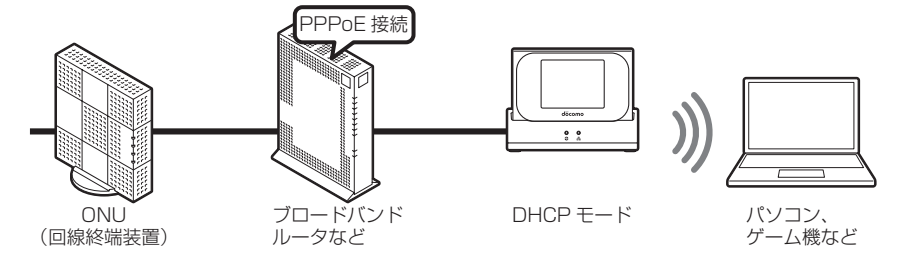

- 1本端末の

  を約2秒間押し続けて電源を入れる
- 2 Wi-Fi対応機器を接続し、ルータモードでN-01J設定ツールを起動する (→P.118)
- 3「クレードル設定」-「クレードル設定」-「クレードル接続時の動作モード」で「DHCPモード」を選択し、「設定」をクリックする
- 4 プロバイダからDNSサーバのIPアドレスを指定されている場合は、「クレードル設定」-「接続先設定(DHCP)」をクリックし、必要な情報を入力して「設定」をクリックする ※設定が完了したらN-01J設定ツールは終了してください。
- 5 ACアダプタのType-C プラグを、クレードルの電源用USB Type-C コネ クタに水平に差し込む
- 6 ACアダプタの電源プラグをコンセントに差し込む クレードルの電源ランプが点灯します。

Ethernetポートに差し込む

7 LANケーブルの片方のコネクタを、クレードルのEthernetポートに差し込む LANケーブルのコネクタの向きをよく確かめ、水平に差し込んでください。

<mark>8</mark> LANケーブルのもう一方のコネクタを、ブロードバンドルータの

- 9 本端末のUSB Type-C接続端子を下にして、クレードルの充電用USB Type-C コネクタに対しまっすぐ取り付ける クレードルの傾きに合わせて本端末を接続してください。 クレードルのEthernetランプが点滅/点灯します。
- 10動作モードがDHCPモードに切り替わり、タッチパネルに「DHCP」 と表示される
- 11 本端末とのWi-Fi接続が確立できたら、インターネットへアクセスできることを確認する

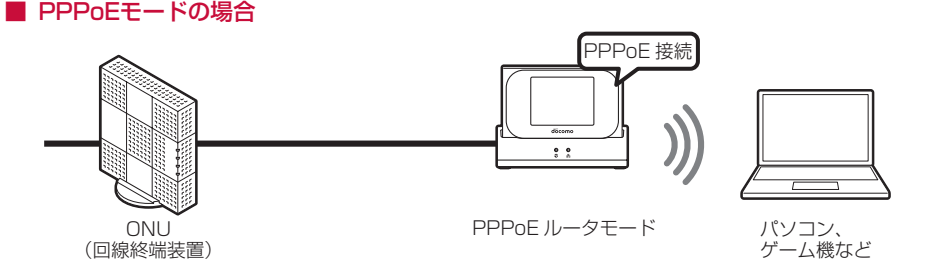

- 1本端末の

  を約2秒間押し続けて電源を入れる
- 2 Wi-Fi対応機器を接続し、ルータモードでN-01J設定ツールを起動する (→P.118)
- 3「クレードル設定」-「接続先設定(PPPoE)」をクリックする
- **4** ご契約のプロバイダから提供された情報に従って「ユーザー名」「パス ワード」を入力し、「設定」をクリックする ユーザー名は、@以下のプロバイダのアドレスまですべて入力してください。
- 5「クレードル設定」-「クレードル設定」-「クレードル接続時の動作モー ド」で「PPPoEモード」を選択し、「設定」をクリックする ※設定が完了したらN-01J設定ツールは終了してください。
- 6 ACアダプタのType-C プラグを、クレードルの電源用USB Type-C コネ クタに水平に差し込む
- 7 ACアダプタの電源プラグをコンセントに差し込む クレードルの電源ランプが点灯します。
- 8 LANケーブルの片方のコネクタを、クレードルのEthernetポートに差し込む LANケーブルのコネクタの向きをよく確かめ、水平に差し込んでください。
- 9 LANケーブルのもう一方のコネクタを、ONU(回線終端装置)の Ethernetポートに差し込む
- 10 本端末のUSB Type-C接続端子を下にして、クレードルの充電用USB Type-C コネクタに対しまっすぐ取り付ける クレードルの傾きに合わせて本端末を接続してください。

クレードルのEthernetランプが点滅/点灯します。

- 11動作モードがPPPoEモードに切り替わり、タッチパネルに「PPPoE」 と表示される
- 12 本端末とのWi-Fi接続が確立できたら、インターネットへアクセスできることを確認する

# 各種設定(Webブラウザ)

| N-01J設定ツールの使いかた                          | 116 |
|------------------------------------------|-----|
| 接続先を設定する                                 | 123 |
| クレードル接続時の動作を設定する                         | 127 |
| Wi-Fi機能を設定する                             | 131 |
| Bluetooth機能を設定する                         | 138 |
| 省電力を設定する                                 | 139 |
| セキュリティを設定する                              | 143 |
| データ通信量の上限値を設定する......................... | 147 |
| Linkingを設定する                             | 149 |
| LAN側の機能を設定する                             | 150 |
| メンテナンス機能を設定する.......                     | 159 |
| N-01Jの状態を確認する                            | 164 |
|                                          |     |

# ○ N-O1J設定ツールの使いかた

## ● 設定を行う前に

本端末にUSBケーブルまたは、Wi-Fi/Bluetooth接続したパソコンおよび携帯端末から、Web ブラウザを利用して本端末の各種機能を設定できます。

手順はWi-Fi接続した場合を例にしています。

 本端末で、タッチパネルから設定中のときは、N-O1J設定ツールで設定できません。また、 N-O1J設定ツールで設定中に本端末のタッチパネルを操作すると、N-O1J設定ツールでの設 定が中断される場合があります。

#### お知らせ

- ・ 説明に使用している画面表示は、お使いのWebブラウザやOSによって異なります。
- N-O1J設定ツール画面のデザインは変更になることがあります。
- ・ N-O1J設定ツールは、ブリッジモードでは使用できません。ルータモード、PPPoEモード、 DHCPモードで設定を行ってください。(→P.110)
- Webブラウザの「戻る」、「進む」、「更新」ボタンは使用しないでください。本端末への操作 が正しく行われない場合があります。
- ・本端末のタッチパネルで設定を変更した際は、N-01J設定ツールを開き直してください。
- Wi-Fiで接続したパソコンおよび携帯端末から、N-O1J設定ツールで「Wi-Fi設定」の設定内 容を変更すると、Wi-Fiの接続が切れることがあります。再接続するにはパソコンおよび携帯 端末の設定変更が必要になる場合がありますのでご注意ください。
- N-01J設定ツールを同時に複数のパソコンおよび携帯端末で表示/設定できません。
- ・本端末でも一部の機能を設定できます。(→P.173)
- N-01J設定ツールで「¥」を設定しても、本端末の本体メニューでは「\」で表示されます。

## ● 対応するWebブラウザ

N-01J設定ツールは以下のWebブラウザに対応しています。

・ 設定を行う端末は、事前に有線またはWi-Fiで本端末に接続してください。

#### ■Windowsの場合

- ・Windows 10 32ビット/64ビット: Microsoft Edge、Internet Explorer 11以上
- ・Windows 8.1 32ビット/64ビット:Internet Explorer 11以上
- ・Windows 7 SP1 32ビット/64ビット: Internet Explorer 11以上
- Google Chrome 56以上
- Mozilla Firefox 51以上

#### ■Mac OS の場合

- ・ macOS 10.12.2 64ビット: Safari 10以上
- OS X 10.11.6 64ビット: Safari 9以上
- OS X 10.10.5 64ビット: Safari 8以上
- OS X 10.9.5 64ビット: Safari 7以上
- Google Chrome 56以上
- Mozilla Firefox 51以上

#### ■Android端末の場合※

- ・ ブラウザ 4以上
- Google Chrome 56以上

#### ■iOS端末の場合※

• Safari 8以上

※次の内容は設定できません。(2017年2月現在)

・「設定値の保存&復元」の「設定値の保存」、「設定値の復元」

## ●N-01J設定ツールを起動する

- Windowsの場合
- 1 本端末とパソコンがネットワーク接続されていることを確認する
- 2 Webブラウザを起動し、アドレス入力欄に「http://n-01j.tool/」を入力 する
  - 「http://(本端末のプライベートアドレス)/」を入力しても動作します。 お買い上げ時の設定を変更していない場合は、「http://192.168.179.1/」になります。
  - ・ 本端末に設定されているIPアドレスは、本端末の「端末情報」で確認できます。(→P.183)
- 3 管理者パスワードの初期設定画面が表示されたら、「パスワード」と「パス ワード再入力」欄にパスワード(任意の文字列)を入力し、「設定」をクリッ クする
  - パスワードに使用できる文字は、0~9、a~z、A~Z、-(ハイフン)、(アンダースコア)で、 最大半角64文字まで有効です。このパスワードは、本端末のN-01J設定ツールを開くとき に必要となります。忘れないように控えておいてください。忘れた場合は、N-01J設定ツー ルを開くことができず、本端末を初期化してすべての設定がやり直しになります。
  - この画面は管理者パスワードが未設定の場合に表示されます。

| 管理者バスワードの初期設定                                                               |                                                                                        |
|-----------------------------------------------------------------------------|----------------------------------------------------------------------------------------|
| 管理者パスワードの衫                                                                  | <b>刃期設定</b>                                                                            |
| 本端末は、第三者による不意のアクセスや<br>初めてアクセスできるようになっています。<br>ンダースコアのみです。名前や生年月日な<br>ください。 | ◇設定変更を防止するため、管理者バスワードを入力して<br>バスワードに使用できるのは、半角英数字、ハイフン、ア<br>よど、他人から実施されやすい単語を用いることは避けて |
| 管理者バスワードの初期設定 ?                                                             |                                                                                        |
| パスワード ?                                                                     |                                                                                        |
| パスワード再入力 🕐                                                                  |                                                                                        |
|                                                                             | 設定                                                                                     |
| お客様サポートは、こちらをご参照ください。<br>取扱説明書は、こちらをご参照ください。<br>My docomolt、こちらをご参照ください。    | <sup>1</sup> 0                                                                         |

## 4 ユーザー名とパスワードを入力する

- ・「ユーザー名」(上段)には「admin」と半角小文字で入力し、「パスワード」(下段)には、 手順3で控えた管理者パスワードを入力してください。
- ・ ユーザー名は変更できません。「admin」固定です。
- ・ 大文字と小文字は正確に入力してください。

## 5 [OK] をクリックする

#### ■ 終了するには

Webブラウザの「閉じる」ボタンで終了してください。

## Macの場合

- 1 本端末とパソコンがネットワーク接続されていることを確認する
- 2 Webブラウザを起動し、アドレス入力欄に「http://n-01j.tool/」を入力 する
  - 「http://(本端末のプライベートアドレス)/」を入力しても動作します。
     お買い上げ時の設定を変更していない場合は、「http://192.168.179.1/」になります。
  - 本端末に設定されているIPアドレスは、本端末の「端末情報」で確認できます。(→P.183)
- 3 管理者パスワードの初期設定画面が表示されたら、「パスワード」と「パス ワード再入力」欄にパスワード(任意の文字列)を入力し、「設定」をクリッ クする
  - パスワードに使用できる文字は、0~9、a~z、A~Z、-(ハイフン)、\_(アンダースコア)で、 最大半角64文字まで有効です。このパスワードは、本端末のN-01J設定ツールを開くとき に必要となります。忘れないように控えておいてください。忘れた場合は、N-01J設定ツー ルを開くことができず、本端末を初期化してすべての設定がやり直しになります。
  - この画面は管理者パスワードが未設定の場合に表示されます。

| 管理者バスワードの初期設定                                                                    |                                                                                        |
|----------------------------------------------------------------------------------|----------------------------------------------------------------------------------------|
| 管理者パスワードの衫                                                                       | J期設定                                                                                   |
| ー<br>本端末は、第三者による不意のアクセスヤ<br>初めてアクセスできるようになっています。<br>ンダースコアのみです。名前や生年月日な<br>ください。 | 物語定変更を防止するため、管理者バスワードを入力して<br>バスワードに使用できるのは、半角英数字、ハイフン、ア<br>など、他人から実施されやすい単語を用いることは通うて |
| ┃管理者バスワードの初期設定 ?                                                                 |                                                                                        |
| パスワード ?                                                                          |                                                                                        |
| パスワード再入力 🕐                                                                       |                                                                                        |
|                                                                                  | 設定                                                                                     |
| お客様サポートは、こちらをご参照ください。<br>取扱説明書は、こちらをご参照ください。<br>My docomolt、こちらをご参照ください。         | lo                                                                                     |

#### 4 ユーザー名とパスワードを入力する

- ・「ユーザー名」(上段)には「admin」と半角小文字で入力し、「パスワード」(下段)には、 手順3で控えた管理者パスワードを入力してください。
- ・ユーザー名は変更できません。「admin」固定です。
- ・ 大文字と小文字は正確に入力してください。

#### 5 [OK] をクリックする

#### ■ 終了するには

Webブラウザの「閉じる」ボタンで終了してください。

- Android端末/iPad/iPhone/iPod touchの場合
- 1 本端末とAndroid端末/iPad/iPhone/iPod touchがネットワーク接続されていることを確認する
- 2 Webブラウザを起動し、アドレス入力欄に「http://n-01j.tool/」を入力 する
- 3 管理者パスワードの初期設定画面が表示されたら、「パスワード」「パスワード再入力」欄にパスワード(任意の文字列)を入力し、「設定」をタップする
  - パスワードに使用できる文字は、0~9、a~z、A~Z、-(ハイフン)、(アンダースコア)で、 最大半角64文字まで有効です。このパスワードは、本端末のN-01J設定ツールを開くとき に必要となります。忘れないように控えておいてください。忘れた場合は、N-01J設定ツー ルを開くことができず、本端末を初期化してすべての設定がやり直しになります。
  - この画面は管理者パスワードが未設定の場合に表示されます。

| 管理者バスワードの初期設定                                                               |                                                                                      |
|-----------------------------------------------------------------------------|--------------------------------------------------------------------------------------|
| 管理者パスワードの初                                                                  | ]期設定                                                                                 |
| 本端末は、第三者による不意のアクセスや<br>初めてアクセスできるようになっています。<br>ンダースコアのみです。名前や生年月日な<br>ください。 | 設定変更を防止するため、管理者バスワードを入力して<br>バスワードに使用できるのは、半角英数字、ハイフン、ア<br>ど、他人から発揮されやすい単語を用いることは遡けて |
| ┃管理者バスワードの初期設定 ?                                                            |                                                                                      |
| バスワード ?                                                                     |                                                                                      |
| パスワード再入力 🕐                                                                  |                                                                                      |
|                                                                             | 設定                                                                                   |
| お客様サポートは、こちらをご参照ください。<br>取扱説明書は、こちらをご参照ください。<br>My docorrolは、こちらをご参照ください。   | •                                                                                    |

## 4 ユーザー名とパスワードを入力する

- ・「ユーザー名」(上段)には「admin」と半角小文字で入力し、「パスワード」(下段)には、 手順3で控えた管理者パスワードを入力してください。
- ユーザー名は変更できません。「admin」固定です。
- ・ 大文字と小文字は正確に入力してください。

## 5 [OK] をタップする

#### ■ 終了するには

Webブラウザの「閉じる」ボタンで終了してください。

#### (お知らせ)-

- PIN1コード認証が有効になっている状態で、N-O1J設定ツールを起動すると、トップ画面 にPIN1コード入力と表示されます。PIN1コード入力をクリックすると、PIN1コード入力 画面が表示されるので、正しいPIN1コードを入力し、「実行」をクリックしてください。
- PIN1コード認証を無効にするには「PIN1コード設定」(→P.144)をご覧になり、設定を 変更してください。
- セキュリティ保護のため、パスワードは定期的に変更することをおすすめします。変更方法 については、「管理者パスワード設定」(→P.144)をご覧ください。

## N-01J設定ツール画面の見かた

|            | döcomo                                             | 6. 6                                                          |                                              |                          |
|------------|----------------------------------------------------|---------------------------------------------------------------|----------------------------------------------|--------------------------|
|            | 0000                                               | 60                                                            |                                              |                          |
|            | N-01 J                                             |                                                               | N-01J                                        |                          |
|            | UREIKタメクリークオムーとも知見し<br>た他が反映されます。                  |                                                               | 設定ツール                                        |                          |
|            | ●基本設定                                              |                                                               |                                              |                          |
|            | ○クレードル設定                                           |                                                               |                                              |                          |
|            | DBL minor the true will will be                    | <sup></sup>                                                   | から設定項目を避択して、<br>をスタートしましょう。                  |                          |
|            | 0省電力設定                                             | 基本情報                                                          |                                              |                          |
| $\bigcirc$ | 0ティスプレイ設定                                          | 動作モード                                                         | ルータモード                                       |                          |
| $\odot$    | OT>0MINAME                                         | 受信レベル                                                         | 接続中:HG(NTT DOCOMO)<br>非常に強い                  | 3                        |
|            | ○詳細設定                                              | データ通信量 (1)(1)(1)(1)(1)(1)(1)(1)(1)(1)(1)(1)(1)(               | 5443KB                                       | S                        |
|            | ○メノテナンス                                            | W/SXE                                                         | 10076                                        |                          |
|            | omwa<br>oリンク                                       |                                                               | 最新状態に更新                                      | (4)                      |
| $\bigcirc$ | ① 新ソフトウェアへ更新可能                                     | Copyright(c) 2017 NT                                          | T DOCOMO, INC. All Rights Reserved.          |                          |
| 2          | ソフトウェア更新                                           |                                                               |                                              |                          |
|            | ? へルブ                                              |                                                               |                                              |                          |
|            |                                                    | トップ面の                                                         |                                              |                          |
|            |                                                    |                                                               | <u>ц</u>                                     |                          |
|            | NTT                                                | トップページ > WHF 設定 > WHF 設定                                      |                                              |                          |
|            | σοςοπο                                             | Wi-Fi設定                                                       |                                              |                          |
|            | N-01J<br>国家部を水グリックオスーとで変更し<br>た国际反映されます。           | ● ご注意ください<br>認定変更は即和に有効となります。W+F的原<br>リックしたあと、変更が有効になり、W+FI接続 | 概念から読定を行っている場合には、[読定]ボタノをク<br>が切断される場合があります。 |                          |
|            | ○基本設定                                              | 対象ネットワークを選択 👔  ブライマリSSID:                                     | N01J-X00000K ~ 選択                            |                          |
|            | ●クレードル設定                                           |                                                               | 高度な設定を表示                                     | 6                        |
| (5)-       | WHERE<br>WHERE                                     | W-FI基本設定 ?                                                    |                                              |                          |
| C          | *WPS設定                                             | ネットワーク名(SSID) ?                                               | N01J-X0000X                                  |                          |
|            | OBuetoothデ サリンク設定<br>の省雷力設定                        | 帯域設定 ?                                                        | 2.4GHz V                                     |                          |
|            | ○ディスプレイ設定                                          | チャネル自動選択機能 🕐                                                  | ☑使用する                                        |                          |
|            | <ul> <li>0データ通信量</li> <li>0.1.1.1.1.1.1</li> </ul> | WI-FF带玻幅 ?                                                    | □使用する                                        | $\overline{\mathcal{O}}$ |
|            | o許編設定                                              | 使用チャネル ?                                                      |                                              | $\mathcal{O}$            |
|            | <mark>0</mark> メノテナンス                              | S CMM R-W                                                     | ☑ 使用する                                       |                          |
|            | ○情報<br>○IF:の                                       | ネットワーク分離機能                                                    | □ 使用する                                       |                          |
|            | マヘルプ                                               | 暗号化 ?                                                         |                                              |                          |
|            | 0                                                  | セキュリティ(暗号化方式) ?                                               | WPA2-PSK(AES)                                |                          |
|            |                                                    | バスワード (1)                                                     | 000000000000000000000000000000000000000      |                          |
|            |                                                    | バスワード更新問題分) ?                                                 | 30                                           |                          |
|            |                                                    | W-F対応機器の接続制限?                                                 |                                              |                          |
|            |                                                    | ステルス機能(?)                                                     | □使用する                                        |                          |
|            |                                                    | MACアドレスフィルタリング機能 ?                                            | □使用する                                        |                          |
|            |                                                    |                                                               | 設定                                           | (8)                      |
|            |                                                    |                                                               |                                              | õ                        |
|            |                                                    | h                                                             | ッリペーシへ戻る                                     | Y                        |

設定画面(例:サブメニューの「Wi-Fi設定」)

()×ニュー (→P.122)

サブメニューを表示します。

②ソフトウェア更新

最新のソフトウェアで更新が必要な場合に 表示されます。(→P.273)

③基本情報

動作モードや接続状態など、本端末の状態 を表示します。

④「最新状態に更新」

本端末に表示される情報を最新の状態に更 新します。

⑤サブメニュー各種設定画面を表示します。

#### ⑥「高度な設定を表示」

拡張設定を表示します。「標準設定に戻る」 で拡張設定を非表示にします。

- •「高度な設定を表示」は、拡張設定がある 場合のみ表示します。
- ⑦各種設定画面

設定項目が表示されます。

- 「?」をクリックするとヘルプが表示され、 項目についての説明を確認できます。
- ⑧ [設定]

#### 各種設定を適用します。

- 設定内容を変更後、「設定」をクリックしないと変更した内容は適用されません。
- ⑨ 「トップページへ戻る」

トップ画面へ戻ります。

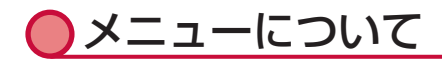

インターネット接続、Wi-Fi機能など各種の詳細設定をN-O1J設定ツール画面から操作できます。 手順はパソコンでの操作を例としています。

メニューから設定する機能をクリックします。

| dõcomo                                | Co                       | 8                           |                                         |         |
|---------------------------------------|--------------------------|-----------------------------|-----------------------------------------|---------|
| N=01 J<br>副定述を <u>メキクリックすることで</u> 変更し |                          | N-0                         | 1J                                      |         |
| と聞い役用されます。<br>の基本設定<br>のクレードル設定       |                          | 設定ノ                         | -10                                     |         |
| OWH Fi設定<br>OBluetoothア ザリング設定        |                          | をメニューから設定な<br>設定をスタート       | 預目を選択して、<br>しましょう。                      |         |
| ●著電力設定<br>●ディスプレイ設定                   | 基本情報<br>動作モード            | )                           | レータモード                                  |         |
| Oテーク通信室<br>OLinking<br>olizionitysty  | 仮成けた。<br>受信レベル<br>データ通信量 | 1<br>1<br>5                 | 安然中:4G(NTEDOCOMO)<br>宇第13強い<br>443KB    |         |
| します and SLE<br>ロメンテナンス<br>Criticals   | 電池殘量                     | 1                           | 00%                                     |         |
| ロリンク<br>ロリンク                          |                          | 0                           | 0.000 000000000000000000000000000000000 | 最新状態に更新 |
| () ~102                               |                          | Copyright(c) 2017 NTT DOCOM | U, ING, All Hights Neserved.            |         |

#### • 基本設定

インターネット接続に関する詳細機能を設定します。(→P.123)

- クレードル設定
   クレードル接続に関する詳細機能を設定します。(→P.127)
- Wi-Fi設定
   Wi-Fi機能に関する詳細機能を設定します。(→P.131)
- Bluetoothテザリング設定
   Bluetoothペアリング情報の表示、Bluetoothテザリングの設定をします。(→P.138)
- ・省電力設定
   電池残量表示や省電力設定します。(→P.139)
- ディスプレイ設定
   本端末のディスプレイロック解除用のパスコード設定します。(→P.143)
- ・ データ通信量
   データ通信量の表示、上限値の設定などを設定します。(→P.147)
- Linking
   Linking機能に関する詳細機能を設定します。(→P.149)
- 詳細設定

ポートマッピングやパケットフィルタ設定などのセキュリティに関する詳細機能を設定します。(→P.150)

- ・メンテナンス
   管理者パスワードの設定(→P.144)や初期化などのメンテナンスに関する詳細機能を設定します。(→P.159)
- 情報

現在の状態などを表示します。(→P.164)

リンク

ドコモのホームページにアクセスして、以下のページを閲覧できます。

- お客様サポート
- 取扱説明書ダウンロードページ
- My docomoのページ

## 🖸 接続先を設定する

モバイルネットワーク、公衆無線LANの接続先の設定をします。

- 接続先設定(4G/3G) プロファイル(接続設定)に関する設定をします。(→P.123)
- 接続先設定(公衆無線LAN) 公衆無線LAN機能に関する設定をします。(→P.125)

## ● 接続先設定(4G/3G)

プロファイル(接続設定)の登録・編集・削除ができます。あらかじめ設定されているプロファ イル(mopera U)以外に、最大9件まで追加できます。

ここでは、例として新規作成の方法を説明します。

- ルータモードでのみ設定できます。
- PIN1認証機能が無効の場合、またはPIN1コード認証が完了しているドコモminiUIMカードが 挿入されている場合に設定できます。
- あらかじめ設定されているプロファイル (mopera U) は、削除できません。

#### 1 メニューの「基本設定」をクリックする

- 2 サブメニューの「接続先設定(4G/3G)」をクリックする
- 3 あらかじめ設定されているプロファイル (mopera U) 以外の接続先(未 設定など)の「編集」をクリックする

## 4 項目を設定する

・ DNSサーバ設定は、拡張設定です。「高度な設定を表示」をクリックしてください。

| 設定項目  | 説明                    | 設定範囲                     | 初期値  |
|-------|-----------------------|--------------------------|------|
| 接続先設定 |                       |                          |      |
| 接続先選択 | 使用するプロファイルを選択し<br>ます。 | お買い上げ時に登録されているプロファイルを含む最 | 手動設定 |
|       |                       | 大10件                     |      |
| 接続先名  | 任意のプロファイル名を入力し        | 半角英数記号1~64文字             | _    |
|       | ます。                   | 全角1~32文字                 |      |
| APN   | APNを設定します。            | , "∶; <>&¥ (スペース)        | —    |
| (接続先) |                       | を除く                      |      |
|       |                       | 半角英数記号1~62文字             |      |
| ユーザー名 | ユーザー名を設定します。          | 半角英数記号1~63文字             | —    |
|       |                       | (0~9、a~z、A~Z、ス           |      |
|       |                       | ペース、!"#\$%&'()*+,/:;     |      |
|       |                       | <=>?@[¥]^_`{  }~)        |      |

| 設定項目                         | 説明                                                                                                | 設定範囲                                                                                    | 初期値                                   |
|------------------------------|---------------------------------------------------------------------------------------------------|-----------------------------------------------------------------------------------------|---------------------------------------|
| パスワード                        | パスワードを設定します。                                                                                      | 半角英数記号1~63文字<br>(0~9、a~z、A~Z、ス<br>ペース、!"#\$%&'()*+,/:;<br><=>?@[¥]^_`( } <sup>-</sup> ) |                                       |
| 認証方式                         | 認証方式を設定します。                                                                                       | なし、<br>暗号化されていないパス<br>ワード (PAP)、<br>チャレンジハンドシェーク<br>認証プロトコル (CHAP)                      | チャレンジハ<br>ンドシェーク<br>認証プロトコ<br>ル(CHAP) |
| DNSサーバ討                      | 2定                                                                                                |                                                                                         |                                       |
| サーバから<br>割り当てら<br>れたアドレ<br>ス | プロバイダから割り当てられる<br>DNSサーバアドレスを使用する<br>場合は、チェックします。通常、<br>チェックしたままでご利用くだ<br>さい。                     | 使用する、使用しない                                                                              | 使用する                                  |
| プライマリ<br>DNS                 | プロバイダから固定のDNSサー<br>バアドレスが通知されている場<br>合は、入力します。「サーバか<br>ら割り当てられたアドレス」の<br>チェックを外してから、入力し<br>てください。 | 0~255の4組の番号                                                                             |                                       |
| セカンダリ<br>DNS                 | 複数のDNSサーバがある場合<br>は、「プライマリDNS」とともに、<br>「セカンダリDNS」も入力してく<br>ださい。                                   | 0~255の4組の番号                                                                             | _                                     |

## 5「設定」をクリックする

## 6 「前のページへ戻る」 をクリックして、 設定した接続先を選択する

#### 7 「設定」をクリックする

 登録したプロファイルの設定で通信が開始されます。設定したプロファイルの内容により、 パケット通信(課金対象)が発生しますのでご注意ください。

#### ■ 作成したプロファイルを編集する場合

「接続先選択」のリストから編集したいプロファイルの「編集」をクリックし、手順3以降を 行います。

#### ■ 削除する場合

「接続先選択」のリストから削除するプロファイルの「削除」をクリックし、「OK」をクリックします。

## ● 接続先設定(公衆無線LAN)

外出先などで利用したい公衆無線LANの接続設定を行います。アクセスポイントを最大5件(プリセットを含む)まで接続先リストに登録できます。

ここでは、例として新規作成の方法を説明します。

- Wi-Fiのセカンダリが「ON」のときは、公衆無線LANが使用できません。本端末の設定メニュー にて、セカンダリを「OFF」にしてください。(→P.176)
- ・Wi-Fi設定が5GHz帯(W52またはW56)のときは、公衆無線LANが使用できません。本端 末の設定メニューにて、Wi-Fi設定を2.4GHzにしてください。(→P.175)

## 1 メニューの「基本設定」をクリックする

- 2 サブメニューの「接続先設定(公衆無線LAN)」をクリックする
- 3「公衆無線LAN機能」の「使用する」にチェックを付ける
- 4 「設定」をクリックする
- 5 接続先名のリストから、あらかじめ設定されているプリセットの接続先 (docomo Wi-Fi) 以外の接続先(未設定など)の「編集」をクリックする
- 6 プロバイダから通知された情報に従って以下の項目を設定する

| 設定項目     | 説明             | 設定範囲                            | 初期値   |
|----------|----------------|---------------------------------|-------|
| 接続先名     | 任意の接続先名を入力します。 | 半角英数記号1~64文字                    | —     |
|          |                | 全角1~32文字                        |       |
| ネットワーク   | アクセスポイントを入力しま  | 半角英数記号1~32文字                    | —     |
| 名 (SSID) | す。「アクセスポイント検索」 | (0~9、a~z、A~Z、スペース、              |       |
|          | をクリックすると、接続する  | $!"#$%&'()*+,/:;<=>?@[¥]^_`{})$ |       |
|          | アクセスポイントを検索でき  | 先頭および末尾は半角スペース                  |       |
|          | ます。            | 設定不可                            |       |
| セキュリティ   | セキュリティ(暗号化方式)  | OPEN, WEP,                      | OPEN  |
| (暗号化方式)  | を選択します。        | WPA/WPA2-PSK、                   |       |
|          |                | EAP-AKA                         |       |
| 指定方法     | パスワード(セキュリティ   | [WEP]                           | 「WEP」 |
|          | キー)の指定方法を表示しま  | 英数記号(13桁)                       | 英数記号  |
|          | す。             | 16進(26桁)                        | (13桁) |
|          |                | [WPA/WPA2-PSK]                  | [WPA/ |
|          |                | 英数記号(8~63桁)                     | WPA2- |
|          |                | 16進(64桁)                        | PSKJ  |
|          |                |                                 | 英数記号  |
|          |                |                                 | (8~63 |
|          |                |                                 | 桁)    |

| 設定項目  | 説明            | 設定範囲                       | 初期値 |
|-------|---------------|----------------------------|-----|
| パスワード | パスワード(セキュリティ  | 「WEP : 英数記号(13桁)」          | —   |
|       | キー)を指定方法に従って入 | スペースを除く英数記号(0~             |     |
|       | 力します。         | 9、a~z、A~Z、!"#\$%&'()*+,-   |     |
|       |               | ./:;<=>?@[¥]^_`{\}~)の13文字  |     |
|       |               | 「WEP:16進(26桁)」             |     |
|       |               | 0~9、a~f、A~Fの26文字           |     |
|       |               | 「WPA/WPA2-PSK: 英数記号        |     |
|       |               | (8~63桁)」                   |     |
|       |               | スペースを除く英数記号(0~             |     |
|       |               | 9、a~z、A~Z、!"#\$%&'()*+,-   |     |
|       |               | ./:;<=>?@[¥]^_`{  }~)の8~63 |     |
|       |               | 文字                         |     |
|       |               | 「WPA/WPA2-PSK: 16進(64      |     |
|       |               | 桁)」                        |     |
|       |               | 0~9、a~f、A~Fの64文字           |     |

#### 7「設定」をクリックする

接続先が複数ある場合は、手順5~8を繰り返して設定します。

#### 8 「前のページへ戻る」 をクリックする

#### ■ 優先度を変更する場合

接続先のリストから、登録した接続先の「優先度」の「▼」「▲」をクリックして、順番を入 れ替える

#### ■ 作成した接続先を編集する場合

「接続先名」のリストから編集したい接続先の「編集」をクリックし、手順6以降を行います。

#### 削除する場合

「接続先名」のリストから削除する接続先の「削除」をクリックし、「OK」をクリックします。

#### (お知らせ)

- お客様が意図しない課金が発生する可能性がありますのでご注意ください。本端末の電源が入っている場合、公衆無線LANサービスの提供エリアに入ると、お客様が設定したアクセスポイントに自動的に接続(ログイン)することがあります。ご契約内容によっては、通信時間、接続回数などに応じた課金(従量定額制)がされる場合があります。完全定額制のサービスのご利用をおすすめします。
- 公衆無線LANに接続した場合、LAN側も2.4GHzでの動作となります。(LAN側の5GHzは 使用できません。)
- ・「使用する」に設定すると、Wi-Fi接続がモバイルネットワークでの接続よりも優先されます。 モバイルネットワークでの接続をするときは「使用しない」に設定してください
- ・ 公衆無線LAN接続時はチャネル設定の自動/手動にかかわらずWAN側のチャネルと同じチャ ネルを使用します。
- Linkingが有効のときは、公衆無線LANが使用できません。
- ・ 本端末は、64bitのWEP方式には対応しておりません。

#### 126 各種設定(Webブラウザ)

# 🖸 クレードル接続時の動作を設定する

- クレードル接続時の動作モードや接続先の設定をします。
  - クレードル設定
     クレードル接続時の動作モードを設定します。(→P.127)
  - 接続先設定(PPPoE)
     PPPoEモードに関する設定をします。(→P.127)
  - 接続先設定(DHCP)
     DHCPモードに関する設定をします。(→P.129)

## ● クレードル設定

本端末をクレードルに接続して使用する場合の動作モードを選択します。

#### 1 メニューの「クレードル設定」をクリックする

#### 2 サブメニューの「クレードル設定」をクリックする

### 3以下の項目を設定する

| 設定項目           説明 |               | 設定範囲             | 初期値 |
|-------------------|---------------|------------------|-----|
| クレードル接続時          | 設定            |                  |     |
| クレードル接続           | クレードルで接続するときの | ルータモード、ブリッジモード、  | ルータ |
| 時の動作モード           | 動作モードを選択できます。 | PPPoEモード、DHCPモード | モード |

#### 4 「設定」をクリックする

## ● 接続先設定 (PPPoE)

本端末をクレードルに接続し、PPPoEモードで利用する場合に設定を行います。

- ・ PPPoEモードをご利用の際は、クレードルにACアダプタを接続して使用してください。
- 本端末にパソコンやスマートフォンなどを接続して、PPPoEモードに設定する際は、Wi-FiまたはBluetooth接続し、設定を行ってください。

## 1 メニューの「クレードル設定」をクリックする

#### 2 サブメニューの「接続先設定 (PPPoE)」をクリックする

- 3 ご契約のプロバイダから提供された情報に従って「ユーザー名」「パスワード」を入力し、「設定」をクリックする
  - ・ ユーザー名は、@以下のプロバイダのアドレスまですべて入力してください。
  - DNSサーバ設定以降は、拡張設定です。「高度な設定を表示」をクリックし、必要に応じ て設定してください。

| 設定項目                         | 説明                                                                                                    | 設定範囲                                                                                 | 初期値  |  |
|------------------------------|----------------------------------------------------------------------------------------------------|--------------------------------------------------------------------------------------|------|--|
|                              |                                                                                                    |                                                                                      |      |  |
| ユーザー名                        | PPPoE接続で使用するユー<br>ザー名を入力します。                                                                                              | 半角英数記号1~128文字<br>(0~9、a~z、A~Z、スペース、<br>!"#\$%&'()*+,/:;<=>?@[¥]^_`{   <sup>-</sup> ) |      |  |
| パスワード                        | PPPoE接続で使用するパス<br>ワードを入力します。                                                                                              | 半角英数記号1~128文字<br>(O~9、a~z、A~Z、スペース、<br>!"#\$%&'()*+,/:;<=>?@[¥]^_`{   <sup>-</sup> ) |      |  |
| DNSサーバ                       | 設定                                                                                                    |                                                                                      |      |  |
| サーバから<br>割り当てら<br>れたアドレ<br>ス | PPPoE接続時にプロバイダ<br>から割り当てられるDNSサー<br>バアドレスを使用する場合は、<br>チェックします。通常、チェッ<br>クしたままでご利用ください。                                    | 使用する、使用しない                                                                           | 使用する |  |
| プライマリ<br>DNS                 | PPPoE接続時に割り当てら<br>れるものとは別に、プロバイ<br>ダから固定のDNSサーバアド<br>レスが通知されている場合は、<br>入力します。                                             | 0~255の4組の番号                                                                          |      |  |
| セカンダリ<br>DNS                 | 複数のDNSサーバがある場合<br>は、「プライマリDNS」とと<br>もに、「セカンダリDNS」も<br>入力してください。                                                           | 0~255の4組の番号                                                                          |      |  |
| 認証時の暗号                       | 号化                                                                                                    |                                                                                      |      |  |
| 暗号化方法                        | PPPoE接続時に使用する暗号<br>化方式を選択します。通常、「自<br>動選択」のままでご利用くだ<br>さい。                                                                | 暗号化されていないパスワード<br>(PAP)、<br>チャレンジハンドシェーク認証プ<br>ロトコル (CHAP)、<br>自動選択                  | 自動選択 |  |
| PPPキープ                       | アライブ                                                                                                    |                                                                                      |      |  |
| PPPキープ<br>アライブ<br>機能         | PPPの接続状態を確認する<br>LCP ECHO REQUESTパ<br>ケットを定期的に送信する場<br>合は、チェックします。PPP<br>の接続状態を監視して、万一<br>障害などで切断されたときに、<br>自動的に再接続を試みます。 | 使用する、使用しない                                                                           | 使用する |  |

### 4 サブメニューの「クレードル設定」をクリックする

#### 5「クレードル接続時の動作モード」で「PPPoEモード」を選択する

#### 6 「設定」をクリックする

#### (お知らせ)----

- ユーザー名はご契約のプロバイダによっては名称が異なる場合があります。
- メールのユーザー名やドメインでは接続できません。
- ・ ユーザー名はご契約のプロバイダによっては@以下が不要な場合もあります。
- クレードル接続時の動作モードを「PPPoEモード」に設定している場合は、本端末をクレードルで装着・脱着するたびに、動作モードが切り替わります。

## ● 接続先設定(DHCP)

PPPoEを使用しない接続の場合や、プロバイダからIPアドレスを自動的に割り当てられる接続の場合に設定します。本端末をクレードルに接続して使用します。

・ DHCPモードをご利用の際は、クレードルにACアダプタを接続して使用してください。

1 メニューの「クレードル設定」をクリックする

- 2 サブメニューの「クレードル設定」をクリックする
- 3「クレードル接続時の動作モード」で「DHCPモード」を選択する
- 4 「設定」をクリックする

以降の手順は、プロバイダから指定された場合に設定します。

#### 5 サブメニューの「接続先設定 (DHCP)」をクリックする

#### 6以下の項目を設定する

| 設定項目    | 説明                     | 設定範囲         | 初期値  |
|---------|------------------------|--------------|------|
| IPアドレス説 | 没定                     |              |      |
| IPアドレス  | 接続時にIPアドレスを自動で取得する場    | 使用する、使用しない   | 使用する |
| の自動取得   | 合は、チェックします。            |              |      |
| IPアドレス/ | 接続時に固定のIPアドレスを使用する場    | 0~255の4組の番号/ | —    |
| サブネット   | 合は、入力します。サブネットマスクは、    | 1~30         |      |
| マスク(ビッ  | ビット数 (1~30) で入力してください。 |              |      |
| ト指定)    |                        |              |      |
| ゲートウェ   | 接続時に使用するゲートウェイアドレス     | 0~255の4組の番号  | _    |
| イアドレス   | を入力します。                |              |      |

| 設定項目   | 説明                  | 設定範囲        | 初期値  |
|--------|---------------------|-------------|------|
| DNSサーバ | 設定                  |             |      |
| サーバから  | 接続時に割り当てられるDNSサーバアド | 使用する、使用しない  | 使用する |
| 割り当てら  | レスを使用する場合は、チェックします。 |             |      |
| れたアドレ  | 通常、チェックしたままでご利用くださ  |             |      |
| ス      | し <sup>1</sup> 。    |             |      |
| プライマリ  | 接続時に割り当てられるものとは別に、  | 0~255の4組の番号 | —    |
| DNS    | 固定のDNSサーバアドレスが通知されて |             |      |
|        | いる場合は、入力します。        |             |      |
| セカンダリ  | 複数のDNSサーバがある場合は、「プラ | 0~255の4組の番号 | —    |
| DNS    | イマリDNS」とともに、「セカンダリ  |             |      |
|        | DNS」も入力してください。      |             |      |

## 7「設定」をクリックする

#### お知らせ)-

- プロバイダからDNSサーバのIPアドレスを指定されている場合は、「サーバから割り当てられたアドレス」で「使用する」のチェックを外し、指定されたIPアドレスを「プライマリDNS」に入力します。
- クレードル接続時の動作モードを「DHCPモード」に設定している場合は、本端末をクレー ドルで装着・脱着するたびに、動作モードが切り替わります。

# 🤁 Wi-Fi機能を設定する

#### Wi-Fi機能に関する設定ができます。

- ・ 設定変更後、Wi-Fi接続が切断される場合があります。Wi-Fi接続し直してください。
  - Wi-Fi設定
     Wi-Fi機能に関する設定をします。(→P.131)
  - MACアドレスフィルタリング MACアドレスフィルタリング機能の設定をします。(→P.136)
  - WPS設定 PIN方式のWPSの設定をします。(→P.137)

## Wi-Fi設定

本端末は、アクセスポイントとして複数のSSIDを持つことができます。それぞれのSSIDに対し て異なるセキュリティ設定(暗号化機能、ステルス機能、MACアドレスフィルタリング機能)を 行うことができます。

本端末のSSIDは、2.4GHzと5GHzで同じSSIDを使用しています。

- ・ 設定を変更すると、すでに接続設定済みのWi-Fi対応機器で接続できなくなることがあります。 その場合は、Wi-Fi対応機器の接続設定を変更してください。
- 1 メニューの「Wi-Fi設定」をクリックする
- 2 サブメニューの「Wi-Fi設定」をクリックする
- 3 「対象ネットワークを選択」で設定するSSIDをプルダウンで選択する

4 [選択] をクリックする

5 各項目を設定する

## ■ プライマリSSIDを設定する場合

| 設定項目                  | 説明                                                                                                    | 設定範囲                                                                                                  | 初期値               |  |
|-----------------------|----------------------------------------------------------------------------------------------------|----------------------------------------------------------------------------------------------------|-------------------|--|
| Wi-Fi基本設              |                                                                                                    |                                                                                                    |                   |  |
| ネットワー<br>ク名(SSID)     | SSIDを入力します。                                                                                                    | 半角英数記号1~32文<br>字(0~9、a~z、A~Z、<br>スペース、!"#\$%&'()*+,-<br>./:;<=>?@[¥]^_`()*)<br>先頭および末尾は半角ス<br>ペース設定不可 | NO1J-xxxxxx<br>※1 |  |
| 帯域設定<br>※2            | 使用する帯域を選択します。                                                                                                    | 2.4GHz<br>5GHz (屋内/W52)<br>5GHz (屋外/W56)<br>0FF                                                       | 2.4GHz            |  |
| チャネル自<br>動選択機能<br>※2  | チャネル自動選択機能を使用する場合<br>はチェックします。空いているチャネ<br>ルを検出し、電波状態のよいチャネル<br>を自動選択します。                                                                                                    | 使用する、使用しない                                                                                            | 使用する              |  |
| Wi-Fi帯域<br>幅 ※2       | デュアル/クワッドチャネル機能を使用す<br>る場合は、チェックします。デュアルチャ<br>ネルは20MHzバンドの通信チャネルを2<br>本、クワッドチャネルは4本束ねて利用し、<br>それぞれ40MHzバンド、80MHzバンド<br>での高速通信を行います。なお、デュアル<br>/クワッドチャネルに対応していない端末と<br>の通信は20MHzバンドの通信となります。 | 使用する、使用しない                                                                                            | 使用しない             |  |
| 使用チャネ<br>ル ※2         | 使用チャネルを選択します。チャネル<br>自動選択機能で「使用する」のチェッ<br>クを外した場合に有効となります。                                                                                                    | 1~13ch (5GHz使用<br>の場合選択不可)                                                                            | 7                 |  |
| Wi-Fi<br>MIMO %2      | 本端末に内蔵される複数のアンテナを<br>組み合わせて使用し、通信速度や通信<br>環境の改善ができます。                                                                                                    | 使用する、使用しない                                                                                            | 使用する              |  |
| ネットワー<br>ク分離機能        | ネットワーク分離機能を使用する場合<br>はチェックします。                                                                                                    | 使用する、使用しない                                                                                            | 使用しない             |  |
| 暗号化                   |                                                                                                    |                                                                                                    |                   |  |
| セキュリ<br>ティ(暗号<br>化方式) | セキュリティ(暗号化方式)を選択し<br>ます。                                                                                                    | OPEN、<br>WPA/WPA2-PSK<br>(TKIP/AES)、<br>WPA2-PSK (AES)                                                | WPA2-PSK<br>(AES) |  |

| 設定項目                                                                                             | 説明                                                                                                    | 設定範囲                                                                                                    | 初期値   |
|--------------------------------------------------------------------------------------------------|----------------------------------------------------------------------------------------------------|----------------------------------------------------------------------------------------------------|-------|
| パスワード                                                                                            | パスワード (セキュリティキー) を入<br>力します。                                                                                   | 8文字以上63文字まで<br>の英数記号(0~9、a~<br>z、A~Z、!"#\$%&'()*+,-<br>/::<=>?@[¥]^_`(   <sup>-</sup> )ま<br>たは、64桁の16進数(0<br>~9、a~f、A~F) | *1    |
| パスワード パスワード(セキュリティキー)の更<br>更新間隔 新間隔(分)を入力します。WPAでは、<br>(分) パスワードは一定期間ごとに自動更新<br>され、より安全な状態を保ちます。 |                                                                                                    | 0(更新なし)、<br>1~1440                                                                                                    | 30    |
| Wi-Fi対応機                                                                                         | 器の接続制限                                                                                                    |                                                                                                    |       |
| ステルス<br>機能                                                                                       | ステルス機能を使用する場合はチェックします。あらかじめ本端末のSSIDを知っているWi-Fi対応機器以外からの本端末への接続を制限できます。                                         | 使用する、使用しない                                                                                                    | 使用しない |
| MACアド<br>レスフィル<br>タリング機<br>能                                                                     | 本端末に設定されているMACアドレ<br>スを持つWi-Fi対応機器以外から本端<br>末へのWi-Fi接続を制限する場合は、<br>チェックします。                                    | 使用する、使用しない                                                                                                    | 使用しない |
| 拡張設定                                                                                             |                                                                                                    |                                                                                                    |       |
| 送信出力                                                                                             | Wi-Fiの送信出力を選択します。送信<br>出力を抑えると他のネットワークへの<br>電波干渉を回避できます。<br>クレードル接続時および公衆無線<br>LAN接続時は、設定にかかわらず<br>100%で動作します。 | 100%、50%、<br>25%、12.5%                                                                                                   | 12.5% |
| Wi-Fi暗号<br>化強化                                                                                   | Wi-Fiの管理フレームの一部を保護す<br>る機能(PMF)を有効にします。本<br>機能の使用を要求してきたWi-Fi対応<br>機器に対してのみ、保護機能が働きま<br>す。                     | 使用する、使用しない                                                                                                    | 使用する  |

#### ■ セカンダリSSIDを設定する場合

| 設定項目                         | 説明                                                                                     | 設定範囲                                                                                                    | 初期値                |
|------------------------------|----------------------------------------------------------------------------------------|----------------------------------------------------------------------------------------------------|--------------------|
| セカンダリS                       |                                                                                        |                                                                                                    | k                  |
| セカンダリ<br>SSID                | セカンダリSSIDを使用する場合は<br>チェックします。                                                          | 使用する、使用しな<br>い                                                                                                 | 使用しない              |
| Wi-Fi基本設定                    | <br>定                                                                                  |                                                                                                    |                    |
| ネットワー<br>ク名(SSID)            | SSIDを入力します。                                                                            | 半角英数記号1~32文<br>字(0~9、a~z、A~Z、<br>スペース、!"#\$%&'()*+,-<br>./:;<=>?@[¥]^_`\ )<br>先頭および末尾は半角<br>スペース設定不可           | NO1J-xxxxx-W<br>※1 |
| ネットワー<br>ク分離機能               | ネットワーク分離機能を使用する場<br>合はチェックします。                                                         | 使用する、使用しない                                                                                                    | 使用する               |
| 暗号化                          |                                                                                        |                                                                                                    | [                  |
| セキュリ<br>ティ(暗号<br>化方式)        | セキュリティ(暗号化方式)を選択<br>します。                                                               | OPEN、<br>WEP、<br>WPA/WPA2-PSK<br>(TKIP/AES)                                                                    | WEP                |
| 指定方法                         | WEPを利用する場合のセキュリティ<br>キーの指定方法を表示します。                                                    | 英数字(13桁)、<br>16進(26桁)                                                                                          | 英数字(13桁)           |
| パスワード                        | セキュリティ(暗号化方式)がWPA/<br>WPA2-PSK(TKIP/AES)の場合<br>のパスワードを入力します。指定方<br>法で選んだ文字列を入力します。     | 8文字以上63文字ま<br>での英数記号(O~9、<br>a~z、A~Z、!"#\$%&<br>'()*+,/::<=>?@[¥]<br>^_`{\\`)または、64桁<br>の16進数(O~9、a~f、<br>A~F) | _                  |
| パスワード<br>更新間隔<br>(分)         | パスワードの更新間隔(分)を入力<br>します。セキュリティ(暗号化方式)<br>がWPA/WPA2-PSK(TKIP/AES)<br>の場合に設定できます。        | 0(更新なし)、<br>1~1440                                                                                             | 30                 |
| Wi-Fi対応機                     | Wi-Fi対応機器の接続制限                                                                         |                                                                                                    |                    |
| ステルス<br>機能                   | ステルス機能を使用する場合は<br>チェックします。あらかじめ本端末<br>のSSIDを知っているWi-Fi対応機器<br>以外からの本端末への接続を制限で<br>きます。 | 使用する、使用しない                                                                                                    | 使用しない              |
| MACアド<br>レスフィル<br>タリング機<br>能 | 本端末に設定されているMACアドレ<br>スを持つWi-Fi対応機器以外から本端<br>末への接続を制限する場合は、チェッ<br>クします。                 | 使用する、使用しない                                                                                                    | 使用しない              |

※1 お買い上げ時の設定については、本端末の情報メニュー(→P.183)をご覧ください。
 ※2 プライマリSSIDのみの設定項目です。セカンダリSSIDでは設定できません。
 ※3 公衆無線LANが「ON」の場合は、設定できません。

## 6 「設定」をクリックする

#### (お知らせ)-

- ・ ご使用のWi-Fi対応機器が5GHz帯に対応しているかご確認ください。本端末では、5GHz帯 と2.4GHz帯で同時に接続できません。ご使用のWi-Fi対応機器で5GHz帯に対応していない ものがある場合は、本端末の設定を2.4GHz帯に切り替えてご使用ください。
- 5GHz (屋外/W56) を利用するときは、気象レーダーなどとの電波干渉を避けるため、以下の条件でDFSチェックを行います。
  - 帯域設定で「5GHz (屋外/W56)」に設定したとき
  - 「5GHz(屋外/W56)」に設定した状態で、電源を入れたり、再起動し、ロック画面を解除したとき
  - 「5GHz (屋外/W56)」に設定した状態で、休止状態から復帰し、ロック画面を解除した とき
  - 「5GHz(屋外/W56)」に設定した状態で、各動作モードの切り替え(ブリッジ⇔ルータの場合は除く)をしたとき
  - 「5GHz(屋外/W56)」で動作している状態で、プライマリSSIDの設定を変更したとき
  - 「5GHz(屋外/W56)」で動作している状態で、セカンダリSSIDの設定を変更したとき
  - 「5GHz (屋外/W56)」で動作している状態で、MACアドレスフィルタリングの設定を変更したとき
  - 「5GHz (屋外/W56)」で動作している状態で、[WPS設定]-[PIN方式]の設定を変更した とき
  - 「5GHz(屋外/W56)」で動作している状態で、Wi-Fi MIMOの設定を変更したとき
  - 「5GHz(屋外/W56)」に設定し、USBテザリング中の状態で、Wi-Fiスリープ機能の設 定を「使用する」→「使用しない」へ設定変更したとき
- DFSチェックには約1分間かかります。通信中にレーダー波を検出した場合は、自動的に 2.4GHz帯のチャネルに変更しますので、通信が中断されることがあります。レーダー波を 検出したチャネルは、検出したタイミングから30分間は使用禁止となります。
- ・帯域設定を「5GHz(屋内/W52)」に設定している場合、クレードル接続時のみ「5GHz(屋 内/W52)」を利用できます。本端末をクレードルから取り外した場合、2.4GHzで動作します。
- ・帯域設定を「5GHz(屋内/W52)」で使用しているとき、ウェイティングに移行しても、帯 域設定は「5GHz(屋内/W52)」を使用しています。屋外に移動しないでください。屋外に 移動する場合は、「帯域設定」にて設定を変更してください。

#### ■ ステルス機能

外部からSSIDを検索されたときに、知らせないことでセキュリティを強化します。Wi-Fi対応機器の増設時にSSIDを検出できない場合も、こちらをご覧ください。設定を解除することで検出できる場合があります。

- 設定を有効にするとWPS機能でのWi-Fi対応機器の増設ができなくなります。WPS機能を使ってWi-Fi対応機器を増設する場合は、いったん設定を無効にしてください。
- ・ 設定を有効にした場合は、SSID、暗号化モード、パスワード(セキュリティキー)を直接入 力して、Wi-Fi 対応機器と本端末を接続してください。
- ・ 設定を有効にするとWi-Fi対応機器によっては接続できなくなる場合があります。
- 1 メニューの「Wi-Fi設定」をクリックする
- 2 サブメニューの「Wi-Fi設定」をクリックする
- 3 「対象ネットワークを選択」で設定するSSIDをプルダウンで選択する
- 4 「選択」をクリックする
- 5「ステルス機能」の「使用する」にチェックを付ける
- 6 「設定」 をクリックする
- 7 メッセージが表示されるので「OK」をクリックする
  - ・ 設定が有効になるとWi-Fiが切断される場合があります。Wi-Fiを接続し直してください。

## MACアドレスフィルタリング

特定のMACアドレスからしか接続できないようにする機能です。登録したWi-Fi対応機器以外は 接続できなくなります。

- MACアドレスフィルタリング設定後に、Wi-Fi対応機器を増設する場合は、すでに利用している端末などから増設するWi-Fi対応機器のMACアドレスを登録するか、いったんMACアドレスフィルタリングの設定を解除する必要があります。
- Wi-Fi対応機器のMACアドレスを本端末に登録しますので、あらかじめMACアドレスを確認 (メモするなど)してください。
- ・ MACアドレス登録可能件数は、プライマリSSIDとセカンダリSSID共通で16件です。

#### 1 メニューの「Wi-Fi設定」をクリックする

#### 2 サブメニューの「MACアドレスフィルタリング」をクリックする

3「追加」をクリックする

## **4** 各項目を設定する

| 設定項目    | 説明                                        | 設定範囲                                                                                      | 初期値  |
|---------|-------------------------------------------|-------------------------------------------------------------------------------------------|------|
| 指定方法    | 追加するWi-Fi対応機器<br>のMACアドレスの指定<br>方法を選択します。 | 手動設定、選択設定                                                                                 | 手動設定 |
| MACアドレス | 本端末に設定するWi-Fi<br>対応機器のMACアドレ<br>スを入力します。  | 「手動設定」の場合、「xx:xx:xx:xx:xx:xx:xx]<br>形式で00~FFの6組の番号を直接入<br>力。「選択設定」の場合、「接続子機一覧」<br>から選択する。 | _    |

### 5「設定」をクリックする

- 6「前のページへ戻る」をクリックし、一覧に登録したMACアドレスが表示 されていることを確認する
- 7 サブメニューの「Wi-Fi設定」で「MACアドレスフィルタリング機能」に チェックを付ける
- 8 メッセージが表示されるので「OK」をクリックする
- 9「設定」をクリックする
- 10 メッセージが表示されるので「OK」をクリックする
  - ・ 設定が有効になるとWi-Fi接続が切断される場合があります。Wi-Fi接続し直してください。

## WPS設定

本端末にWPS設定のPIN方式でWi-Fi設定をします。

- ご利用になるWi-Fi対応機器のドライバや設定ツールが必要な場合は、インストールを済ませておいてください。
- 1 メニューの「Wi-Fi設定」をクリックする

### 2 サブメニューの「WPS設定」をクリックする

## 3 各項目を設定する

| 設定項目          | 説明                | 設定範囲       | 初期値  |
|---------------|-------------------|------------|------|
| PIN方式         | PIN方式でWPSを設定する場   | 使用する、使用しない | 使用する |
|               | 合はチェックします。        |            |      |
| Wi-Fi対応機器のPIN | Wi-Fi対応機器のPINコードを | 半角数字8文字    | —    |
| コード           | 入力します。            |            |      |

- 4 [WPS (PIN方式)] をクリックする
- 5 メッセージが表示されるので「OK」をクリックする
- 6 「設定」 をクリックする

# 🕒 Bluetooth機能を設定する

Bluetoothテザリングの設定およびBluetooth接続している端末の情報を削除することができます。

## Bluetoothテザリング設定

1 メニューの「Bluetoothテザリング設定」をクリックする

## 2 サブメニューの「Bluetoothテザリング設定」をクリックする

#### Bluetoothテザリングを設定する

### 1 各項目を設定する

| 設定項目           | 説明                                 | 設定範囲                                                  | 初期値             |
|----------------|------------------------------------|-------------------------------------------------------|-----------------|
| Bluetoothテザリング | Bluetoothテザリングを使用<br>する場合はチェックします。 | 使用する、使用しない                                            | 使用しない           |
| Bluetoothデバイス名 | Bluetoothデバイス名を変更<br>できます。         | 半角文字0~9、a~z、<br>A~Z、-(ハイフン)、<br>_(アンダースコア)の1<br>~32文字 | NO1J-<br>xxxxxx |

## 2 「設定」をクリックする

#### ■ Bluetooth情報を削除する

ペアリングしたBluetooth機器のMACアドレスが表示されます。Bluetoothペアリング情報リストから不要な登録情報を削除します。

### 1「削除」をクリックする

2 メッセージが表示されるので「OK」をクリックする

# 🎦 省電力を設定する

本端末の省電力に関する設定やリモート起動の設定をします。

省電力モード設定では、休止状態やウェイティングに設定できます。Wi-Fi対応機器との接続が ない場合、一定時間(30分固定)経過した後指定した状態に移行し、電力の消費を押さえます。 ただし、以下の場合は、省電力状態切り替え機能は動作しません。

- Wi-Fi対応機器と通信している
- ACアダプタを接続して充電中
- USB接続時
- クレードル接続時
- らくらく無線設定中/WPS設定中/Bluetoothペアリング設定中/ソフトウェア更新中
- Linking機能が有効かつサービスが登録されている
- ※休止状態から復帰するときは、電源ボタンを約2秒押してください。 本端末が起動します。

## 1 メニューの「省電力設定」をクリックする

### 2 サブメニューの「省電力設定」をクリックする

## 3 各項目を設定する

| 設定項目       | 説明                | 設定範囲          | 初期値  |  |  |
|------------|-------------------|---------------|------|--|--|
| 省電力モード設定   |                   |               |      |  |  |
| 省電力状態切り    | 省電力状態切り替え機能の      | ウェイティング、休止状態、 | 休止状態 |  |  |
| 替え機能       | モードを設定します。        | 電源OFF(クイック起動優 |      |  |  |
|            |                   | 先)、使用しない      |      |  |  |
| リモート起動設定   | Ē                 |               |      |  |  |
| リモート起動     | リモート起動する場合は       | 使用する、使用しない    | 使用する |  |  |
|            | チェックします。休止状態の     |               |      |  |  |
|            | 場合、Bluetooth機器から起 |               |      |  |  |
|            | 動の操作ができます。        |               |      |  |  |
| Wi-Fi MIMO |                   |               |      |  |  |
| Wi-Fi MIMO | Wi-Fi MIMOを使用する場合 | 使用する、使用しない    | 使用する |  |  |
|            | はチェックします。         |               |      |  |  |

<休止状態>

Wi-Fi対応機器との接続のない状態で一定時間経過した後、自動的に休止状態(初期値)へ移行します。(→P.170)

休止状態は、無線LANを含むすべての動作を休止しており、スマートフォン/タブレットなどの 端末で、Bluetooth機能が搭載されている機器からすぐに起動の操作ができます。(→P.141)

#### <ウェイティング>

Wi-Fi対応機器との接続のない状態で一定時間経過した後、自動的にウェイティングになります。 ウェイティングでは、無線LAN以外の動作を休止しています。Wi-Fi接続するだけで、本端末を すぐに起動することができます。

- Bluetooth接続時は、ウェイティング状態には移行しません。
- ・ Wi-Fi機能を無効(帯域設定を「OFF」)に設定した状態では、ウェイティング状態には移行しません。(→P.131)
- ・Wi-FiとBluetooth機能で動作している状態でウェイティング中にBluetooth接続してもウェ イティングが解除されません。

#### <電源OFF(クイック起動優先)>

Wi-Fi対応機器との接続のない状態で一定時間経過した後、自動的に電源OFFになります。

 を約2秒間押し続けると起動します。

4 「設定」をクリックする

## ● リモート起動

■休止状態からリモート起動するには(Android端末の場合)

ここでは、Androidスマートフォン(Android7.0)の場合を例に説明しています。

- 1 Android端末のアプリケーション一覧画面で「設定」→「Bluetooth」をタッ プする
- 2 [Bluetooth] の [OFF] をタップして [ON] にする

#### 3 Bluetooth検索をする

4 一覧画面から本端末の「XXXXX-bt」が表示されている項目をタップする

「XXXXXX-bt」の確認は本体メニューから確認します。詳しくは、「各種設定(本体メニュー)」の「情報メニュー」の端末情報(→P.183)をご覧ください。

- ・ペア設定に失敗した旨のメッセージが表示されたときは、「OK」をタップしてください。 本端末の休止状態が解除されます。
- ・本端末のリモート起動が、「使用する」に設定されている場合のみ、Android端末からリモート起動にて休止状態を解除できます。

■ 休止状態からリモート起動するには(iPad/iPhone/iPod touchの場合)

- ここでは、iPad/iPhone/iPod touch (iOS10.1)の場合を例に説明しています。
- 1 iPad/iPhone/iPod touchのホーム画面で「♀」−「Bluetooth」をタッ プする
- 2 [Bluetooth] をオンにする
- 3 一覧画面から本端末の「XXXXX-bt」が表示されている項目をタップする

「XXXXXX-bt」の確認は本体メニューから確認します。詳しくは、「各種設定(本体メニュー)」の「情報メニュー」の端末情報(→P.183)をご覧ください。

 「接続できませんでした」というメッセージが表示されたときは、「このデバイスの登録を 解除」をタップしてください。

本端末の休止状態が解除されます。

・本端末のリモート起動が、「使用する」に設定されている場合のみ、iPad/iPhone/iPod touch (iOS10.1) からリモート起動にて休止状態を解除できます。

#### ■休止状態からリモート起動するには(Aterm Mobile Toolの場合)

Android端末または、iPad/iPhone/iPod touch (iOS10.1) にインストールした「Aterm Mobile Tool」アプリから、本端末の休止状態を解除できます。

- Android端末または、iPad/iPhone/iPod touch (iOS10.1) と本端末をWi-Fi接続し、「Aterm Mobile Tool」アプリが起動された状態から休止状態に移行した場合に操作できます。
- Android端末または、iPad/iPhone/iPod touch (iOS10.1)のBluetooth機能をオンにしてください。
- Android端末対応の「Aterm Mobile Tool」アプリは、Google Playからダウンロードして ください。
- iPad/iPhone/iPod touch (iOS10.1) 端末対応の「Aterm Mobile Tool」アプリは、App Storeからダウンロードしてください。
- 1 「Aterm Mobile Tool」アプリのホーム画面にて、「リモート起動」をタッ プする

本端末の休止状態が解除されます

• 本端末のリモート起動の設定にかかわらずリモート起動にて休止状態を解除できます。
## 🕜 セキュリティを設定する

本端末が、紛失・盗難などにより不正に利用されないために本体やドコモminiUIMカード、 N-01J設定ツールを使用するときの認証を設定します。

• パスコード設定

本体にパスコードを設定します。(→P.143)

- 管理者パスワード設定
   N-01J設定ツールにログインするパスワードの設定をします。(→P.144)
- PIN1コード設定
   PIN1コードに関する設定をします。(→P.144)

## ● パスコード設定

パスコードを設定すると、本端末の起動時や休止状態から復帰したとき、タッチパネルを点灯表 示させたときなどに、パスコードの入力を求められます。本機能により他人に不正利用されるこ とを防ぎます。

- パスコードは、お買い上げ時の状態で初期値(0000000)が設定されていますが、パスコード変更されることをおすすめします。
- ・パスコードと管理者パスワードを両方忘れてしまった場合、本端末の初期化ができないため、
   本端末のご利用ができなくなってしまいます。(→P.265)
- 変更したパスコードやN-O1J設定ツールの管理者パスワードは、忘れないように控えておいて ください。

### 1 メニューの「ディスプレイ設定」をクリックする

#### ■ パスコード機能を設定する

- 1 サブメニューの「セキュリティ設定」をクリックする
- 2「パスコード機能」の「使用する」にチェックを付ける
- 3 「設定」 をクリックする

#### ■ パスコードを変更する

- 1 サブメニューの「セキュリティ設定」をクリックする
- 2 「現在のパスコード」、「新しいパスコード」、「新しいパスコード再入力」に 入力する
  - ・入力できる文字は、半角数字8文字です。新しいパスコードは任意の数字を入れてください。
- 3 「パスコードの変更」をクリックする

■ パスコードを初期化する

パスコードを忘れた場合など、パスコードをお買い上げ時の設定に戻します。

- 1 サブメニューの「セキュリティ設定」をクリックする
- 2 「パスコードの初期化」をクリックする
- 3 メッセージが表示されるので「OK」をクリックする

## ● 管理者パスワード設定

N-01J設定ツールのログイン時に入力するパスワードを変更できます。本端末の設定変更や不正 アクセスを防止するために設けたパスワードです。(→P.118)

- 現在のパスワードがわからなくなってしまった場合は、本端末を初期化してください。お買い 上げ時の状態に戻ります。
- Webブラウザの設定によっては、パスワードがWebブラウザに保存されます。パスワードを 再入力することなくログインが可能になりますが、セキュリティ上、Webブラウザにはパスワー ドを保存しないことをおすすめします。
- 管理者パスワードは、N-O1J設定ツールを開くときに必要となりますので、忘れないように控 えておいてください。
- 1 メニューの「メンテナンス」をクリックする

#### 2 サブメニューの「管理者パスワード設定」をクリックする

- 3「現在のパスワード」、「新しいパスワード」、「新しいパスワード再入力」を 入力する
  - 入力できる文字は、半角文字0~9、a~z、A~Z、-(ハイフン)、\_(アンダースコア)の 1~64文字です。

## 4 「設定」をクリックする

## PIN1コード設定

ドコモminiUIMカードにPIN1コード(暗証番号)を設定すると、本端末を使用するときにPIN1 コードを入力しないと通信できなくなるので、不正使用を防ぐことができます。

#### PIN1コードを設定する

- 1 メニューの「詳細設定」をクリックする
- 2 サブメニューの「PIN1コード設定」をクリックする
- 3 「PIN1認証設定」の「PIN1コード」にPIN1コードを入力する

4 「PIN使用」をクリックする

■ 認証する

PIN1コードで認証を行うまでは、インターネットに接続できません。

- 1 N-01J設定ツールのトップ画面で「PIN1コード入力」をクリックする
- 2 [PIN1コード」 にPIN1コードを入力する
- 3 「実行」 をクリックする
- **4**「トップページへ戻る」をクリックする
  - 認証が失敗した場合は、メッセージが表示され、「残り試行回数」が減っています。3回失敗したときは、PINロック画面が表示されます。

#### PIN1コードを解除する場合

PIN1コードが設定されている場合、PIN1コードを解除します。

- 1 メニューの「詳細設定」をクリックする
- 2 サブメニューの「PIN1コード設定」をクリックする
- 3 「PIN1認証設定」の「PINコード」にPIN1コードを入力する

#### 4 「PIN使用停止」をクリックする

#### PIN1コードを変更する

PIN1コードが設定されているとき、必要に応じて4~8桁のお好きな番号に変更することができます。

- 1 メニューの「詳細設定」をクリックする
- 2 サブメニューの「PIN1コード設定」をクリックする
- 3「現在のPIN1コード」、「新しいPIN1コード」、「新しいPIN1コード再入力」 を入力する

・入力できる文字は、半角数字の4~8文字です。

#### 4 「設定」をクリックする

(お知らせ)-

- ・ PIN1コードを設定すると、本端末の電源を入れたときに、PIN1コードを入力する必要があります。
- ・ PIN1コードを設定した場合、本端末の起動が遅くなります。

PINロック解除する

PIN1コードを3回連続して間違えると、ロックされます。その場合、「PINロック解除コード (PUK)」でロックを解除してください。

- 1 N-O1J設定ツールのトップ画面で「PIN1ロック解除コード入力」をクリックする
- 2 「PINロック解除コード」にPINロック解除コード(PUK)を入力する
- 3 「実行」 をクリックする
  - 認証に成功した場合は、PIN1コードが「0000」に変更されます。

## 4 「トップページへ戻る」をクリックする

・ 認証が失敗した場合は、メッセージが表示され、「残り試行回数」が減っています。10回 失敗したときは、PIN完全ロック画面が表示されます。(→P.28)

# 🎦 データ通信量の上限値を設定する

データ通信量の設定を行います。本端末のタッチパネルにデータ通信量を表示する機能やデータ 通信量が上限値を超えたときに通知する機能を設定します。

データ通信量表示

「データ通信量設定」で設定した条件で、データ通信量を表示します。(→P.147)

・ データ通信量設定
 データ通信量に関する設定をします。(→P.148)

## ● データ通信量表示

データ通信量の確認をします。また、表示されているデータ通信量をリセットします。

#### 1 メニューの「データ通信量」をクリックする

#### 2 サブメニューの「データ通信量表示」をクリックする

#### 3 「データ通信量のリセット」をクリックする

## 4 メッセージが表示されるので「OK」をクリックする

#### (お知らせ)-

- ・ データ通信量の表示機能は、時刻設定されている場合のみ有効です。
- データ通信量の累計値は、以下の条件で「O」にリセットされます。
  - 毎月1日0時(以降に、起動した時点でリセットされます。)
  - 「データ通信量のリセット」を押したとき
  - 本端末を初期化したとき
  - ドコモminiUIMカードを差し替えたとき
- ・表示されるデータ通信量は目安であり、実際のデータ通信量とは異なる場合があります。ご利用のデータ通信量はMy docomoからご確認いただけます。

## ● データ通信量設定

- 1 メニューの「データ通信量」をクリックする
- 2 サブメニューの「データ通信量設定」をクリックする

## 3 各項目を設定する

| 設定項目             | 説明                                       | 設定範囲       | 初期値   |
|------------------|------------------------------------------|------------|-------|
| データ通信量<br>表示機能   | 本端末のホーム画面にデータ通信<br>量を表示するときはチェックしま       | 使用する、使用しない | 使用する  |
|                  | す。                                       |            |       |
| データ通信量<br>超過通知機能 | データ通信量が上限値を超えたと<br>きに通知する場合はチェックしま<br>す。 | 使用する、使用しない | 使用しない |
| データ通信量の<br>上限設定  | データ通信量の上限値を設定します。                        | 0.1~99.9   |       |

## 4 「設定」をクリックする

## お知らせ ――

データ通信量が設定した上限値を超えると、メッセージが表示されます。
 メッセージの表示を消灯したい場合は、「データ通信量の上限設定」で設定値を変更するか、
 「データ通信量超過通知機能」で「使用する」のチェックを外してください。

# C Linkingを設定する

Linkingの設定を行います。手順については、各種設定(Linking)の「N-O1J設定ツールで設 定する」(→P.201)をご覧ください。

# C LAN側の機能を設定する

本端末のLAN側の設定やセキュリティに関するパケットフィルタやポートマッピングの設定ができます。

- LAN側設定
   DHCPサーバに関する設定をします。(→P.151)
- DHCP除外設定 DHCPクライアントに割り当てを行わないIPアドレスの範囲を設定します。(→P.152)
- DHCP固定割当設定
   特定のMACアドレスに固定IPアドレスを設定します。(→P.153)
- パケットフィルタ設定
   IPパケットフィルタを設定します。(→P.154)
- ポートマッピング設定
   ポートマッピングの設定をします。(→P.156)
- その他の設定
   DMZやUPnPの設定をします。(→P.157)

## LAN側設定

LAN内の端末にIPアドレスを割り当てる機能を設定します。

1 メニューの「詳細設定」をクリックする

## 2 サブメニューの「LAN側設定」をクリックする

## 3 各項目を設定する

| 設定項目                               | 説明                                                                                                    | 設定範囲                                                        | 初期値                  |
|------------------------------------|----------------------------------------------------------------------------------------------------|-------------------------------------------------------------|----------------------|
| IPアドレス/t                           | ,<br>サブネットマスク                                                                                                    | ·                                                           |                      |
| IPアドレス/<br>サブネットマ<br>スク<br>(ビット指定) | 本端末のプライベートIPア<br>ドレスとサブネットマスク<br>を入力します。通常、変更<br>する必要はありません。変<br>更する場合は、WAN側のIP<br>アドレスと競合しないネッ<br>トワークアドレス範囲とな<br>るように入力してください。                            | サブネットマスクは<br>ビット形式で1~30<br>例:「255.255.255.0」<br>の場合、形式は「24」 | 192.168.179.1/<br>24 |
| DHCPサーバ                            |                                                                                                    |                                                             | 1                    |
| DHCPサーバ<br>機能                      | DHCPサーバを使用する<br>場合は、チェックします。<br>LAN側に別のDHCPサーバ<br>がある場合や、DHCPを使<br>用しないで運用する場合は、<br>チェックを外します。                                                              | 使用する、使用しない                                                  | 使用する                 |
| リースタイム<br>(時間)                     | DHCPサーバでクライアン<br>トに割り当てるIPアドレス<br>の貸出時間が変更可能です。                                                                                                    | O(無制限)、<br>1~72                                             | 24                   |
| アドレス<br>割当パターン                     | 割り当てパターンを選択で<br>きます。「自動設定」の場<br>合は、本端末LANインタ<br>フェースのIPアドレスの次<br>のIPアドレスから割当数分<br>のアドレスプールを確保し<br>ます。「手動設定」の場合、<br>DHCPエントリで設定され<br>たアドレス割当パターンが<br>使用されます。 | 自動設定、手動設定                                                   | 自動設定                 |
| 割当先頭<br>アドレス                       | アドレス割当パターンで「手<br>動設定」を選択した場合は、<br>DHCPクライアントに割り<br>当てるIPアドレスの先頭ア<br>ドレスを入力します。                                                                              | 0~255の4組の番号                                                 | _                    |

| 設定項目    | 説明            | 設定範囲        | 初期値 |
|---------|---------------|-------------|-----|
| 割当数     | DHCPクライアントの割り | 1~32        | 32  |
|         | 当てられるIPアドレス割当 |             |     |
|         | 数を入力します。      |             |     |
| WINSサーバ | DHCPクライアントに通知 | 0~255の4組の番号 | —   |
| アドレス    | するWINSサーバアドレス |             |     |
|         | を設定します。       |             |     |

## 4 「設定」をクリックする

#### (お知らせ)

DHCPサーバの各項目を設定する場合、「設定」をクリック後、本端末を再起動してください。
 (→P.162)

## ● DHCP除外設定

DHCPサーバでクライアントに配布するIPアドレスから、除外するアドレスを指定することができます。「先頭アドレス」で指定したIPアドレスから、「除外数」で指定した数の分をDHCPサーバの割り当て範囲から除外します。最大2個設定できます。

- LAN側設定の「DHCPサーバ機能」が使用する、「アドレス割当パターン」が「手動設定」の 場合に選択できます。
- 1 メニューの「詳細設定」をクリックする

#### 2 サブメニューの「DHCP除外設定」をクリックする

3 「追加」 をクリックする

4 DHCP除外設定 追加の画面が表示されたら、各項目を設定する

| 設定項目   | 説明                                               | 設定範囲        | 初期値 |
|--------|--------------------------------------------------|-------------|-----|
| 先頭アドレス | DHCPクライアントに割り当てしな<br>いIPアドレス範囲の先頭アドレスを<br>入力します。 | 0~255の4組の番号 | _   |
| 除外数    | DHCPクライアントに割り当てを行<br>わないIPアドレス数を入力します。           | 1~255       | _   |

## 5 「設定」をクリックする

# 6「前のページへ戻る」をクリックし、リスト一覧に登録内容が表示されていることを確認する

(お知らせ)

• DHCP除外設定に追加するアドレスは、DHCPサーバの割当範囲内で設定してください。範 囲外のアドレスを指定した場合には、除外設定が有効になりません。

## ● DHCP固定割当設定

特定のMACアドレスに固定IPアドレスを割り当てます。

- 1 メニューの「詳細設定」をクリックする
- 2 サブメニューの「DHCP固定割当設定」をクリックする
- 3「追加」をクリックする

## 4 各項目を設定する

| 設定項目    | 説明                                                                                      | 設定範囲                                         | 初期値 |
|---------|-----------------------------------------------------------------------------------------|----------------------------------------------|-----|
| MACアドレス | 特定端末に固定のIPアドレスを割り<br>当てる場合に入力します。                                                       | 「xx:xx:xx:xx:xx:xx」<br>形式でOO~FFの6組<br>の番号を入力 | _   |
| IPアドレス  | 特定端末に割り当てを行う固定のIP<br>アドレスを入力します。「MACアド<br>レス」で指定した端末に「IPアドレ<br>ス」で指定したIPアドレスを入力し<br>ます。 | 0~255の4組の番号                                  | _   |

5 「設定」をクリックする

# 6「前のページへ戻る」をクリックし、リスト一覧に登録内容が表示されていることを確認する

(お知らせ)-

- DHCP固定割当設定に追加するアドレスは、DHCPサーバの割当範囲内で設定してください。 範囲外のアドレスを指定した場合には、除外設定が有効になりません。
- ・ DHCP固定割当設定では、最大20エントリまで設定できます。

## ● パケットフィルタ設定

IPパケットフィルタを設定します。インターネットへ通過するパケットを制限します。本端末では「パケットフィルタ設定リスト」のパターンを最大50個設定できます。

## 1 メニューの「詳細設定」をクリックする

## 2 サブメニューの「パケットフィルタ設定」をクリックする

## 3「対象インタフェースを選択」で「WAN」または「LAN」を選択し、「選択」 をクリックする

・ 本端末より外側の通信を制限する場合は、「WAN」を選択してください。

## 4 「追加」をクリックする

## 5 各項目を設定する

| 設定項目          | 説明                                                                                                    | 設定範囲                                                       | 初期値   |
|---------------|----------------------------------------------------------------------------------------------------|------------------------------------------------------------|-------|
| 種別            | フィルタ条件に一致したパケットの<br>扱いを選択します。パケットを通す<br>場合は「通過」、パケットを通さな<br>い場合は「廃棄」を選択します。                                                                        | 通過、廃棄                                                      | 通過    |
| 方向            | 選択したインタフェースでのフィル<br>タ評価方向を選択します。本端末<br>がパケットを受信したときが「in」、<br>本端末がパケットを送信したときが<br>「out」です。                                                          | in, out                                                    | in    |
| プロトコル         | フィルタ対象とするIPプロトコル<br>の種別を選択します。「その他」は<br>IPプロトコル番号を入力します。<br>「ICMP」 は、ICMP MESSAGE<br>を選択できます。「TCP」はTCP<br>FLAGを選択できます。                             | IPすべて、ICMP、<br>TCP、UDP、その他<br>(1、6、17を除く0<br>~255)         | IPすべて |
| 送信元IP<br>アドレス | フィルタ対象とするパケットの送信<br>元IPアドレスを入力します。指定し<br>たIPアドレスに対して、設定を有効<br>にする場合は、「/」の後ろに「32」<br>を入力します。「any」は全IPアドレ<br>スを対象、「localhost」は本端末か<br>らのパケットを対象とします。 | any、localhost、<br>IPアドレス:0~255<br>の4組の番号/サブネッ<br>トマスク:1~32 | any   |
| 送信元ポート<br>番号  | パケットの送信元ポート番号を入力<br>します。<br>「プロトコル」が「TCP」、「UDP」<br>以外は「any」のみの選択です。                                                                                | any、0~65535                                                | any   |

| 設定項目         | 説明                                                                              | 設定範囲                                                       | 初期値 |
|--------------|---------------------------------------------------------------------------------|------------------------------------------------------------|-----|
| 宛先IP<br>アドレス | フィルタ対象とするパケットの宛先<br>IPアドレスを入力します。指定した<br>IPアドレスに対して設定を有効にす<br>る場合は、「/」の後ろに「32」を | any、localhost、<br>IPアドレス:0~255<br>の4組の番号/サブネッ<br>トマスク:1~32 | any |
|              | 入力します。「any」は全IPアドレス<br>を対象、「localhost」は本端末への<br>パケットを対象とします。                    |                                                            |     |
| 宛先ポート<br>番号  | パケットの宛先ポート番号を入力し<br>ます。<br>「プロトコル」が「TCP」、「UDP」<br>以外は「any」のみの選択です。              | any、0~65535                                                | any |
| 優先度          | フィルタエントリの優先度を入力し<br>ます。複数ある場合は、優先度の数<br>字が小さいエントリから評価しま<br>す。                   | 1~50                                                       |     |

## 6 「設定」をクリックする

# 7「前のページへ戻る」をクリックし、リスト一覧に登録内容が表示されていることを確認する

お知らせ-

- ・設定値を間違えた場合は、修正できません。「削除」して設定をやり直してください。
- パソコンのIPアドレスが変わらないよう、DHCP固定割当設定を行ってください。(パソコン にIPアドレス、ネットマスク、ゲートウェイ、DNSの設定している場合を除きます。)
- ・ 設定値に誤りがあると、通信できなくなる場合があります。その場合は、本端末を初期化して、 設定をやり直してください。

## ● ポートマッピング設定

ポートマッピング機能とは、あらかじめ固定的に使用するポート番号とパソコンを結びつける機 能です。グローバルネットワーク側からの特定ポートの通信を指定したパソコンに送信できます。 必要に応じてポートマッピング設定することで、外部のサイトから特定のパソコンへ直接アクセ スすることが可能です。

1 メニューの「詳細設定」をクリックする

## 2 サブメニューの「ポートマッピング設定」をクリックする

3 「追加」 をクリックする

### 4 各項目を設定する

| 設定項目    | 説明                 | 設定範囲         | 初期値 |
|---------|--------------------|--------------|-----|
| LAN側ホスト | ポートマッピングを適用するLAN側  | 0~255の4組の番号  |     |
|         | ホストのIPアドレス(パソコン、ゲー |              |     |
|         | ム機など)を入力します。       |              |     |
| プロトコル   | 対象とするプロトコルを選択しま    | TCP、UDP、ESP、 | TCP |
|         | す。「その他」を選択した場合は、「プ | その他(6、17を除く  |     |
|         | ロトコル番号」を入力してください。  | 2~255)       |     |
| ポート番号   | プロトコルに「TCP」「UDP」を  | any、0~65535  | any |
|         | 選択した場合のみ設定できます。    |              |     |
|         | 「any」のチェックを外し、開放する |              |     |
|         | ポート番号を入力します。       |              |     |
| 優先度     | ポートマッピング設定の優先度を入   | 1~50         | —   |
|         | 力します。複数ある場合は、優先度   |              |     |
|         | の数字が小さいエントリから優先度   |              |     |
|         | は高くなります。登録済みの設定が   |              |     |
|         | ある場合は、空いている数字を入力   |              |     |
|         | します。同じ番号では登録できませ   |              |     |
|         | $\wedge$           |              |     |

## 5 「設定」をクリックする

6「前のページへ戻る」をクリックし、リスト一覧に登録内容が表示されていることを確認する

※設定値を間違えた場合は、修正できません。「削除」して設定をやり直してください。

#### 7 ポートを開放する機器に、以下の情報を設定する

- ・ IPアドレス:LAN側ホストに入力したIPアドレス
- ネットマスク: 255.255.255.0 (本端末の初期値)
- ・ ゲートウェイ: 192.168.179.1 (本端末のIPアドレス初期値)
- ・ プライマリDNS: 192.168.179.1 (本端末のIPアドレス初期値)

#### (お知らせ)・

- ルータ機能ではアドバンスドNAT機能(IPマスカレード/NAPT)が働いてネットワークゲームができなくなる場合があります。これは、外部のサイトから特定のポートへのアクセスができなかったり、ネットワークゲームで使用するポートが動的に変換されてしまったりするために起こります。本機能を使用することで、この問題を回避できることがあります。
- ポートマッピングを設定するWi-Fi対応機器は、DHCPサーバ機能によりIPアドレスが自動的に割り当てられないように、IPアドレスを固定しておいてください。固定する場合は、DHCPの割り当て範囲外でIPアドレスを指定することをおすすめします。
- ・ プライベートIPアドレスを割り当てられた場合は、動作しない場合があります。
- LAN側にWebサーバを設置し、同じLAN内に設置している別のパソコンからWAN側のIPアドレス(グローバルIPアドレス)に接続してもアクセスできません。一時的に別の回線で接続するなどして動作確認してください。

## ● その他の設定

UPnP機能、DMZホスト機能などの設定や、USB接続時の設定をします。

#### ■ UPnP設定

UPnP対応の周辺機器、AV機器、電化製品などのUPnP対応アプリケーションを利用するときに 設定をします。

- 1 メニューの「詳細設定」をクリックする
- 2 サブメニューで「その他の設定」をクリックする
- 3「UPnP機能」の「使用する」にチェックを付ける
- 4「設定」をクリックする

#### DMZホスト設定

LAN内にある特定の端末を、他の端末から隔離されたDMZホストとして設定できます。ポート 番号の設定をしなくてもWebサーバを公開したり、オンラインゲームなどを利用したりできるよ うになります。

- DMZホストに設定したホストには、外部からのパケットがすべて転送されるため、インターネットに直接接続されている場合に近い状態となりセキュリティが低下します。以下のようなセキュリティ対策を行ってください。
  - ファイアウォール機能を持つセキュリティソフトウェアなどを利用する
  - 重要なデータを保存しない
- DMZホストを設定していないLAN側ホストには、本端末のアドバンスドNAT機能が働き外部 からの接続は受け付けない設定になっています。

## 1 メニューの「詳細設定」をクリックする

## 2 サブメニューで「その他の設定」をクリックする

## 3 以下の項目を設定する

| 設定項目    | 説明                   | 設定範囲      | 初期値   |
|---------|----------------------|-----------|-------|
| DMZホスト  | DMZホスト機能によって外部に公開す   | 使用する、     | 使用しない |
| 機能      | る端末(ホスト)の設定ができます。使   | 使用しない     |       |
|         | 用する場合はチェックします。NAPT機  |           |       |
|         | 能を使用する場合のみ有効です。      |           |       |
| DMZホスト  | DMZホストのIPアドレスを入力します。 | 0~255の4組の | —     |
| のIPアドレス | 本端末のLAN側の設定で指定したネット  | 番号        |       |
|         | ワークアドレス範囲内のIPアドレスを入  |           |       |
|         | カしてください。             |           |       |

## 4 「設定」をクリックする

・ DMZホスト以外に公開するサーバがある場合は、ポートマッピングで設定します。

#### ■ 最新ソフトウェア自動確認

1週間間隔でソフトウェアの更新をチェックし、新しいソフトウェアの提供を通知します。初期 値は、「使用する」に設定されています。

#### 1 メニューの「詳細設定」をクリックする

- 2 サブメニューで「その他の設定」をクリックする
- 3 「最新ソフトウェア自動確認」の「使用する」にチェックを付ける
- 4 「設定」をクリックする

#### ■ USB接続時設定

本端末をUSBケーブル A to C O1(別売)などでパソコンに接続する場合に設定します。 Wi-Fiスリープ機能は、本端末をUSBケーブルで通信するとき、LAN側のWi-Fi機能を停止させ て消費電力を抑えます。

- Wi-Fiスリープ機能が「使用する」に設定されている場合、USB接続時は、LAN側にWi-Fi接続していた機器の通信が切断されます。
- 1 メニューの「詳細設定」をクリックする

## 2 サブメニューで「その他の設定」をクリックする

3以下の項目を設定する

| 設定項目      | 説明                  | 設定範囲  | 初期値   |
|-----------|---------------------|-------|-------|
| Wi-Fiスリープ | Wi-Fiスリープ機能を使用するときは | 使用する、 | 使用しない |
| 機能        | チェックします。            | 使用しない |       |
| USBテザリング  | USBで接続するときはチェックしま   | 使用する、 | 使用する  |
| 機能        | す。                  | 使用しない |       |

## 4 「設定」をクリックする

# 🖸 メンテナンス機能を設定する

本端末の設定値を保存・復元したり、お買い上げ時の状態に戻したりすることなどができます。

- ・時刻設定
   時刻を設定します。(→P.160)
- ・ 設定値の保存&復元
   設定した内容を保存したり、復元したりします。(→P.160)
- ・ 設定値の初期化 お買い上げ時の状態に戻します。(→P.161)
- PINGテスト
   PINGテストをします。(→P.161)
- ・ 再起動
   本端末を再起動します。自動で再起動する設定をします。(→P.162)
- インターネット接続確認
   WAN側の接続状態を確認します。(→P.162)

## ● 時刻設定

本端末の時刻は、電源を入れると1時間以内に自動的に設定されます。また、LTEと接続できない場合や、公衆無線LAN、有線LAN接続時は、NTPサーバを使用します。

・ 時刻を自動設定する場合は、本端末がインターネットに接続されている必要があります。

## 1 メニューの「メンテナンス」をクリックする

### 2 サブメニューの「時刻設定」をクリックする

#### 3 いずれかの方法で設定する

#### ■ 自動で時刻を合わせる

1「自動時刻設定機能」で「自動設定」を選択する

#### 指定したNTPサーバの時刻に合わせる

┦「自動時刻設定機能」で「NTPサーバを指定する」を選択する

2 「NTPサーバ名」に時刻設定に使用するNTPサーバ名を入力する

#### 4「設定」をクリックする

## 設定値の保存&復元

本端末の設定内容をパソコンに保存したり、保存した設定内容を読み込んだりすることができます。

- ・ 設定値の保存と復元は、同じ動作モードで行ってください。
- ・ 管理者パスワードは保存されません。
- 設定値のファイルは、圧縮形式となっており、編集はできません。

## 1 メニューの「メンテナンス」をクリックする

#### 2 サブメニューの「設定値の保存&復元」をクリックする

#### ■ 保存方法

#### 1「ファイルへ保存」をクリックする

ファイルがパソコンに保存されます。お使いのパソコンの環境によっては、保存先とファイル名の指定を求められる場合があります。

#### ■ 復元方法

1 「設定ファイル」欄のボタン(「参照」など)をクリックする 表示された画面で復元するファイルを選択します。

## 2 選択したファイルの保存先が「設定ファイル」欄に入るので、「設定値の 復元」をクリックする

## 3 [OK] をクリックする

復元が完了すると「設定値の復元完了」と表示され、本端末が再起動します。 再起動するまでに時間がかかる場合があります。 N-01J設定ツールで設定を続ける場合は、本端末の再起動後、本端末のタッチパネルが消灯していることを確認し、「トップページへ戻る」をクリックしてください。トップページが表示できない場合は、もう一度ログインしてください。

## 設定値の初期化

#### お買い上げ時の状態に戻します。

- 本端末をお買い上げ時の設定に戻すと、お買い上げ後に設定した内容はすべて削除されます。
   本端末で設定した項目についても削除されますのでご注意ください。
- ・ 初期化される項目は「メニュー一覧」(→P.236、→P.260)をご覧ください。
- ・ 設定内容を復元したい場合は、「設定値の保存&復元」(→P.160)で現在の設定内容を保存し、 初期化後に復元してください。
- 本端末の言語選択は、初期化したときだけ表示され、設定できます。

## 1 メニューの「メンテナンス」をクリックする

#### 2 サブメニューの「設定値の初期化」をクリックする

## 3 「設定値の初期化」をクリックする

#### 4 [OK] をクリックする

「再起動中」と表示され、本端末を初期化します。初期化が完了するまでに時間がかかる場合 があります。

完了すると本端末のタッチパネルに言語選択の画面が表示されます。

#### 5 本端末側で画面の指示に従って設定をする

- 言語選択の画面で「日本語」/「English」を選択してください。またWi-Fi接続ガイドの 開始について案内されますが、初期化する前にWi-Fi接続している場合は、Wi-Fi設定は不 要ですので「いいえ」を選択してください。ただし、SSIDやパスワード(セキュリティキー) をお買い上げ時の設定から変更している場合は、「はい」を選択し、Wi-Fi設定をし直して ください。
- N-01J設定ツールで設定を続ける場合は、本端末の再起動後、本端末のタッチパネルが消灯していることを確認し、「トップページへ戻る」をクリックしてください。管理者パスワードの初期設定画面が表示されるので、管理者パスワードの設定を行ってください。

#### (お知らせ)-

・ルータモードで、N-O1J設定ツールによる初期化を行った場合、再起動後は本端末のお買い 上げ時のIPアドレス(192.168.179.1)で、N-O1J設定ツール画面が開きます。Internet Explorerをご利用で「JavaScript無効」と表示されて画面が開かない場合は、いったん画面 を閉じて開き直すか、JavaScriptを有効にしてください。

## PINGテスト

対象ホストにIPパケットを送信することで、疎通確認(PINGテスト)を行うことができます。 ルータモードとPPPoEモードの場合に使用することができます。

- 1 メニューの「メンテナンス」をクリックする
- 2 サブメニューの「PINGテスト」をクリックする
- 3 PINGテストの対象となるホストのIPアドレスまたはホスト名を入力し、 「テスト実行」をクリックする
- 4 数秒後に画面が切り替わり、PINGテスト結果が表示される

・ テスト結果に「0% packet loss」という表示があれば、通信状態は正常です。

● 再起動

本端末を再起動します。また、指定した時刻に本端末を自動的に再起動するように設定できます。

1 メニューの「メンテナンス」をクリックする

#### 2 サブメニューの「再起動」をクリックする

#### 3「再起動」をクリックする

#### 4 [OK] をクリックする

「再起動中」と表示され、本端末が再起動します。再起動するまでに時間がかかる場合があり ます。

完了すると本端末のタッチパネルにロック画面が表示されます。クレードル挿入時は、ホー ム画面もしくは時計画面が表示されます。

N-01J設定ツールで設定を続ける場合は、本端末の再起動後、本端末のタッチパネルが消灯していることを確認し、「トップページへ戻る」をクリックしてください。トップページが表示できない場合は、もう一度ログインしてください。

#### 自動再起動を設定

• 時刻設定で時刻が取得できていないときは、再起動しません。

#### 1 各項目を設定する

| 設定項目  | 説明                | 設定範囲       | 初期値   |
|-------|-------------------|------------|-------|
| 自動再起動 | 自動再起動する場合チェックします。 | 使用する、使用しない | 使用しない |
| 間隔(日) | 再起動する間隔(日)を設定します。 | 1~30       | —     |
| 時刻    | 再起動する時刻を設定します。    | 0~23       | —     |

## 2「設定」をクリックする

## ● インターネット接続確認

WAN側の接続状態を確認します。ブリッジモードでは確認できません。

## 1 メニューの「メンテナンス」をクリックする

2 サブメニューの「インターネット接続確認」をクリックする

## 3「インターネット接続確認」をクリックする

4 [OK] をクリックする

「インターネット接続確認中」と表示されます。

5「正常に接続されています。」と表示されたら「OK」をクリックする

# N-01Jの状態を確認する

本端末に設定されている内容などの情報を確認できます。手順はパソコンでの操作を例としています。

・ 事前にN-01J設定ツールを起動しておいてください。(→P.118)

## ● 現在の状態

本端末の装置情報や設定内容を表示します。

1 メニューの「情報」をクリックする

2 サブメニューの「現在の状態」をクリックする

| NTT                            | FSDパージ × TII PR × 初注のAXB       |                      |
|--------------------------------|--------------------------------|----------------------|
| locomo                         | 現在の状態                          |                      |
| N-01 J                         |                                |                      |
| 記様女/参クリックすることで変更し<br>た後期に見まれます | 装置情報 ?                         |                      |
| ACHIEF DORCH GR. 9%            | ソフトウェアバージョン 🕐                  | X.X.X                |
| は設定                            | MAC7FLZ(USB) ?                 | XXXXXXXXXXXXXXX      |
| 日間定                            | MAC7FL/2(LAN) ?                | XXXXXXXXXXXXXXX      |
| uetoothテザリング設定                 | IMEI 🕐                         | XXXXXXXXXXXXXXXXX    |
| 電力設定                           | WF-F設定(ブライマリSSID) ?            |                      |
| 一夕通信量                          | 使用チャネル ?                       | 11                   |
| nking                          | ネットワーク名(SSID) 🕐                | N01J-XXXXXX          |
| 織設定                            | セキュリティ(暗号化方式) ?                | WPA2-PSK(AES)        |
| /テナンス<br>40                    | バスワード (?)                      | ****                 |
| TR<br>記在の状態                    | MACアドレス(無線) ?                  | xx:xx:xx:xx:xx:xx    |
| PhPO状態                         | ネットワーク分離機能(?)                  | 未使用                  |
|                                | w_ni957(+zh: +8(teem) @        |                      |
| 002                            | W-Hest (19199)SSID) ?          |                      |
|                                | (使用チャネル ?)                     | 11                   |
|                                | ネットワーク名(SSID) (?)              | N01J-XXXXXX-W        |
|                                | セキュリティ(暗号化万式) (?)              | WEP                  |
|                                | 1/2/2-F (1)                    | XXXXXXXXXXXXXXXX     |
|                                | MACアFレス(無限) (?)                | XX:XX:XX:XX:XX:XX:XX |
|                                | ネットワーク分離政能(?)                  | 使用                   |
|                                | miniUIM情報 🕐                    |                      |
|                                | 電話番号 ?                         | XXXXXXXXXXX          |
|                                | Bluetooth情報 (?)                |                      |
|                                | デバイス名(テザリング) 👔                 | N01.I-XXXXXX         |
|                                | MACアドレス(テザリング) 👔               | xx-xx-xx-xx-xx       |
|                                | デバイス名(リモート起動用) ?               | XXXXXX-bt            |
|                                | MACアドレス(リモート起動用) ?             | XXXXXXXXXXXXXX       |
|                                |                                |                      |
|                                |                                |                      |
|                                | BERRARE ()                     | 接続中:4G(NTTDOCOMO)    |
|                                | ×160° V/V ( <u>r</u> )         | <b>外部1-59</b> い      |
|                                | LAN 開伏城 ?                      |                      |
|                                | IPアドレス/サブネットマスク ?              | XXX.XXX.XXX.XXX/24   |
|                                | wan限状態 ??                      |                      |
|                                | ·<br>IPアドレス/サブネットマスク ?)        | XXX.XXX.XXX.XXX/32   |
|                                | ゲートウェイ ?                       | XXX.XXX.XXX          |
|                                | プライマリENG ?                     | XXX.XXX.XXX          |
|                                |                                |                      |
|                                | セカンダリDNS ?                     | XXX.XXX.XXX.XXX      |
|                                | <ul><li>() 3401%く(世)</li></ul> | XXX.XXX.XXX          |

| 項目     | 説明         | 表示内容  | 備考 |
|--------|------------|-------|----|
| 装置情報   |            |       |    |
| ソフトウェア | 本端末で使用するソ  | X.X.X |    |
| バージョン  | フトウェアのバー   |       |    |
|        | ジョンを表示します。 |       |    |

## 164 各種設定(Webブラウザ)

| 項目                 | 説明          | 表示内容                       | 備考      |  |  |
|--------------------|-------------|----------------------------|---------|--|--|
| MACアドレス            | 本端末で使用する    | XX:XX:XX:XX:XX             | PPPoE/  |  |  |
| (USB)              | USBのMACアドレ  | 00~FFの6組の番号                | DHCPモード |  |  |
|                    | スを表示します。    |                            | は表示しない  |  |  |
| MACアドレス            | 本端末で使用する    | XX:XX:XX:XX:XX             | PPPoE/  |  |  |
| (LAN)              | LAN側のMACアド  | 00~FFの6組の番号                | DHCPモード |  |  |
|                    | レスを表示します。   |                            | は表示しない  |  |  |
| IMEI               | 本端末のIMEIを表示 | XXXXXXXXXXXXXXXX           | PPPoE/  |  |  |
|                    | します。        | 15桁の数字                     | DHCPモード |  |  |
|                    |             |                            | は表示しない  |  |  |
| Wi-Fi設定(プラ         | イマリSSID)    |                            |         |  |  |
| 使用チャネル             | プライマリで使用す   | 1~13の番号                    |         |  |  |
|                    | るチャネルを表示し   |                            |         |  |  |
|                    | ます。         |                            |         |  |  |
| ネットワーク名            | プライマリのSSID  | NO1J-xxxxxx                |         |  |  |
| (SSID)             | を表示します。     | 半角英数記号1~32文字               |         |  |  |
| セキュリティ             | プライマリのセキュ   | OPEN、WPA/WPA2-PSK (TKIP/   |         |  |  |
| (暗号化方式)            | リティ(暗号化方式)  | AES)、WPA2-PSK (AES)        |         |  |  |
|                    | を表示します。     |                            |         |  |  |
| パスワード              | プライマリのパス    | XXXXXXXXXXXXX              |         |  |  |
|                    | ワード(セキュリティ  | 13桁                        |         |  |  |
|                    | キー)を表示します。  | 8文字以上63文字までの英数記号(0         |         |  |  |
|                    |             | ~9、a~z、A~Z、!"#\$%&'()*+,-  |         |  |  |
|                    |             | ./:;<=>?@[¥]^_`{})または、64桁の |         |  |  |
|                    |             | 16進数(0~9、a~f、A~F)          |         |  |  |
| MACアドレス            | プライマリのMACア  | XX:XX:XX:XX:XX             |         |  |  |
| (無線)               | ドレスを表示します。  | 00~FFの6組の番号                |         |  |  |
| ネットワーク分            | プライマリのネット   | 使用、未使用                     |         |  |  |
| 離機能                | ワーク分離機能の使   |                            |         |  |  |
| 用状態を表示します。         |             |                            |         |  |  |
| Wi-Fi設定(セカンダリSSID) |             |                            |         |  |  |
| 使用チャネル             | セカンダリで使用す   | OFF                        |         |  |  |
|                    | るチャネルを表示し   | (セカンダリSSIDのWi-Fi機能が無効)     |         |  |  |
|                    | ます。         |                            |         |  |  |
| ネットワーク名            | セカンダリのSSID  | OFF                        |         |  |  |
| (SSID)             | を表示します。     | (セカンダリSSIDのWi-Fi機能が無効)     |         |  |  |
| セキュリティ             | セカンダリのセキュ   | OFF                        |         |  |  |
| (暗号化方式)            | リティ(暗号化方式)  | (セカンダリSSIDのWi-Fi機能が無効)     |         |  |  |
|                    | を表示します。     |                            |         |  |  |
| パスワード              | セカンダリのパス    | OFF                        |         |  |  |
|                    | ワード(セキュリティ  | (セカンダリSSIDのWi-Fi機能が無効)     |         |  |  |
|                    | キー)を表示します。  |                            |         |  |  |

| 項目          | 説明                                | 表示内容                                 | 備考      |
|-------------|-----------------------------------|--------------------------------------|---------|
| MACアドレス     | セカンダリのMACア                        | OFF                                  |         |
| (無線)        | ドレスを表示します。                        | (セカンダリSSIDのWi-Fi機能が無効)               |         |
| ネットワーク分     | セカンダリのネット                         | OFF                                  |         |
| 離機能         | ワーク分離機能の使                         | (セカンダリSSIDのWi-Fi機能が無効)               |         |
|             | 用状態「使用」「未使                        |                                      |         |
|             | 用」を表示します。                         |                                      |         |
| miniUIM情報   |                                   |                                      |         |
| 電話番号        | ドコモminiUIMカー                      | XXXXXXXXXXX                          | PPPoE/  |
|             | ドの電話番号を表示                         | 11桁の数字                               | DHCPモード |
|             | します。                              |                                      | は表示しない  |
| Bluetooth情報 |                                   |                                      |         |
| デバイス名(テ     | Bluetoothテザリン                     | NO1J-xxxxx                           |         |
| ザリング)       | グをするときに使用                         | 「xxxxxx」はプライマリSSIDと同じ                |         |
|             | するデバイス名を表                         |                                      |         |
|             | 示します。                             |                                      |         |
| MACアドレス     | Bluetoothテザリン                     | XX:XX:XX:XX:XX                       |         |
| (テザリング)     | グをするときに使用                         | 00~FFの6組の番号                          |         |
|             | するMACアドレスを                        |                                      |         |
|             | 表示します。                            |                                      |         |
| デバイス名(リ     | リモート起動すると                         | xxxxxx-bt                            |         |
| モート起動用)<br> | きに使用するデバイ                         | xxxxxx」はプライマリSSIDと同じ                 |         |
|             | 人名を表示します。                         |                                      |         |
| MACアドレス     | リモート起動すると                         | XX:XX:XX:XX:XX:XX                    |         |
| (リモート起動     | きに使用するMACア                        | 00~FFの6組の番号<br>                      |         |
| 用)          | トレスを表示します。                        |                                      |         |
| 接続状態        | 1                                 | 1                                    | 1       |
| 接続状態        | 本<br>端<br>末<br>の<br>WAN<br>側<br>の | 接続中:4G(事業者名)                         |         |
|             | 接続状態を表示しま                         | 接続中:3G(事業者名)                         |         |
|             | ਭ.                                | 接続中:公衆無線LAN(SSID名)                   |         |
|             |                                   | 接続中:PPPOE                            |         |
|             |                                   | 按杭屮・DHCP<br>  土培娃                    |         |
|             |                                   |                                      |         |
|             |                                   | 木玹栃い「「「砂皿エノー」 <br>  未培続(PPP認証タイトアウト) |         |
|             |                                   | 未接続(その他エラー)                          |         |
| 受信レベル       | <br> 受信 」ベルを表示 」                  | 図外 非常に弱い 弱い 由 強い                     |         |
|             | えいし いいとないし                        |                                      |         |
|             |                                   |                                      | は項目を表示  |
|             |                                   |                                      | しない     |

| 項目                  | 説明         | 表示内容               | 備考      |  |  |
|---------------------|------------|--------------------|---------|--|--|
| LAN側状態              |            |                    |         |  |  |
| IPアドレス/サ 本端末のLAN側で使 |            | XXX.XXX.XXX.XXX/24 |         |  |  |
| ブネットマスク             | 用するIPアドレス/ | 0~255の4組の番号/1~30   |         |  |  |
|                     | サブネットマスクを  |                    |         |  |  |
|                     | 表示します。     |                    |         |  |  |
| WAN側状態              |            |                    |         |  |  |
| IPアドレス/サ            | 本端末のWAN側で  | XXX.XXX.XXX.XXX/32 |         |  |  |
| ブネットマスク             | 使用するIPアドレス | 0~255の4組の番号/1~32   |         |  |  |
|                     | / サブネットマスク |                    |         |  |  |
|                     | を表示します。    |                    |         |  |  |
| ゲートウェイ              | 本端末のWAN側で  | XXX.XXX.XXX.XXX    | PPPoE/  |  |  |
|                     | 使用するゲートウェ  | 0~255の4組の番号        | DHCPモード |  |  |
|                     | イを表示します。   |                    | は表示しない  |  |  |
| プライマリ               | 本端末のWAN側で  | XXX.XXX.XXX.XXX    | DHCPモード |  |  |
| DNS                 | 使用するプライマリ  | 0~255の4組の番号        | は表示しない  |  |  |
|                     | DNSを表示します。 |                    |         |  |  |
| セカンダリ 本端末のWAN       |            | XXX.XXX.XXX.XXX    | DHCPモード |  |  |
| DNS 使用するセカンダリ       |            | 0~255の4組の番号        | は表示しない  |  |  |
|                     | DNSを表示します。 |                    |         |  |  |

## ● UPnPの状態

現在UPnP利用中のパソコンのIPアドレスとポート番号を表示します。

1 メニューの「情報」をクリックする

## 2 サブメニューの「UPnPの状態」をクリックする

• UPnP機能が「使用する」に設定されている場合に表示します。(→P.157)

| I NTT                                                                                                    | トップページ > 情報 > UPnPの状態 |             |       |                    |        |         |
|----------------------------------------------------------------------------------------------------|-----------------------|-------------|-------|--------------------|--------|---------|
| gocomo                                                                                                    | UPnPの                 | 状態          |       |                    |        |         |
| N-01 J<br>設定球な/水力することで変更し<br>た間が仮映れます。                                                                                                    | 現在UPnP和F              | 用中の端末リスト ?? |       |                    | ポート番号( | ח       |
| <ul> <li>B 本容定<br/>・クルード10年2<br/>・クルード10年2<br/>・クリング設定<br/>・ジェンクルで設定<br/>・ジェンクルでの<br/>・ジェンクルで<br/>・ジェンクルで設定<br/>・ジェンクルで設定<br/>・ジェンクルで設定<br/>・ジェンクルで設定<br/>・ジェンクルで設定<br/>・ジェンクルで設定<br/>・ジェンクルで設定<br/>・ジェンクルで設定<br/>・ジェンクルで設定<br/>・ジェンクルで設定<br/>・ジェンクルで設定<br/>・ジェンクルで<br/>・ジェンクルで<br/>・ジェンクルで<br/>・ジェンクルで<br/>・ジェンクルで<br/>・ジェンクルで<br/>・ジェンクルで<br/>・ジェンクルで<br/>・ジェンクルで<br/>・ジェンクルで<br/>・ジェンクル<br/>・ジェンクルで<br/>・ジェンクル<br/>・ジェンクル<br/>・ジ</li></ul> | 1921681794            |             | 1-9JA | 65141(UDP)<br>ジヘ戻る |        | 最新状態に更新 |
| (1)へルブ                                                                                                    |                       |             |       |                    |        |         |

## MEMO

# 各種設定(本体メニュー)

| 本端末の本体メニューについて | 170 |
|----------------|-----|
| ショートカットメニュー    | 172 |
| 設定メニュー         | 173 |
| 情報メニュー         | 183 |

# □ 本端末の本体メニューについて

本端末は、タッチパネルを操作してメニューからさまざまな設定の変更や設定内容の確認ができます。

- 本端末では一部の機能を設定できません。N-O1J設定ツールを利用するとすべての機能を設定できます。(→P.116)
- 本端末でタッチパネルから設定中のときはN-01J設定ツールで設定できません。また、 N-01J設定ツールで設定中に本端末のタッチパネルを操作すると、N-01J設定ツールでの設 定が中断される場合があります。
- ・本端末のタッチパネルで文字や記号を入力する際、「¥」マークは、「\」で表示されます。
- メニュー操作はホーム画面から行います。

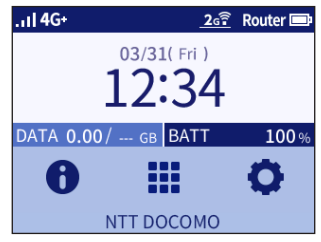

### ■ 画面が消灯している場合

●●を押します。

- ・ 鍵アイコンが表示されているときは、画面ロックが解除されるまで 🔒 を長押しします。
- パスコードが設定されているときは、パスコードを入力します。

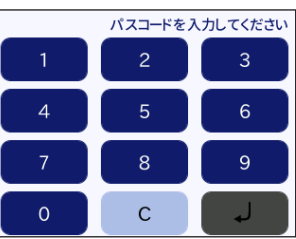

休止状態のときは下記画面が表示されます。
 休止状態から復帰する場合は、
 を約2秒押して起動します。起動した後ホーム画面に戻ります。

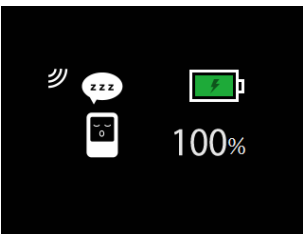

■ 前の画面に戻る場合

 ・
 ・
 画面左上の「戻る」ボタンをタップします。

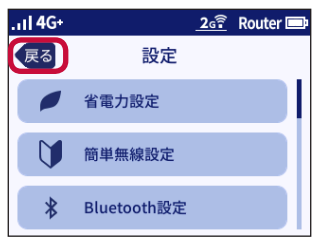

#### ■ ホーム画面に戻る場合

 ・
 ・
 画面右上の「ホーム」ボタンをタップします。

| 1 <b>  4</b> G+ | <u>2</u> 6 | 🕅 Router 💷 |
|-----------------|------------|------------|
| 戻る              | LAN側設定     |            |
| 帯域設定            | 1          |            |
| Wi-Fi M         | MO         | ON         |
| セカンダ            | USSID      | OFF        |

#### ■ 電源を切るときや休止状態にする場合

 ・ 

 を約2秒押し続けると下記画面が表示されます。ただし、タッチパネルの操作中、設定中、
 処理中の場合は、電源オプションは表示されません。

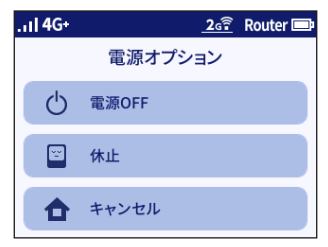

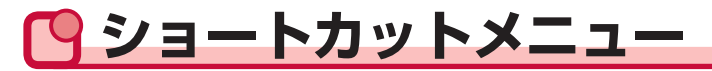

ショートカットメニューでは、ワンタッチで設定の切り替えができます。 表示は現在の状態を表しています。

ショートカットメニューのボタンは、設定状況などによって表示しない場合があります。 (例えば、アップデートは、最新のソフトウェアをアップデートする必要があるときのみ表示されます。)

## 1 ホーム画面で「!!!」をタップする

ショートカットメニューが表示されます。

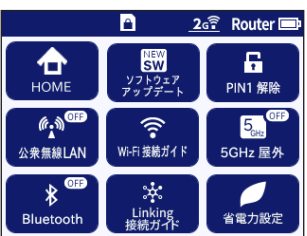

HOME

ホーム画面に戻ります。

- ・ ソフトウェア アップデート
- 最新ソフトウェアを検出し、更新を行います。最新のソフトウェアがあるときに表示します。
- PIN1解除

PIN1コード、PINロック解除コードを入力します。PIN1コードの認証が解除されてないときやPINロック/PIN完全ロック状態のとき表示します。

- 公衆無線LAN
   公衆無線LAN機能をON/OFFします。(ルータモード時のみ設定できます。)
- Wi-Fi接続ガイド
   Wi-Fi接続ガイドを起動します。
- 5GHz屋外
   5GHz屋外をON/OFFします。
   お買い上げ時および初期化後は、表示されていません。
- Bluetooth Bluetooth機能をON/OFFします。
- Linking接続ガイド
   Linking接続ガイドを起動します。
- 省電力設定 省電力設定画面を表示します。

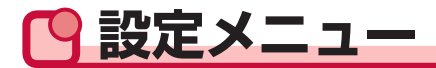

## ●省電力設定

Wi-Fi MIMOの設定や画面の明るさを設定できます。

## 1 ホーム画面で「♀」−「省電力設定」をタップする

## • Wi-Fi MIMO

Wi-Fi MIMOを「OFF」にすると、Wi-Fi通信が制限され、省電力化します。

1 省電力設定画面で「Wi-Fi MIMO」をタップして「OFF」にする

## ● 輝度調整

本端末のディスプレイの輝度を暗めに調整することで省電力化します。

1 省電力設定画面で「輝度調整」をタップする

### 2 画面の明るさを選択する

- 明るい
- 普通
- 暗い

簡単無線設定

らくらく無線、WPSでWi-Fi接続が簡単にできます。

### 1 ホーム画面で「♀」−「簡単無線設定」をタップする

## ● らくらく無線

先にWi-Fi対応機器側で、らくらく無線スタートを起動してから、設定を行ってください。

1 簡単無線設定画面で「らくらく無線」をタップする

#### 2 「らくらく無線」 をタップする

• 本端末タッチパネルの「POWER」が緑点滅します。

3「POWER」が橙点滅に変わったら、30秒以内に「らくらく無線」をタッ プする

4 「接続に成功しました。」と表示されたら「終了」をタップする

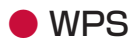

WPS機能のプッシュボタン方式を利用して、Wi-Fi対応機器を本端末に接続できます。先にWi-Fi 対応機器側で、WPSを起動してから、設定を行ってください。

1 簡単無線設定画面で「WPS」をタップする

## 2「次へ」をタップする

### 3 [WPS] をタップする

• 本端末タッチパネルの「POWER」が緑/橙の交互点滅をします。

## 4 「接続に成功しました。」と表示されたら「終了」をタップする

#### (お知らせ)-

- らくらく無線スタート、WPSを利用するには、Wi-Fi機能がONに設定されている必要があり ます。
- ・Wi-Fi設定のセキュリティ(暗号化方式)が「OPEN」に設定されている場合は、らくらく無線 スタートでの接続はできません。
- Wi-Fi設定のステルス機能が「使用する」に設定されている場合は、WPSは失敗になり、接続できません。
- Wi-Fi対応機器がすでに最大数同時接続している場合、らくらく無線スタート、WPSは失敗 になり、接続できません。
- 本端末でMACアドレスフィルタリング機能を利用しているとき、設定するWi-Fi対応機器が 登録されていない場合は、らくらく無線スタート、WPSでのWi-Fi接続設定登録のときに、 MACアドレスフィルタリングにも新たに登録されます。ただし、接続を許可するMACアド レスが制限数いっぱいに登録されている場合は、らくらく無線スタート、WPSは失敗になり、 接続できません。
- 本端末が、IEEE802.11b規格のWi-Fi対応機器とらくらく無線スタートを行った場合、セカンダリSSIDの接続設定が登録されます。このときセカンダリSSIDが「使用しない」に設定されている場合、「使用する」に変更されます。また、公衆無線LAN機能が「使用する」設定になっている場合、らくらく無線スタートは失敗になり、接続できません。

## OBluetooth設定

Bluetooth接続を設定します。

## 1 ホーム画面で「♀」−「Bluetooth設定」をタップする

## Bluetoothペアリング

- Bluetoothペアリングをする場合は、先にBluetoothテザリング機能を「ON」にしてから行ってください。
- 1 Bluetooth設定画面で「Bluetoothペアリング」をタップする 詳細な設定は、セットアップの「Bluetooth機能で接続する」(→P.99)をご覧ください。

## Bluetoothテザリング

1 Bluetooth設定画面で「Bluetoothテザリング」をタップして「ON」に する

## LAN側設定

1 ホーム画面で「♥」−「LAN側設定」をタップする

## ● 帯域設定

Wi-Fiの周波数帯を選択します。5GHz帯を有効にする場合、5GHz(屋内/W52)は屋外では使用できません。

5GHz(屋内/W52)はクレードル接続時のみ有効です。5GHz(屋内/W52)に設定しているとき、 本端末をクレードルから取り外した場合、2.4GHzで動作します。 公衆無線LANが「ON」の場合は5GHz帯を設定できません。

## 1 LAN側設定画面で「帯域設定」をタップする

## 2 利用する周波数帯をタップする

- 2.4GHz(初期值)
- 5GHz (屋内/W52)
- 5GHz (屋外/W56)
- OFF

[2.4GHz] を選択した場合は、操作は終了です。 [5GHz] を選択した場合は、手順3に進んでください。

## 3 メッセージを確認して「OK」をタップする

初回は「5GHz Wi-Fiの利用上の注意事項」が表示されます。 5GHz(屋外/W56)を選択した場合は、DFSチェックが開始され、電波干渉がないことを 確認後にネットワークに接続されます。

#### (お知らせ)・

- 「5GHz(屋内/W52)」で使用しているとき、ウェイティングに移行しても、「5GHz(屋内/W52)」を使用しています。屋外に移動しないでください。屋外に移動する場合は、「5GHz (屋外/W56)」に設定を変更してください。
   屋内とは四方が壁に囲われた建造物の内部の空間をいい、駅のホームや自動車や電車など乗り物の中は屋外の扱いとなりますので注意してください。
- [5GHz (屋外/W56)]を利用するときは、気象レーダーなどとの電波干渉を避けるため、 以下の条件でDFSチェックを行います。
  - Wi-Fi設定で「5GHz (屋外/W56)」に設定したとき
  - 「5GHz(屋外/W56)」に設定した状態で、電源を入れたり、再起動し、ロック画面を解除したとき
  - 「5GHz (屋外/W56)」に設定した状態で、休止状態から復帰し、ロック画面を解除した とき
  - 「5GHz (屋外/W56)」に設定した状態で、各動作モードの切り替え(ブリッジ⇔ルータの場合は除く)をしたとき
  - 「5GHz(屋外/W56)」で動作している状態で、セカンダリSSIDの設定を変更したとき
  - 「5GHz(屋外/W56)」で動作している状態で、Wi-Fi MIMOの設定を変更したとき
- DFSチェックには約1分間かかります。通信中にレーダー波を検出した場合は、自動的に
   2.4GHzのチャネルに変更しますので、通信が中断されることがあります。レーダー波を検出したチャネルは、検出したタイミングから30分間は使用禁止となります。

## Wi-Fi MIMO

## 1 LAN側設定画面で「Wi-Fi MIMO」をタップして「ON」にする

## セカンダリSSID

1 LAN側設定画面で「セカンダリSSID」をタップして「ON」にする セカンダリSSIDのWi-Fi機能を無効にするときは「OFF」にします。 公衆無線LANが「ON」の場合はセカンダリSSIDを設定できません。

## USBテザリング機能

USBテザリング機能を利用するかどうかを設定します。 USBテザリング機能を利用すると、パソコンと本端末をUSBケーブル A to C O1(別売)など で接続して、データの送受信ができます。(→P.96)

### 1 LAN側設定画面で「USBテザリング機能」をタップして「ON」にする

## ●公衆無線LAN設定

公衆無線LANを使用するときは「ON」にします。

セカンダリSSIDおよびLinkingが「ON」のときや、Wi-Fiが5GHzに設定されているときは設定できません。

1 ホーム画面で「♥」−「公衆無線LAN設定」をタップする

2 公衆無線LAN設定画面で「公衆無線LAN」をタップして「ON」にする

## APN設定

接続先APNの設定が複数ある場合、接続先APNを変更できます。

- ・お買い上げ時には、あらかじめmopera Uに接続するための設定が登録されています。 mopera Uをご利用になる場合は、以下の設定は不要です。
- 1 ホーム画面で「♥」−「APN設定」をタップする

## 2 APN設定画面で接続先を選択する

3 「選択」をタップする

## ● 新規に追加する場合

- 1 APN設定画面で「新規追加」をタップする
- 2 ご契約のプロバイダからの情報を入力する
  - 接続先名
  - APN(接続先)
  - ユーザー名
  - パスワード
  - 認証方式 認証方式は「PAP」「CHAP」を選択する

## 3 「登録」 をタップする

- 4 追加した接続先を選択する
- 5 「選択」をタップする

## ● 接続先の情報を編集する場合

- 1 APN設定画面で編集したい接続先をタップする
- 2 「編集」をタップする

3 接続先の情報を修正する

4「登録」をタップする

5 接続先をタップする

6 [選択] をタップする

- 削除する場合
- 1 APN設定画面で削除したい接続先をタップする
- 2「削除」をタップする
- 3 [はい] をタップする

(お知らせ)

・ お買い上げ時に設定されているプロファイルは「削除」できません。

## ●ディスプレイ設定

1 ホーム画面で「♀」−「ディスプレイ設定」をタップする

### ● 輝度調整

1 ディスプレイ設定画面で「輝度調整」をタップする

#### 2 画面の明るさを選択する

- 明るい
- 普通
- 暗い

## ● パスコード

あらかじめ設定した8桁の番号の入力を行わないと本端末を使用できないように設定します。

- パスコードは、お買い上げ時の状態で初期値(0000000)が設定されていますが、パスコー ド変更されることをおすすめします。
- パスコードとN-01J設定ツールの管理者パスワードを両方忘れてしまった場合、本端末の初期 化ができないため、本端末のご利用ができなくなってしまいます。(→P.265)
- 変更したパスコードやN-01J設定ツールの管理者パスワードは、忘れないように控えておいて ください。

## 1 ディスプレイ設定画面で「パスコード」をタップする

・ パスコードを設定しない場合は「OFF」にします。
2 [はい」をタップし、「OK」をタップする

● パスコード変更

1 ディスプレイ設定画面で「パスコード変更」をタップする

2 現在のパスコード→新しいパスコード→新しいパスコードを再度入力

#### 3 [OK] をタップする

(お知らせ)―

・ パスコードが「OFF」の場合、パスコード変更はできません。

# ● メンテナンス

1 ホーム画面で「〇」 – 「メンテナンス」をタップする

#### ● 再起動

本端末を再起動します。

- 1 メンテナンス画面で「再起動」をタップする
- 2「はい」をタップする 再起動するまでに時間がかかる場合があります。

### PIN1コード/PINロック解除コード入力

N-01J設定ツールで「PIN使用」を設定時(→P.144)において、PIN1コードが認証されてい ない場合に表示されます。

1 メンテナンス画面で「PIN1コード/PINロック解除コード入力」をタップ する

#### 2 PIN1コードを入力する

- ・ PIN1コードを3回間違えた場合はPINロックします。(→P.28)
- PINロックした場合は、ご契約時の申込書(お客様控え)に記載されているPINロック解除 コード(PUK)を入力してください。

# ● ソフトウェア更新

本端末でソフトウェア更新をします。「ソフトウェア更新」(→P.273)をご覧ください。

• 手順については「本端末のタッチパネル操作でソフトウェア更新する」(→P.275)をご覧く ださい。

## ● 最新ソフトウェア自動確認

最新のソフトウェアがある場合、タッチパネルにメッセージが表示されるように設定します。

• 手順については「本端末のタッチパネル操作でソフトウェア更新する」(→P.275)をご覧く ださい。

### ● インターネット接続確認

#### 1 メンテナンス画面で「インターネット接続確認」をタップする

#### 2 「はい」をタップし、「終了」をタップする

### ● リモート起動

リモート起動を有効にすると、Android端末または、iPad/iPhone/iPod touch (iOS10.1) にインストールした「Aterm Mobile Tool」アプリから、本端末の休止状態を解除できます。

#### 1 メンテナンス画面で「リモート起動」をタップして「ON」にする

- ・ リモート起動を設定しないときは「OFF」にします。
- ・休止状態からリモート起動する手順については、「各種設定(Webブラウザ)」の「リモート起動」(→P.141)をご覧ください。

# ● 初期化

#### お買い上げ時の状態に戻します。

- 本端末をお買い上げ時の設定に戻すと、お買い上げ後に設定した内容はすべて削除されます。
   「N-01J設定ツール」で設定した項目についても削除されますのでご注意ください。
- ・ 初期化される項目は「メニュー一覧」(→P.236、→P.260)をご覧ください。
- ・ 設定内容を復元したい場合は、「設定値の保存&復元」(→P.160)で現在の設定内容を保存し、 初期化後に復元してください。
- 本端末の言語選択は、初期化したときだけ表示され、設定できます。

#### 1 メンテナンス画面で「初期化」をタップする

#### 2「はい」をタップする

再起動するまでに時間がかかる場合があります。

#### 3 画面の指示に従って設定をする

言語選択が表示されます。「日本語」「English」を選択してください。またWi-Fi接続ガイドの開始について案内されますが、初期化する前にWi-Fi接続している場合は、Wi-Fi設定は不要ですので「いいえ」を選択してください。ただし、SSIDやパスワード(セキュリティキー)をお買い上げ時の設定から変更している場合は、「はい」を選択し、Wi-Fi設定をし直してください。

# ● クレードル接続時設定

クレードルで接続したときの動作モードを選択します。

#### 1 ホーム画面で「♥」−「クレードル接続時設定」をタップする

#### 2 利用する動作モードをタップし、「OK」をタップする

- 4G/3G・公衆無線LAN接続(ルータモード)
- 固定回線利用(DHCPモード)

※ブリッジモードとPPPoEモードの設定は、N-O1J設定ツールで設定します。

※本端末のPIN1コード認証を有効にしているとき、ブリッジモード、PPPoEモード、 DHCPモードからルータモードに切り替える場合、PIN1コード、PINロック解除コード入 力画面が表示されます。

# ● 時計機能

本端末をクレードルに接続しているときは、日付と時刻のみを表示する設定をします。時計機能 が動作中は、タッチパネルは消灯しません。

• 時計の表示場所は定期的に変更します。

1 クレードル接続時設定画面で「時計機能」をタップして「ON」にする

#### 2メッセージを確認して「OK」をタップする

#### (お知らせ)-

 ・時計画面は、本端末をクレードルに挿入したときに表示されます。また、クレードルに挿入 された状態で本端末を操作したときは、ホーム画面に表示を戻してください。

# ● データ通信量設定

データ通信量の表示や上限値の設定ができます。

#### 1 ホーム画面で「〇」–「データ通信量設定」をタップする

#### ● データ通信量表示機能

データ通信量をホーム画面に表示します。

7 データ通信量設定画面で「データ通信量表示機能」をタップして「ON」 にする

・ホーム画面にデータ通信量を表示しないときは、「OFF」にします。

# ● データ通信量超過通知機能

データ通信量が超過したときにホーム画面で通知する機能です。データ通信量の上限値を設定し た場合に有効となります。

### 1 データ通信量設定画面で「データ通信量超過通知機能」をタップして「ON」 にする

・ データ通信量の超過通知が不要な場合は「OFF」にします。

2 [OK] をタップする

# 通信量の上限値

データ通信量の上限値を設定します。

#### 1 データ通信量設定画面で「通信量の上限値」をタップする

#### 2 通信量の上限値を入力する

・ 上限値は、0.1~99.9の間で設定してください。

#### (お知らせ)-

- 表示されるデータ通信量は目安であり、実際のデータ通信量とは異なる場合があります。ご利用のデータ通信量はMy docomoからご確認いただけます。
- データ通信量が設定した上限値を超えると、メッセージが表示されます。
   メッセージの表示を消灯したい場合は、「通信量の上限値」で設定値を変更するか、「データ
   通信量超過通知機能」を「OFF」にしてください。

# ●Linking設定

Linkingの設定を行います。手順については、各種設定(Linking)の「本体メニューで設定する」 (→P.232)をご覧ください。

# 🖸 情報メニュー

本端末の情報を確認できます。

#### 1 ホーム画面で「1」をタップする

## ● 通信状態

接続先や接続回線、電波状況を表示します。

1 情報画面で「通信状態」をタップする

#### APN情報

接続されているAPNの情報を表示します。

1 情報画面で「APN情報」をタップする

## ● Wi-Fi情報

SSIDやパスワードなどを表示します。

#### 1 情報画面で「Wi-Fi情報」をタップする

セカンダリSSIDの場合、お買い上げ時の設定ではWi-Fi機能が無効なため表示されません。表示するには、設定メニューのLAN側設定画面で<セカンダリSSID>を「ON」にしてセカンダリSSIDのWi-Fi機能を有効にする必要があります。(→P.176)

#### ● 端末情報

ソフトウェアバージョンやIPアドレスなど本端末に関する情報を表示します。

1 情報画面で「端末情報」をタップする

#### データ通信量

設定したLTE/3Gのデータ通信量の上限値と使用したデータ通信量を表示します。(時刻設定されている場合のみ)

「リセット」をタップすると、データは「O」になります。

#### 1 情報画面で「データ通信量」をタップする

# Linking情報

登録デバイスごとに、有効となっているLinkingサービスと設定曜日、設定している時間を表示します。

Linking機能が「OFF」の場合は表示されません。

1 情報画面で「Linking情報」をタップする

# ● 接続機器管理

Wi-FiまたはBluetooth機能で接続している機器の台数や、その機器のMACアドレスを表示します。

1 情報画面で「接続機器管理」をタップする

# ● 5GHz Wi-Fiの注意事項

**1** 情報画面で「5GHz Wi-Fiの注意事項」をタップする

# 各種設定(Linking)

| Linkingとは・・・・・・・・・・・・・・・・・・・・・・・・・・・・・・・・・・・・ | 186 |
|-----------------------------------------------|-----|
| Linkingサービスとご利用例について                          | 188 |
| Linking接続ガイドで設定する                             | 191 |
| Linking設定ウィザードで設定する                           | 196 |
| N-01J設定ツールで設定する                               | 201 |
| 本体メニューについて                                    | 232 |
| 遠隔確認を使用する                                     | 233 |

# Chinkingとは

# Linking

Linkingとは、本端末と外部IoT周辺機器との連携を実現させるためのプラットフォームです。本端末はLinking機能によりLinkingデバイスから情報を収集し、メールやSMSを通じてご使用の スマートフォンなどへ情報を通知することができます。さらにAWS IoTへの通知機能を利用して クラウド連携ができます。

- ・Linkingサービスをご利用する場合、Linkingデバイス(別売)が必要になります。
- SMSの送信は有料となります。
- Linking機能のご利用は、お客様ご自身の責任において行われるものとします。Linking機能を 使用する際には、お客様の使用環境で必要とされるシステム全体で、動作確認を実施してくだ さい。
- 当社は、Linking機能に起因するお客様または第三者が被った損害について、一切責任を負い ません。
- 電波状況などにより、Linkingデバイスが検出できなかったり、メール/SMSが送信できなかったりする場合があります。
- 本端末をLinkingデバイスが検知できる場所に設置してください。Linkingデバイスが検知できない場合、Linkingサービスが利用できません。
- ・ メール/SMSの送付内容はN-01J設定ツールにて変更できます。(→P.217)
- Linking機能は、電源OFF、休止状態、ウェイティング状態ではご利用できません。ただし、 Linkingサービスを利用中であっても電源ボタン押下の電源オプションの場合は、電源OFF、 休止状態になります。
- Linkingサービスご利用中にソフトウェア更新による再起動が必要になった場合は、Linking サービスを中断し、再起動します。再起動後、設定時間内であれば、Linkingサービスを再開 します。
- Linking機能は、ルータモード時のみご利用できます。
- ・ 公衆無線LAN機能が有効の場合、Linkingは使用できません。
- ・ 検知は、Linknigサービスの総称です。通知・モニタリングは、具体的なサービス名称となります。

# 🔵 通知機能

通知機能は、Linkingデバイスから情報を収集し、Linkingサービスの登録時に設定した通知方法 で発生したイベント(例えば、帰宅)を通知する機能です。

通知機能には、一度だけ通知、なし通知、都度通知、モニタリングと4つの機能があり、Linking デバイスのセンサー種類(温度、湿度など)や用途などサービスによって通知する方法が異なり ます。(→P.188)

デバイスの仕様については、Linkingデバイスの取扱説明書などでご確認ください。

ー度だけ通知:設定時間において、一度だけメールもしくはSMSを送信します。 通知後、Linkingサービスを終了します。

なし通知 : 設定時間内にイベントが発生しなかった場合にメールもしくはSMSを送信します。

#### 都度通知 : 設定時間内において、イベント発生のたびにメールもしくはSMSを送信します。

- 開閉検知では、通知後1分間に発生したイベントは通知されません。
- 人感検知、振動検知では、通知後10分間に発生したイベントは通知されません。
- 押下検知では、通知後10秒間に発生したイベントは通知されません。
- モニタリング:本端末の設定ツールにおいて、状態をモニタリングできます。 モニタリングでは、メールおよびSMSを送信しません。

# ●遠隔確認機能

遠隔確認機能は、ご使用のスマートフォンなどからインターネットを通して、Linkingデバイスの情報を確認する機能です。SMSによるユーザー照合により、インターネット上から本端末にアクセス可能なURLをご使用のスマートフォンなどに通知します。通知されたURLにアクセスすることで、外出時など本端末を携帯していないときもLinkingデバイスの情報を確認することができます。

遠隔確認機能の設定方法は、「遠隔確認を使用する」(→P.233)をご覧ください。

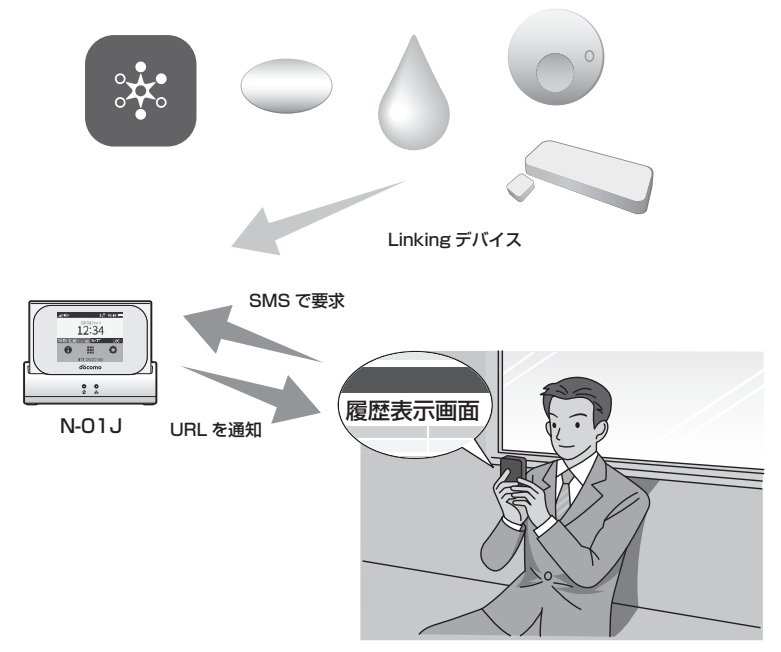

# AWS接続機能

AWS接続機能は、AWS IoTとLinkingデバイスを本端末を通して接続できるクラウド連携機能 です。Linkingデバイスから送付されたアドバタイズデータおよびLinking Profileをクラウドに 送信します。また、クラウドから送付されたLinking ProfileをLinkingデバイスに送信します。 AWS IoTとは、アマゾン ウェブ サービス(AWS)が提供するクラウド プラットフォームです。 AWS IoTについての情報は、AWSのホームページをご覧ください。 AWS接続機能の設定方法は、「AWS IoTの設定」(→P.221)をご覧ください。

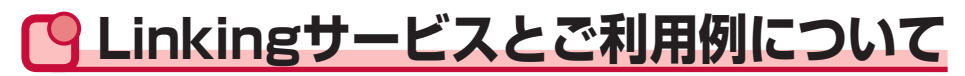

本端末で設定できるLinkingサービスの一例を紹介します。(画面やイラストはイメージです。)

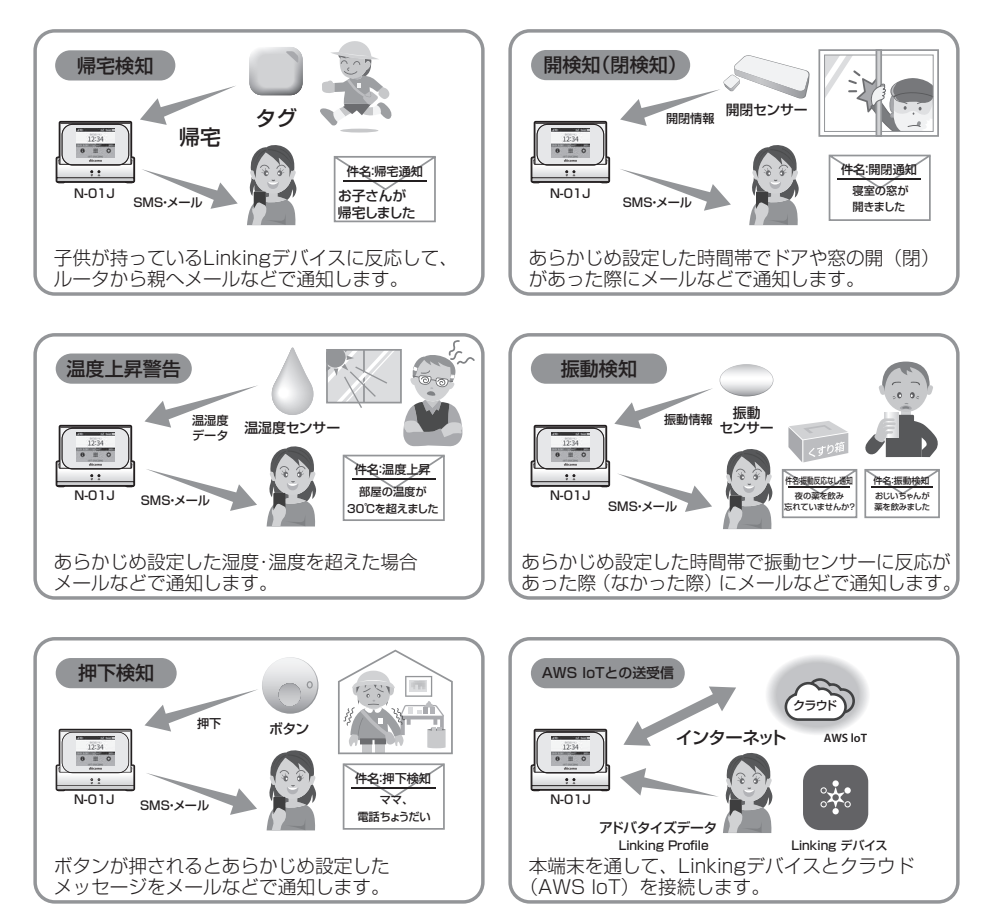

# ●Linkingサービスの設定方法について

Linkingデバイスの登録、サービスの設定を行うには、手軽に設定できる「Linking接続ガイド」・ メールでの通知が選択できる「Linking設定ウィザード」・詳細な設定が行える「N-O1J設定ツー ル」の3通りの設定方法があります。

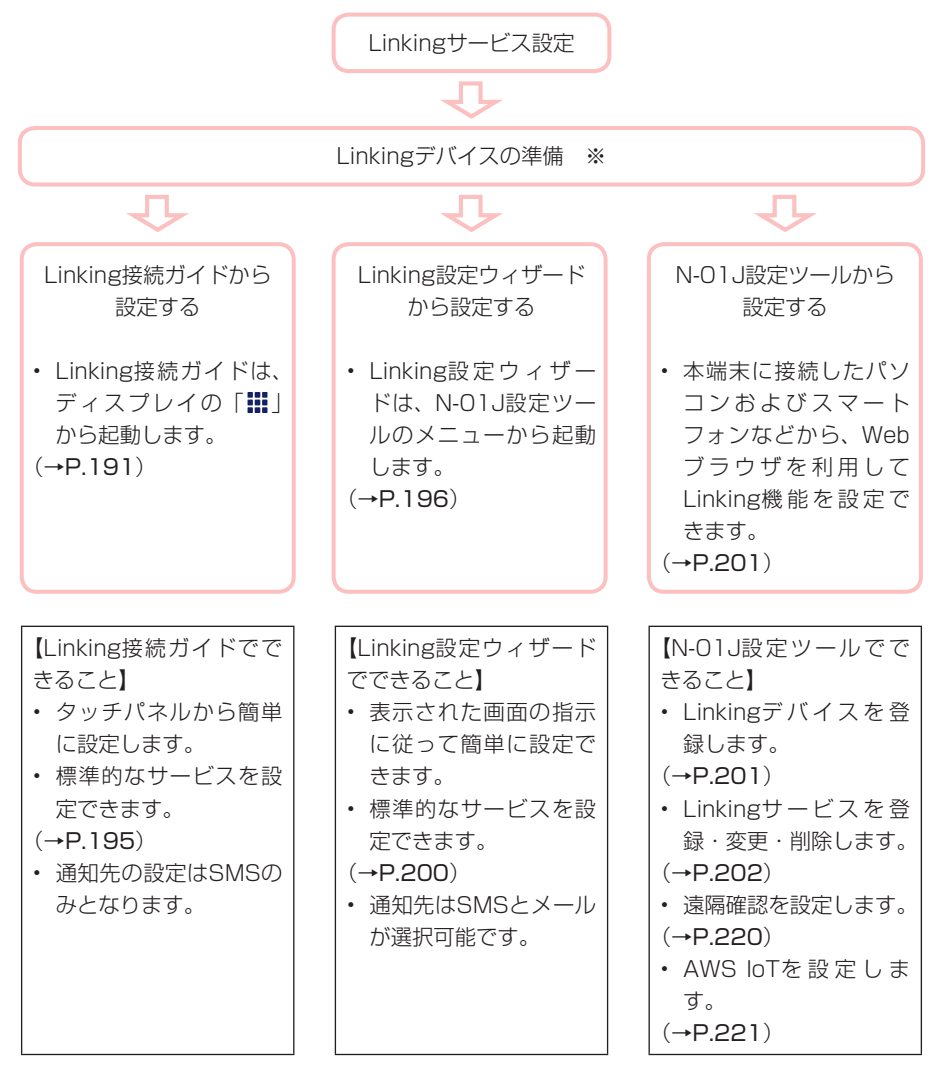

※Linkingデバイスの電源をONにしてください。

※本端末をLTE/3Gに接続してください。

\*\*Linking接続ガイドおよびLinking設定ウィザードから設定したサービス内容は、N-O1J設 定ツールにて変更・削除できます。

#### Linkingサービスごとの通知方法は下記をご覧ください。

#### • Linkingデバイスによって選択できるサービスは異なります。

|                      |                                                                                                    |      | 通知方法 |            |            |  |
|----------------------|----------------------------------------------------------------------------------------------------|------|------|------------|------------|--|
| サービス名                | サービス内容                                                                                                    | 一度だけ | なし通知 | 都度         | モニタリ<br>ング |  |
| 帰宅検知                 | 本端末がLinkingデバイスの信号を<br>受信したときに、Linkingデバイス<br>の帰宅を通知します。<br>本端末をご自宅に置いてある場合を<br>想定して、「帰宅」という名称を用い<br>ています。                   | 0    | 0    |            |            |  |
| 外出検知                 | 本端末がLinkingデバイスの信号を3<br>分間受信しなくなった場合に、外出<br>と判断し、Linkingデバイスの外出<br>を通知します。<br>本端末をご自宅に置いてある場合を<br>想定して、「外出」という名称を用い<br>ています。 | 0    | 0    | _          | _          |  |
| 帰宅/外出検<br>知          | 帰宅検知と外出検知を交互に繰り返<br>します。                                                                                                    |      | _    | 0          | _          |  |
| 温度警告<br>湿度警告<br>気圧警告 | Linkingデバイスが検知した値が、<br>設定された値以上(もしくは以下)<br>のときに通知します。                                                                        | 0    | _    | —          | 0          |  |
| 開検知<br>閉検知           | Linkingデバイスの開(閉)情報を<br>受信したときに通知します。                                                                                         | 0    | _    | _          | _          |  |
| 開閉検知                 | Linkingデバイスの開情報を受信し<br>たときに通知します。                                                                                            | _    | 0    | $\bigcirc$ | _          |  |
| 開け放し                 | Linkingデバイスの開情報が一定期<br>間続いた場合通知します。                                                                                          | _    | _    | 0          | _          |  |
| 人感検知                 | Linkingデバイスの人感情報を受信<br>したときに通知します。                                                                                           | 0    | 0    | 0          | _          |  |
| 振動検知                 | Linkingデバイスの振動情報を受信<br>したときに通知します。                                                                                           | 0    | 0    | 0          | _          |  |
| 押下検知                 | Linkingデバイスのボタン情報を受<br>信したときに通知します。                                                                                          | _    | 0    | $\bigcirc$ | _          |  |
| AWS IoT<br>との送受信     | Linkingサービスのアドバタイズ<br>データ、またはLinkingProfileをク<br>ラウドに送信します。<br>AWSと契約の上、アカウントやアプ<br>リケーションなどはお客様にてご用<br>意ください。               | —    | _    | _          | _          |  |

\_\_\_\_\_\_ 通知方法については、「通知機能」(→P.186)をご覧ください。

# C Linking接続ガイドで設定する

Linking接続ガイドで、Linkingデバイスを登録し、サービスの設定をします。

# ● 設定の準備

Linkingサービスの設定を行う前に準備します。

- ・ 登録するLinkingデバイス(別売)
- ・ 通知先SMSの電話番号
- ・ 通知先SMSのスマートフォン/携帯電話(電話番号が本端末に登録されていない場合)
- LTE/3Gの接続状態を確認

※接続状態を確認する場合は、「画面の見かた」(→P.39)の①と②をご覧ください。

#### お知らせ

・ 登録されていない電話番号を通知先にする場合、本端末より、SMSで確認番号を通知します。 SMSの送信は有料となります。

# ● Linking接続ガイドで設定する

Linkingデバイスによって選択できるサービスは異なります。

Linking接続ガイドで設定できるサービスについては「Linking接続ガイドのサービス内容一覧」 (→P.195)をご覧ください。

ここでは、Tomoru(別売)を使用した帰宅通知(SMS)の設定方法を説明します。

#### 1 本端末のホーム画面で「Ⅲ」をタップし、「Linking接続ガイド」をタップ する

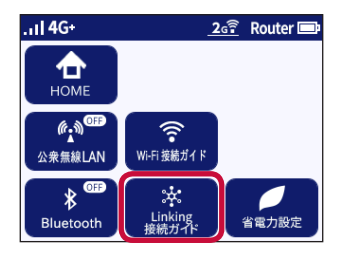

#### 2 メッセージを確認し、「はい」をタップする

- 下部までスライドしないと「はい」をタップできません。
- ・ Linkingに関するご注意事項は、「はい」をタップした後は表示されません。

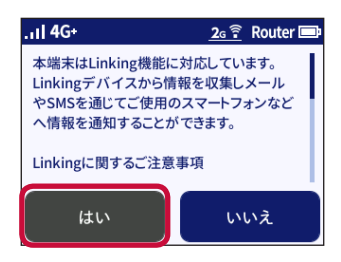

3 [はい] をタップする

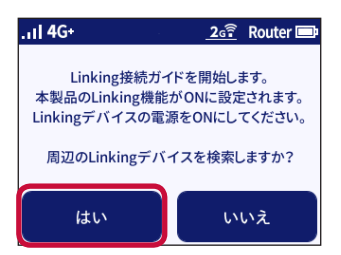

## 4 登録するLinkingデバイスをタップする

- 表示されるLinkingデバイス名の確認方法は、Linkingデバイスの取扱説明書などをご覧く ださい。
- ・Linkingデバイス名を取得できなかったときは、MACアドレスを表示します。
- Linkingデバイスが検索画面に表示されない場合には、デバイスの電池を入れ直すなどして 再度検索からやり直してください。

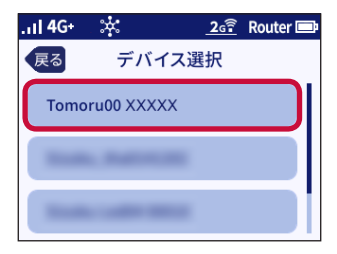

#### 5 登録するLinkingサービスをタップする

• Linking接続ガイドで設定できるサービス内容については、「Linking接続ガイドのサービ ス内容一覧」(→P.195)をご覧ください。

| ., | ıl 4G+ | *    |       | <u>6</u> | Router 💷 |
|----|--------|------|-------|----------|----------|
|    | 戻る     | Link | ing登録 |          |          |
|    | 帰宅通    | 通知   |       |          |          |
|    | 外出证    | 鱼知   |       |          |          |
|    |        |      |       |          |          |
|    |        |      |       |          |          |

## 6 送信先の電話番号を入力する

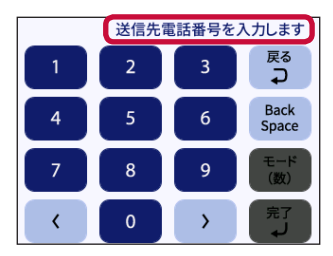

### 7 [OK] をタップする

 「OK」をタップすると確認番号が送付されます。SMSの送信は有料となります。
 入力された電話番号が本端末に登録されている場合、SMSは送付されず、Linking登録完 了の画面に進みます。手順8、9の画面は表示されません。

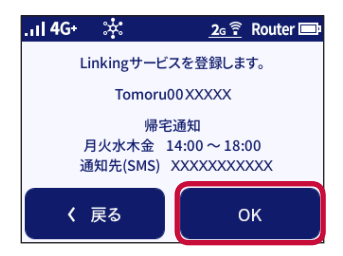

### 8 送信されたSMSの番号を確認し、「次へ」をタップする

• SMSが送信されていない場合、再送ボタンをタップします。再度確認番号がSMSで送信 されます。入力した電話番号を変更したい場合、「次へ」をタップしてください。

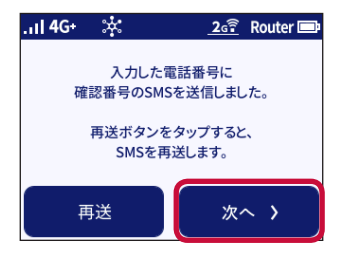

#### 9 確認番号を入力し、「完了」をタップする

• 電話番号を変更したい場合は、電話番号入力画面まで「戻る」をタップします。

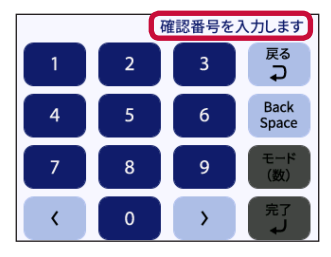

### 10「OK」をタップする

 登録内容を変更したい場合は、「変更」をタップします。ディスプレイでは、Linking設定 ガイドでの登録時のみ、曜日・開始時間・終了時間・設定値(以上、以下)を変更できます。

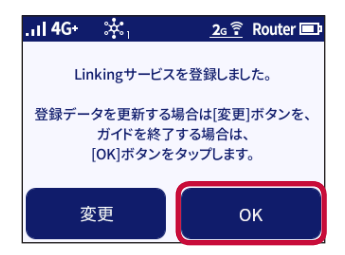

11 登録した電話番号を遠隔確認の電話番号として登録する場合は、「はい」を タップする。ホームに戻る場合は「いいえ」をタップする

※本画面は、遠隔確認の電話番号が登録可能な場合に表示されます。

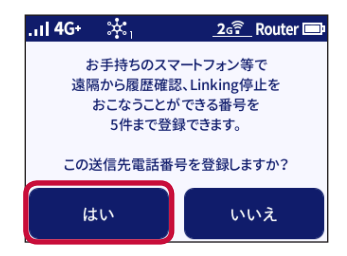

### 12 Linkingサービスの登録を終了し、ホーム画面に戻る

 ・ 
 ※ の数字は、開始されているサービス数を表示しています。

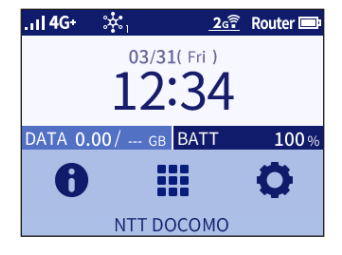

#### ■ Linking接続ガイドのサービス内容一覧

Linking接続ガイドでは、下表のサービスの登録が可能です。

- Linkingデバイスによって選択できるサービスは異なります。
- デバイスの機能によってはサービス設定ができない場合があります。

| サービス名     | 通知方法      | 閾値    | 曜日      | 時間     | 備考 |
|-----------|-----------|-------|---------|--------|----|
| 温度上昇警告    | 一度だけ通知    | 30℃以上 | 月火水木金土日 | 09:00~ |    |
|           |           |       |         | 19:00  |    |
| 振動通知      | 一度だけ通知    |       | 月火水木金   | 09:00~ |    |
|           |           |       |         | 19:00  |    |
| 振動なし通知    | なし通知      |       | 月火水木金土日 | 07:00~ |    |
|           |           |       |         | 20:00  |    |
| 開通知       | 一度だけ通知(開) |       | 月火水木金   | 09:00~ |    |
|           |           |       |         | 19:00  |    |
| 開閉なし通知    | なし通知      |       | 月火水木金   | 09:00~ |    |
|           |           |       |         | 19:00  |    |
| 人感通知      | 一度だけ通知    |       | 月火水木金   | 09:00~ |    |
|           |           |       |         | 19:00  |    |
| 人感なし通知    | なし通知      |       | 月火水木金   | 09:00~ |    |
|           |           |       |         | 19:00  |    |
| ボタン押下通知   | 都度通知      |       | 月火水木金   | 09:00~ |    |
|           |           |       |         | 19:00  |    |
| ボタン押下なし通知 | なし通知      |       | 月火水木金   | 09:00~ |    |
|           |           |       |         | 19:00  |    |
| 帰宅通知      | 一度だけ通知    |       | 月火水木金   | 14:00~ | *  |
|           |           |       |         | 18:00  |    |
| 外出通知      | 一度だけ通知    |       | 月火水木金   | 14:00~ | *  |
|           |           |       |         | 18:00  |    |

※「イベント発生なし通知」は、「通知する」で設定されます。

# C Linking設定ウィザードで設定する

Linking設定ウィザードで、Linkingデバイスを登録し、サービスの設定をします。

#### (お知らせ)-

- ・ Linking設定ウィザードは、N-O1J設定ツールを開くと表示されますが、以下の方法で起動 することもできます。
  - N-01J設定ツールのトップ画面から「Linking」-「Linking設定ウィザード」をクリックします。

# ● 設定の準備

Linkingサービスの設定を行う前に準備します。

- ・ 登録するLinkingデバイス(別売)
- ・ 通知先SMSの電話番号
- ・ 通知先SMSのスマートフォン/携帯電話(電話番号が本端末に登録されていない場合)
- ・ LTE/3Gの接続状態を確認 ※接続状態を確認する場合は、「画面の見かた」(→P.39)の①と②をご覧ください。

#### お知らせ

・ 登録されていない電話番号を通知先にする場合、本端末より、SMSで確認番号を通知します。 SMSの送信は有料となります。

# ● Linking設定ウィザードで設定する

Linkingデバイスによって選択できるサービスは異なります。

Linking設定ウィザードで設定できるサービスについては「Linking設定ウィザードのサービス内 容一覧」(→P.200)をご覧ください。

ここでは、Tomoru(別売)を使用した帰宅通知(SMS)の設定方法を説明します。

# 1「Linking設定ウィザードを開始します」を選択し、「次へ」をクリックする

Linkingデバイスを検索します。

|             | Linking設定ウィザード                                                                   |   |
|-------------|----------------------------------------------------------------------------------|---|
|             | Linking設定を開始します                                                                  |   |
| nking7      | バイスの登録やLinkingサービス登録を簡単に行います。                                                    |   |
| Linki       | ng設定ウイザードの選択                                                                     | _ |
| 0           | -<br>Linking限定ウィザードを開始します                                                        |   |
|             | 登録するLinkingデバイスの電源をONにして、登録できる状態にしてください。<br>「次へ)ネクリックすると本製品のLinking連続がONに設定されます。 |   |
|             | Devile 2000 a general occurring an end and end of the as                         |   |
|             |                                                                                  |   |
|             |                                                                                  |   |
|             |                                                                                  |   |
| 0           | Linking設定ウィザードは行わない<br>ー                                                         |   |
|             | 今後、Linking段定ウィザードを表示しない                                                          |   |
| <b>★</b> ^_ |                                                                                  |   |
|             | t dat 11. wy                                                                     |   |

### 2 登録するLinkingデバイスを選択し、「登録」をクリックする

- 登録されるLinkingデバイスの情報は、Linkingデバイスの取扱説明書などでご確認ください。
- ・Linkingデバイス名を取得できなかったときは、MACアドレスを表示します。
- Linkingデバイスが検索画面に表示されない場合には、デバイスの電池を入れ直すなどして 再度検索からやり直してください。

| Linking設定ウィザード                      |                                                                                                    |  |  |
|-------------------------------------|----------------------------------------------------------------------------------------------------|--|--|
| 登録するLinkingデバイスを進<br>登録するデバイスが表示されて | Linkingデバイスを登録します<br>登録するLinkingデバイスを選択し、登録は89-をクリックレます。<br>登録するデバイスが表示されていない場合は、【再発表】 ボタンをクリックしてくたさい。 |  |  |
| <u>STEP1</u><br>デバイス検索              | Tomoru00 XXXXX                                                                                         |  |  |
| V                                   | O Tomoru00                                                                                             |  |  |
| <u>STEP2</u><br>デバイス登録              | Pochiru02                                                                                              |  |  |
|                                     | O Sizuku_6x                                                                                            |  |  |
| <u>STEP3</u><br>サービス選択              | Sizuku Led                                                                                             |  |  |
|                                     | Sizuku_tha                                                                                             |  |  |
| STEP4<br>送信先设定                      | Tukeru_th                                                                                              |  |  |
| STEP5<br>限定完了                       | <del>雨秋家</del>                                                                                         |  |  |
| <b>トップページへ戻る</b>                    |                                                                                                    |  |  |

3 登録するLinkingサービスを選択し、「次へ」をクリックする

 ・設定できるサービス内容は、「Linking設定ウィザードのサービス内容一覧」(→P.200) をご覧ください。

|                        | Linking設定ウィザード                                                 |  |  |
|------------------------|----------------------------------------------------------------|--|--|
| 登録するLinkingサービスを調      | Linkingサービスを登録します                                              |  |  |
|                        |                                                                |  |  |
| <u>STEP1</u><br>デバイス検索 | 7月7人名 : IOMOFUUU XXXX<br>● 得毛通知 : - 広灯は通知<br>月火水木金 14:00~18:00 |  |  |
| <u>STEP2</u><br>デバイス登録 | ○ 外出遗知:一臣たけ遗知<br>月火水木金 14:00~18:00                             |  |  |
| <u>STEP3</u><br>サービス選択 |                                                                |  |  |
| STEP4<br>送供先设定         |                                                                |  |  |
| STEP5<br>段龙完了          |                                                                |  |  |
| ►97%-9 <b>∧</b> ℝδ     |                                                                |  |  |

## 4 以下の項目を設定し、「登録」をクリックする

| 《点価ルスール設定につい<br>《未登録の電話番号の場)<br>「。 | ていていたこうでというがんという。<br>合:入力された電話番号にSMSが送付されます。送付されたSMSの確認番号をSMS確認面面で入力しま |
|------------------------------------|------------------------------------------------------------------------|
| TEP1                               | デバイス名 : Tomoru00 XXXXX                                                 |
| バイス検索                              | サービス : 帰宅通知                                                            |
|                                    | ● メールで通知する                                                             |
|                                    | ······································                                 |
| TEP2                               |                                                                        |
|                                    | 送信元设定                                                                  |
|                                    | ・送信元メール 手動設定 マ                                                         |
| TEP3                               | ・送信元メールアドレス                                                            |
| ービス選択                              | <ul> <li>SMTPサーバアドレス</li> </ul>                                        |
| W                                  | <ul> <li>ユーザ名(ID)またはアカ</li> <li>ウントタ</li> </ul>                        |
| · ·                                | -/(27-5                                                                |
| TEP4                               | ・送信メールサーバ深原 📑                                                          |
| STUDCHUE                           | (SMTP-Auth) M 使用する                                                     |
|                                    | <ul> <li>・結号化接続の種類<br/>(CCL (TLC))</li> <li>(CCL (TLC))</li> </ul>     |
| TTOT                               | (SSL/ILS)                                                              |
| 這完了<br>[這完了                        | - canting                                                              |
|                                    |                                                                        |
|                                    |                                                                        |
|                                    | → B kn /h                                                              |
|                                    | THANK.                                                                 |
|                                    |                                                                        |
|                                    |                                                                        |

#### SMSで通知する場合

入力した電話番号が登録された番号か確認します。SMS電話番号登録後、登録されたSMS 番号に対して確認番号が送信されます。確認番号を入力し、「登録」をクリックします。

- 登録をクリックすると、入力された電話番号にSMSを送付します。お間違えのないよう入力した電話番号を確認してからクリックしてください。
- SMSの送信は有料となります。
- 入力された電話番号が本端末に登録されている場合、SMSは送付されず、Linkingサービス設定完了の画面に進みます。
- ・ 電話番号を入力する際は、- (ハイフン)を入れないでください。

| Linking設定ウィザード                   |                                                                  |  |  |
|----------------------------------|------------------------------------------------------------------|--|--|
| 送付されたSMSの確認番号を<br>確認番号のSMSを受信できな | SMSの通知先番号を確認します<br>えカレ、[登録]ホタンをクリックします。<br>い場合、【再送】ホタンをクリックします。  |  |  |
| <u>STEP1</u><br>デバイス検索           | デバイス名 : Tomoru00 XXXXX<br>サービス : 福宅通知<br>通知先電活番号 : XXX-XXXX-XXXX |  |  |
| <u>STEP2</u><br>デバイス登録           | 積認備号                                                             |  |  |
| <u>STEP3</u><br>サービス選択           |                                                                  |  |  |
| STEP4<br>送信先语定                   |                                                                  |  |  |
| STEP5<br>段龙完了                    | 展る                                                               |  |  |
| トップページへ戻る                        |                                                                  |  |  |

#### ■ メールで通知する場合

送信元のメール設定については、N-01J設定ツール「メール送信設定」(→P.217)をご覧 ください。

#### (お知らせ)-

• 「送信テスト」をクリックすると、テスト通知を送信します。通知先が正しく設定されている か、確認できます。

### 5 登録内容を確認し、「終了」をクリックする

・ 登録内容を変更する場合、「変更」をクリックします。変更をクリックするとLinkingサービスの設定画面(→P.203)が表示されます。

| Linking設定ウィザード                    |                                                           |                                            |               |  |
|-----------------------------------|-----------------------------------------------------------|--------------------------------------------|---------------|--|
| 別のデバイス、サービスを登録す<br>登録した内容を変更する場合、 | <mark>しにれたいロサー</mark><br>「る場合は、「追加」 ボタン<br>[変更]ボタンをクリックして | <mark>-ビスの設定</mark><br>をクリックしてくたさ<br>ください。 | を完了しました<br>い。 |  |
| STEP1<br>デバイス検索                   | Linkingサービスを登<br>[登録内容]<br>デバイス名 :                        | 録しました。<br>Tomoru00 X                       | xxxx          |  |
| <u>STEP2</u><br>デバイス登録            | サービス :<br>送付方法 :<br>送付先 :                                 | 帰宅通知<br>メール<br>xxxxx®mop                   | era.co.jp     |  |
| STEP3<br>サービス組织                   |                                                           |                                            |               |  |
| STEP4<br>送信先限定                    |                                                           |                                            |               |  |
| STEPS MT ST ADD                   |                                                           |                                            |               |  |
| トップページへ戻る                         |                                                           |                                            |               |  |

#### ■ Linking設定ウィザードのサービス内容一覧

Linking設定ウィザードでは、下表のサービスの登録が可能です。

- ・Linkingデバイスによって選択できるサービスは異なります。
- デバイスの機能によってはサービス設定ができない場合があります。

| サービス名     | 通知方法      | 閾値    | 曜日      | 時間              | 備考 |
|-----------|-----------|-------|---------|-----------------|----|
| 温度上昇警告    | 一度だけ通知    | 30℃以上 | 月火水木金土日 | 09:00~<br>19:00 |    |
| 振動通知      | 一度だけ通知    |       | 月火水木金   | 09:00~<br>19:00 |    |
| 振動都度通知    | 都度通知      |       | 月火水木金   | 09:00~<br>19:00 |    |
| 振動なし通知    | なし通知      |       | 月火水木金土日 | 07:00~<br>20:00 |    |
| 開通知       | 一度だけ通知(開) |       | 月火水木金   | 09:00~<br>19:00 |    |
| 開閉都度通知    | 都度通知      |       | 月火水木金   | 09:00~<br>19:00 |    |
| 開閉なし通知    | なし通知      |       | 月火水木金   | 09:00~<br>19:00 |    |
| 人感通知      | 一度だけ通知    |       | 月火水木金   | 09:00~<br>19:00 |    |
| 人感都度通知    | 都度通知      |       | 月火水木金   | 09:00~<br>19:00 |    |
| 人感なし通知    | なし通知      |       | 月火水木金   | 09:00~<br>19:00 |    |
| ボタン押下通知   | 都度通知      |       | 月火水木金   | 09:00~<br>19:00 |    |
| ボタン押下なし通知 | なし通知      |       | 月火水木金   | 09:00~<br>19:00 |    |
| 帰宅通知      | 一度だけ通知    |       | 月火水木金   | 14:00~<br>18:00 | *  |
| 外出通知      | 一度だけ通知    |       | 月火水木金   | 14:00~<br>18:00 | *  |

※「イベント発生なし通知」は、「通知する」で設定されます。

# 🕒 N-01J設定ツールで設定する

N-01J設定ツールでLinkingの設定を行います。

- Linking設定ウィザード
   Linking設定ウィザードを開始します。(→P.201)
- ・ デバイス設定 Linking機能を設定します。Linkingデバイスやサービスを設定します。(→P.201)
- ・メール送信設定
   送信元メールアドレスなど、送信元の情報を設定します。(→P.217)
- アドレス帳
   メールアドレスをアドレス帳に登録、削除します。(→P.220)
- ・ 状態表示 有効となっているサービスの状態を表示します。(→P.220)
- ・遠隔確認設定
   遠隔確認を行うスマートフォンなどの電話番号を設定をします。(→P.220)
- AWS IoTの設定 接続するAWSの情報を設定します。(→P.221)
- ログ
   Linkingに関するログデータを表示します。(→P.227)

# ● Linking設定ウィザード

Linking設定ウィザードで設定します。

- ・ Linking設定ウィザードは、N-01J設定ツールを開くと表示されます。
- 1 メニューの「Linking」をクリックする

#### 2 サブメニューの「Linking設定ウィザード」をクリックする

 Linking設定ウィザードの設定方法は、「Linking設定ウィザードで設定する」(→P.196) をご覧ください。

# ● デバイス登録

Linking機能の設定やデバイスの登録、登録デバイスにサービスの設定をします。

- 1 メニューの「Linking」をクリックする
- 2 サブメニューの「デバイス設定」をクリックする

#### ■ Linking機能を有効にする

- 1 [Linking機能」の「使用する」にチェックを付ける
- 2 「設定」 をクリックする

#### ■ デバイスを追加する

#### 1「デバイス追加」をクリックする

- ・ デバイスを追加する際にはLinking機能を有効にしてください。
- 追加するLinkingデバイスをONにしてください。
- Linkingデバイスが検索画面に表示されない場合には、デバイスの電池を入れ直すなどして、「再検索」をクリックします。

#### 2「デバイス選択」で登録するデバイスを選択し、「選択」をクリックする

- 本端末と選択されたデバイスでペアリングを実施します。
- ・Linkingデバイス名を取得できなかったときは、MACアドレスを表示します。

#### 3 メッセージが表示されるので「OK」をクリックする

・ 登録が完了するとサービス設定画面が表示されます。

#### ■ 登録デバイス名を変更する

デバイスリストに表示されるデバイスの「登録デバイス名」を変更し、「更新」をクリックします。 入力できる文字は、半角文字0~9、a~z、A~Z、-(ハイフン)、\_(アンダースコア)、:(コロン)、 半角スペースの1~20文字です。なお、先頭および末尾は半角スペースを入れることはできません。

#### ■ デバイスを削除する

デバイスリストから削除するデバイスの「削除」をクリックし、「OK」をクリックします。

#### ■ サービスを有効にする

- 1 デバイスリストから設定したいデバイスの「管理」をクリックする。
- 2 サービス設定の「サービス内容」で有効にしたいサービスの「有効」に チェックを付ける
- 3 「設定」をクリックする

#### ■ サービスを追加する

- 1 デバイスリストから設定したいデバイスの「管理」をクリックする
- 2 サービス設定で「サービス追加」をクリックする
- 3 サービス詳細設定で各項目を設定する
- 4「設定」をクリックし、「前のページへ戻る」をクリックする
- サービスを編集する
  - 1 デバイスリストから設定したいデバイスの「管理」をクリックする
  - 2編集したいサービス内容の「編集」をクリックする
  - 3 サービス詳細設定で各項目を設定する

## 4 「設定」をクリックし、「前のページへ戻る」をクリックする

| 設定項目       | 説明                           |
|------------|------------------------------|
| 登録デバイス名    | 登録されたデバイス名を表示します。            |
| 用途         | サービスの用途を選択します。               |
| 通知方法       | 通知方法を選択します。                  |
| 曜日選択       | サービスを実施する曜日を選択します。           |
| 開始時間選択     | サービスを開始する時間を選択します。           |
| 終了時間選択     | サービスを終了する時間を選択します。           |
| イベント発生なし通知 | サービスを終了するまでに通知イベントが発生しなかったとき |
|            | の通知を設定します。                   |
| 閾値設定       | 用途に閾値がある場合に設定します。温度、湿度、気圧の場合 |
|            | は入力します。                      |
| 通知間隔       | 通知する間隔を選択します。                |
| 送信方法選択     | 通知の送信方法を選択します。               |
| 電池低下通知     | デバイスおよび本端末の電池低下通知を有効にする場合は   |
|            | チェックします。                     |
| 送信先選択      | 送信先を入力します。                   |
| メッセージ選択    | 定型文、手動設定を選択します。              |
| メッセージ内容    | 通知するメッセージを入力します。             |

デバイスの種類によってサービスの用途が変わります。

用途ごとの設定項目の詳細は下記の項目をご覧ください。

- 帰宅検知 (→P.204)
- 外出検知 (→P.205)
- 帰宅/外出検知 (→P.206)
- ・ 温度警告(→P.207)
- ・ 温度モニタリング (→P.208)
- ・ 湿度警告(→P.209)
- ・ 湿度モニタリング (→P.210)
- 気圧警告(→P.211)
- 気圧モニタリング (→P.212)
- 振動検知 (→P.213)
- 開閉検知 (→P.214)
- ・ 人感検知 (→P.215)
- 押下検知 (→P.216)
- ・ AWS IoTとの送受信 (→P.217)

#### (お知らせ)-

- ・ SMSを設定した際の確認番号の送信やテスト送信など、SMSの送信は有料となります。
- デバイスが持っている機能をサービスの用途として設定できない場合があります。
- 帰宅、外出、帰宅外出は、30サービス同時に動作します。それ以外のサービスは9サービス 同時に動作します。
- 「テスト実行」をクリックすると、テスト通知を送信します。通知先が正しく設定されているか、確認できます。

#### ■ 帰宅検知

| 設定項目       | 設定範囲                                                                                    | 初期値               |
|------------|-----------------------------------------------------------------------------------------|-------------------|
| 登録デバイス名    | —                                                                                       |                   |
| 用途         | 帰宅検知                                                                                    | 帰宅検知              |
| 通知方法       | 一度だけ通知、帰宅なし通知のみ                                                                         | 一度だけ通知            |
| 曜日選択       | 月、火、水、木、金、土、日<br>(複数選択可)                                                                | 月、火、水、木、<br>金、土、日 |
| 開始時間選択     | 00:00~23:00(1時間ごと)                                                                      | 00:00             |
| 終了時間選択     | 01:00~24:00(1時間ごと)                                                                      | 24:00             |
| イベント発生なし通知 | 通知する、通知しない                                                                              | 通知しない             |
| 閾値設定       | —                                                                                       | —                 |
| 通知間隔       | [帰宅なし通知のみ]<br>1時間、2時間、3時間、4時間、5時間、<br>6時間、12時間、終了時に通知                                   | _                 |
| 送信方法選択     | SMS、メール、記録のみ                                                                            | SMS               |
| 電池低下通知     | 通知する、通知しない                                                                              | 通知する*             |
| 送信先選択      | [SMS]<br>半角数字11文字<br>[メール]<br>半角英数記号1~128文字(0~9、a~z、A~Z、<br>-、.、_、@)<br>(1件は入力している必要あり) | _                 |
| メッセージ選択    | 定型、手動設定                                                                                 | 定型                |
| メッセージ内容    | [SMS]<br>全角半角問わず70文字以内<br>[メール]<br>全角半角問わず70文字以内                                        | (定型文)             |

※Linkingデバイスが「電池低下通知」に対応していない場合は、「通知しない」となります。

#### ■ 外出検知

| 設定項目       | 設定範囲                                                                                    | 初期値               |
|------------|-----------------------------------------------------------------------------------------|-------------------|
| 登録デバイス名    | —                                                                                       | —                 |
| 用途         | 外出検知                                                                                    | 外出検知              |
| 通知方法       | 一度だけ通知、外出なし通知のみ                                                                         | 一度だけ通知            |
| 曜日選択       | 月、火、水、木、金、土、日<br>(複数選択可)                                                                | 月、火、水、木、<br>金、土、日 |
| 開始時間選択     | 00:00~23:00(1時間ごと)                                                                      | 00:00             |
| 終了時間選択     | 01:00~24:00(1時間ごと)                                                                      | 24:00             |
| イベント発生なし通知 | 通知する、通知しない                                                                              | 通知しない             |
| 閾値設定       | _                                                                                       |                   |
| 通知間隔       | [外出なし通知のみ]<br>1時間、2時間、3時間、4時間、5時間、<br>6時間、12時間、終了時に通知                                   | _                 |
| 送信方法選択     | SMS、メール、記録のみ                                                                            | SMS               |
| 電池低下通知     | 通知する、通知しない                                                                              | 通知する*             |
| 送信先選択      | [SMS]<br>半角数字11文字<br>[メール]<br>半角英数記号1~128文字(0~9、a~z、A~Z、<br>-、.、_、@)<br>(1件は入力している必要あり) |                   |
| メッセージ選択    | 定型、手動設定                                                                                 | 定型                |
| メッセージ内容    | [SMS]<br>全角半角問わず70文字以内<br>[メール]<br>全角半角問わず70文字以内                                        | (定型文)             |

※Linkingデバイスが「電池低下通知」に対応していない場合は、「通知しない」となります。

| 設定項目       | 設定範囲                       | 初期値      |
|------------|----------------------------|----------|
| 登録デバイス名    | —                          | —        |
| 用途         | 帰宅/外出検知                    | 帰宅/外出検知  |
| 通知方法       | 都度通知                       | 都度通知     |
| 曜日選択       | 月、火、水、木、金、土、日              | 月、火、水、木、 |
|            | (複数選択可)                    | 金、土、日    |
| 開始時間選択     | 00:00~23:00(1時間ごと)         | 00 : 00  |
| 終了時間選択     | 01:00~24:00(1時間ごと)         | 24:00    |
| イベント発生なし通知 | —                          | 通知しない    |
| 閾値設定       | —                          | _        |
| 通知間隔       | —                          | —        |
| 送信方法選択     | SMS、メール、記録のみ               | SMS      |
| 電池低下通知     | 通知する、通知しない                 | 通知する*    |
| 送信先選択      | [SMS]                      | _        |
|            | 半角数字11文字                   |          |
|            | [メール]                      |          |
|            | 半角英数記号1~128文字(0~9、a~z、A~Z、 |          |
|            | -、.、_、@)                   |          |
|            | (1件は入力している必要あり)            |          |
| メッセージ選択    | —                          |          |
| メッセージ内容    | _                          | _        |

| 設定項目       | 設定範囲                       | 初期値      |
|------------|----------------------------|----------|
| 登録デバイス名    | —                          | —        |
| 用途         | 温度警告                       | 温度警告     |
| 通知方法       | 一度だけ通知                     | 一度だけ通知   |
| 曜日選択       | 月、火、水、木、金、土、日              | 月、火、水、木、 |
|            | (複数選択可)                    | 金、土、日    |
| 開始時間選択     | 00:00~23:00(1時間ごと)         | 00 : 00  |
| 終了時間選択     | 01:00~24:00(1時間ごと)         | 24:00    |
| イベント発生なし通知 | —                          | 通知しない    |
| 閾値設定       | -20~100                    |          |
|            | 以上、以下                      | 以上       |
| 通知間隔       | —                          | —        |
| 送信方法選択     | SMS、メール、記録のみ               | SMS      |
| 電池低下通知     | 通知する、通知しない                 | 通知する*    |
| 送信先選択      | [SMS]                      | —        |
|            | 半角数字11文字                   |          |
|            | [メール]                      |          |
|            | 半角英数記号1~128文字(0~9、a~z、A~Z、 |          |
|            | -、.、_、@)                   |          |
|            | (1件は入力している必要あり)            |          |
| メッセージ選択    | 定型、手動設定                    | 定型       |
| メッセージ内容    | [SMS]                      | (定型文)    |
|            | 全角半角問わず70文字以内              |          |
|            | [メール]                      |          |
|            | 全角半角問わず70文字以内              |          |

※Linkingデバイスが「電池低下通知」に対応していない場合は、「通知しない」となります。

#### ■ 温度モニタリング

| 設定項目       | 設定範囲                     | 初期値               |
|------------|--------------------------|-------------------|
| 登録デバイス名    | —                        |                   |
| 用途         | 温度モニタリング                 | 温度モニタリン<br>グ      |
| 通知方法       | 履歴保存のみ                   | 履歴保存のみ            |
| 曜日選択       | 月、火、水、木、金、土、日<br>(複数選択可) | 月、火、水、木、<br>金、土、日 |
| 開始時間選択     | 00:00~23:00(1時間ごと)       | 00 : 00           |
| 終了時間選択     | 01:00~24:00(1時間ごと)       | 24:00             |
| イベント発生なし通知 | —                        | 通知しない             |
| 閾値設定       | —                        |                   |
| 通知間隔       | 10分、60分                  |                   |
| 送信方法選択     | —                        | 記録のみ              |
| 電池低下通知     | _                        | 通知しない             |
| 送信先選択      | —                        | —                 |
| メッセージ選択    | —                        |                   |
| メッセージ内容    | _                        | _                 |

| 設定項目       | 設定範囲                       | 初期値      |
|------------|----------------------------|----------|
| 登録デバイス名    | —                          | —        |
| 用途         | 湿度警告                       | 湿度警告     |
| 通知方法       | 一度だけ通知                     | 一度だけ通知   |
| 曜日選択       | 月、火、水、木、金、土、日              | 月、火、水、木、 |
|            | (複数選択可)                    | 金、土、日    |
| 開始時間選択     | 00:00~23:00(1時間ごと)         | 00 : 00  |
| 終了時間選択     | 01:00~24:00(1時間ごと)         | 24:00    |
| イベント発生なし通知 | —                          | 通知しない    |
| 閾値設定       | 0~100                      | —        |
|            | 以上、以下                      | 以上       |
| 通知間隔       | —                          | —        |
| 送信方法選択     | SMS、メール、記録のみ               | SMS      |
| 電池低下通知     | 通知する、通知しない                 | 通知する*    |
| 送信先選択      | [SMS]                      | _        |
|            | 半角数字11文字                   |          |
|            | [メール]                      |          |
|            | 半角英数記号1~128文字(0~9、a~z、A~Z、 |          |
|            | -、.、_、@)                   |          |
|            | (1件は入力している必要あり)            |          |
| メッセージ選択    | 定型、手動設定                    | 定型       |
| メッセージ内容    | [SMS]                      | (定型文)    |
|            | 全角半角問わず70文字以内              |          |
|            | [メール]                      |          |
|            | 全角半角問わず70文字以内              |          |

#### ■ 湿度モニタリング

| 設定項目       | 設定範囲                     | 初期値               |
|------------|--------------------------|-------------------|
| 登録デバイス名    | —                        | —                 |
| 用途         | 湿度モニタリング                 | 湿度モニタリング          |
| 通知方法       | 履歴保存のみ                   | 履歴保存のみ            |
| 曜日選択       | 月、火、水、木、金、土、日<br>(複数選択可) | 月、火、水、木、金、<br>土、日 |
| 開始時間選択     | 00:00~23:00(1時間ごと)       | 00 : 00           |
| 終了時間選択     | 01:00~24:00(1時間ごと)       | 24:00             |
| イベント発生なし通知 | —                        | 通知しない             |
| 閾値設定       | —                        | —                 |
| 通知間隔       | 10分、60分                  | —                 |
| 送信方法選択     | —                        | 記録のみ              |
| 電池低下通知     | —                        | 通知しない             |
| 送信先選択      | —                        | —                 |
| メッセージ選択    | _                        | _                 |
| メッセージ内容    | —                        | —                 |

#### ■ 気圧警告

| 設定項目        | 設定範囲                                                                                    | 初期値               |
|-------------|-----------------------------------------------------------------------------------------|-------------------|
| 登録デバイス名     | —                                                                                       | —                 |
| 用途          | 気圧警告                                                                                    | 気圧警告              |
| 通知方法        | 一度だけ通知                                                                                  | 一度だけ通知            |
| 曜日選択        | 月、火、水、木、金、土、日<br>(複数選択可)                                                                | 月、火、水、木、<br>金、土、日 |
| 開始時間選択      | 00:00~23:00(1時間ごと)                                                                      | 00 : 00           |
| 終了時間選択      | 01:00~24:00(1時間ごと)                                                                      | 24:00             |
| イベント発生なし通知  | —                                                                                       | 通知しない             |
| 閾値設定        | 260~1260<br>以上、以下                                                                       | —<br>以上           |
| 通知間隔        | —                                                                                       |                   |
| 送信方法選択      | SMS、メール、記録のみ                                                                            | SMS               |
| 電池低下通知      | 通知する、通知しない                                                                              | 通知する*             |
| 送信先選択       | [SMS]<br>半角数字11文字<br>[メール]<br>半角英数記号1~128文字(0~9、a~z、A~Z、<br>-、、、_、@)<br>(1件は入力している必要あり) | _                 |
| メッセージ選択     | 定型、手動設定                                                                                 | 定型                |
| メッセージ内容<br> | [SMS]<br>全角半角問わず70文字以内<br>[メール]<br>全角半角問わず70文字以内                                        | (定型文)             |

### ■ 気圧モニタリング

| 設定項目       | 設定範囲                     | 初期値               |
|------------|--------------------------|-------------------|
| 登録デバイス名    | —                        |                   |
| 用途         | 気圧モニタリング                 | 気圧モニタリン<br>グ      |
| 通知方法       | 履歴保存のみ                   | 履歴保存のみ            |
| 曜日選択       | 月、火、水、木、金、土、日<br>(複数選択可) | 月、火、水、木、<br>金、土、日 |
| 開始時間選択     | 00:00~23:00(1時間ごと)       | 00 : 00           |
| 終了時間選択     | 01:00~24:00(1時間ごと)       | 24:00             |
| イベント発生なし通知 | —                        | 通知しない             |
| 閾値設定       | —                        |                   |
| 通知間隔       | 10分、60分                  | 60分               |
| 送信方法選択     | —                        | 記録のみ              |
| 電池低下通知     | —                        | 通知しない             |
| 送信先選択      | —                        |                   |
| メッセージ選択    |                          |                   |
| メッセージ内容    | —                        | _                 |

| 設定項目       | 設定範囲                                                                                    | 初期値               |
|------------|-----------------------------------------------------------------------------------------|-------------------|
| 登録デバイス名    | —                                                                                       | —                 |
| 用途         | 振動検知                                                                                    | 振動検知              |
| 通知方法       | 一度だけ通知、都度通知、振動なし通知のみ                                                                    | 一度だけ通知            |
| 曜日選択       | 月、火、水、木、金、土、日<br>(複数選択可)                                                                | 月、火、水、木、<br>金、土、日 |
| 開始時間選択     | 00:00~23:00(1時間ごと)                                                                      | 00:00             |
| 終了時間選択     | 01:00~24:00(1時間ごと)                                                                      | 24:00             |
| イベント発生なし通知 | —                                                                                       | 通知しない             |
| 閾値設定       | —                                                                                       |                   |
| 通知間隔       | [振動なし通知のみ]<br>1時間、2時間、3時間、4時間、5時間、<br>6時間、12時間、終了時に通知                                   | _                 |
| 送信方法選択     | SMS、メール、記録のみ                                                                            | SMS               |
| 電池低下通知     | 通知する、通知しない                                                                              | 通知する*             |
| 送信先選択      | [SMS]<br>半角数字11文字<br>[メール]<br>半角英数記号1~128文字(0~9、a~z、A~Z、<br>-、.、_、@)<br>(1件は入力している必要あり) | _                 |
| メッセージ選択    | 定型、手動設定                                                                                 | 定型                |
| メッセージ内容    | [SMS]<br>全角半角問わず70文字以内<br>[メール]<br>全角半角問わず70文字以内                                        | (定型文)             |

| 設定項目       | 設定範囲                                                                                    | 初期値               |
|------------|-----------------------------------------------------------------------------------------|-------------------|
| 登録デバイス名    | —                                                                                       |                   |
| 用途         | 開閉検知                                                                                    | 開閉検知              |
| 通知方法       | ー度だけ通知(開)、一度だけ通知(閉)、都度<br>通知、開閉なし通知のみ、開け放し通知                                            | ー度だけ通知<br>(開)     |
| 曜日選択       | 月、火、水、木、金、土、日<br>(複数選択可)                                                                | 月、火、水、木、<br>金、土、日 |
| 開始時間選択     | 00:00~23:00(1時間ごと)                                                                      | 00 : 00           |
| 終了時間選択     | 01:00~24:00(1時間ごと)                                                                      | 24:00             |
| イベント発生なし通知 | —                                                                                       | 通知しない             |
| 閾値設定       | —                                                                                       |                   |
| 通知間隔       | [開閉なし通知のみ]<br>1時間、2時間、3時間、4時間、5時間、<br>6時間、12時間、終了時に通知<br>[開け放し通知]<br>1分、10分、60分         |                   |
| 送信方法選択     | SMS、メール、記録のみ                                                                            | SMS               |
| 電池低下通知     | 通知する、通知しない                                                                              | 通知する*             |
| 送信先選択      | [SMS]<br>半角数字11文字<br>[メール]<br>半角英数記号1~128文字(0~9、a~z、A~Z、<br>-、.、_、@)<br>(1件は入力している必要あり) |                   |
| メッセージ選択    | 定型、手動設定                                                                                 | 定型                |
| メッセージ内容    | [SMS]<br>全角半角問わず70文字以内<br>[メール]<br>全角半角問わず70文字以内                                        | (定型文)             |
| 設定項目       | 設定範囲                                                                                     | 初期値               |
|------------|------------------------------------------------------------------------------------------|-------------------|
| 登録デバイス名    | —                                                                                        | —                 |
| 用途         | 人感検知                                                                                     | 人感検知              |
| 通知方法       | 一度だけ通知、都度通知、人感なし通知のみ                                                                     | 一度だけ通知            |
| 曜日選択       | 月、火、水、木、金、土、日<br>(複数選択可)                                                                 | 月、火、水、木、<br>金、土、日 |
| 開始時間選択     | 00:00~23:00(1時間ごと)                                                                       | 00:00             |
| 終了時間選択     | 01:00~24:00(1時間ごと)                                                                       | 24:00             |
| イベント発生なし通知 | —                                                                                        | 通知しない             |
| 閾値設定       | —                                                                                        | —                 |
| 通知間隔       | [人感なし通知のみ]<br>1時間、2時間、3時間、4時間、5時間、<br>6時間、12時間、終了時に通知                                    | _                 |
| 送信方法選択     | SMS、メール、記録のみ                                                                             | SMS               |
| 電池低下通知     | 通知する、通知しない                                                                               | 通知する*             |
| 送信先選択      | [SMS]<br>半角数字11文字<br>[メール]<br>半角英数記号1~128文字(0~9、a~z、A~Z、<br>-、.、_、 @)<br>(1件は入力している必要あり) | _                 |
| メッセージ選択    | 定型、手動設定                                                                                  | 定型                |
| メッセージ内容    | [SMS]<br>全角半角問わず70文字以内<br>[メール]<br>全角半角問わず70文字以内                                         | (定型文)             |

※Linkingデバイスが「電池低下通知」に対応していない場合は、「通知しない」となります。

| 設定項目       | 設定範囲                                                                                     | 初期値               |
|------------|------------------------------------------------------------------------------------------|-------------------|
| 登録デバイス名    | —                                                                                        | —                 |
| 用途         | 押下検知                                                                                     | 押下検知              |
| 通知方法       | 都度通知、押下なし通知                                                                              | 都度通知              |
| 曜日選択       | 月、火、水、木、金、土、日<br>(複数選択可)                                                                 | 月、火、水、木、<br>金、土、日 |
| 開始時間選択     | 00:00~23:00(1時間ごと)                                                                       | 00:00             |
| 終了時間選択     | 01:00~24:00(1時間ごと)                                                                       | 24:00             |
| イベント発生なし通知 | —                                                                                        | 通知しない             |
| 閾値設定       | —                                                                                        | —                 |
| 通知間隔       | [押下なし通知]<br>1時間、2時間、3時間、4時間、5時間、<br>6時間、12時間、終了時に通知                                      | _                 |
| 送信方法選択     | SMS、メール、記録のみ                                                                             | SMS               |
| 電池低下通知     | 通知する、通知しない                                                                               | 通知する*             |
| 送信先選択      | [SMS]<br>半角数字11文字<br>[メール]<br>半角英数記号1~128文字(0~9、a~z、A~Z、<br>-、.、_、 @)<br>(1件は入力している必要あり) | _                 |
| メッセージ選択    | 定型、手動設定                                                                                  | 定型                |
| メッセージ内容    | [SMS]<br>全角半角問わず70文字以内<br>[メール]<br>全角半角問わず70文字以内                                         | (定型文)             |

#### AWS IoTとの送受信

| 設定項目       | 設定範囲                     | 初期値               |
|------------|--------------------------|-------------------|
| 登録デバイス名    | —                        | —                 |
| 用途         | AWS IoTとの送受信             | AWS IoTとの送受信      |
| 通知方法       | アドバタイズデータ、LinkingProfile | アドバタイズデータ         |
| 曜日選択       | 月、火、水、木、金、土、日<br>(複数選択可) | 月、火、水、木、金、<br>土、日 |
| 開始時間選択     | 00:00~23:00(1時間ごと)       | 00:00             |
| 終了時間選択     | 01:00~24:00(1時間ごと)       | 24:00             |
| イベント発生なし通知 |                          | 通知しない             |
| 閾値設定       | —                        | —                 |
| 通知間隔       | 1分、3分、5分、10分             | 10分               |
| 送信方法選択     | —                        | 記録のみ              |
| 電池低下通知     | _                        | 通知しない             |
| 送信先選択      | —                        | —                 |
| メッセージ選択    |                          |                   |
| メッセージ内容    | _                        | —                 |

■ 設定されたサービスを確認する

デバイスリストから確認したいデバイスの「管理」をクリックする
 サービス設定の「サービス内容」で設定したサービスを確認する

## ● メール送信設定

送信元メールの設定をします。

- 1 メニューの「Linking」をクリックする
- 2 サブメニューの「メール送信設定」をクリックする

#### 3以下の項目を設定する

| 設定項目    | 説明             | 設定範囲           | 初期値  |
|---------|----------------|----------------|------|
| 送信元メール選 | 送信元メールを選択します。  | 手動設定、ドコモメール、   | 手動設定 |
| 択       |                | mopera Uメール    |      |
| 送信元メールア | 送信元のメールアドレスを入力 | 半角英数記号1~128文   | —    |
| ドレス     | します。           | 字(O~9、a~z、A~Z、 |      |
|         |                | -、.、_、@)       |      |

| 設定項目        | 説明               | 設定範囲                      | 初期値   |
|-------------|------------------|---------------------------|-------|
| SMTPサーバア    | 送信元メールのSMTPサーバア  | 半角英数記号1~128文              | —     |
| ドレス         | ドレスを入力します。       | 字(O~9、a~z、A~Z、            |       |
|             |                  | スペース、!"#\$%&'()*+,-       |       |
|             |                  | $./:;<=>?@[¥]^_`{ }^)$    |       |
| ユーザー名 (ID)  | 送信元メールアカウントのユー   | 半角英数記号1~128文              | —     |
| またはアカウン     | ザー名(ID)またはアカウント  | 字(O~9、a~z、A~Z、            |       |
| 卜名          | 名を入力します。         | スペース、!"#\$%&'()*+,-       |       |
|             |                  | $0.7.13(=>?@[¥]^_`{ }^)$  |       |
| パスワード       | 送信元メールアカウントのパス   | 半角英数記号1~128文              | —     |
|             | ワードを入力します。       | 字(O~9、a~z、A~Z、            |       |
|             |                  | スペース、!"#\$%&'()*+,-       |       |
|             |                  | $0.7.1;<=>?@[¥]^_`{  }^)$ |       |
| 送信メールサー     | 送信メールサーバ認証(SMTP- | 使用する、使用しない                | 使用する  |
| バ認証         | Auth)を使用する場合はチェッ |                           |       |
| (SMTP-Auth) | クします。            |                           |       |
| 暗号化接続の種     | 暗号化接続の種類を選択します。  | 使用しない、SSL/TLS、            | 使用しない |
| 類(SSL/TLS)  |                  | STARTTLS                  |       |
| SMTPサーバ     | 送信元メールのSMTPサーバ   | 1~65535                   | _     |
| ポート番号       | ポート番号を入力します。     |                           |       |

### 4 「設定」をクリックする

## ● 送信元メール設定について

送信元メール設定の入力内容の詳細について説明します。 「メール送信設定」画面のリンクをクリックすると以下の内容が表示されます。

#### ■ ドコモメールをご利用になるまでの手順(ドコモのスマートフォン、spモード)

- 【STEP1】スマートフォンのWi-Fiをオフにしてください。以下、スマートフォンから操作し てください。
- 【STEP2】dアカウントをお持ちでない方は、新規にdアカウントを発行してください。
- 【STEP3】My docomoのメニューから、dアカウントでドコモメールを「利用する」に設定 してください。
- 【STEP4】スマートフォンのWi-Fiをオンにして、本端末とWi-Fi接続してください。
- 【STEP5】本端末の設定画面にて、以下のとおりに入力してください。

| 設定項目名              | 入力する内容       |
|--------------------|--------------|
| 送信元メール選択           | ドコモメール       |
| 送信元メールアドレス         | ドコモメールのアドレス  |
| ユーザー名(ID)またはアカウント名 | dアカウントのID    |
| パスワード              | dアカウントのパスワード |

#### mopera Uメールをご利用になるまでの手順

本端末の設定画面にて、以下のとおりに入力してください。

| 設定項目名              | 入力する内容             |
|--------------------|--------------------|
| 送信元メール選択           | mopera Uメール        |
| 送信元メールアドレス         | mopera Uの基本メールアドレス |
| ユーザー名(ID)またはアカウント名 | mopera Uの「基本ID」    |
| パスワード              | mopera Uのパスワード     |

※mopera Uメールをご利用になるには、mopera U Uスタンダードプランのご契約が必要です。

※mopera Uのメールアドレス、基本ID、パスワードがわからない場合

mopera Uをご契約の回線にてインターネットに接続し、mopera U初期設定(ID・パス ワードの確認サイト)にアクセスしてネットワーク暗証番号を入力の上、「ユーザー情報表 示」画面にて確認してください。

mopera U初期設定はこちら(https://start.mopera.net/)をご覧ください。 ※mopera Uメールの詳細については、こちら

(https://www.mopera.net/service/option/mail/index.html) をご覧ください。

#### メールを手動設定でご利用になるまでの手順

各プロバイダより通知された会員情報を準備してから設定を行ってください。 メールアドレス・パスワード・メールサーバの設定値については、各インターネットサービ スプロバイダにお問い合わせください。

| 設定項目名                 | 入力する内容(例)<br>※各プロバイダにより名称、値が異なります。                                                                            |
|-----------------------|----------------------------------------------------------------------------------------------------|
| 送信元メール選択              | 「手動設定」を選択してください。                                                                                              |
| 送信元メールアドレス            | 「メールアドレス」を入力してください。                                                                                           |
| SMTPサーバアドレス           | 「送信メールサーバー」や、「送信メールサー<br>バ(SMTP)」などの名称で各プロバイダよ<br>り案内されている値を入力してください。                                         |
| ユーザー名(ID)またはアカウント名    | 「メールアドレス」、「メールアドレスの@マー<br>クより左側の文字列」、「アカウント名」など<br>各プロバイダより案内されている値を入力し<br>てください。                             |
| パスワード                 | 「メールパスワード」を入力してください。                                                                                          |
| 送信メールサーバ認証(SMTP-Auth) | 「SMTP認証」、「SMTP認証(送信者認証)」、<br>「SMTP AUTH」などの名称で各プロバイダ<br>より案内されている情報をもとに認証に対応<br>している場合は「使用する」をチェックして<br>ください。 |
| 暗号化接続の種類(SSL/TLS)     | 「SSL」、「STARTTLS」、「ユーザ認証方式」<br>などの名称で各プロバイダより案内されてい<br>る情報をもとに選択してください。                                        |
| SMTPサーバポート番号          | 「ポート番号」、「サブミッションポート」な<br>どの名称で各プロバイダより案内されている<br>値(465、587など)を入力してください。                                       |

## ● アドレス帳

送信先メールアドレスの追加や削除ができます。20件まで登録できます。

- 1 メニューの「Linking」をクリックする
- 2 サブメニューの「アドレス帳」をクリックする
- 3 「メールアドレス追加」に登録するメールアドレスを入力する
  - 入力できる文字は、半角英数記号1~128文字(0~9、a~z、A~Z、-、、\_、@)です。
- 4 「追加」をクリックする
- 登録されたメールアドレスを削除する
  - 7 「送信先メールアドレス」で削除したいメールアドレスにチェックを付ける
  - 2「削除」をクリックする

## ● 状態表示

登録されているLinkingデバイスの各サービス状況を表示します。

- 1 メニューの「Linking」をクリックする
- 2 サブメニューの「状態表示」をクリックする

#### 通知した時間などの履歴を表示する

表示したいLinkingデバイスの「履歴」をクリックすると、通知した時間などを表示します。

#### ● 遠隔確認設定

SMSを利用する遠隔確認用の電話番号の設定をします。最大5件登録できます。

- 1 メニューの「Linking」をクリックする
- 2 サブメニューの「遠隔確認設定」をクリックする
- 3 「遠隔確認用電話番号」 に入力する
  - ・入力できる文字は、半角数字11文字です。

#### 4「設定」をクリックする

## ● AWS IoTの設定

AWSの接続情報に関する設定およびAWSへ送信するデータのフィルタ設定をします。

1 メニューの「Linking」をクリックする

### 2 サブメニューの「AWS IoTの設定」をクリックする

## 3以下の項目を設定する

| 設定項目       | 説明                | 設定範囲                 | 初期値 |
|------------|-------------------|----------------------|-----|
| 接続先情報      | AWSのエンドポイントを入力し   | 半角英数記号1~128文         | —   |
| (エンドホイント)  | ます。               | 字 (U~9、a~z、A~Z、      |     |
|            |                   | スペース、!*#\$%&`()*+,-  |     |
|            |                   | ./:;<=>?@[¥]^_ { } ) |     |
| 接続先情報      | AWSのポート番号を入力しま    | 半角数字1~65535          | —   |
| (ポート番号)    | す。                |                      |     |
| クライアントID   | AWSのクライアントIDを入力し  | 半角文字列0~9、a~z、        | —   |
|            | ます。               | A~Z、- (ハイフン)、_ (ア    |     |
|            |                   | ンダースコア)の1~32         |     |
|            |                   | 文字                   |     |
| THING NAME | AWS接続時のTHING NAME | —                    | _   |
|            | を表示します。           |                      |     |
|            | [製品名]_[電話番号]の固定値  |                      |     |
| Topic名     | AWSへのデータ送信時のTopic | 半角英数字、-(ハイフ          |     |
| (AWSへ送信)   | 名を編集します。          | ン)、_(アンダースコア)、       |     |
|            |                   | ((左カッコ)、)(右カッ        |     |
|            |                   | コ)の1~32文字            |     |
| Topic名     | AWSからデータ受信時のTopic | 半角英数字、-(ハイフ          |     |
| (AWSから受信)  | 名を編集します。          | ン)、_(アンダースコア)、       |     |
|            |                   | ((左カッコ)、)(右カッ        |     |
|            |                   | コ) の1~32文字           |     |
| プライベート     | AWSのプライベートキーファイ   | —                    |     |
| キーファイル     | ルを選択します。          |                      |     |
| 証明書ファイル    | AWSの証明書ファイルを選択し   | _                    |     |
|            | ます。               |                      |     |

## 4 「AWS IoTの設定」をクリックする

#### AWS IoTのデータフォーマット

#### 本端末は以下のフォーマットでデータを送信します。

topic
 本端末からの送信 : topic/< xxxxx(zzzzzzzzz)up>/LinkingMsg
 本端末での受信 : topic/< xxxxx(zzzzzzzzzz)down>/LinkingMsg

```
    基本フォーマット:

  "LinkingVersion": "<Version>",
  "DeviceName": "<BLE Device Name>".
  "Service": "<Service>".
  "ServiceName": "<ServiceName>",
  "Time": "< yyyy/MM/dd(ddd)hh:mm >",
  "Format": "<Format>",
  以下、各フォーマットによる
 }
<Version> :データフォーマットのバージョンを示す
                                             :ASCII文字列
※本端末では「1.0]を通知します。
<BLE Device Name> :Linkingデバイス名
                                               :ASCII文字列
※Linkingデバイス名が取得できない場合は、MACアドレスを通知します。
<Service> 通知するサービス
                                               : ASCII文字列
 一度だけ通知
                           ··· Event
 都度诵知
                          ··· Consecutive
 モニタリング
                          ··· Monitoring
 反応/変化なし
                          ··· Remind
 AWS IoTとの送受信
                          ··· AWSmode
 情報通知
                          ··· Information
 エラー
                          ··· Error
<Service Name> Through Mode固定
                                               :ASCII文字列
<Time> 時間(yyyy/MM/dd(ddd)hh:mm)
                                               :ASCII文字列
<Format> フォーマット
                                               :ASCII文字列

    アドバタイズデータ : Advertising,

    LinkingProfile

                          : LinkingProfile
  • その他(上記以外)
                           : Other
```

PeripheralDevicePropertyInformation Service:周辺機器プロパティ情報サービスのフォーマット(例)

```
"LinkingVersion": "<Version>",
"DeviceName": "<BLE Device Name>",
"Service": "<Service>",
"ServiceName":"<ServiceName>",
"Time": "< yyyy/MM/dd(ddd)hh:mm >",
"Format": "LinkingProfile",
"ServiceID": "PeripheralDevicePropertyInformation",
"MessageID": "<MessageID>",
"Parameter": {
```

```
"ResultCode": <Num 1>.
       "Cancel": <Num 1>.
       "ServiceList": <Num 1>.
       "DeviceId": <Num 2>.
       "DeviceUid": "<BASE64 4>".
       "DeviceCapability": <Num 1>.
       "OriginalInformation": "<BASE64 x>".
      "ExSensorType": <Num_1>
   }

    PeripheralDeviceNotification Service: 周辺機器通知サービスのフォーマット(例)

 {
   "LinkingVersion": "<Version>",
   "DeviceName": "<BLE Device Name>",
   "Service": "<Service>",
   "ServiceName": "<ServiceName>".
   "Time": "< yyyy/MM/dd(ddd)hh:mm >",
   "Format": "LinkingProfile",
   "ServiceID": "PeripheralDeviceNotification",
   "MessageID": "<MessageID>",
   "Parameter": {
       "ResultCode": <Num 1>,
       "Cancel": <Num 1>,
       "GetStatus": <Num 1>,
       "NotifyCategory": <Num 2>,
       "NotifyCategoryID": <Num 2>,
       "GetParameterID": <Num 1>,
       "GetParameterLength": "<BASE64 4>",
       "ParameterIdList": <Num 2>,
       "Uniqueld": <Num 2>,
       "NotifyId": <Num 2>,
       "NotificationOperation": <Num 1>,
       "Tittle": "<Str_x>",
       "Text": "<Str_x>",
       "AppName": "<Str_x>",
       "AppNameLocal": "<Str x>".
       "NotifyApp": "<Str_x>",
       "RumblingSetting": <Num_1>,
       "VibrationPattern": "<BASE64 3>".
       "LedPattern": "<BASE64_5>"
       "BeepPattern": "<BASE64 3>".
       "Sender": "<Str x>".
       "SenderAddress": "<Str x>".
```

```
"ReceiveDate": "<BASE64_7>",
       "StartDate": "<BASE64_7>",
       "EndDate": "<BASE64_7>",
       "Area": "<Str x>".
       "Person": "<BASE64 x>".
       "MimeTypeForImage": "<Str_x>",
       "MimeTypeForMedia": "<Str_x>",
       "Image": "<BASE64_x>",
       "Contents1": "<BASE64_x>",
       "Contents2": "<BASE64 x>".
       "Contents3": "<BASE64 x>".
       "Contents4": "<BASE64 x>".
       "Contents5": "<BASE64 x>",
       "Contents6": "<BASE64 x>",
       "Contents7": "<BASE64 x>",
       "Contents8": "<BASE64 x>",
       "Contents9": "<BASE64 x>",
       "Contents10": "<BASE64 x>",
       "Media": "<BASE64 x>",
       "Package": "<Str x>",
       "Class": "<Str x>",
       "SharingInformation": <BASE64_x>
   }
 }

    PeripheralDeviceOperation Service: 周辺機器操作サービスのフォーマット(例)

   "LinkingVersion": "<Version>",
   "DeviceName": "<BLE Device Name>",
   "Service": "<Service>",
   "ServiceName": "<ServiceName>",
   "Time": "< yyyy/MM/dd(ddd)hh:mm >",
   "Format": " LinkingProfile",
   "ServiceID": "PeripheralDeviceOperation",
   "MessageID": "<MessageID>",
   "Parameter": {
       "ResultCode": <Num 1>.
       "Cancel": <Num 1>.
      "ButtonId": <Num_1>

    PeripheralDeviceSensorInformation Service: 周辺機器センサー情報サービスのフォー
```

```
マット(例)
```

```
"LinkingVersion": "<Version>",
   "DeviceName":"<BLE Device Name>".
   "Service"<sup>.</sup> "<Service>"
   "ServiceName": "<ServiceName>".
   "Time": "< vvvv/MM/dd(ddd)hh:mm >".
   "Format": "LinkingProfile".
   "ServiceID": "PeripheralDeviceSensorInformation".
   "MessageID": "<MessageID>",
   "Parameter": {
       "ResultCode": <Num 1>.
       "Cancel": <Num 1>.
       "SensorType": <Num 1>,
       "Status": <Num 1>,
       "X value": "<BASE64 4>",
       "Y value": "<BASE64 4>".
       "Z value": "<BASE64 4>",
       "X threshold": "<BASE64 4>",
       "Y threshold": "<BASE64 4>",
       "Z threshold": "<BASE64 4>",
       "OriginalData": "<BASE64 x>"
   }
 }

    PeripheralDeviceSettingOperation Service: 周辺機器設定操作サービスのフォーマット

 (例)
 ł
   "LinkingVersion": "<Version>",
   "DeviceName": "<BLE Device Name>",
   "Service": "<Service>".
   "ServiceName": "<ServiceName>",
   "Time": "< yyyy/MM/dd(ddd)hh:mm >",
   "Format": "LinkingProfile",
   "ServiceID": "PeripheralDeviceSettingOperation",
   "MessageID": "<MessageID>",
   "Parameter": {
       "ResultCode": <Num 1>,
       "Cancel": <Num 1>.
       "SettingNameType": <Num 1>.
       "AppName": <Str_x>,
       "FileVer": <Str_x>,
       "FileSize": "<BASE64 4>".
       "InstallConfirmStatus": <Num 1>.
       "SettingInformationRequest": "<BASE64 x>".
       "SettingInformationData": "<BASE64_x>",
```

```
"SettingNameData": "<BASE64_x>"

    Advertising data (本端末からの送信) フォーマット(例)

   "LinkingVersion": "<Version>",
   "DeviceName": "<BLE Device Name>",
   "Service": "<Service>".
   "ServiceName": "<ServiceName>",
   "Time": "< yyyy/MM/dd(ddd)hh:mm >",
   "Format": "Advertising ".
   "ServiceID": "AdvertisingData",
   "MessageID": "0",
   "Parameter": {
       "ManufactureSpec": "<BASE64 x>",
       "ServiceData1": <Num 2>.
       "ServiceData2": <Num 2>,
       "ServiceData3": <Num 2>,
       "ServiceData4": <Num 2>,
       "ServiceData5": <Num 2>,
       "ServiceData6": <Num 2>,
       "ServiceData7": <Num 2>,
       "ServiceData8": <Num 2>
   }

    Scan Response data (本端末での受信) フォーマット(例)

   "LinkingVersion": "<Version>".
   "DeviceName": "<BLE Device Name>".
   "Service": "<Service>".
   "ServiceName": "<ServiceName>".
   "Time": "< vvvv/MM/dd(ddd)hh:mm >".
   "Format": "Advertising".
   "ServiceID": "ScanResponseData",
   "MessageID": "O",
   "Parameter": {
       "TxPowerLevel": <Num_1>
各フォーマットの表記は以下の通り
```

<ServiceID> サービスID

LinkingProfile : MessageName

:ASCII文字列

| • アドバタイズデ                 | ータ    | : AdvertisingData |       |            |                |
|---------------------------|-------|-------------------|-------|------------|----------------|
| <massageid>Se</massageid> | ervic | xeIDに準じた0-9のID    |       |            | :ASCII文字列      |
| <num_?></num_?>           | • •   | · · number型       |       |            |                |
| <str_x></str_x>           | • •   | ・・String型 可変長     |       |            |                |
| <base64_?></base64_?>     | • •   | ・・BASE64エンコート     | ≺ Str | ing型       |                |
|                           | ?:    | linkingメッセージで定    | 義され   | れているlength | n値(xは可変長を示します) |
|                           |       | 2byte数值           |       | · Num_2    |                |
|                           |       | 可変長文字列            |       | · Str_x    |                |

## アドバタイズデータフィルタ 1「アドバタイズデータフィルタ」でチェックを付ける

#### 2 「設定」をクリックする

(お知らせ)-

・ AWS IoTについての情報は、AWSのホームページをご覧ください。

## ● ログ

ログは、最大500件まで表示できます。最大表示件数を超えた場合、古いログから削除されます。

#### 1 メニューの「Linking」をクリックする

#### 2 サブメニューの「ログ」をクリックする

#### 🔳 ログフォーマット

ログは、以下のフォーマット(半角英数字)で出力されます。

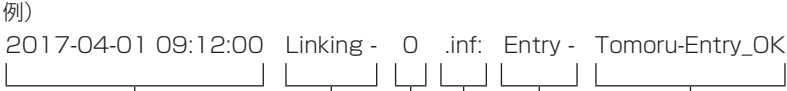

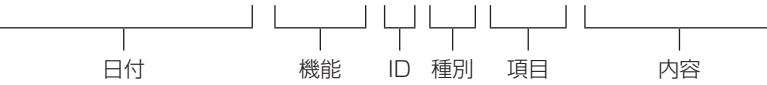

- 日付:年月日時秒を表示します。
- 機能:Linkingと表示します。
- ID :任意の数字を表示します。
- ・ 種別:.ntc(注意)、.inf(情報)、.err(エラー)を表示します。
- 項目:ログを表示するサービス等を表示します。
   詳細は、サービス一覧を参照願います。(→P.228)
- 内容:ログの詳細内容を表示します。
   項目毎に表示はことなります。
   詳細は、各項目の内容(サービス名)一覧を参照願います。(→P.228、P.229、P.230、P.231)

#### 【サービス一覧】

| 項目                       | 説明           |
|--------------------------|--------------|
| Entry                    | デバイス登録       |
| Event(ServiceName)       | 一度だけ通知       |
| Consecutive(ServiceName) | 都度通知         |
| Monitoring(ServiceName)  | モニタリング       |
| Remind(ServiceName)      | 反応・変化なし通知    |
| Battery                  | 電池低下等        |
| Remote                   | 遠隔確認関連       |
| AWS                      | AWS IoTとの送受信 |
| Other                    | その他          |

※ServiceNameは、ServiceName一覧をご覧ください。

※Otherは、電波環境が悪いなどの影響を軽減させるための処理を実行した時にrefreshまたは refresh1と表示されます。

#### 【ServiceName一覧】

| ServiceName         | 説明             |
|---------------------|----------------|
| Return              | 帰宅             |
| Outgo               | 外出             |
| Button              | ボタン            |
| Temperature         | 温度             |
| Humidity            | 湿度             |
| Air pressure        | 気圧             |
| opening and closing | 開閉             |
| opening             | 開              |
| closing             | 閉              |
| left open           | 開け放し           |
| Motion              | 人感             |
| Vibration sensor    | 振動             |
| Battery             | Linkingデバイスの電池 |
| Through Mode        | AWS IoTとの送受信   |
| Other               | 帰宅/外出          |

#### 【内容(デバイス登録)一覧】 :

【サービス一覧】の【項目】が、Entryのときに表示します。

| 種別  | 内容                                          | 説明      |
|-----|---------------------------------------------|---------|
| inf | <ble device="" name="">-Entry_OK</ble>      | 登録完了    |
|     | <ble device="" name="">-LED_OK</ble>        | LED点灯成功 |
|     | <ble device="" name="">-Vibration _OK</ble> | 振動成功    |
|     | <ble device="" name="">-Beep _OK</ble>      | 鳴動成功    |

| 種別  | 内容                                              | 説明      |
|-----|-------------------------------------------------|---------|
| err | <ble device="" name="">-Entry_failed</ble>      | 登録失敗    |
|     | <ble device="" name="">-LED_failed</ble>        | LED点灯失敗 |
|     | <ble device="" name="">-Vibration _failed</ble> | 振動失敗    |
|     | <ble device="" name="">-Beep _failed</ble>      | 鳴動失敗    |

※BLE Device Name はLinkingデバイス名です。

#### 【内容(通知)一覧】 :

【サービス一覧】の【項目】が、Event、Consecutive、Monitoring、Remindのときに表示します。

| 種別  | 内容                                                   | 説明                          |
|-----|------------------------------------------------------|-----------------------------|
| inf | <ble device="" name="">-Start</ble>                  | 開始                          |
|     | <ble device="" name="">-detect()</ble>               | 検知(単位)                      |
|     | <ble device="" name="">-detect(High)</ble>           | 検知(以上)                      |
|     | <ble device="" name="">-detect(Low)</ble>            | 検知(以下)                      |
|     | <ble device="" name="">-status does not change</ble> | 検知なし                        |
|     | <ble device="" name="">-Mail_OK</ble>                | 送信済み(メール)                   |
|     | <ble device="" name="">-SMS_OK</ble>                 | 送信済み(SMS)                   |
|     | <ble device="" name="">-AWS_OK</ble>                 | 送信済み(AWS)                   |
|     | <ble device="" name="">-End</ble>                    | 通知終了                        |
|     | <ble device="" name="">-LED_OK</ble>                 | LED点灯成功                     |
|     | <ble device="" name="">-Vibration_OK</ble>           | 振動成功                        |
|     | <ble device="" name="">-Beep_OK</ble>                | 鳴動成功                        |
| err | <ble device="" name="">-BLE is not found</ble>       | Linkingデバイスが見つからな<br>い      |
|     | <ble device="" name="">-No Advertising data</ble>    | Linkingデバイスからデータを<br>受信できない |
|     | <ble device="" name="">-Mail failed</ble>            | 送信失敗(メール)                   |
|     | <ble device="" name="">-SMS failed</ble>             | 送信失敗(SMS)                   |
|     | <ble device="" name="">-AWS failed</ble>             | 送信失敗(AWS)                   |
|     | <ble device="" name="">-NW failed</ble>              | モバイルネットワークに接続で              |
|     |                                                      | こんい<br>Linkinatt ビス中断       |
|     | <pre><ble device="" name="">-Suspend</ble></pre>     |                             |
|     | <pre>SEF Device iname&gt;-LED failed</pre>           |                             |
|     | <ble device="" name="">-Vibration failed</ble>       | 振動失敗                        |
|     | <ble device="" name="">-Beep failed</ble>            | 鳴動失敗                        |

※BLE Device Name はLinkingデバイス名です。

【内容(電池低下等)一覧】 :

#### 【サービス一覧】の【項目】が、Batteryのときに表示します。

| 種別  | 内容                                                                  | 説明                            |
|-----|---------------------------------------------------------------------|-------------------------------|
| ntc | <ble device="" name="">-<battery>-Empty</battery></ble>             | Linkingデバイスの電池残量が<br>10%以下のとき |
|     | <ble device="" name="">-<battery>-Charge flag is on</battery></ble> | 充電フラグ                         |
|     | <ble device="" name="">-<battery>-xx%</battery></ble>               | 電池残量                          |
|     | <xxxxx>- Empty</xxxxx>                                              | 本体の電池残量が10%以下の                |
|     |                                                                     | とき                            |
| inf | <ble device="" name="">-Mail_OK</ble>                               | 送信済み(メール)                     |
|     | <ble device="" name="">-SMS_OK</ble>                                | 送信済み(SMS)                     |
|     | <ble device="" name="">-AWS_OK</ble>                                | 送信済み(AWS)                     |
| err | <ble device="" name="">-Mail failed</ble>                           | 送信失敗(メール)                     |
|     | <ble device="" name="">-SMS failed</ble>                            | 送信失敗(SMS)                     |
|     | <ble device="" name="">-AWS failed</ble>                            | 送信失敗(AWS)                     |

※xxxxxは製品名、BLE Device NameはLinkingデバイス名です。

#### 【内容(遠隔確認関連)一覧】 :

#### 【サービス一覧】の【項目】が、Remoteのときに表示します。

| 種別  | 内容                                                                                             | 説明             |
|-----|------------------------------------------------------------------------------------------------|----------------|
| inf | <sms>-receive-<zzzzzzzzzzz></zzzzzzzzzzz></sms>                                                | 遠隔確認用のSMSを受信   |
|     | <sms>-send-<zzzzzzzzz></zzzzzzzzz></sms>                                                       | 遠隔確認用のURLを送信   |
|     | <sms>-receive-disable-<zzzzzzzzzzzzzzz< td=""><td>Linking機能の遠隔停止</td></zzzzzzzzzzzzzzz<></sms> | Linking機能の遠隔停止 |
|     | <sms>-send-disable-<zzzzzzzzzz></zzzzzzzzzz></sms>                                             | Linking機能停止完了  |
| err | <sms>-unregistered user</sms>                                                                  | 未登録ユーザからのアクセス  |
|     | <sms>-failed</sms>                                                                             | SMS送信失敗        |
|     | <url>-timeout</url>                                                                            | URLの閲覧タイムアウト   |

※zzzzzzzzzzは、受信した電話番号です。

※URLのアクセスは、アクセスがあった時は何度でも表示します。

【内容(AWS loTとの送受信) 一覧】 :

#### 【サービス一覧】の【項目】が、AWSのときに表示します。

| 種別  | 内容                                                        | 説明       |
|-----|-----------------------------------------------------------|----------|
| inf | <thingname>-Connect_OK</thingname>                        | 接続成功     |
|     | <thingname>-Disconnect_OK</thingname>                     | 切断       |
| err | <thingname>-Connect_fail_<reason></reason></thingname>    | 接続失敗     |
|     | <thingname>-ReceiveData_error</thingname>                 | 受信データエラー |
|     | <thingname>-Disconnect_fail_<reason></reason></thingname> | 切断       |

※Thingnameは端末名と本端末に挿入されているドコモminiUIMカードの電話番号です。 ※エラー内容詳細

- ・ <Thingname>-Connect\_fail\_0 … 詳細情報なし
- <Thingname>-Connect\_fail\_1 … メッセージ解析中のエラー
- <Thingname>-Connect\_fail\_20 … 接続要求中のエラー
- ・ <Thingname>-Connect\_fail\_22 … AWS接続に失敗した(AWS状態は切断)
- ・ <Thingname>-Connect\_fail\_23 … AWS受信登録に失敗した(AWS状態は接続)
- <Thingname>-Disconnect\_fail\_0 …詳細情報なし
- <Thingname>-Disconnect\_fail\_1 …AWSが応答しなくなったため切断した

#### ■ ログの保存

ログの保存はパソコンでのみご利用になれます。 「ファイルへ保存」をクリックし、任意の場所へ保存します。

#### 📕 ログのクリア

表示されているログを削除する場合は、「クリア」をクリックします。

#### ■ 最新状態に更新する

「最新状態に更新する」をクリックすると、表示が最新の状態になります。

#### <u>(お知らせ)</u>-

- ログは以下の条件で削除されます。
  - 本端末を再起動したとき
  - クレードル接続時に動作モードの切り替えを実施したとき
  - 電池パックを取り外したとき

# 🎦 本体メニューについて

本端末の設定メニューからはLinking機能の「ON」「OFF」を設定できます。 なお、詳細な設定をする場合は、N-O1J設定ツールにて設定を行ってください。(→P.201)

1 ホーム画面で「♥」−「Linking設定」をタップする

## Linking

Linking機能を使用するときは「ON」にします。

- ・ 公衆無線LANが「ON」のときは、設定できません。
- ・ Linking機能が有効の場合、省電力モード(電源OFF、休止、ウェイティング)には移行しません。

1 Linking設定画面で「Linking」をタップして「ON」にする

## Linkingの設定について

Linkingの設定方法を確認できます。

1 Linking設定画面で「Linkingの設定について」をタップする

## ● Linkingの使いかたについて

Linkingの使用方法を確認できます。

■ 使用方法について

1 Linking設定画面で「Linkingの使い方について」をタップする

■ 使い方例1 帰宅・外出通知

 **1** Linking設定画面で「使い方例1 帰宅・外出通知」をタップする

■ 使い方例2 温度上昇警告 1 Linking設定画面で「使い方例2 温度上昇警告」をタップする

# 🖸 遠隔確認を使用する

遠隔確認でLinkingサービスの状態を確認できます。また、外部からLinking機能を停止できます。

• SMSの送信は有料となります。

」遠隔確認までの流れ

ルータ

スマートフォン

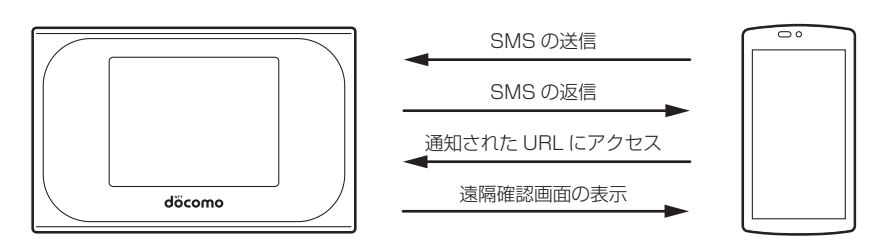

## ● 遠隔確認画面の表示方法

SMSを利用し、通知されたURLにアクセスすることで遠隔確認用の画面を表示して、Linkingデ バイスの状況を確認します。

## 1 スマートフォンから本端末にSMSを送信する

- スマートフォンの電話番号が本端末に登録されている必要があります。
- ・ SMSの本文には任意の文字を入力してください。
- ・ 遠隔確認用電話番号は、N-01J設定ツールにて設定します。(→P.220)

#### 2 返信されたSMSに記載された遠隔確認用のURLを確認する

・ SMSが本端末からスマートフォンに送信されます。 SMS送信(例)

#### 履歴確認

http://000.000.000/iot/iot.cgi/remote\_1234567890123456 5分間アクセス可能

## 3 スマートフォンから遠隔確認用のURLにアクセスする。

- URLの有効時間は、最後にアクセスしたときから5分間となります。
- ・ 遠隔確認用のスマートフォンの設定は、「遠隔確認設定」(→P.220)をご覧ください。

## 4 ユーザー名とパスワードを入力する

- •「ユーザー名」(上段)には「admin」と半角小文字で入力し、「パスワード」(下段)には、 「N-O1J設定ツールを起動する」(→P.120)の手順3で控えた管理者パスワードを入力し てください。
- ・ ユーザー名は変更できません。「admin」固定です。
- ・ 大文字と小文字は正確に入力してください。

## 5 Linkingデバイスの状況を確認する

## Linking機能停止方法

SMSを使用し、外部からLinking機能を停止することができます。

- 1 本端末に登録された電話番号のスマートフォンから本文に「OFF」と入力 したSMSを本端末に送信する
- 2本端末から送信されたSMSメッセージ「Linkingサービスを停止します」 の受信を確認する
- 3 Linking機能が停止する

#### (お知らせ)-

- SMSの送信は有料となります。
- ・ 電波環境などの外部要因により、SMSの送信もしくは受信ができないことがあります。
- ・ Linking機能を停止するとすべてのサービスが停止します。

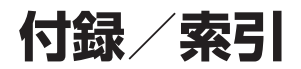

| メニュー一覧                                             | 236 |
|----------------------------------------------------|-----|
| 故障かな?と思ったら                                         | 264 |
| 保証とアフターサービス                                        | 271 |
| ソフトウェア更新                                           | 273 |
| 主な仕様                                               | 276 |
| データ通信端末の比吸収率(SAR)について                              | 280 |
| Specific Absorption Rate (SAR) of Mobile Terminals | 281 |
| 輸出管理規制                                             | 282 |
| 知的財産権                                              | 283 |
| SIMロック解除                                           | 285 |
| 索引                                                 | 286 |

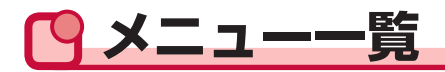

# ●メニュー一覧(Webブラウザ)

|    | ×=  | ニュー項目/設定項目    | 設定範囲                         | 初期値        | 初期化<br>対象 | 設定値の<br>保存&復元 |
|----|-----|---------------|------------------------------|------------|-----------|---------------|
| 基z | 本設! | <br>定         |                              | I          |           |               |
|    | 接網  | 売先設定(4G/3G)   |                              |            |           |               |
|    |     | 接続先選択         | (リスト表示)                      | mopera U   | 0         | 0             |
|    |     | 接続先設定         |                              |            |           |               |
|    |     | 接続先選択         | 手動設定/mopera U                | 手動設定       |           | —             |
|    |     | 接続先名          | 半角英数記号1~64                   | —          | 0         | 0             |
|    |     |               | 文字<br>全角1~32文字               |            |           |               |
|    |     | APN(接続先)      | ,":;<>&¥ (ス                  | —          | 0         | 0             |
|    |     |               | ペース)を除く                      |            |           |               |
|    |     |               | 半角英数記号1~62<br>文字             |            |           |               |
|    |     | ユーザー名         | 半角英数記号1~63文                  | —          | 0         | 0             |
|    |     |               | 字 (0~9、a~z、A~Z、              |            |           |               |
|    |     |               | $X^{-}$ , $["#$%&'()*+,-)$   |            |           |               |
|    |     |               | ./.,<->?(@[ɬ]^_ { })         |            |           |               |
|    |     |               | 平用央奴乱号1~03文<br>字(∩~9 a~7 ∆~7 |            |           |               |
|    |     |               | スペース、!"#\$%&'()*+,-          |            |           |               |
|    |     |               | ./:;<=>?@[¥]^_`{ }~)         |            |           |               |
|    |     | 認証方式          | なし、                          | チャレンジハンド   | 0         | 0             |
|    |     |               | 暗号化されていないパ                   | シェーク認証プロ   |           |               |
|    |     |               | スワード (PAP)、                  | トコル (CHAP) |           |               |
|    |     |               | チャレンジハンド                     |            |           |               |
|    |     |               |                              |            |           |               |
|    |     | <br>DNSサーバ設定  |                              |            |           |               |
|    |     | サーバから割り当て     | 使用する、使用しない                   | 使用する       | 0         | 0             |
|    |     | られたアドレス       |                              |            |           |               |
|    |     | プライマリDNS      | 0~255の4組の番号                  | —          | 0         | 0             |
|    |     | セカンダリDNS      | 0~255の4組の番号                  | —          | 0         | 0             |
|    | 接網  | 売先設定(公衆無線LAN) |                              | ·          |           |               |
|    |     | 公衆無線LAN設定     |                              |            |           |               |
|    |     | 公衆無線LAN機能     | 使用する、使用しない                   | 使用しない      | 0         | 0             |

| ב=× | 一項目/設定項目          | 設定範囲                                                                                                    | 初期値                                                     | 初期化 | 設定値の<br>保存&復元 |
|-----|-------------------|----------------------------------------------------------------------------------------------------|---------------------------------------------------------|-----|---------------|
| 接   |                   | I                                                                                                    |                                                         |     |               |
|     | 優先度               | リスト順                                                                                                    | 優先度順                                                    | 0   | 0             |
| 接   | <br>続先設定          | I                                                                                                    | I                                                       | 1   |               |
|     | 接続先名              | 半角英数記号1~64<br>文字<br>全角1~32文字                                                                                                    | _                                                       | 0   | 0             |
|     | ネットワーク名<br>(SSID) | 半角英数記号1~32文<br>字(0~9、a~z、A~Z、<br>スペース、!"#\$%&'()*+,-<br>./:;<=>?@[¥]^_`\\\`)<br>先頭および末尾は半角<br>スペース設定不可                                                                                                    |                                                         | 0   | 0             |
|     | セキュリティ(暗号<br>化方式) | OPEN、WEP、<br>WPA/WPA2-PSK、<br>EAP-AKA                                                                                                    | OPEN                                                    | 0   | 0             |
|     | 指定方法              | [WEP]<br>英数記号(13桁)<br>16進(26桁)<br>[WPA/WPA2-PSK]<br>英数記号(8~63桁)<br>16進(64桁)                                                                                                    | [WEP]<br>英数記号(13桁)<br>[WPA/WPA2-PSK]<br>英数記号(8~63<br>桁) | 0   | 0             |
|     | パスワード             | [WEP:<br>英数記号 (13桁)]<br>スペースを除く英数記<br>号 (0~9、a~z、A~Z、<br>!"#\$%&'()*+,/:;<=>?<br>@[¥]^_`(   <sup>-</sup> ) の13文字<br>[WEP:16進 (26桁)]<br>0~9、a~f,A~Fの26文字<br>[WPA/WPA2-PSK:<br>英数記号 (8~63桁)]<br>スペースを除く英数記<br>号 (0~9、a~z、A~Z、<br>!"#\$%&'()*+,/:;<=>?<br>@[¥]^_`(   <sup>-</sup> ) の8~63<br>文字<br>[WPA/WPA2-PSK:<br>16進 (64桁)]<br>0~9、a~f,A~Fの64文字 |                                                         | 0   | 0             |

|   | *=        | ニュー項目/設定項目  | 設定範囲                 | 初期値    | 初期化<br>対象 | 設定値の<br>保存&復元 |
|---|-----------|-------------|----------------------|--------|-----------|---------------|
| ク | <i>ν−</i> | ドル設定        |                      | •      |           |               |
|   | クレ        | ノードル設定      |                      |        |           |               |
|   |           | クレードル接続時設定  |                      |        |           |               |
|   |           | クレードル接続時の   | ルータモード、              | ルータモード | 0         | 0             |
|   |           | 動作モード       | ブリッジモード、             |        |           |               |
|   |           |             | PPPoEモード、            |        |           |               |
|   |           |             | DHCPモード              |        |           |               |
|   | 接紙        | 読先設定(PPPoE) |                      |        |           |               |
|   |           | 接続先設定       |                      |        |           |               |
|   |           | ユーザー名       | 半角英数記号1~128文         | —      | 0         | 0             |
|   |           |             | 字 (0~9、a~z、A~Z、      |        |           |               |
|   |           |             | スペース、!"#\$%&'()*+,-  |        |           |               |
|   |           |             | ./:;<=>?@[¥]^_`{ }`) |        |           |               |
|   |           | パスワード       | 半角英数記号1~128文         | _      | 0         | 0             |
|   |           |             | 字 (0~9、a~z、A~Z、      |        |           |               |
|   |           |             | スペース、!"#\$%&'()*+,-  |        |           |               |
|   |           |             | ./:;<=>?@[¥]^_`{ }`) |        |           |               |
|   |           | DNSサーバ設定    |                      |        |           |               |
|   |           | サーバから割り当て   | 使用する、使用しない           | 使用する   | 0         | 0             |
|   |           | られたアドレス     |                      |        |           |               |
|   |           | プライマリDNS    | 0~255の4組の番号          | —      | 0         | 0             |
|   |           | セカンダリDNS    | 0~255の4組の番号          | —      | 0         | 0             |
|   |           | 認証時の暗号化     | ·                    | ·      |           |               |
|   |           | 暗号化方法       | 暗号化されていない            | 自動選択   | 0         | 0             |
|   |           |             | パスワード (PAP)、         |        |           |               |
|   |           |             | チャレンジハンド             |        |           |               |
|   |           |             | シェーク認証プロトコ           |        |           |               |
|   |           |             | ル (CHAP)、            |        |           |               |
|   |           |             | 自動選択                 |        |           |               |
|   |           | PPPキープアライブ  |                      |        |           |               |
|   |           | PPPキープアライ   | 使用する、使用しない           | 使用する   | 0         | 0             |
|   |           | ブ機能         |                      |        |           |               |
|   | 接紙        | 売先設定(DHCP)  |                      |        |           |               |
|   |           | IPアドレス設定    |                      |        |           |               |
|   |           | IPアドレスの自動取  | 使用する、使用しない           | 使用する   | 0         | 0             |
|   |           | 得           |                      |        |           |               |
|   |           | IPアドレス/サブネッ | 0~255の4組の番号          | _      | 0         | 0             |
|   |           | トマスク(ビット指定) | /1~30                |        |           |               |

|    | メニュー項目/設定項目 |          | -項目/設定項目             | 設定範囲                                                                                                    | 初期値               | 初期化<br>対象 | 設定値の<br>保存&復元 |
|----|-------------|----------|----------------------|----------------------------------------------------------------------------------------------------|-------------------|-----------|---------------|
|    |             |          | ゲートウェイアドレ<br>ス       | 0~255の4組の番号                                                                                                    | _                 | 0         | 0             |
|    |             | DN       | ISサーバ設定              |                                                                                                    |                   |           |               |
|    |             |          | サーバから割り当て<br>られたアドレス | 使用する、使用しない                                                                                                    | 使用する              | 0         | 0             |
|    |             |          | プライマリDNS             | 0~255の4組の番号                                                                                                    |                   | 0         | 0             |
|    |             |          | セカンダリDNS             | 0~255の4組の番号                                                                                                    |                   | 0         | 0             |
| Wi | -<br>-Fi影   | 淀        | l                    | 1                                                                                                    | 1                 | 1         |               |
|    | Wi          | -Fi影     | 定                    |                                                                                                    |                   |           |               |
|    |             | 対象       | 象ネットワークを選            | プライマリSSID、<br>セカンダリSSID                                                                                            | プライマリSSID         | _         | _             |
|    |             | プラ<br>Wi | ライマリSSID<br>-Fi基本設定  |                                                                                                    |                   | 1         |               |
|    |             |          | ネットワーク名<br>(SSID)    | 半角英数記号1~32文<br>字(0~9、a~z、A~Z、<br>スペース、!"#\$%&'()*+,-<br>./::<=>?@[¥]^_`\  <sup>*</sup> )<br>先頭および末尾は半角<br>スペース設定不可 | NO1J-xxxxx        | 0         | 0             |
|    |             |          | 帯域設定                 | 2.4GHz、<br>5GHz(屋内/W52)、<br>5GHz(屋外/W56)、<br>0FF                                                                   | 2.4GHz            | 0         | 0             |
|    |             |          | チャネル自動選択機<br>能       | 使用する、使用しない                                                                                                    | 使用する              | 0         | 0             |
|    |             |          | Wi-Fi帯域幅             | 使用する、使用しない                                                                                                    | 使用しない             | 0         | 0             |
|    |             |          | 使用チャネル               | 1~13 (5GHz使用の<br>場合選択不可)                                                                                           | 7                 | 0         | 0             |
|    |             |          | Wi-Fi MIMO           | 使用する、使用しない                                                                                                    | 使用する              | 0         | 0             |
|    |             |          | ネットワーク分離機<br>能       | 使用する、使用しない                                                                                                    | 使用しない             | 0         | 0             |
|    |             | 暗        | 寻化                   | ·                                                                                                    | ·                 | ·         |               |
|    |             |          | セキュリティ(暗号<br>化方式)    | OPEN、<br>WPA/WPA2-PSK<br>(TKIP/AES)、<br>WPA2-PSK (AES)                                                             | WPA2-PSK<br>(AES) | 0         | 0             |

| ×=:    | 1一項目/設定項目                                   | 設定範囲                                                                                                    | 初期値          | 初期化<br>対象 | 設定値の<br>保存&復元 |
|--------|---------------------------------------------|----------------------------------------------------------------------------------------------------|--------------|-----------|---------------|
|        | パスワード                                       | [英数記号 (8~63桁)]<br>スペースを除く英数記<br>号 (0~9、a~z、A<br>~Z、!""#\$%&'()*+,-<br>./:;<=>?@[¥]^_`{ } <sup>-</sup> )<br>の 8 ~ 6 3 文 字<br>[16進 (64桁)]<br>0~9、a~f、A~Fの<br>64文字 |              | 0         | 0             |
|        | パスワード更新間隔<br>(分)                            | O(更新なし)、<br>1~1440                                                                                                    | 30           | 0         | 0             |
| V      | Vi-Fi対応機器の接続制限                              | Į                                                                                                    |              |           |               |
|        | ステルス機能                                      | 使用する、使用しない                                                                                                    | 使用しない        | 0         | 0             |
|        | MACアドレスフィ<br>ルタリング機能                        | 使用する、使用しない                                                                                                    | 使用しない        | 0         | 0             |
| ł      | 広張設定                                        |                                                                                                    |              |           |               |
|        | 送信出力                                        | 100%、50%、<br>25%、12.5%                                                                                                    | 12.5%        | 0         | 0             |
|        | Wi-Fi暗号化強化                                  | 使用する、使用しない                                                                                                    | 使用する         | 0         | 0             |
| t<br>t | ュ<br>zカンダリSSID <sup>*1</sup><br>zカンダリSSID設定 |                                                                                                    |              |           |               |
|        | セカンダリSSID                                   | 使用する、使用しない                                                                                                    | 使用しない        | 0         | 0             |
| V      |                                             |                                                                                                    |              |           |               |
|        | ネットワーク名<br>(SSID)                           | 半角英数記号1~32文<br>字(0~9、a~z、A~Z、<br>スペース、!"#\$%&'()*+,-<br>./:;<=>?@[¥]^_`{   <sup>*</sup> )<br>先頭および末尾は半角<br>スペース設定不可                                             | NO1J-xxxxx-W | 0         | 0             |
|        | 帯域設定*2                                      | —                                                                                                    | 2.4GHz       | 0         | 0             |
|        | チャネル自動選択機<br>能 <sup>**2</sup>               | _                                                                                                    | 使用する         | 0         | 0             |
|        | Wi-Fi帯域幅 <sup>*2</sup>                      |                                                                                                    | 使用しない        | 0         | 0             |
|        | 使用チャネル*2                                    |                                                                                                    | —            | 0         | 0             |
|        | Wi-Fi MIMO <sup>*2</sup>                    |                                                                                                    | 使用する         | 0         | 0             |
|        | ネットワーク分離機<br>能                              | 使用する、使用しない                                                                                                    | 使用する         | 0         | 0             |

| X  | ュー項目/設定項目            | 設定範囲                                                                                                    | 初期値      | 初期化<br>対象 | 設定値の<br>保存&復元 |
|----|----------------------|----------------------------------------------------------------------------------------------------|----------|-----------|---------------|
|    | 暗号化                  | 1                                                                                                    | I        |           |               |
|    | セキュリティ(暗号<br>化方式)    | OPEN、<br>WEP、<br>WPA/WPA2-PSK<br>(TKIP/AES)                                                                                                    | WEP      | 0         | 0             |
|    | 指定方法                 | 英数字(13桁)、<br>16進(26桁)                                                                                                    | 英数字(13桁) | 0         | 0             |
|    | パスワード                | <pre><wep><br/>[英数字 (13桁)]<br/>0~9、a~z、A~Zの<br/>13文字<br/>[16進 (26桁)]<br/>0~9、a~f、A~Fの<br/>26文字<br/><wpa wpa2-psk<br="">(TKIP/AES) &gt;<br/>[英数記号 (8~63桁)]<br/>スペースを除く英数記<br/>号 (0~9、a~z、A<br/>~Z、!""#\$%&amp;'()*+,-<br/>/:;&lt;=&gt;?@[¥]^_` ];)<br/>の8~63文字<br/>[16進 (64桁)]<br/>0~9、a~f、A~Fの<br/>64文字</wpa></wep></pre> |          | 0         | 0             |
|    | パスワード更新間隔<br>(分)     | 0(更新なし)、<br>1~1440                                                                                                    | 30       | 0         | 0             |
|    | Wi-Fi対応機器の接続制限       | ž                                                                                                    |          |           |               |
|    | ステルス機能               | 使用する、使用しない                                                                                                    | 使用しない    | 0         | 0             |
|    | MACアドレスフィ<br>ルタリング機能 | 使用する、使用しない                                                                                                    | 使用しない    | 0         | 0             |
|    | 拡張設定 <sup>*2</sup>   | 1                                                                                                    | 1        |           |               |
|    | 送信出力                 | —                                                                                                    | 12.5%    | _         |               |
|    | Wi-Fi暗号化強化           |                                                                                                    | 使用する     |           |               |
| MA | ACアドレスフィルタリング        | ブ                                                                                                    |          |           |               |
|    | MACアドレスフィルタリ         | リング追加                                                                                                    |          |           |               |
|    | 指定方法                 | 手動設定、選択設定                                                                                                    | 手動設定     |           |               |
|    | MACアドレス              | UU~FFの6組の番号、<br>接続子機一覧                                                                                                    | —        | 0         | 0             |

|     | ×=      |             | 一項目/設定項目           | 設定範囲                                           | 初期値         | 初期化<br>対象 | 設定値の<br>保存&復元 |
|-----|---------|-------------|--------------------|------------------------------------------------|-------------|-----------|---------------|
|     | WF      | PS影         |                    | I                                              | I           |           |               |
|     | WPS設定   |             |                    |                                                |             |           |               |
|     |         |             | PIN方式              | 使用する、使用しない                                     | 使用する        | 0         | 0             |
|     |         |             | Wi-Fi対応機器の         | 半角数字8文字                                        | —           | —         | _             |
|     |         |             | PINJ-K             |                                                |             |           |               |
| Blu | ueto    | oth         | テザリング設定            |                                                |             |           |               |
|     | Βlι     | ueto        | oothテザリング設定        |                                                |             |           |               |
|     |         | Blu         | uetoothテザリング設定     | Ē                                              |             |           |               |
|     |         |             | Bluetoothテザリン<br>グ | 使用する、使用しない                                     | 使用しない       | 0         | 0             |
|     |         |             | Bluetoothデバイス      | 半角文字列0~9、a~                                    | NO1J-XXXXXX | 0         | 0             |
|     |         |             | 名                  | z、A~Z、-(ハイフン)、                                 |             |           |               |
|     |         |             |                    | _(アンダースコア)の1                                   |             |           |               |
|     |         |             |                    | ~32文字                                          |             |           |               |
|     |         | Blu         | uetoothペアリング       | _                                              |             |           | _             |
| 少同  | <br>≂+: | 1月╕<br>■ルーナ |                    |                                                |             |           |               |
|     | モノバ     | 取た          |                    |                                                |             |           |               |
|     | 11      |             |                    |                                                |             |           |               |
|     |         | 电           | 1172里<br>          |                                                |             |           |               |
|     |         | 自軍          |                    |                                                |             |           |               |
|     |         |             | 自電力状態切り替え<br>機能    | リエイティンク、                                       | 14止仄悲<br>   |           | 0             |
|     |         |             | 1152.112           | <sup>                                   </sup> |             |           |               |
|     |         |             |                    | 動優先)、                                          |             |           |               |
|     |         |             |                    | 使用しない                                          |             |           |               |
|     |         | IJ=         | モート起動設定            |                                                |             |           |               |
|     |         |             | リモート起動             | 使用する、使用しない                                     | 使用する        | 0         | 0             |
|     |         | Wi          | -Fi MIMO           |                                                |             |           |               |
|     |         |             | Wi-Fi MIMO         | 使用する、使用しない                                     | 使用する        | 0         | 0             |
| デー  | ィス      | プレ          | イ設定                |                                                |             |           |               |
|     | セ       | キユ          | リティ設定              |                                                |             |           |               |
|     |         | パ           | スコード設定             |                                                |             |           |               |
|     |         |             | パスコード機能            | 使用する、使用しない                                     | 使用しない       | 0         | 0             |
|     |         | パ           | スコード変更             |                                                |             |           |               |
|     |         |             | 現在のパスコード           | 半角数字8文字                                        | 0000000     | 0         | 0             |
|     |         |             | 新しいパスコード           | 半角数字8文字                                        | _           | _         | —             |
|     |         |             | 新しいパスコード再          | 半角数字8文字                                        |             | _         | _             |
|     |         |             | 入力                 |                                                |             |           |               |
|     |         | パ           | スコードの初期化           | —                                              | —           | -         | -             |

|     | ×=    | 1 <u>-</u> _1 | 項目/設定項目          | 設定範囲                           | 初期値         | 初期化<br>対象 | 設定値の<br>保存&復元 |
|-----|-------|---------------|------------------|--------------------------------|-------------|-----------|---------------|
| デー  | -タ;   | 通信量           |                  |                                |             |           |               |
|     | デー    | ータ通           | 信量表示             |                                |             |           |               |
|     |       | デー            | タ通信量表示(4G/3      | 3G)                            |             |           |               |
|     |       | 5             | データ通信量の上限        | —                              | _           | _         | —             |
|     |       | 佢             | <b>卣(到達度)</b>    |                                |             |           |               |
|     |       | 5             | データ通信量(当月)       | —                              | —           | 0         | —             |
|     |       | Ę             | データ通信量(前月)       |                                |             | 0         | —             |
|     | デ-    | -夕通           | 信量設定             |                                |             |           |               |
|     |       | 4G/3          | 3G通信量表示設定        |                                |             |           |               |
|     |       | ラ<br>  1      | データ通信量表示機<br>能   | 使用する、使用しない                     | 使用する        | 0         | 0             |
|     |       | ラ<br>矢        | データ通信量超過通<br>U機能 | 使用する、使用しない                     | 使用しない       | 0         | 0             |
|     |       | ラ記            | データ通信量の上限<br>設定  | 0.1~99.9                       |             | 0         | 0             |
| Lin | ikinį | g             |                  |                                |             |           |               |
|     | Lin   | iking≣        | <b>殳定ウィザード</b>   |                                |             |           |               |
|     |       | Linki         | ng設定ウィザード        |                                |             |           |               |
|     |       |               | inking設定ウィ       | Linking設定ウィ                    | Linking設定ウィ | 0         | 0             |
|     |       | +             | ザードの選択           | ザードを開始します、                     | ザードは行わない    |           |               |
|     |       |               |                  | Linking設定ウィザー<br>ドは行わない        |             |           |               |
|     |       | 4             | ≷後、Linking設定     | 表示する、表示しない                     | 表示する        | 0         | 0             |
|     |       |               | ウィザードを表示し        |                                |             |           |               |
|     |       | 72            |                  |                                |             |           |               |
|     |       |               | 改正               |                                |             |           |               |
|     |       | Г Г.          | NB設定             |                                |             |           |               |
|     |       |               | INKINg機能         | 使用する、使用しない                     | 使用しない       |           | 0             |
|     |       |               |                  |                                |             | 1         |               |
|     |       | £             | 豆球ナハイ人名          | キ用央徴子、-(ハイノ                    | (テハイス名)<br> |           | _             |
|     |       |               |                  | ノ)、_() ノタースコ<br>  ア) ・(コロ`) 半角 |             |           |               |
|     |       |               |                  | スペースの1~20文                     |             |           |               |
|     |       |               |                  | 字                              |             |           |               |
|     |       |               |                  | 先頭および末尾は半角                     |             |           |               |
|     |       |               |                  | スペース設定不可                       |             |           |               |
|     |       | サー!           | ビス設定             | 1                              |             |           |               |
|     |       | +             | ナービス有効           | 有効、無効                          | 有効          | 0         | 0             |

| メニュ     | 一項目/設定項目       | 設定範囲                                                                                                    | 初期値                 | 初期化<br>対象 | 設定値の<br>保存&復元 |
|---------|----------------|----------------------------------------------------------------------------------------------------|---------------------|-----------|---------------|
| サ・<br>タ | ービス詳細設定<br>グ   |                                                                                                    |                     |           |               |
|         | 用途             | 帰宅検知、外出検知、<br>帰宅/外出検知                                                                                                    | 帰宅検知                | 0         | 0             |
|         | 通知方法           | <ul> <li>[帰宅検知]</li> <li>一度だけ通知、帰宅なし通知のみ</li> <li>[外出検知]</li> <li>一度だけ通知、外出なし通知のみ</li> <li>[帰宅/外出検知]</li> <li>都度通知</li> </ul> | 一度だけ通知              | 0         | 0             |
|         | 曜日選択           | 月、火、水、木、金、土、<br>日<br>(複数選択可)                                                                                                  | 月、火、水、木、金、<br>土、日   | 0         | 0             |
|         | 開始時間選択         | 00:00~23:00<br>(1時間ごと)                                                                                                    | 00 : 00             | 0         | 0             |
|         | 終了時間選択         | 01:00~24:00<br>(1時間ごと)                                                                                                    | 24:00               | 0         | 0             |
|         | イベント発生なし通<br>知 | 通知する、通知しない                                                                                                    | 通知しない               | 0         | 0             |
|         | 閾値設定           | —                                                                                                    | —                   | —         | —             |
|         | 通知間隔           | [帰宅なし通知のみ、<br>外出なし通知のみ選択<br>の場合]<br>1時間、2時間、3時間、<br>4時間、5時間、6時間、<br>12時間、終了時に通<br>知                                           |                     | 0         | 0             |
|         | 送信方法選択         | SMS、メール、記録<br>のみ                                                                                                    | SMS                 | 0         | 0             |
|         | 電池低下通知         | 通知する、通知しない                                                                                                    | 通知する <sup>**3</sup> | 0         | 0             |
|         | 送信先選択          | [SMS]<br>半角数字11文字<br>[メール]<br>半角英数記号1~128<br>文字(O~9、a~z、<br>A~Z、-、.、_、@)<br>(1件は入力している<br>必要あり)                               |                     | 0         | 0             |

| ; | ×= | 一項目/設定項目       | 設定範囲                                                                                            | 初期値                | 初期化<br>対象 | 設定値の<br>保存&復元 |
|---|----|----------------|-------------------------------------------------------------------------------------------------|--------------------|-----------|---------------|
|   |    | メッセージ選択        | 定型、手動設定                                                                                         | 定型                 | 0         | 0             |
|   |    | メッセージ内容        | [SMS]<br>全角半角問わず70文<br>字以内<br>[メール]<br>全角半角問わず70文<br>字以内                                        | (定型文)              | 0         | 0             |
|   | 温度 | 度センサー          |                                                                                                 |                    |           |               |
|   |    | 用途             | 温度警告、温度モニタ<br>リング                                                                               | 温度警告               | 0         | 0             |
|   |    | 通知方法           | ー度だけ通知、履歴保<br>存のみ                                                                               | 一度だけ通知             | 0         | 0             |
|   |    | 曜日選択           | 月、火、水、木、金、土、<br>日<br>(複数選択可)                                                                    | 月、火、水、木、金、<br>土、日  | 0         | 0             |
|   |    | 開始時間選択         | 00:00~23:00<br>(1時間ごと)                                                                          | 00 : 00            | 0         | 0             |
|   |    | 終了時間選択         | 01:00~24:00<br>(1時間ごと)                                                                          | 24:00              | 0         | 0             |
|   |    | イベント発生なし通<br>知 |                                                                                                 | 通知しない              | 0         | 0             |
|   |    | 閾値設定           | -20~100<br>以上、以下                                                                                | <br>以上             | 0         | 0             |
|   |    | 通知間隔           | [温度モニタリングを<br>選択した場合]<br>10分、60分                                                                | _                  | 0         | 0             |
|   |    | 送信方法選択         | SMS、メール、記録<br>のみ                                                                                | SMS                | 0         | 0             |
|   |    | 電池低下通知         | 通知する、通知しない                                                                                      | 通知する <sup>*3</sup> | 0         | 0             |
|   |    | 送信先選択          | [SMS]<br>半角数字11文字<br>[メール]<br>半角英数記号1~128<br>文字(0~9、a~z、<br>A~Z、-、.、_、@)<br>(1件は入力している<br>必要あり) |                    | 0         | 0             |
|   |    | メッセージ選択        | 定型、手動設定                                                                                         | 定型                 | 0         | 0             |

| ×== | 1一項目/設定項目      | 設定範囲                                                                                            | 初期値                | 初期化<br>対象 | 設定値の<br>保存&復元 |
|-----|----------------|-------------------------------------------------------------------------------------------------|--------------------|-----------|---------------|
|     | メッセージ内容        | [SMS]<br>全角半角問わず70文<br>字以内<br>[メール]<br>全角半角問わず70文<br>字以内                                        | (定型文)              | 0         | 0             |
| 洒   | 退度センサー         |                                                                                                 |                    |           |               |
|     | 用途             | 湿度警告、湿度モニタ<br>リング                                                                               | 湿度警告               | 0         | 0             |
|     | 通知方法           | ー度だけ通知、履歴保<br>存のみ                                                                               | 一度だけ通知             | 0         | 0             |
|     | 曜日選択           | 月、火、水、木、金、土、<br>日<br>(複数選択可)                                                                    | 月、火、水、木、金、<br>土、日  | 0         | 0             |
|     | 開始時間選択         | 00:00~23:00<br>(1時間ごと)                                                                          | 00 : 00            | 0         | 0             |
|     | 終了時間選択         | 01:00~24:00<br>(1時間ごと)                                                                          | 24 : 00            | 0         | 0             |
|     | イベント発生なし通<br>知 | —                                                                                               | 通知しない              | 0         | 0             |
|     | 閾値設定           | 0~100<br>以上、以下                                                                                  | <br>以上             | 0         | 0             |
|     | 通知間隔           | [湿度モニタリングを<br>選択した場合]<br>10分、60分                                                                | _                  | 0         | 0             |
|     | 送信方法選択         | SMS、メール、記録<br>のみ                                                                                | SMS                | 0         | 0             |
|     | 電池低下通知         | 通知する、通知しない                                                                                      | 通知する <sup>*3</sup> | 0         | 0             |
|     | 送信先選択          | [SMS]<br>半角数字11文字<br>[メール]<br>半角英数記号1~128<br>文字(0~9、a~z、<br>A~Z、-、.、_、@)<br>(1件は入力している<br>必要あり) |                    | 0         | 0             |
|     | メッセージ選択        | 定型、手動設定                                                                                         | 定型                 | 0         | 0             |

| *= |   | -項目/設定項目       | 設定範囲                                                                                            | 初期値                | 初期化<br>対象 | 設定値の<br>保存&復元 |
|----|---|----------------|-------------------------------------------------------------------------------------------------|--------------------|-----------|---------------|
|    |   | メッセージ内容        | [SMS]<br>全角半角問わず70文<br>字以内<br>[メール]<br>全角半角問わず70文<br>字以内                                        | (定型文)              | 0         | 0             |
|    | 気 | Eセンサー          |                                                                                                 |                    |           |               |
|    |   | 用途             | 気圧警告、気圧モニタ<br>リング                                                                               | 気圧警告               | 0         | 0             |
|    |   | 通知方法           | ー度だけ通知、履歴保<br>存のみ                                                                               | 一度だけ通知             | 0         | 0             |
|    |   | 曜日選択           | 月、火、水、木、金、土、<br>日<br>(複数選択可)                                                                    | 月、火、水、木、金、<br>土、日  | 0         | 0             |
|    |   | 開始時間選択         | 00:00~23:00<br>(1時間ごと)                                                                          | 00 : 00            | 0         | 0             |
|    |   | 終了時間選択         | 01:00~24:00<br>(1時間ごと)                                                                          | 24:00              | 0         | 0             |
|    |   | イベント発生なし通<br>知 | _                                                                                               | 通知しない              | 0         | 0             |
|    |   | 閾値設定           | 260~1260<br>以上、以下                                                                               | <br>以上             | 0         | 0             |
|    |   | 通知間隔           | <気圧モニタリングを<br>選択した場合><br>10分、60分                                                                | _                  | 0         | 0             |
|    |   | 送信方法選択         | SMS、メール、記録<br>のみ                                                                                | SMS                | 0         | 0             |
|    |   | 電池低下通知         | 通知する、通知しない                                                                                      | 通知する <sup>*3</sup> | 0         | 0             |
|    |   | 送信先選択          | [SMS]<br>半角数字11文字<br>[メール]<br>半角英数記号1~128<br>文字(0~9、a~z、<br>A~Z、-、.、_、@)<br>(1件は入力している<br>必要あり) |                    | 0         | 0             |
|    |   | メッセージ選択        | 定型、手動設定                                                                                         | 定型                 | 0         | 0             |

| メニュ・ | 一項目/設定項目       | 設定範囲                                                                                            | 初期値                | 初期化<br>対象 | 設定値の<br>保存&復元 |
|------|----------------|-------------------------------------------------------------------------------------------------|--------------------|-----------|---------------|
|      | メッセージ内容        | [SMS]<br>全角半角問わず70文<br>字以内<br>[メール]<br>全角半角問わず70文<br>字以内                                        | (定型文)              | 0         | 0             |
| 振    | 動センサー          |                                                                                                 |                    |           |               |
|      | 用途             | 振動検知                                                                                            | 振動検知               | 0         | 0             |
|      | 通知方法           | 一度だけ通知、都度通<br>知、振動なし通知のみ                                                                        | 一度だけ通知             | 0         | 0             |
|      | 曜日選択           | 月、火、水、木、金、土、<br>日<br>(複数選択可)                                                                    | 月、火、水、木、金、<br>土、日  | 0         | 0             |
|      | 開始時間選択         | 00:00~23:00<br>(1時間ごと)                                                                          | 00 : 00            | 0         | 0             |
|      | 終了時間選択         | 01:00~24:00<br>(1時間ごと)                                                                          | 24:00              | 0         | 0             |
|      | イベント発生なし通<br>知 |                                                                                                 | 通知しない              | 0         | 0             |
|      | 閾値設定           | —                                                                                               | _                  | _         | —             |
|      | 通知間隔           | [振動なし通知のみ]<br>1時間、2時間、3時間、<br>4時間、5時間、6時間、<br>12時間、終了時に通<br>知                                   | _                  | 0         | 0             |
|      | 送信方法選択         | SMS、メール、記録<br>のみ                                                                                | SMS                | 0         | 0             |
|      | 電池低下通知         | 通知する、通知しない                                                                                      | 通知する <sup>*3</sup> | 0         | 0             |
|      | 送信先選択          | [SMS]<br>半角数字11文字<br>[メール]<br>半角英数記号1~128<br>文字(0~9、a~z、<br>A~Z、-、.、_、@)<br>(1件は入力している<br>必要あり) |                    | 0         | 0             |
|      | メッセージ選択        | 定型、手動設定                                                                                         | 定型                 | 0         | 0             |

| メニ | ュー項目/設定項目      | 設定範囲                                                                                            | 初期値                | 初期化<br>対象 | 設定値の<br>保存&復元 |
|----|----------------|-------------------------------------------------------------------------------------------------|--------------------|-----------|---------------|
|    | メッセージ内容        | [SMS]<br>全角半角問わず70文<br>字以内<br>[メール]<br>全角半角問わず70文<br>字以内                                        | (定型文)              | 0         | 0             |
|    | 開閉センサー         |                                                                                                 |                    |           |               |
|    | 用途             | 開閉検知                                                                                            | 開閉検知               | 0         | 0             |
|    | 通知方法           | ー度だけ通知(開)、<br>ー度だけ通知(閉)、<br>都度通知、開閉なし通<br>知のみ、開け放し通知                                            | 一度だけ通知(開)          | 0         | 0             |
|    | 曜日選択           | 月、火、水、木、金、土、<br>日<br>(複数選択可)                                                                    | 月、火、水、木、金、<br>土、日  | 0         | 0             |
|    | 開始時間選択         | 00:00~23:00<br>(1時間ごと)                                                                          | 00 : 00            | 0         | 0             |
|    | 終了時間選択         | 01:00~24:00<br>(1時間ごと)                                                                          | 24:00              | 0         | 0             |
|    | イベント発生なし通<br>知 | _                                                                                               | 通知しない              | 0         | 0             |
|    | 閾値設定           | —                                                                                               | —                  |           | —             |
|    | 通知閰隔           | [開閉なし通知のみ]<br>1時間、2時間、3時間、<br>4時間、5時間、6時間、<br>12時間、終了時に通<br>知<br>[開け放し通知]<br>1分、10分、60分         |                    | 0         | 0             |
|    | 送信方法選択         | SMS、メール、記録<br>のみ                                                                                | SMS                | 0         | 0             |
|    | 電池低下通知         | 通知する、通知しない                                                                                      | 通知する <sup>*3</sup> | 0         | 0             |
|    | 送信先選択          | [SMS]<br>半角数字11文字<br>[メール]<br>半角英数記号1~128<br>文字(0~9、a~z、<br>A~Z、-、.、_、@)<br>(1件は入力している<br>必要あり) |                    | 0         | 0             |

| ×=- | 一項目/設定項目       | 設定範囲                                                                                            | 初期値                | 初期化<br>対象 | 設定値の<br>保存&復元 |
|-----|----------------|-------------------------------------------------------------------------------------------------|--------------------|-----------|---------------|
|     | メッセージ選択        | 定型、手動設定                                                                                         | 定型                 | 0         | 0             |
|     | メッセージ内容        | [SMS]<br>全角半角問わず70文<br>字以内<br>[メール]<br>全角半角問わず70文<br>字以内                                        | (定型文)              | 0         | 0             |
| 人   | 感センサー          | 1                                                                                               | 1                  |           |               |
|     | 用途             | 人感検知                                                                                            | 人感検知               | 0         | 0             |
|     | 通知方法           | ー度だけ通知、都度通<br>知、人感なし通知のみ                                                                        | 一度だけ通知             | 0         | 0             |
|     | 曜日選択           | 月、火、水、木、金、土、<br>日<br>(複数選択可)                                                                    | 月、火、水、木、金、<br>土、日  | 0         | 0             |
|     | 開始時間選択         | 00:00~23:00<br>(1時間ごと)                                                                          | 00 : 00            | 0         | 0             |
|     | 終了時間選択         | 01:00~24:00<br>(1時間ごと)                                                                          | 24 : 00            | 0         | 0             |
|     | イベント発生なし通<br>知 | —                                                                                               | 通知しない              | 0         | 0             |
|     | 閾値設定           | —                                                                                               | _                  | _         | —             |
|     | 通知間隔           | [人感なし通知のみ]<br>1時間、2時間、3時間、<br>4時間、5時間、6時間、<br>12時間、終了時に通<br>知                                   | _                  | 0         | 0             |
|     | 送信方法選択         | SMS、メール、記録<br>のみ                                                                                | SMS                | 0         | 0             |
|     | 電池低下通知         | 通知する、通知しない                                                                                      | 通知する <sup>*3</sup> | 0         | 0             |
|     | 送信先選択          | [SMS]<br>半角数字11文字<br>[メール]<br>半角英数記号1~128<br>文字(0~9、a~z、<br>A~Z、-、.、_、@)<br>(1件は入力している<br>必要あり) |                    | 0         | 0             |
|     | メッセージ選択        | 定型、手動設定                                                                                         | 定型                 | 0         | 0             |
| *= | ュー項目/設定項目      | 設定範囲                                                                                            | 初期値                | 初期化<br>対象 | 設定値の<br>保存&復元 |
|----|----------------|-------------------------------------------------------------------------------------------------|--------------------|-----------|---------------|
|    | メッセージ内容        | [SMS]<br>全角半角問わず70文<br>字以内<br>[メール]<br>全角半角問わず70文<br>字以内                                        | (定型文)              | 0         | 0             |
|    | ボタン            |                                                                                                 |                    |           |               |
|    | 用途             | 押下検知                                                                                            | 押下検知               | 0         | 0             |
|    | 通知方法           | 都度通知、押下なし通<br>知                                                                                 | 都度通知               | 0         | 0             |
|    | 曜日選択           | 月、火、水、木、金、土、<br>日<br>(複数選択可)                                                                    | 月、火、水、木、金、<br>土、日  | 0         | 0             |
|    | 開始時間選択         | 00:00~23:00<br>(1時間ごと)                                                                          | 00 : 00            | 0         | 0             |
|    | 終了時間選択         | 01:00~24:00<br>(1時間ごと)                                                                          | 24:00              | 0         | 0             |
|    | イベント発生なし通<br>知 | _                                                                                               | 通知しない              | 0         | 0             |
|    | 閾値設定           | —                                                                                               | —                  | —         | —             |
|    | 通知間隔           | [押下なし通知のみ]<br>1時間、2時間、3時間、<br>4時間、5時間、6時間、<br>12時間、終了時に通<br>知                                   | _                  | 0         | 0             |
|    | 送信方法選択         | SMS、メール、記録<br>のみ                                                                                | SMS                | 0         | 0             |
|    | 電池低下通知         | 通知する、通知しない                                                                                      | 通知する <sup>*3</sup> | 0         | 0             |
|    | 送信先選択          | [SMS]<br>半角数字11文字<br>[メール]<br>半角英数記号1~128<br>文字(0~9、a~z、<br>A~Z、-、.、_、@)<br>(1件は入力している<br>必要あり) |                    | 0         | 0             |
|    | メッセージ選択        | 定型、手動設定                                                                                         | 定型                 | 0         | 0             |

| メニュ | 一項目/設定項目       | 設定範囲                                                     | 初期値               | 初期化<br>対象  | 設定値の<br>保存&復元 |
|-----|----------------|----------------------------------------------------------|-------------------|------------|---------------|
|     | メッセージ内容        | [SMS]<br>全角半角問わず70文<br>字以内<br>[メール]<br>全角半角問わず70文<br>字以内 | (定型文)             | 0          | 0             |
| A۱  | WS             |                                                          |                   |            |               |
|     | 用途             | AWS IoTとの送受信                                             | AWS IoTとの送受<br>信  | 0          | 0             |
|     | 通知方法           | アドバタイズデータ、<br>LinkingProfile                             | アドバタイズデー<br>タ     | 0          | 0             |
|     | 曜日選択           | 月、火、水、木、金、土、<br>日<br>(複数選択可)                             | 月、火、水、木、金、<br>土、日 | 0          | 0             |
|     | 開始時間選択         | 00:00~23:00<br>(1時間ごと)                                   | 00 : 00           | 0          | 0             |
|     | 終了時間選択         | 01:00~24:00<br>(1時間ごと)                                   | 24:00             | 0          | 0             |
|     | イベント発生なし通<br>知 | _                                                        | 通知しない             | 0          | 0             |
|     | 閾値設定           | —                                                        | _                 |            | —             |
|     | 通知間隔           | 1分、3分、5分、10<br>分                                         | 10分               | 0          | 0             |
|     | 送信方法選択         | —                                                        | 記録のみ              | 0          | 0             |
|     | 電池低下通知         | —                                                        | 通知しない             | $\bigcirc$ | $\bigcirc$    |
|     | 送信先選択          |                                                          | —                 | 0          | 0             |
|     | メッセージ選択        |                                                          | —                 | 0          | 0             |
|     | メッセージ内容        |                                                          | —                 | 0          | 0             |
| メール | 送信設定           |                                                          |                   |            |               |
| 送   | 信元メール設定        |                                                          |                   |            |               |
|     | 送信元メール選択       | 手動設定、<br>ドコモメール、<br>mopera Uメール                          | 手動設定              | 0          | 0             |
|     | 送信元メールアドレ<br>ス | 半角英数記号1~128<br>文字(O~9、a~z、<br>A~Z、-、、、_、@)               | _                 | 0          | 0             |

| ×=: | ュー項目/設定項目                 | 設定範囲                                                                                           | 初期値   | 初期化<br>対象 | 設定値の<br>保存&復元 |
|-----|---------------------------|------------------------------------------------------------------------------------------------|-------|-----------|---------------|
|     | SMTPサーバアドレ<br>ス           | 半角英数記号1~<br>128文字(0~9、a<br>~z、A~Z、スペー<br>ス、!"#\$%&'()*+,-<br>./:;<=>?@[¥]^_`{  `)              | _     | 0         | 0             |
|     | ユーザー名(ID)また<br>はアカウント名    | 半角英数記号1~<br>128文字(0~9、a<br>~z、A~Z、スペー<br>ス、!"#\$%&'()*+,-<br>./:;<=>?@[¥]^_`{ }`)              | _     | 0         | 0             |
|     | パスワード                     | 半角英数記号1~<br>128文字(0~9、a<br>~z、A~Z、スペー<br>ス、!"#\$%&'()*+,-<br>./:;<=>?@[¥]^_`{   <sup>-</sup> ) | _     | 0         | 0             |
|     | 送信メールサーバ認<br>証(SMTP-Auth) | 使用する、使用しない                                                                                     | 使用する  | 0         | 0             |
|     | 暗号化接続の種類<br>(SSL/TLS)     | 使用しない、<br>SSL/TLS、<br>STARTTLS                                                                 | 使用しない | 0         | 0             |
|     | SMTPサーバポート<br>番号          | 1~65535                                                                                        |       | 0         | 0             |
| アド  | レス帳                       |                                                                                                |       |           |               |
|     | メールアドレス追加                 | 半角英数記号1~128<br>文字(O~9、a~z、<br>A~Z、-、、_、@)                                                      | _     | 0         | 0             |
| ì   | 送信先メールアドレス                |                                                                                                |       |           |               |
|     | メールアドレス                   |                                                                                                |       | 0         | 0             |
| 状態  | 表示                        |                                                                                                |       |           |               |
| 4   | 犬態表示<br>                  | Γ                                                                                              | I     |           |               |
|     | 登録デバイス名<br>               | (デバイス名を表示し<br>ます。)                                                                             | —     | 0         |               |
|     | 履歴                        | —                                                                                              |       | 0         | —             |
|     | サービス内容                    | (有効となっている<br>サービスのみ表示しま<br>す。)                                                                 | _     | 0         |               |
|     | 状態                        | _                                                                                              | —     | 0         | —             |

| X  | ニュー項目/設定項目          | 設定範囲                                                                              | 初期値                       | 初期化<br>対象 | 設定値の<br>保存&復元 |
|----|---------------------|-----------------------------------------------------------------------------------|---------------------------|-----------|---------------|
| 遠  |                     |                                                                                   |                           |           |               |
|    | 遠隔確認設定              |                                                                                   |                           |           |               |
|    | 遠隔確認用電話番号           | 半角数字11文字 (空<br>欄も許容)                                                              |                           | 0         | 0             |
| AW | VS IoTの設定           |                                                                                   | 1                         | 1         | 1             |
|    | 接続先情報               |                                                                                   |                           |           |               |
|    | 接続先情報<br>(エンドポイント)  | 半角英数記号1~<br>128文字(0~9、a<br>~z、A~Z、スペー<br>ス、!"#\$%&'()*+,-<br>./::<=>?@[¥]^_`{ }`) |                           | 0         | 0             |
|    | 接続先情報<br>(ポート番号)    | 1~65535                                                                           | 8883                      | 0         | 0             |
|    | クライアントロ             | 半角文字列0~9、a~<br>z、A~Z、-(ハイフン)、<br>_(アンダースコア)の1<br>~32文字                            | clientid-[製品名]-<br>[電話番号] | 0         | 0             |
|    | THING NAME          | ([製品名]_[電話番号]<br>を表示<br>※固定値)                                                     | _                         | _         | _             |
|    | Topic名(AWSへ送<br>信)  | 半角文字列0~9、a~<br>z、A~Z、-(ハイフン)、<br>_(アンダースコア)、<br>((左カッコ)、)(右カッ<br>コ)の1~32文字        | [製品名]<br>([電話番号])up       | 0         | 0             |
|    | Topic名(AWSから<br>受信) | 半角文字列0~9、a~<br>z、A~Z、-(ハイフン)、<br>_(アンダースコア)、<br>((左カッコ)、)(右カッ<br>コ)の1~32文字        | [製品名]<br>([電話番号])down     | 0         | 0             |
|    | プライベートキー<br>ファイル    |                                                                                   |                           | 0         | 0             |
|    | 証明書ファイル             | —                                                                                 | _                         | 0         | 0             |
|    | アドバタイズデータフィ         | ルタ                                                                                |                           |           |               |
|    | サービスID:1 温度         | 1度以上の変化がなく<br>ても、送信する、<br>送信しない                                                   | 送信しない                     | 0         | 0             |

|    | *= |     | -項目/設定項目          | 設定範囲                                 | 初期値           | 初期化<br>対象 | 設定値の<br>保存&復元 |
|----|----|-----|-------------------|--------------------------------------|---------------|-----------|---------------|
|    |    |     | サービスID:2 湿度       | 1%以上の変化がなく<br>ても、送信する、<br>送信しない      | 送信しない         | 0         | 0             |
|    |    |     | サービスID:3 気圧       | 1hPa以上の変化がな<br>くても、送信する、<br>送信しない    | 送信しない         | 0         | 0             |
|    |    | グ   |                   |                                      |               |           |               |
|    |    | Lir | kingログ            | —                                    | —             | _         | —             |
| 詳約 | 田設 | 定   |                   |                                      |               |           |               |
|    | LA | N側  | 設定                |                                      |               |           |               |
|    |    | IP; | アドレス/サブネットマ       | <b>'</b> スク                          |               |           |               |
|    |    |     | IPアドレス/サブ         | 0~255の4組の番号                          | 192.168.179.1 | 0         | 0             |
|    |    |     | ネットマスク(ビッ<br>ト指定) | /1~30                                | /24           |           |               |
|    |    | DH  | ICPサーバ            |                                      |               |           |               |
|    |    |     | DHCPサーバ機能         | 使用する、使用しない                           | 使用する          | 0         | 0             |
|    |    |     | リースタイム (時間)       | 0(無制限)、1~72                          | 24            | 0         | 0             |
|    |    |     | アドレス割当パター<br>ン    | 自動設定、手動設定                            | 自動設定          | 0         | 0             |
|    |    |     | 割当先頭アドレス          | 0~255の4組の番号                          | _             | 0         | 0             |
|    |    |     | 割当数               | 1~32                                 | 32            | 0         | 0             |
|    |    |     | WINSサーバアドレ<br>ス   | 0~255の4組の番号                          |               | 0         | 0             |
|    | DH | ICP | 除外設定              |                                      |               |           |               |
|    |    | 割   | 当範囲               |                                      |               |           |               |
|    |    |     | 割当先頭アドレス          | (LAN側設定で設定し<br>た割当先頭アドレスを<br>表示します。) | _             | _         |               |
|    |    |     | 割当数               | (LAN側設定で設定し<br>た割当数を表示しま<br>す。)      | _             | _         |               |
|    |    | DH  | ICP除外設定追加         |                                      |               |           |               |
|    |    |     | 先頭アドレス            | 0~255の4組の番号                          |               | 0         | 0             |
|    |    |     | 除外数               | 1~255                                | —             | 0         | 0             |

| ;   | ×二⊐   | 一項目/設定項目            | 設定範囲                                                       | 初期値   | 初期化<br>対象 | 設定値の<br>保存&復元 |
|-----|-------|---------------------|------------------------------------------------------------|-------|-----------|---------------|
|     | DHCF  | P固定割当設定             |                                                            | l     |           |               |
|     | Dł    | HCP固定割当設定追加         |                                                            |       |           |               |
|     |       | MACアドレス             | 00~FFの6組の番号                                                | _     | 0         | 0             |
|     |       | IPアドレス              | 0~255の4組の番号                                                |       | 0         | 0             |
|     | パケッ   | トフィルタ設定             |                                                            |       |           |               |
|     | 対選    | 象インタフェースを<br>択      | WAN, LAN                                                   | WAN   | _         | _             |
|     | パ     | ケットフィルタ設定追          | bD                                                         |       |           |               |
|     |       | 種別                  | 通過、廃棄                                                      | 通過    | 0         | 0             |
|     |       | 方向                  | in、out                                                     | in    | 0         | 0             |
|     |       | プロトコル               | IPすべて、ICMP、<br>TCP、UDP、<br>その他(1、6、17を<br>除く0~255)         | IPすべて | 0         | 0             |
|     |       | 送信元IPアドレス           | any、localhost、IP<br>アドレス:0~255の<br>4組の番号/サブネッ<br>トマスク:1~32 | any   | 0         | 0             |
|     |       | 送信元ポート番号            | any、0~65535                                                | any   | 0         | 0             |
|     |       | 宛先IPアドレス            | any、localhost、IP<br>アドレス:0~255の<br>4組の番号/サブネッ<br>トマスク:1~32 | any   | 0         | 0             |
|     |       | 宛先ポート番号             | any、0~65535                                                | any   | 0         | 0             |
|     |       | 優先度                 | 1~50                                                       | _     | 0         | 0             |
| - [ | ポート   | マッピング設定             |                                                            | ~<br> |           |               |
|     | ポ     | ートマッピング設定追知         | <b>Б</b> Д                                                 |       |           |               |
|     |       | LAN側ホスト             | 0~255の4組の番号                                                |       | 0         | 0             |
|     |       | プロトコル               | TCP、UDP、ESP、<br>その他(6、17を除<br>く2~255)                      | TCP   | 0         | 0             |
|     |       | ポート番号               | any、0~65535                                                | any   | 0         | 0             |
|     |       | 優先度                 | 1~50                                                       | —     | 0         | 0             |
|     | PIN1: | コード設定 <sup>*4</sup> |                                                            |       |           |               |
|     | PI    | N1コード状態             |                                                            |       |           |               |
|     |       | PIN1コード状態           | —                                                          | _     | -         | —             |
|     |       | 残り試行回数              | _                                                          |       | —         | —             |

|    | メニ | ュー項目/設定項目        | 設定範囲          | 初期値   | 初期化 | 設定値の       |
|----|----|------------------|---------------|-------|-----|------------|
|    |    |                  |               |       | 対象  | 保存&復元      |
|    |    | PIN1認証設定         | 1             | 1     |     |            |
|    |    | PIN1認証機能         | —             | —     |     | —          |
|    |    | PIN1コード          | 半角数字4~8文字     |       | —   | —          |
|    |    | PIN1コード変更        |               |       |     |            |
|    |    | 現在のPIN1コード       | 半角数字4~8文字     | —     | —   | —          |
|    |    | 新しいPIN1コード       | 半角数字4~8文字     | —     | —   | —          |
|    |    | 新しいPIN1コード       | 半角数字4~8文字     | —     | —   | —          |
|    |    | 再入力              |               |       |     |            |
|    | その | D他の設定            |               |       |     |            |
|    |    | UPnP設定           |               |       |     |            |
|    |    | UPnP機能           | 使用する、使用しない    | 使用しない | 0   | 0          |
|    |    | DMZホスト設定         |               |       |     |            |
|    |    | DMZホスト機能         | 使用する、使用しない    | 使用しない | 0   | 0          |
|    |    | DMZホストのIPア       | 0~255の4組の番号   | —     | 0   | 0          |
|    |    | ドレス              |               |       |     |            |
|    |    | 補助設定             |               |       |     |            |
|    |    | 最新ソフトウェア自<br>動確認 | 使用する、使用しない    | 使用する  | 0   | 0          |
|    |    | USB接続時設定         |               |       | 1   |            |
|    |    | Wi-Fiスリープ機能      | 使用する、使用しない    | 使用しない | 0   | $\bigcirc$ |
|    |    | USBテザリング機        | 使用する、使用しない    | 使用する  | 0   | 0          |
|    |    | 能                |               |       |     |            |
|    |    | WAN側設定           | <u> </u>      | 1     | 1   | 1          |
|    |    | PING応答機能         | 使用する、使用しない    | 使用しない | 0   | 0          |
| ×: | ンテ | <br>ナンス          | I             | 1     | 1   | 1          |
|    | 管理 |                  |               |       |     |            |
|    |    | 管理者パスワード変更       |               |       |     |            |
|    |    | 現在のパスワード         | 半角文字0~9、a~z、  | _     | 0   | 0          |
|    |    |                  | A~Z、- (ハイフン)、 |       |     |            |
|    |    |                  | _ (アンダースコア)   |       |     |            |
|    |    |                  | の1~64文字       |       |     |            |
|    |    | 新しいパスワード         | 半角文字0~9、a~z、  | —     | -   | —          |
|    |    |                  | A~Z、- (ハイフン)、 |       |     |            |
|    |    |                  | _ (アンダースコア)   |       |     |            |
|    |    |                  | の ~64文字       |       |     |            |

|    | ×=    | 一項目/設定項目        | 設定範囲                                                  | 初期値   | 初期化<br>対象 | 設定値の<br>保存&復元 |
|----|-------|-----------------|-------------------------------------------------------|-------|-----------|---------------|
|    |       | 新しいパスワード再<br>入力 | 半角文字0~9、a~z、<br>A~Z、-(ハイフン)、<br>_(アンダースコア)<br>の1~64文字 | _     |           | _             |
|    | 時刻設   | 定               |                                                       |       |           |               |
|    | 自動    | 動時刻設定           |                                                       |       |           |               |
|    |       | 自動時刻設定機能        | 自動設定、NTPサー<br>バを指定する                                  | 自動設定  | 0         | 0             |
|    |       | NTPサーバ名         | 半角文字0~9、a~z、<br>A~Z、-(ハイフン)、<br>.(ドット)の1~64<br>文字     | —     | 0         | 0             |
|    | 設定値   | の保存&復元          |                                                       |       |           |               |
|    | 設定    | 定値の保存           | _                                                     | _     | —         | —             |
|    | 設定    | 官値の復元           | —                                                     | —     | —         |               |
|    | 設定値   | の初期化            | _                                                     | —     | —         | —             |
|    | PING  | FZF             | 半角文字0~9、a~z、<br>A~Z、- (ハイフン)、<br>. (ドット)の1~64<br>文字   | _     |           | _             |
|    | 再起動   |                 |                                                       |       |           |               |
|    | 再起    | 己動              | —                                                     | —     | —         | _             |
|    | 自動    | 動再起動設定          |                                                       |       |           |               |
|    |       | 自動再起動           | 使用する、使用しない                                            | 使用しない | 0         | 0             |
|    |       | 間隔(日)           | 1~30                                                  | —     | 0         | 0             |
|    |       | 時刻              | 0~23                                                  | —     | 0         | 0             |
|    | インタ   | ーネット接続確認        | —                                                     |       | —         | —             |
| 情報 | 寂     |                 | 1                                                     | 1     |           |               |
|    | 現在の   | 状態              | —                                                     | —     | —         |               |
|    | UPnPo | の状態             | —                                                     |       | —         | —             |
| נע | ンク    |                 | 1                                                     | 1     |           |               |
|    | お客様   | サポート            | (お客様サポートペー<br>ジを表示します。)                               | —     |           |               |
|    | 取扱説   | 明書              | (取扱説明書ダウン<br>ロードページを表示し<br>ます。)                       | _     | _         | _             |

|                        | メニュー項目/設定項目 | 設定範囲                      | 初期値 | 初期化<br>対象 | 設定値の<br>保存&復元 |
|------------------------|-------------|---------------------------|-----|-----------|---------------|
|                        | My docomo   | (My docomoページ<br>を表示します。) | —   |           | —             |
| ソフトウェア更新 <sup>*5</sup> |             | _                         | —   | _         | —             |

※1 セカンダリSSIDは、セカンダリSSIDが「使用する」のときに設定できます。

※2 セカンダリSSIDでは、設定できません(プライマリSSIDの設定内容が反映されます)。

※3 Linkingデバイスが「電池低下通知」に対応していない場合は、「通知しない」となります。 ※4 PPPoEモード、DHCPモードでは、設定できません。

※5 最新のソフトウェアがあるときに表示されます。

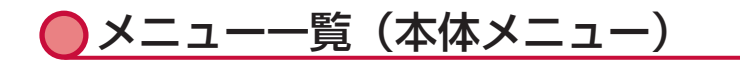

|    | メニュー項目/設定項目                  | 設定範囲        | 初期値 | 初期化<br>対象 | 設定値の<br>保存&復元 |
|----|------------------------------|-------------|-----|-----------|---------------|
|    | 哥設定                          | 日本語、English | —   | 0         | 0             |
| シ  | ョートカット                       |             |     |           |               |
|    | HOME                         | —           | _   | _         | —             |
|    | ソフトウェアアップデート <sup>*1*7</sup> | —           | —   | —         | —             |
|    | PIN1解除*2*6                   | —           | —   | —         | —             |
|    | 公衆無線LAN <sup>*2</sup>        | ON、OFF      | OFF | 0         | 0             |
|    | Wi-Fi接続ガイド                   | —           | —   | _         |               |
|    | 5GHz屋外                       | ON、OFF      | OFF | 0         | 0             |
|    | Bluetooth                    | ON、OFF      | OFF | 0         | 0             |
|    | Linking接続ガイド <sup>*2</sup>   | —           | —   |           | —             |
|    | 省電力設定                        | _           |     |           | _             |
| 情報 | Ŕ                            |             |     |           |               |
|    | 通信状態                         |             |     |           |               |
|    | 接続先                          | —           | —   | —         | —             |
|    | 接続回線                         | _           |     |           | _             |
|    | 受信レベル                        | —           | —   | —         | —             |
|    | APN情報 <sup>*2</sup>          |             |     |           |               |
|    | 接続先名                         | —           | —   | —         | _             |
|    | APN(接続先)                     | _           |     |           | —             |
|    | ユーザー名                        | —           | —   |           | —             |
|    | パスワード                        | _           |     |           | —             |
|    | 認証方式                         | _           | —   |           | _             |
|    | Wi-Fi情報                      |             |     |           |               |
|    | プライマリSSID                    | _           |     |           | _             |
|    | セキュリティ                       | _           | _   |           | —             |
|    | パスワード                        | _           |     |           | _             |
|    | 使用チャネル                       | —           | —   | —         | —             |
|    | セカンダリSSID                    | _           |     |           | _             |
|    | セキュリティ                       | —           | —   | —         | —             |
|    | パスワード                        | —           |     | _         | _             |
|    | 使用チャネル                       |             |     | _         | —             |
|    | 端末情報                         |             |     |           |               |
|    | 設定ツールへのURL                   | _           |     | _         | _             |
|    | 端末名                          | _           |     | —         | —             |
|    | 電話番号*2                       | _           | _   |           | —             |

|    | ×=  | ニュー項目/設定項目                   | 設定範囲       | 初期値 | 初期化<br>対象  | 設定値の<br>保存&復元 |
|----|-----|------------------------------|------------|-----|------------|---------------|
|    |     | IMEI                         |            | —   | —          |               |
|    |     | シリアル番号                       | _          | —   | —          | _             |
|    |     | ソフトウェアバージョ                   |            | —   | —          | —             |
|    |     | ン                            |            |     |            |               |
|    |     | 電池残量                         | _          | —   | —          | —             |
|    |     | WAN側IPアドレス                   | —          |     | —          | —             |
|    |     | LAN側IPアドレス                   | —          |     | —          | —             |
|    |     | USB MACアドレス                  | —          |     | —          | —             |
|    |     | 公衆無線LAN MACアド<br>レス          | —          | —   | —          |               |
|    |     | Bluetoothデバイス名<br>(テザリング)    |            |     |            |               |
|    |     | BluetoothMACアドレ<br>ス(テザリング)  | —          | _   | —          | —             |
|    |     | Bluetoothデバイス名<br>(リモート起動)   | _          | _   | —          | —             |
|    |     | BluetoothMACアドレ<br>ス(リモート起動) | —          | _   | —          | —             |
|    |     | 認証マーク                        | _          | —   | —          | —             |
|    |     | 無線LANの使用周波数                  | _          |     | —          | —             |
|    | デ-  | ータ通信量                        |            |     |            |               |
|    |     | データ通信量(当月)                   | —          |     | $\bigcirc$ | —             |
|    |     | データ通信量(前月)                   | —          |     | 0          | —             |
|    |     | リセット                         | —          | —   | —          | —             |
|    | Lin | king情報                       |            |     |            |               |
|    |     | 登録デバイス名                      |            | —   | —          | —             |
|    |     | サービス名称                       |            | —   | —          | _             |
|    |     | 設定曜日                         |            | —   | —          | —             |
|    |     | 時間                           |            |     | —          | —             |
|    | 接約  | 売機器管理                        |            |     |            |               |
|    |     | 接続機器数                        | —          |     | —          | —             |
|    |     | 接続機器MACアドレス                  |            | —   | —          | —             |
|    | 5G  | Hz Wi-Fiの注意事項                | —          |     | —          | —             |
| 設況 | Ē   |                              |            |     |            |               |
|    | 省   | 電力設定                         |            |     |            |               |
|    |     | Wi-Fi MIMO                   | ON、OFF     | ON  | 0          | 0             |
|    |     | 輝度調整                         | 明るい、普通、暗い  | 普通  | 0          | 0             |
|    | 簡   | 单無線設定                        | らくらく無線、WPS | —   | —          | —             |

| ×==  | 1一項目/設定項目               | 設定範囲                                                                                      | 初期値      | 初期化<br>対象 | 設定値の<br>保存&復元 |
|------|-------------------------|-------------------------------------------------------------------------------------------|----------|-----------|---------------|
| Blue | tooth設定                 |                                                                                           |          |           |               |
| B    | lluetoothペアリング          | _                                                                                         | _        | _         |               |
| B    | lluetoothテザリング          | ON, OFF                                                                                   | OFF      | 0         | 0             |
| LAN  | 則設定                     | 1                                                                                         | I        | 1         |               |
| Ť    | 持城設定                    | 2.4GHz、5GHz(屋<br>内/W52)、5GHz(屋<br>外/W56)、0FF                                              | 2.4GHz   | 0         | 0             |
| V    | /i-Fi MIMO              | ON, OFF                                                                                   | ON       | 0         | $\bigcirc$    |
| t    | zカンダリSSID               | ON, OFF                                                                                   | OFF      | 0         | 0             |
|      | ISBテザリング                | ON、OFF                                                                                    | ON       | 0         | 0             |
| 公衆組  | 無線LAN設定*2               | ON, OFF                                                                                   | OFF      | 0         | 0             |
| APN  | 設定 <sup>*2*5</sup>      |                                                                                           |          |           |               |
| (    | リスト表示)                  | 選択、編集、削除                                                                                  | mopera U | 0         | 0             |
| 弟    |                         | 1                                                                                         | 1        |           |               |
|      | 接続先名                    | 半角英数記号1~64<br>文字                                                                          |          | 0         | 0             |
|      | APN(接続先) <sup>**3</sup> | , ":; <>& ¥ (ス<br>ペース)を除く半角英<br>数記号1~62文字                                                 | _        | 0         | 0             |
|      | ユーザー名*3                 | 半角英数記号1~63文<br>字(0~9、a~z、A~Z、<br>スペース、!"#\$%&'()*+,-<br>./:;<=>?@[¥]^_`{ } <sup>-</sup> ) | _        | 0         | 0             |
|      | パスワード*3                 | 半角英数記号1~63文<br>字(0~9、a~z、A~Z、<br>スペース、!"#\$%&'()*+,-<br>./:;<=>?@[¥]^_`{ } <sup>-</sup> ) | _        | 0         | 0             |
|      | 認証方式                    | なし、PAP、CHAP                                                                               | СНАР     | 0         | 0             |
| ディス  | スプレイ設定                  |                                                                                           |          |           |               |
| 光    | <b>軍</b> 度調整            | 明るい、普通、暗い                                                                                 | 普通       | 0         | 0             |
| 1    | パスコード                   | ON, OFF                                                                                   | OFF      | 0         | 0             |
| )    | ペスコード変更*4               |                                                                                           |          |           |               |
|      | 現在のパスコードを<br>入力         | 半角数字8文字                                                                                   | _        |           |               |
|      | 新しいパスコードを<br>入力         | 半角数字8文字                                                                                   |          | _         | _             |
|      | 新しいパスコードを<br>再度入力       | 半角数字8文字                                                                                   |          | —         | —             |

| メニュー項目/設定項目                                                             | 設定範囲                                                                                           | 初期値                             | 初期化<br>対象 | 設定値の<br>保存&復元 |
|-------------------------------------------------------------------------|------------------------------------------------------------------------------------------------|---------------------------------|-----------|---------------|
| メンテナンス                                                                  |                                                                                                |                                 |           |               |
| 再起動                                                                     | _                                                                                              | —                               | _         | _             |
| PIN1コード/PINロック                                                          | ,<br>ア解除コード入力 <sup>*2*6</sup>                                                                  |                                 |           |               |
| PIN1コードを入力<br>してください                                                    | 半角数字4~8文字                                                                                      | _                               | _         | _             |
| PINロック解除コー<br>ドを入力してくださ<br>い                                            | 半角数字8文字                                                                                        | -                               |           |               |
| ソフトウェア更新*1                                                              | _                                                                                              | —                               | —         | —             |
| 最新ソフトウェア自動<br>確認 <sup>*1</sup>                                          | ON, OFF                                                                                        | ON                              | 0         | 0             |
| インターネット接続確<br>認 <sup>*1</sup>                                           | _                                                                                              | _                               | _         | _             |
| リモート起動                                                                  | ON, OFF                                                                                        | ON                              | 0         | 0             |
| 初期化                                                                     | —                                                                                              | —                               | —         | —             |
| クレードル接続時設定                                                              |                                                                                                |                                 |           |               |
| 4G/3G・公衆無線LAN           接続(ルータモード)           固定回線利用(DHCF           モード) | <ul> <li>↓ 4G/3G・公衆無線</li> <li>↓ LAN接続(ルータモー)</li> <li>ド)、固定回線利用</li> <li>(DHCPモード)</li> </ul> | 4G/3G・公衆無線<br>LAN接続(ルータ<br>モード) | 0         | 0             |
| 時計機能                                                                    | ON, OFF                                                                                        | ON                              | 0         | 0             |
| データ通信量設定                                                                |                                                                                                |                                 |           |               |
| データ通信量表示機能                                                              | ON, OFF                                                                                        | ON                              | 0         | 0             |
| データ通信量超過通知<br>機能                                                        | ON, OFF                                                                                        | OFF                             | 0         | 0             |
| 通信量の上限値                                                                 | 0.1~99.9                                                                                       | —                               | 0         | 0             |
| Linking設定                                                               |                                                                                                |                                 |           |               |
| Linking                                                                 | ON, OFF                                                                                        | OFF                             | 0         | 0             |
| Linkingの設定について                                                          | _                                                                                              | —                               | _         | —             |
| Linkingの使い方につい<br>て                                                     | _                                                                                              | _                               | _         | —             |
| 使い方例1帰宅・外出通<br>知                                                        | · · ·                                                                                          | _                               | _         | —             |
| 使い方例2 温度上昇警告                                                            | i –                                                                                            | _                               | —         | —             |

※1 ブリッジモードでは設定/表示できません。

※2 ルータモードのみ設定/表示できます。

※3 本端末のディスプレイでは、「¥」マークは、「\」で表示されます。

※4 パスコードがONのときに設定できます。

※5 ドコモminiUIMカードが未挿入の場合には表示されません。

※6 PIN1コード認証を有効にしている場合に表示されます。

※7 最新のソフトウェアがあるときに表示されます。

## 🖸 故障かな?と思ったら

- ・故障かな?と思ったときに、お客様ご自身で診断することができます。
   詳細については、ドコモのホームページをご確認ください。
   https://www.nttdocomo.co.jp/support/trouble/repair/
- ソフトウェアを更新する必要があるかをチェックして、必要な場合にはソフトウェアを更新してください。(→P.273)
- 気になる症状のチェック項目を確認しても症状が改善されないときは、巻末の「故障お問い合わせ・修理お申込み先」または、ドコモ指定の故障取扱窓口までお気軽にご相談ください。

#### ■ 電源、充電に関する症状

| 症状                  | チェック項目                                                                                                    | 参照ページ                        |
|---------------------|----------------------------------------------------------------------------------------------------|------------------------------|
| 本端末の電源が入ら           | 電池パックが正しく取り付けられていますか。                                                                                                    | P.29                         |
| ない                  | 電池切れになっていませんか。                                                                                                    | P.31<br>P.32<br>P.34         |
| 画面が動かない、電<br>源が切れない | <ul> <li>画面が動かなくなったり、電源が切れなくなったりした場合に本端末の電源を強制的に再起動することができます。</li> <li>●強制再起動操作方法</li> <li>●を約15秒間長押しすることで、強制的に再起動します。</li> <li>※強制的に再起動する操作のため、データおよび設定した内容などが消えてしまう場合がありますのでご注意ください。</li> </ul>                                                                                                    | _                            |
| 充電ができない             | <ul> <li>電池パックが正しく取り付けられていますか。</li> <li>アダプタと本端末が正しくセットされていますか。</li> <li>ACアダプタ 06 (別売)をご使用の場合、ACアダプタのType-Cプラグが本端末にしっかりと接続されていますか。</li> <li>ACアダプタ 05 (別売)などをご使用の場合、ACアダプタのmicroUSBプラグとType-C変換アダプタ(試供品)、本端末とがしっかりと接続されていますか。</li> <li>付属のクレードル NO2をご使用の場合、クレードルの電源用USB Type-CコネクタとACアダプタとがしっかりと接続されていますか。</li> <li>付属のクレードル NO2をご使用の場合、本端末のUSB Type-C接続端子は汚れていませんか。汚れたときは、端子部分を乾いた綿棒などで拭いてください。</li> <li>USBケーブル A to Cを使用してパソコンから充電を行う場合は、パソコンの電源が入っていますか。</li> <li>充電しながら通信やその他機能の操作を長時間行うと、本端末の温度が上昇して充電が中断する場合があります。その場合は、本端末の温度が下がってから再度充電を行ってください。</li> </ul> | P.29<br>P.31<br>P.32<br>P.34 |

#### ■ 端末操作に関する症状

| 症状               | チェック項目                                                                                                    | 参照ページ |
|------------------|----------------------------------------------------------------------------------------------------|-------|
| 操作中・充電中に熱<br>くなる | 操作中や充電中に本端末や電池パック、アダプタ、クレー<br>ドルが温かくなることがありますが、動作上問題ありま<br>せんので、そのままご使用ください。                                                                                                    | _     |
| 電池の使用時間が短い       | <ul> <li>・ 圏外の状態で長時間放置されるようなことはありませんか。</li> <li>圏外時は通信可能な状態にできるよう電波を探すため、より多くの電力を消費しています。</li> <li>・ 電池パックの使用時間は、使用環境や劣化度により異なります。</li> <li>・ 電池パックは消耗品です。充電を繰り返すごとに、1回で使える時間が次第に短くなっていきます。</li> <li>十分に充電してもお買い上げ時に比べて使用時間が極端に短くなった場合は、指定の電池パックをお買い求めください。</li> </ul> | P.31  |
| 電源断・再起動が起<br>きる  | 電池パックの端子が汚れていると接触が悪くなり、電源<br>が切れることがあります。汚れたときは、電池パックの<br>端子を乾いた綿棒などで拭いてください。                                                                                                    | _     |
| 本端末が使えない         | パスコードと管理者パスワードを両方忘れていませんか。<br>初期化できないため本端末のご利用ができなくなってし<br>まいます。そのときは、契約者ご本人であることが確認<br>できる書類(運転免許証など)と本端末をドコモショッ<br>プ窓口までご持参いただくか、巻末の「総合お問い合わ<br>せ先」までご相談ください。                                                                                                    | —     |

#### ■ 本端末が認識されない

| 症状             | チェック項目                         | 参照ページ |
|----------------|--------------------------------|-------|
| USBケーブル A to C | ・ 本端末が、USBケーブル A to Cで正しくパソコンに | P.96  |
| で接続したパソコン      | 接続されているかどうかを確認してください。          |       |
| が本端末を認識しな      | ・ USBケーブル A to Cをパソコンから一度取り外し、 |       |
| い              | 本端末もしくはパソコンを再起動してから、再度接続       |       |
|                | してください。                        |       |
|                | • USBハブを使用していませんか。USBハブを使用する   |       |
|                | と、正常に動作しない場合があります。             |       |
|                | ・ クレードルにUSBケーブル A to Cを接続して、パソ |       |
|                | コンに取り付けていませんか。                 |       |

#### ■ ドコモminiUIMカードに関する症状

| 症状           | チェック項目                        | 参照ページ |
|--------------|-------------------------------|-------|
| ドコモminiUIMカー | ドコモminiUIMカードを正しい向きで挿入していますか。 | P.26  |
| ドが認識しない      |                               |       |

#### ■ 接続、通信に関する症状

| 症状           | チェック項目                               | 参照ページ |
|--------------|--------------------------------------|-------|
| Wi-Fi対応機器と接続 | 本端末とWi-Fi対応機器のWi-Fi機能がオンになっている       | —     |
| できない         | ことを確認してください。                         |       |
|              | 正しいパスワード (セキュリティキー) を入力しているか、        | P.47  |
|              | 確認してください。パスワードは本端末のホーム画面で            | P.183 |
|              | 「�」-「Wi-Fi情報」とタップすると本端末のタッチパ         |       |
|              | ネルに表示されます。また、セキュリティ(暗号化方式)           |       |
|              | に「WPA2-PSK (AES)」または「WPA/WPA2-PSK    |       |
|              | (TKIP/AES)」を設定している場合は、お使いのWi-Fi対     |       |
|              | 応機器がWPAおよびWPA2-PSKのセキュリティ(暗号         |       |
|              | 化方式)に対応しているか、お使いのWi-Fi対応機器の取         |       |
|              | 扱説明書などでご確認ください。                      |       |
|              | Wi-Fi対応機器によっては、ステルス機能やWi-Fi暗号化       |       |
|              | 強化に対応しておりません。Wi-Fi接続できないときは、         |       |
|              | N-01J設定ツールの「Wi-Fi設定」で「高度な設定を表示」      |       |
|              | をクリックし、拡張設定を表示して「ステルス機能」や            |       |
|              | 「Wi-Fi暗号化強化」の設定を確認してください。「使用す        |       |
|              | る」になっている場合は、「使用しない」に設定にしてか           |       |
|              | らWi-Fi接続し直してください。                    |       |
| インターネットに接    | サービスエリア内で電波が届いていることを確認してく            | —     |
| 続できない        | ださい。                                 |       |
|              | また、時間帯によって接続先が混雑している可能性があ            |       |
|              | りますので、時間をおいて再度接続してください。              |       |
| アクセスポイントに    | 本端末は、64bitのWEP方式には対応しておりません。         | —     |
| 接続できない       | 接続するアクセスポイントのセキュリティ(暗号化方式)           |       |
|              | をご確認ください。                            |       |
| N-01J設定ツールを  | ご家庭のLAN内に設置されたルータなどと本端末のプラ           | P.151 |
| 起動できない       | イベートIPアドレスが同じ値になっている可能性があり           |       |
|              | ます。本端末のプライベートIPアドレスは、タッチパネ           |       |
|              | ルに表示して確認できます。ルータなどの電源を切った            |       |
|              | 状態で本端末の電源を入れると、N-01Jの設定ツールに          |       |
|              | ログインできます。また、ご使用のルータなどと本端末            |       |
|              | を同時に使いたい場合は、本端末のプライベートIPアド           |       |
|              | レスを手動で変更してください。変更後はWebブラウザ           |       |
|              | のアドレス入力欄に「http://(本端末のプライベートIP       |       |
|              | アドレス)/」または、「http://n-01j.tool/」と入力する |       |
|              | ことで、N-01J設定ツールを起動できます。               |       |

| 症状                                           | チェック項目                                                                                                    | 参照ページ                |
|----------------------------------------------|----------------------------------------------------------------------------------------------------|----------------------|
| 通信がすぐに切れる、<br>通信速度が遅く感じ<br>る                 | <ul> <li>電波状態がよくない場合があります。電波状態がよい<br/>場所に移動してください。</li> <li>本端末とパソコンなどが、Wi-FiまたはUSBケーブル<br/>A to Cなどによって接続されている場合、以下の手順<br/>を実行してください。それでも改善されない場合は、<br/>USBケーブル A to Cなどを取り外してパソコンなど<br/>を再起動し、もう一度接続してください。</li> <li>本端末とパソコンなどをWi-Fiで接続している場合<br/>は、本端末の電源を入れ直してください。</li> <li>本端末とパソコンなどをUSBケーブル A to Cで接<br/>続している場合は、本端末をパソコンなどから取り<br/>外してもう一度接続してください。</li> <li>本端末とパソコンなどをUSBケーブルで接続する<br/>とき、Type-C変換アダプタを使用している場合は、<br/>Type-C変換アダプタを本端末とUSBケーブルから<br/>取り外してもう一度接続してください。</li> <li>回線の状態がよくない場合があります。時間をおい<br/>て再度試してください。</li> </ul> |                      |
|                                              | <ul> <li>Linking機能とBluetooth機能の同時利用は可能です<br/>が、電波状態によって、速度が遅いなどの影響が出る<br/>可能性があります。Bluetooth機能に影響がある場合<br/>は、Wi-Fiを使用してください。</li> </ul>                                                                                                    | P.49                 |
| 通信ができない<br>(場所を移動しても<br>「圏外」の表示が消え           | <ul> <li>電源を入れ直すか、電池パックまたはドコモminiUIM<br/>カードを入れ直してください。</li> </ul>                                                                                                    | P.26<br>P.29<br>P.37 |
| ない、電波の状態は<br>悪くないのに接続で<br>きない)               | <ul> <li>電波の性質により、「圏外ではない」「電波状態は「電<br/>波状況を示すアンテナアイコンが4本」を表示している」<br/>状態でも接続できない場合があります。場所を移動し<br/>て再度接続してください。</li> </ul>                                                                                                    | P.39                 |
| Bluetooth機器と接<br>続ができない/サー<br>チしても見つからな<br>い | Bluetooth機器(市販品)側を機器登録待ち受け状態に<br>してから、本端末側から機器登録を行う必要があります。<br>登録済みの機器を削除して再度機器登録を行う場合には、<br>Bluetooth機器(市販品)、本端末双方で登録した機器を<br>削除してから機器登録を行ってください。                                                                                                    |                      |

#### ■ Linkingに関する症状

| 症状                         | チェック項目                                                                                                    | 参照ページ |
|----------------------------|----------------------------------------------------------------------------------------------------|-------|
| Linkingデバイス(別<br>売)が登録できない | • Linkingデバイスを起動してから、登録する必要があり<br>ます。                                                                                                    | P.191 |
|                            | <ul> <li>Linkingデバイスのデバイス名を確認してください。デ<br/>バイス名については、Linkingデバイスの取扱説明書な<br/>どにてご確認ください。</li> <li>Linkingデバイスが検索画面に表示されない場合には、<br/>デバイスの電池を入れ直すなどして再度検索からやり<br/>直してください。</li> <li>Linkingデバイスの機能が表示されない場合がありま<br/>す。登録時に表示されないサービスは登録できません。</li> </ul> |       |
|                            | <ul> <li>同じ時間帯にサービスを複数登録できない場合があります。また、Linking接続ガイドでは、設定できないサービスは表示されません。設定内容をご確認ください。</li> </ul>                                                                                                    |       |
|                            | <ul> <li>電波状況がよくない場合があります。電波状態がよい<br/>場所に移動してください。</li> </ul>                                                                                                    |       |
|                            | <ul> <li>Linking機能が動作不可となっているか、ホーム画面の<br/>Linkingアイコンで確認してください。動作不可となっ<br/>ている場合、登録できません。</li> </ul>                                                                                                    |       |
|                            | • Linkingデバイスの電池残量を確認してください。                                                                                                    | —     |
|                            | <ul> <li>Linkingデバイスによっては、特別な登録手順が必要となります。</li> <li>詳しくはLinkingデバイスの取扱説明書などをご確認ください。</li> </ul>                                                                                                    |       |
| Linkingサービスが開<br>始されない     | <ul> <li>クレードルに装着されている場合、ルータモードになっているか、確認してください。PPPoEモード、DHCP<br/>モード、ブリッジモードでは、Linkingサービスは開始<br/>されません。</li> </ul>                                                                                                    | P.39  |
|                            | • Linking機能がONになっているか、確認してください。                                                                                                    | P.232 |
|                            | <ul> <li>デバイス登録やサービス設定の設定内容を確認してく<br/>ださい。</li> </ul>                                                                                                    | P.201 |
|                            | <ul> <li>Linkingデバイスの機能をご確認ください。Linkingデ<br/>バイスの機能を本端末が検知できない場合、すべての<br/>サービスが登録可能となります。</li> </ul>                                                                                                    |       |
|                            | <ul> <li>公衆無線LANがOFFになっているか確認してください。</li> <li>ONになっている場合、Linkingサービスは開始されません。</li> </ul>                                                                                                    | P.177 |

| 症状                                 | チェック項目                                                                                                    | 参照ページ |
|------------------------------------|----------------------------------------------------------------------------------------------------|-------|
| SMSやメールが送信<br>されない                 | <ul> <li>サービスエリア内で電波が届いていることを確認して<br/>ください。</li> </ul>                                                                                            | P.39  |
|                                    | <ul> <li>通知機能を「都度通知」に設定していると、通知後に<br/>イベントが発生しても通知しない場合があります。</li> </ul>                                                                          | P.186 |
|                                    | • 登録しているサービス数を確認してください。                                                                                                    | P.203 |
|                                    | <ul> <li>送信先のSMS電話番号およびメールアドレスを確認してください。設定ツールの「テスト実行」ボタンをクリッ</li> </ul>                                                                           |       |
|                                    | クすると、設定した宛先にテスト通知を送信します。                                                                                                    |       |
|                                    | 正しく設定されているが、確認してください。SMSの<br>送信は、有料となります。                                                                                                    |       |
|                                    | <ul> <li>送信元設定および送信先メールアドレスの設定内容を<br/>確認してください。また、迷惑メール対策等で、ドメ</li> </ul>                                                                         | P.217 |
|                                    | イン指定受信を設定していないかを確認してください。                                                                                                    |       |
|                                    | • Linkingデバイスの電池残量を確認してください。                                                                                                    |       |
|                                    | <ul> <li>N-O1J設定ツールのログに「refresh」または<br/>「refresh1」と表示されている場合、本端末とLinking<br/>デバイス間の電波状態がよくない場合があります。<br/>Linkingデバイスを本端末に近い場所でご使用ください。</li> </ul> | P.228 |
| 外出検知サービスの<br>SMS/メール通知頻<br>度を確認したい | <ul> <li>Linkingデバイスの状態を確認してください。「外出検知」サービスは、Linkingデバイスからの信号を3分間検知できない場合に「外出」と判断し、登録された通知先にSMS/メールを送信します。</li> </ul>                             | P.190 |
| 遠隔確認画面が表示<br>されない                  | <ul> <li>入力したURLとSMSに送信されたURLとなっている<br/>か確認してください。</li> </ul>                                                                                     | P.233 |
|                                    | <ul> <li>・送付されたURLは、5分間アクセスがない場合は無効<br/>となります。5分以上経過した場合は、再度SMSを送<br/>付してください。</li> </ul>                                                         |       |

#### ■ 本端末のタッチパネルに表示されるメッセージ

| メッセージ        | チェック項目                          | 参照ページ |
|--------------|---------------------------------|-------|
| miniUIMカード未挿 | ドコモminiUIMカードが取り付けられていません。ドコ    | P.26  |
| 入または無効です     | モminiUIMカードを取り付けてください。またはSIMロッ  |       |
|              | クで許容されていない他社のSIMカードが挿入されてい      |       |
|              | ます。                             |       |
| APN設定を確認して   | LTE/3GのAPN(接続先)設定内容が間違っている場合    | P.177 |
| ください         | に表示します。APN設定内容を確認してください。ネッ      | P.183 |
|              | トワーク障害のときも、このメッセージが表示されます。      |       |
| PIN1コードを入力し  | PIN1コード認証が有効になっており、PIN1コードの入    | P.144 |
| てください        | 力待ちです。解除されるまで表示します。PIN1コードを     |       |
|              | 入力して解除してください。                   |       |
| PINロック中です    | PIN1コードの入力を3回失敗して、ロックされていると     | P.28  |
|              | きに表示されます。PINロック解除コード(PUK)と新     | P.144 |
|              | しいPIN1コードを入力してください。             |       |
| PIN完全ロック中です  | PINロック解除コードの入力に10回失敗したため、ドコ     | P.28  |
|              | モminiUIMカードがロックされました。ドコモショップ    |       |
|              | の窓口にお問い合わせください。                 |       |
| データ通信量が超過    | データ通信管理機能で設定した場合、データ通信量が設       | P.147 |
| しました         | 定した上限値を超過したときに表示します。            | P.181 |
|              | データ通信管理機能の設定値を変更するか、データ通信       |       |
|              | 量をリセットしてください。                   |       |
| 高温のため速度制限・   | 本端末が高温になったとき表示され、通信速度が遅くな       | —     |
| 充電機能停止中      | ります。また、充電機能も停止します。本端末の温度が       |       |
|              | 下がるまでお待ちください。                   |       |
| 高温のため通信を切    | 本端末が高温になったとき表示され、ネットワークから       | —     |
| 断しています       | 切断されます。本端末の温度が下がるまでお待ちくださ       |       |
|              | し <sup>1</sup> 。                |       |
| 高温のため充電を停    | 充電中またはパソコンとUSBケーブル A to C O1で接続 | —     |
| 止しています       | 中などの本端末が高温になっています。              |       |
|              | 充電を中止したり、USBケーブル A to Cを取り外したり  |       |
|              | するなどして本端末の温度が下がるまでお待ちください。      |       |
| 充電してください     | 電池残量が5%以下で表示します。                | P.31  |
|              | 充電してください。                       |       |

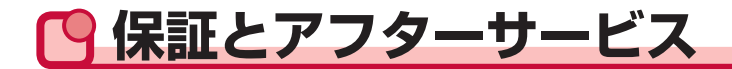

### ●保証について

- 本端末をお買い上げいただくと、保証書が付いていますので、必ずお受け取りください。記載 内容および「販売店名・お買い上げ日」などの記載事項をお確かめの上、大切に保管してくだ さい。必要事項が記載されていない場合は、すぐにお買い上げいただいた販売店へお申し付け ください。保証期間は、お買い上げ日より1年間です。
- ※電池パック N39、リアカバー N70、Type-C変換アダプタ(試供品)は無料修理保証の対象 外となります。

※Type-C変換アダプタは、試供品となります。

 本端末の仕様および外観は、付属品を含め、改良のため予告なく変更することがありますので、 あらかじめご了承ください。

### アフターサービスについて

#### 調子が悪い場合

修理を依頼される前に、本書の「故障かな?と思ったら」をご覧になってお調べください。それ でも調子がよくないときは、巻末の「故障お問い合わせ・修理お申込み先」にご連絡の上、ご相 談ください。

#### ● お問い合わせの結果、修理が必要な場合

ドコモ指定の故障取扱窓口にご持参いただきます。ただし、故障取扱窓口の営業時間内の受付と なります。また、ご来店時には必ず保証書をご持参ください。なお、故障の状態によっては修理 に日数がかかる場合がございますので、あらかじめご了承ください。

#### 保証期間内は

- ・ 保証書の規定に基づき無料で修理を行います。
- ・故障修理を実施の際は、必ず保証書をお持ちください。保証期間内であっても保証書の提示がないもの、お客様のお取り扱い不良(外部接続端子・タッチパネルなどの破損)による故障・ 損傷、ドコモ指定の故障取扱窓口以外で修理を行ったことがある場合などは有料修理となります。
- ドコモの指定以外の機器および消耗品の使用に起因する故障は、保証期間内であっても有料修 理となります。

#### 以下の場合は、修理できないことがあります。

- お預かり検査の結果、水濡れ、結露・汗などによる腐食が発見された場合や内部の基板が破損・ 変形していた場合(外部接続端子・タッチパネルなどの破損や筐体亀裂の場合においても修理 ができない可能性があります)
- ・ ドコモ指定の故障取扱窓口以外で修理を行ったことがある場合

※修理を実施できる場合でも保証対象外になりますので有料修理となります。

#### ■ 保証期間が過ぎたときは

ご要望により有料修理いたします。

#### ■ 部品の保有期間は

本端末の補修用性能部品(機能を維持するために必要な部品)の最低保有期間は、製造打切り後 4年間を基本としております。

修理受付対応状況については、ドコモのホームページをご覧ください。

https://www.nttdocomo.co.jp/support/trouble/repair/shop/compatible/index.html ただし、故障箇所によっては修理部品の不足などにより修理ができない場合もございますので、 詳細はドコモ指定の故障取扱窓口へお問い合わせください。

### ● お願い

●本端末および付属品の改造はおやめください。

- 火災・けが・故障の原因となります。
- 改造が施された機器などの故障修理は、改造部分を元の状態に戻すことをご了承いただいた 上でお受けいたします。ただし、改造の内容によっては故障修理をお断りする場合がありま す。

以下のような場合は改造とみなされる場合があります。

- タッチパネル部やボタン部にシールなどを貼る
- 接着剤などにより本端末に装飾を施す
- 外装などをドコモ純正品以外のものに交換するなど
- 改造が原因による故障・損傷の場合は、保証期間内であっても有料修理となります。
- ●本端末に貼付されている銘板シールは、はがさないでください。 袋板シールが対音にはがされたり、貼り株支られた場合、対応修理たも受ける。

銘板シールが故意にはがされたり、貼り替えられた場合、故障修理をお受けできない場合があ りますので、ご注意願います。

- ●各種機能の設定などの情報は、本端末の故障・修理やその他お取り扱いによってクリア(リセット)される場合があります。お手数をおかけしますが、この場合は再度設定を行ってくださるようお願いいたします。その際、設定によってはパケット通信料が発生する場合があります。
- 修理を実施した場合には、故障箇所に関係なく、Wi-Fi用のMACアドレスおよびBluetoothア ドレスが変更される場合があります。
- ●本端末にキャッシュカードなど磁気の影響を受けやすいものを近づけますとカードが使えなくなることがありますので、ご注意ください。
- ●本端末が濡れたり湿気を帯びてしまった場合は、すぐに電源を切って電池パックを外し、お早めに故障取扱窓口へご来店ください。ただし、本端末の状態によって修理できないことがあります。

# **〇 ソフトウェア更新**

N-01Jのソフトウェア更新が必要かをネットワークに接続して確認し、必要に応じて更新ファイ ルをダウンロードして、ソフトウェアを更新する機能です。 ソフトウェア更新が必要な場合には、本端末のタッチパネルにてご案内いたします。

### ご利用にあたって

- ソフトウェア更新中は電池パックを外さないでください。更新に失敗する場合があります。
- N-O1Jのソフトウェア更新が必要かを、7日おきにネットワークに接続して確認します。更新 可能なソフトウェアがある場合は、本端末のタッチパネルにメッセージが表示されます。
- ソフトウェア更新の際は、電池残量が十分あることを確認してから行ってください。
   電池残量が40%以下では、ソフトウェア更新できません。充電を完了してから行ってください。
- ソフトウェア更新中は、本端末の電源を切ったり、電池パックを取り外したりしないでください。本端末が正常に動作しなくなる可能性があります。
- 以下の場合はソフトウェア更新ができません。
  - 圏外が表示されているとき
  - 日付・時刻を正しく設定していないとき
  - ソフトウェア更新に必要な電池残量がないとき
  - 基本ソフトウェアを不正に変更しているとき
- ・ ソフトウェアの更新を行うときは、パケット通信(課金対象)が発生します。
- ソフトウェア更新には時間がかかることがあります。
- ソフトウェア更新中は、各種通信機能、およびその他の機能を利用できません。
- ソフトウェア更新中は電波状態のよいところで、移動せずに実行することをおすすめします。
   電波状態が悪い場合には、ソフトウェア更新を中断することがあります。
- ソフトウェア更新中は、本端末に接続している端末との接続は、いったん切断されます。
- ソフトウェア更新の際、お客様のN-01J固有の情報(端末名やシリアル番号など)が、自動的 に当社のサーバに送信されます。当社は送信された情報を、ソフトウェア更新以外の目的には 利用いたしません。
- ソフトウェア更新に失敗し、一切の操作ができなくなった場合には、お手数ですがドコモ指定の故障取扱窓口までご相談いただきますようお願いいたします。
- PINコードが設定されているときは、書換え処理後の再起動の途中で、PINコードを入力する 画面が表示され、PINコードを入力する必要があります。

## ●N-01J設定ツールからソフトウェア更新する

N-01J設定ツールからソフトウェアの更新ができます。最新のソフトウェアがあるときは、「ソフトウェア更新」ボタンが表示されます。

・ 事前にN-01J設定ツール画面を起動しておいてください。(→P.118)

#### 1 メニューの「ソフトウェア更新」をクリックする

| dõcomo                                            | Co C   |                                                  |         |
|---------------------------------------------------|--------|--------------------------------------------------|---------|
| N-01 J                                            |        | N-01J                                            |         |
| 議定はなくをクリックすることで変更し<br>た個が反映されます。                  |        | 設定ツール                                            |         |
| ○基本設定                                             |        |                                                  |         |
| ◎クレードル設定                                          |        |                                                  |         |
| ow <del>r</del> F設定                               |        | 左メニュニから設定項目を選択して、                                |         |
| ○Eluetoothテザリング設定                                 |        | 設定をスタートしましょう。                                    |         |
| ○省電力設定                                            | 基本情報   |                                                  |         |
| 0ディスプレイ設定                                         | 動作モード  | ルータモード                                           |         |
| ○データ通信量                                           | 接続状態   | 接続中:4G(NTT DOCOMO)                               |         |
| • Linking                                         | 受信レベル  | 非常に強い                                            |         |
| ○詳細設定                                             | データ通信量 | 54.43KB                                          |         |
| 95/77/3                                           | 電池残量   | 100%                                             |         |
| <ul> <li>情報</li> <li>リンク</li> </ul>               |        |                                                  | 最新状態に更新 |
| <ul> <li>         ・         ・         ・</li></ul> | Copyri | nt(c) 2017 NTT DOCOMO, INC. All Rights Reserved. |         |
| () ヘルプ                                            |        |                                                  |         |

- 2「ソフトウェア更新を行った後、再起動を行います。よろしいですか?」と 表示されるので「OK」をクリックする
  - ソフトウェア取得中の画面が表示された後、ソフトウェア更新中の画面に切り替わります。
     ソフトウェア更新が成功すると「ソフトウェア更新完了」と表示され、再起動します。
  - ソフトウェア取得に失敗した場合は、インターネットへの接続を確認し、再度更新を行ってください。

## 本端末のタッチパネル操作でソフトウェア更新する

ソフトウェア更新を自動確認するかどうかを設定する場合 最新のソフトウェアがある場合、タッチパネルにメッセージが表示されるように設定します。

#### 1 ホーム画面で「〇」 – 「メンテナンス」をタップする

2「最新ソフトウェア自動確認」をタップし、「ON」にする

タッチパネルにメッセージを表示しないときは、「OFF」にします。

#### ■ すぐにソフトウェア更新する場合

1 ホーム画面で「♀」−「メンテナンス」をタップする

- 2 「ソフトウェア更新」をタップする
- 3「新しいソフトウェアがあるかサーバに問い合わせを行いますか?」と 表示されるので「はい」をタップする
- 4「新しいソフトウェアが見つかりました。更新しますか?」と表示されたら、「はい」をタップする

ソフトウェア更新が完了すると、再起動のメッセージが表示され本端末が自動的に再起動 します。

#### (お知らせ)-

・最新のソフトウェアがある場合は、ホーム画面にメッセージが表示されます。
 そのときは、ホーム画面で「Ⅲ」−「ソフトウェアアップデート」をタップして、更新を行ってください。

# **今**主な仕様

#### ■ 本体

|          | 項目             | 諸元および機能              | 備考        |
|----------|----------------|----------------------|-----------|
| 品名       |                | N-01J                | —         |
| 外形寸法     |                | 約62mm(H)×約98mm(W)×   | 突起部を除く    |
|          |                | 約13.6mm(D)           |           |
| 質量       |                | 約110g(電池パックを含む)      | —         |
| 連続通信時間*1 | PREMIUM 4G     | 約11時間(3CA 4×4 MIMO)  | —         |
|          | (LTE-Advanced) | 約12時間(3CA 2×2 MIMO)  |           |
|          |                | 約13時間(2CA)           |           |
|          | LTE            | 約14時間                | —         |
|          | 3G             | 約7時間                 | —         |
| 連続待受時間*1 | LTE            | 約970時間               | —         |
|          | 3G             | 約970時間               | _         |
| 充電時間*2   |                | ACアダプタ 06:約130分      | ACアダプタ    |
|          |                | ACアダプタ 05:約140分      | 06以外は同梱   |
|          |                | ACアダプタ 04:約150分      | のType-C変換 |
|          |                | ACアダプタ 03:約200分      | アダプタ(試    |
|          |                | DCアダプタ 04:約150分      | 供品)を使用    |
|          |                |                      | する必要あり    |
| タッチパネル   |                | 種類:TFT               | 静電感応式     |
|          |                | 解像度: 横320ピクセル×縦240ピク |           |
|          |                | セル (QVGA)            |           |
|          |                | サイズ:約2.4inch         |           |

|                    | 項目                           | 諸元および機能                                                                                                    | 備考 |
|--------------------|------------------------------|----------------------------------------------------------------------------------------------------|----|
|                    | モバイル<br>ネットワーク               | LTE/HSDPA/HSUPA/W-CDMA                                                                                                    | —  |
| 地百万式               | 無線LAN <sup>*3</sup>          | IEEE802.11a/n/ac(5GHz带 <sup>*4</sup> )<br>IEEE802.11b/g/n(2.4GHz带)                                                                                                    | _  |
|                    | 無線LAN(WAN)                   | IEEE802.11b:11Mbps(2.4GHz帯)<br>IEEE802.11g:54Mbps(2.4GHz帯)<br>IEEE802.11n:144Mbps(2.4GHz帯)                                                                                                    | _  |
| 通信速度 <sup>*5</sup> | 無線LAN(LAN)                   | IEEE802.11a:54Mbps (5GHz帯* <sup>4</sup> )<br>IEEE802.11b:11Mbps (2.4GHz帯)<br>IEEE802.11g:54Mbps (2.4GHz帯)<br>IEEE802.11n:300Mbps (2.4GHz帯、<br>5GHz帯 <sup>*4</sup> )<br>IEEE802.11ac:867Mbps (5GHz帯 <sup>*4</sup> ) | _  |
|                    | PREMIUM 4G<br>(LTE-Advanced) | パケット通信:<br>受信最大682Mbps (3CA 4×4MIMO)* <sup>6</sup> /<br>494Mbps (3CA 2×2MIMO)* <sup>6</sup> /<br>350Mbps (2CA) <sup>*6</sup><br>送信最大50Mbps <sup>*6</sup>                                                           | _  |
|                    | LTE                          | パケット通信:<br>受信最大200Mbps <sup>*6</sup><br>送信最大50Mbps <sup>*6</sup>                                                                                                    | _  |
|                    | 3G                           | パケット通信:<br>受信最大14Mbps<br>送信最大5.7Mbps                                                                                                    | _  |
| 対応周波数              | PREMIUM 4G<br>(LTE-Advanced) | 2GHz+1.5GHz、2GHz+800MHz、<br>1.7GHz+800MHz、800MHz+1.5GHz、<br>2GHz+3.5GHz、1.7GHz+3.5GHz<br>2GHz+800MHz+1.5GHz、<br>2GHz+3.5GHz+3.5GHz、<br>1.7GHz+3.5GHz+3.5GHz                                                        | _  |
|                    | LTE                          | 2GHz、1.7GHz、1.5GHz、800MHz                                                                                                    | _  |
|                    | 3G                           | 2GHz、800MHz、新800MHz                                                                                                    |    |
| Bluetooth          | バージョン                        | 4.0                                                                                                    |    |
| 機能                 | 出力                           | power class 2                                                                                                    |    |
|                    | 対応プロファイル                     | PAN-NAP*/                                                                                                    | —  |
| アンテナ               |                              | L1E/3G用(WAN用)<br>送信1×受信2(内蔵アンテナ3.5GHzは受信<br>4)<br>無線LAN用(WAN/LAN兼用)<br>送信2×受信2(内蔵アンテナ)<br>Bluetooth用(無線LAN兼用)<br>送信1×受信1(内蔵アンテナ)                                                                                   | _  |

|                | 項目           | 諸元および機能                                                                                | 備考 |
|----------------|--------------|----------------------------------------------------------------------------------------|----|
| ルータ<br>機能      | 主な<br>セキュリティ | WPA2-PSK(AES)、WPA/WPA2-PSK(AES)、<br>WEP、ステルス機能、MACアドレスフィルタリン<br>グ機能、ネットワーク分離機能、パスコード設定 | —  |
|                | 簡単設定         | らくらく無線スタート対応、WPS対応                                                                     |    |
| 外部インタフ         | フェース         | USB 2.0 High Speed/3.0 Super Speed<br>(Type-C端子) <sup>*8</sup>                         | _  |
| UIMカード<br>スロット |              | mini UIM                                                                               | _  |
| VPNプロト         | コル           | ALG (IPsec、PPTP)、VPNパススルー <sup>*9</sup>                                                | —  |
| 対応言語           |              | 日本語/英語                                                                                 |    |

※1:連続通信時間、連続待受時間は使用環境や電波状況により変動します。なお、連続待受時間は、お買い上げ時の設定で、N-O1Jに対しWi-Fi接続している端末がない状態で測定したものです。

※2:充電時間は、本端末の電源を切って、電池パックが空の状態から充電したときの目安です。 本端末の電源を入れて充電した場合、充電時間は長くなります。

- ※3: IEEE802.11n/acはMIMOに対応しています。
- ※4:5GHz(W52)は、クレードル接続時のみ有効です。
- ※5:通信速度は、送受信時の技術規格上の最大値であり、実際の通信速度を示すものではあり ません。ベストエフォート方式による提供となり、実際の通信速度は、通信環境やネットワー クの混雑状況により異なります。
- ※6:LTEエリアの一部に限ります。
- ※7:ネットワーク接続ができるプロファイル(PANU)に対応している機器のみ接続可能です。
- ※8:電源DC+5V入力、クレードルポート兼用です。
- ※9:VPNパススルー機能は常時有効です。同時接続台数は最大10台です。 1台のIPsec機器/PPTPサーバに対して、複数台のIPsec機器/PPTPクライアントとの 通信が可能です。WAN側のIPsec機器/PPTPクライアントからのアクセスをLAN側の IPsec機器/PPTPサーバで受ける場合は、本端末に接続できるIPsec機器/PPTPサーバ は1台のみです。また、本端末へポートマッピングの設定が必要です。

#### (お知らせ)・

- ・LTEエリア外のFOMAハイスピードエリアにおいては、受信時最大14Mbps/送信時最大 5.7Mbpsの通信となります。
- ・ LTEエリア内およびFOMAハイスピードエリア内であっても、場所によっては送受信ともに 最大384kbpsの通信となる場合があります。
- LTEエリア外およびFOMAハイスピードエリア外のFOMAエリアにおいては、送受信ともに 最大384kbpsの通信となります。
- LTEエリアの帯域幅により規格上の通信速度は、
   受信速度(帯域幅[60/40/30/20/15/10/5MHz]):
   682/390/300/200/150/100/50Mbps、
   送信速度(帯域幅[20/15/10/5MHz]):50/37.5/25/12.5Mbps
   となります。
- ・ LTEエリアの詳細についてはドコモのホームページをご確認ください。
- ・ 本端末はIPv6パススルー、PPPoEブリッジ/パススルー機能には対応していません。

|                        | 項目                  |                 | 諸元および機能                               | 備考                 |  |  |
|------------------------|---------------------|-----------------|---------------------------------------|--------------------|--|--|
|                        |                     | Ethernet<br>ポート | 8ピンモジュラージャック(RJ-<br>45) <sup>*1</sup> | _                  |  |  |
| LAN/WAN<br>インタ<br>フェース | 有線LAN<br>インタフェース    | インタフェース         | 1000BASE-T/100BASE-TX                 | Auto MDI/<br>MDI-X |  |  |
|                        |                     | 伝送速度*2          | 1000Mbps/100Mbps                      | —                  |  |  |
|                        |                     | 全二重/半二重         | 全二重/半二重                               | _                  |  |  |
| インタ                    | モバイルルータ掛<br>インタフェース | 安続              | USBコネクタ(Type-C)                       | ルータ本体<br>接続専用      |  |  |
|                        | ACアダプタ接続            | インタフェース         | USBコネクタ(Type-C)                       | —                  |  |  |
| 入力電圧/電                 | 流                   |                 | DC5.0V/1.8A                           | —                  |  |  |
| 出力電圧/電                 | 流                   |                 | DC5.0V/1.4A                           | _                  |  |  |
| 外形寸法                   |                     |                 | 約107mm (W) ×約48mm (D)<br>×約34mm (H)   | ゴム足含む              |  |  |
| 質量                     |                     |                 | 約62g                                  |                    |  |  |

#### クレードル NO2

※1:WAN/LAN兼用です。

※2:ご利用環境や接続機器などにより実際のデータ通信速度は異なります。

#### ■ 電池パック N39

| 項目   | 諸元および機能          | 備考 |
|------|------------------|----|
| 電池   | 電池パック(リチウムイオン電池) | —  |
| 公称電圧 | DC 3.8V          | —  |
| 公称容量 | 2500mAh          | —  |

# 🕒 データ通信端末の比吸収率(SAR)について

この機種【N-O1J】は、国が定めた電波の人体吸収に関する技術基準および電波防護の国際ガイドラインに適合しています。

このデータ通信端末は、国が定めた電波の人体吸収に関する技術基準<sup>(※1)</sup>ならびに、これと同等 な国際ガイドラインが推奨する電波防護の許容値を遵守するよう設計されています。この国際ガ イドラインは世界保健機関(WHO)と協力関係にある国際非電離放射線防護委員会(ICNIRP) が定めたものであり、その許容値は使用者の年齢や健康状況に関係なく十分な安全率を含んでい ます。

国の技術基準および国際ガイドラインは電波防護の許容値を人体に吸収される電波の平均エネル ギー量を表す比吸収率(SAR: Specific Absorption Rate)で定めており、本データ通信端末 に対するSARの許容値は2.0W/kgです。取扱説明書に記述する通常使用の場合、このデータ通 信端末のSARの最大値は0.547W/kg<sup>(\*2)</sup>です。個々の製品によってSARに多少の差異が生じ ることもありますが、いずれも許容値を満足しています。

データ通信端末は、携帯電話等基地局との通信に必要な最低限の送信電力になるよう設計されているため、実際に通信している状態では、通常SARはより小さい値となります。一般的には、基地局からの距離が近いほど、データ通信端末の出力は小さくなります。

通信中は、身体から1.5センチ以上離し、かつその間に金属(部分)が含まれないようにしてく ださい。このことにより、本データ通信端末が国の技術基準および電波防護の国際ガイドライン に適合していることを確認しています。

世界保健機関は、『携帯電話が潜在的な健康リスクをもたらすかどうかを評価するために、これ まで20年以上にわたって多数の研究が行われてきました。今日まで、携帯電話使用によって生 じるとされる、いかなる健康影響も確立されていません。』と表明しています。

さらに詳しい情報をお知りになりたい場合には世界保健機関のホームページをご参照ください。 http://www.who.int/docstore/peh-emf/publications/facts\_press/fact\_japanese.htm

SARについて、さらに詳しい情報をお知りになりたい方は、下記のホームページをご参照ください。

総務省のホームページ

http://www.tele.soumu.go.jp/j/sys/ele/index.htm

一般社団法人電波産業会のホームページ

http://www.arib-emf.org/01denpa/denpa02-02.html

ドコモのホームページ

https://www.nttdocomo.co.jp/product/sar/

NECプラットフォームズ株式会社のホームページ

http://www.necplatforms.co.jp/product/hgw/N-01J/sar.html

※1 技術基準については、電波法関連省令(無線設備規則第14条の2)で規定されています。 ※2 LTE/FOMAと同時に使用可能な無線機能を含みます。

# Specific Absorption Rate (SAR) of Mobile Terminals

This model [N-01J] device complies with Japanese technical regulations and international guidelines regarding exposure to radio waves.

This device was designed in observance of Japanese technical regulations regarding exposure to radio waves<sup>(\*1)</sup> and limits to exposure to radio waves recommended by a set of equivalent international guidelines. This set of international guidelines was set out by the International Commission on Non-Ionizing Radiation Protection (ICNIRP), which is in collaboration with the World Health Organization (WHO), and the permissible limits include a substantial safety margin designed to assure the safety of all persons, regardless of age and health condition.

The technical regulations and international guidelines set out limits for radio waves as the Specific Absorption Rate, or SAR, which is the value of absorbed energy in any 10 grams of tissue over a 6-minute period. The SAR limit for mobile terminals is 2.0 W/kg. The highest SAR value for this device when tested for intended use described in the instruction manual is 0.547 W/kg<sup>(\*2)</sup>. There may be slight differences between the SAR levels for each product, but they all satisfy the limit.

The actual SAR of this device while operating can be well below that indicated above. This is due to automatic changes to the power level of the device to ensure it only uses the minimum required to reach the network. Therefore in general, the closer you are to a base station, the lower the power output of the device.

During communication, please keep the device farther than 1.5 cm away from your body without including any metals. This device satisfies the technical regulations and international guidelines.

The World Health Organization has stated that "a large number of studies have been performed over the last two decades to assess whether mobile phones pose a potential health risk. To date, no adverse health effects have been established as being caused by mobile phone use."

Please refer to the WHO website if you would like more detailed information. http://www.who.int/docstore/peh-emf/publications/facts\_press/fact\_english.htm

Please refer to the websites listed below if you would like more detailed information regarding SAR.

Ministry of Internal Affairs and Communications Website:

http://www.tele.soumu.go.jp/e/sys/ele/index.htm

Association of Radio Industries and Businesses Website:

http://www.arib-emf.org/01denpa/denpa02-02.html (in Japanese only) NTT DOCOMO, INC. Website:

https://www.nttdocomo.co.jp/english/product/sar/

[NEC Platforms, Ltd.] Website:

http://www.necplatforms.co.jp/product/hgw/N-01J/sar.html (in Japanese only)

- \*1 Technical regulations are defined by the Ministerial Ordinance Related to Radio Law (Article 14-2 of Radio Equipment Regulations).

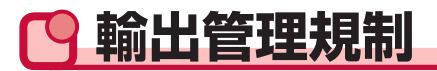

本製品および付属品は、日本輸出管理規制(「外国為替及び外国貿易法」およびその関連法令) の適用を受ける場合があります。また米国再輸出規制(Export Administration Regulations) の適用を受ける場合があります。本製品および付属品を輸出および再輸出する場合は、お客様の 責任および費用負担において必要となる手続きをお取りください。詳しい手続きについては経済 産業省または米国商務省へお問い合わせください。

# 🕒 知的財産権

## ●著作権・肖像権

お客様が本端末を使用して受け取った画像など第三者が著作権を有するコンテンツは、私的利用 目的の複製や引用など著作権法上認められた場合を除き、著作権者に無断で複製、改変、公衆送 信などすることはできません。また、お客様が本端末を使用して受け取った他人の肖像を本人の 同意なしにインターネット上のホームページに掲載するなどして不特定多数に公開することは、 肖像権を侵害するおそれがありますのでお控えください。

## ●商標

- ●「FOMA」「mopera U」「PREMIUM 4G<sup>®</sup>」「Linking」および「Linking」ロゴは(株) NTT ドコモの商標または登録商標です。
- Microsoft<sup>®</sup>、Windows<sup>®</sup>は、米国 Microsoft Corporationの米国およびその他の国における登録商標または商標です。
- Mac OS、macOS、OS X、iPad、iPhone、iPod touch、Safariは、米国および他の国々 で登録されたApple Inc.の商標です。
- iPhone商標は、アイホン株式会社のライセンスに基づき使用されています。
- ●「PlayStation」、「プレイステーション」および「PSP」は株式会社ソニー・インタラクティ ブエンタテインメントの登録商標です。また、「PSP®「プレイステーション・ポータブル」」、 「PlayStation® Vita」は同社の商品です。©Sony Interactive Entertainment Inc.
- ●ニンテンドーDS、ニンテンドー3DSは任天堂の登録商標または商標です。
- ●「Google」、「Android」、「Google Chrome」、「Google Play」は、Google Inc.の商標また は登録商標です。
- Wi-Fi<sup>®</sup>、Wi-Fi Alliance<sup>®</sup>、Wi-Fi Certified<sup>®</sup>、WPA™、WPA2™とそのロゴは、Wi-Fi Alliance の商標または登録商標です。

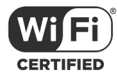

- Bluetooth<sup>®</sup>は、Bluetooth SIG,Inc.の登録商標であり、NECプラットフォームズ株式会社は ライセンスを受けて使用しております。
- Amazon Web Services、AWS IoT、アマゾン ウェブ サービスおよびかかる資料で使用されるその他のAWS商標は、米国その他の諸国における、Amazon.com, Inc.またはその関連 会社の商標です。
- ●「Sizuku」「Pochiru」「Tukeru」「Tomoru」は、株式会社Braverigdeの商標または登録商標です。
- Adobe、およびReaderは、Adobe Systems Incorporatedの米国ならびにその他の国にお ける登録商標または商標です。
- ●その他本文中に記載されている会社名および商品名は、各社の商標または登録商標です。

## Windowsの表記について

本書では各OS(日本語版)を以下のように略して表記しています。

- ・Windows 10は、Microsoft® Windows® 10 Operating System (Home、Pro、 Education、Enterprise)の略です。
- ・ Windows 8.1は、Microsoft® Windows® 8.1 Operating System (Pro、Enterprise) の略です。
- ・Windows 7は、Microsoft® Windows® 7 (Starter、Home Basic、Home Premium、 Professional、Enterprise、Ultimate)の略です。

## ●本端末で使用しているソフトウェアについて

本端末には、GNU General Public License (GPL)、GNU Lesser General Public License (LGPL)、その他に基づきライセンスされるソフトウェアが含まれています。お客様は、GPL、 LGPL、Eclipse Public License (EPL) に基づきライセンスされるソフトウェアのソースコー ドを入手し、複製、頒布および改変することができます。

GPL/LGPL/EPL適用オープンソースコードのダウンロードは、以下のホームページをご覧ください。

http://www.necplatforms.co.jp/product/hgw/N-01J/oss.html

## C SIMロック解除

本端末はSIMロック解除に対応しています。SIMロックを解除すると他社のSIMカードを使用することができます。

- ご利用になれるサービス、機能などが制限される場合があります。当社では、一切の動作保証 はいたしませんので、あらかじめご了承ください。
- ・ SIMロック解除の手続きの詳細については、ドコモのホームページをご確認ください。

#### (お知らせ)-

- ・本端末のSIMロック解除は、ドコモショップで受付をしております。
- ・ SIMロック解除には日数がかかりますので、あらかじめご了承ください。

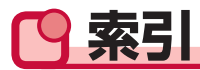

### ア

| アフターサービス         |      | .271 |
|------------------|------|------|
| 暗証番号             |      | 28   |
| PIN1コード          | 28、  | 144  |
| PINロック解除コード(PUK) |      | 28   |
| インターネット接続確認      | 162、 | 180  |
| ウェイティング          |      | .140 |
| 主な仕様             |      | .276 |

### カ

| 各部の名称と機能       | 24  |
|----------------|-----|
| 画面の見かた         |     |
| 休止状態           |     |
| クレードル接続時設定     |     |
| クレードルを使用して接続する |     |
| DHCPモード        | 113 |
| PPPoEモード       | 114 |
| ブリッジモード        |     |
| ルータモード         | 110 |
| 公衆無線LAN設定      |     |
| 故障かな?と思ったら     |     |
| エラーメッセージ       | 270 |
|                |     |

#### サ

| 再起動            | .162、 | 179  |
|----------------|-------|------|
| 充電             |       | 31   |
| ACアダプタで充電する    |       | 34   |
| クレードルで充電する     |       | 32   |
| 充電時間/使用時間      | 31、   | 276  |
| パソコンに接続して充電する… |       | 35   |
| ショートカットメニュー    |       | .172 |
| 初期化            | .161、 | 180  |
| セットアップ         |       | 46   |
| セットアップの流れ      |       | 47   |
| 対応機器           |       | 47   |
| ソフトウェア更新       |       | .273 |

### タ

| タッチパネル       | 41  |
|--------------|-----|
| 知的財産権        | 283 |
| ディスプレイ設定     | 178 |
| データ通信量       | 147 |
| データ通信量設定148、 | 181 |
| 電源を入れる/切る    | 37  |
| 電池パック        | 29  |
| 充電           | 31  |

| 取り付けかた/取り外しかた    | 29 |
|------------------|----|
| ドコモminiUIMカードを使う | 26 |
| 暗証番号             | 28 |
| 取り付けかた/取り外しかた    | 26 |

#### Л

| パスコード            | 143、178 |
|------------------|---------|
| パスコードを初期化する      |         |
| 本体付属品            | 1       |
| 本体メニュー           |         |
| APN設定            |         |
| Bluetooth設定      |         |
| LAN側設定           |         |
| Linking          |         |
| Linkingの設定について   |         |
| Linkingの使いかたについて |         |
| クレードル接続時設定       |         |

#### マ

|  | X | ン | テ | ナ | ン | マ | ζ |  |  |  |  |  |  |  |  |  |  |  |  |  |  |  |  |  |  |  |  |  | 1 | 7 | g | 9 |
|--|---|---|---|---|---|---|---|--|--|--|--|--|--|--|--|--|--|--|--|--|--|--|--|--|--|--|--|--|---|---|---|---|
|--|---|---|---|---|---|---|---|--|--|--|--|--|--|--|--|--|--|--|--|--|--|--|--|--|--|--|--|--|---|---|---|---|

#### ラ

| リアカバー              | 29  |
|--------------------|-----|
| 取り付けかた/取り外しかた      | 29  |
| <b>リモート起動</b> 139、 | 141 |

#### 英数字

#### Bluetooth

| Bluetooth機能で接続する   |      | 99   |
|--------------------|------|------|
| Bluetooth設定        |      | .175 |
| DFS機能              |      | 8    |
| DMZホスト設定           |      | .157 |
| Linking            |      | .186 |
| AWS                | 187、 | 221  |
| アドレス帳              |      | .220 |
| 遠隔確認機能             |      | .187 |
| 遠隔確認設定             | 220、 | 233  |
| 通知機能               |      | .186 |
| デバイス登録             |      | .201 |
| ログ                 |      | .227 |
| Linking接続ガイドで設定する  |      | .191 |
| Linking設定ウィザードで設定す | る    |      |
| _                  | 196、 | 201  |
| microUSB接続ケーブルで接続す | 「る   | 97   |
| N-01J設定ツール         | 116、 | 201  |
| 画面の見かた             |      | .121 |
| 記動                 |      | 118  |
| クレードル設定                      | 127 |
|------------------------------|-----|
| 省電力を設定する                     | 139 |
| セキュリティを設定する                  | 143 |
| 接続先設定(4G/3G)                 | 123 |
| 接続先設定(公衆無線LAN)               | 125 |
| 接続先設定(DHCP)                  | 129 |
| 接続先設定(PPPoE)                 | 127 |
| ディスプレイ設定                     | 178 |
| データ通信量                       | 147 |
| メンテナンス                       | 159 |
| UPnP設定                       | 157 |
| USBケーブル A to Cで接続する          | 96  |
| USBテザリング                     | 176 |
| Wi-Fi                        | 131 |
| MACアドレスフィルタリング               | 136 |
| WPS設定                        | 137 |
| Wi-Fiで接続する                   | 49  |
| iPad/iPhone/iPod touch(iOS端末 | )   |
| から本端末にWi-Fi接続する              | 78  |
| Mac OSから本端末にWi-Fi接続する        | 75  |
| Wi-Fi接続ガイドを利用して              |     |
| Wi-Fi接続する                    | 49  |
| Wi-Fi通信を安定させたい               |     |
| (使用チャネルの変更)                  | 92  |
| Wi-Fiの通信速度を向上させたい            | 94  |
| Windows 7から本端末に              |     |
| Wi-Fi接続する                    | 64  |
| Windows 8.1から本端末に            |     |
| Wi-Fi接続する                    | 59  |
| Windows10から本端末に              |     |
| Wi-Fi接続する                    | 53  |
| ゲーム機から本端末にWi-Fi接続する…         | 81  |
| 異なる暗号化方式のWi-Fi対応機器を          |     |
| 同時に接続する(マルチSSID機能)           | 90  |
| スマートフォン/タブレット(Androic        | 端末) |
| から本端末にWi-Fi接続する              | 69  |

# MEMO

## オンラインでの各種お手続き・ご契約内容の確認など

パソコンから My docomo (https://www.nttdocomo.co.jp/mydocomo/) →「ドコモオンライン手続き」内の項目を選択

 ●システムメンテナンスやご契約内容などにより、ご利用になれない場合があります。
●「ドコモオンライン手続き」のご利用には、「ネットワーク暗証番号」や「ID/パスワード」が 必要です。

# マナーもいっしょに携帯しましょう

### 本端末を使用する場合は、周囲の方の迷惑にならないように注意しましょう。

### こんな場合は必ず電源を切りましょう

#### ■使用禁止の場所にいる場合

航空機内や病院では、各航空会社または各医療機関の指示に従ってください。使用 を禁止されている場所では、電源を切ってください。

#### ■運転中の場合

運転中に本端末を手で保持しての使用は罰則の対象となります。ただし、傷病者の 救護または公共の安全の維持など、やむを得ない場合を除きます。

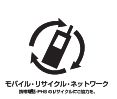

ご不要になった携帯電話などは、自社・他 社製品を問わず回収をしていますので、お 近くのドコモショップへお持ちください。

※回収対象:携帯電話、PHS、電池パック、 充電器、卓上ホルダ(自社・他社製品を問 わず回収)

総合お問い合わせ先 〈ドコモ インフォメーションセンター〉

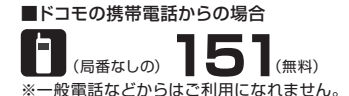

#### ■一般電話などからの場合 00.0120-800-000

※一部のIP電話からは接続できない場合があります。

#### 受付時間 午前9:00~午後8:00 (年中無休)

- ●番号をよくご確認の上、お間違いのないようにおかけください。
- 各種手続き、故障・アフターサービスについては、上記お問い合わせ先にご連絡いただくか、ドコモホームページにてお近くのドコモショップなど 各種手続き、故障・アフターサービスについては、上記お問い合わせ先にご連絡いただくか、ドコモホームページにてお近くのドコモショップなど をご確認の上、お問い合わせください。 ドコモホームページ https://www.nttdocomo.co.jp/

### 故障お問い合わせ・修理お申込み先

(無料)

■ドコモの携帯電話からの場合

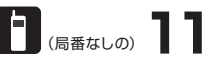

※一般電話などからはご利用になれません。

■一般電話などからの場合 0120-800-000

※一部のIP電話からは接続できない場合があります。 受付時間 24時間 (年中無休)

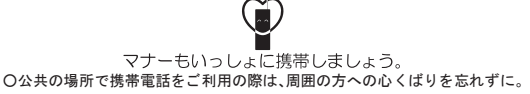

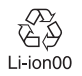

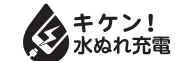